## OʻZBEKISTON RESPUBLIKASI OLIY TA'LIM FAN VA INNOVATSIYALAR VAZIRLIGI

OLIY TA'LIM TIZIMI KADRLARINI QAYTA TAYYORLASH VA ULARNING MALAKASINI OSHIRISH INSTITUTI

"Geodeziya, kartografiya va kadastrning rivojlanish tendensiyalari"

> MODUL BO'YICHA O'QUV-USLUBIY MAJMUA

TOSHKENT-2025

u

n

i

Modulning ishchi oʻquv dasturi oliy ta'lim, fan va innovatsiyalar vazirligining -sonli buyrugʻi bilan tasdiqlangan oʻquv dasturiga muvofiq ishlab chiqilgan.

## Tuzuvchi: dotsent Nazarov B.R., TAQU assistent Xalilov D.B., TAQU Taqrizchi: dotsent Tagʻayeva D.U., TAQU

Ishchi oʻquv dasturi TAQU Kengashining qarori bilan tasdiqqa tavsiya qilingan. \_\_\_\_\_\_-sonli bayonnoma)

#### MUNDARIJA

| I. ISHCHI DASTUR                                | 4         |
|-------------------------------------------------|-----------|
| II. MODULNI OʻQITISHDA FOYDALANILADIGAN INTERFA | OL TA'LIM |
| METODLARI                                       | 14        |
| III. NAZARIY MATERIALLAR                        | 17        |
| IV. AMALIY MASHG'ULOT MATERIALLARI              |           |
| V. KOʻCHMA MASHGʻULOT MATERIALLARI              |           |
| VI. KEYSLAR BANKI                               |           |
| VI. GLOSSARIY                                   |           |
| VII. ADABIYOTLAR RO'YXATI                       |           |

#### I. ISHCHI DASTUR

#### Kirish

Ushbu dastur O'zbekiston Respublikasining 2020-yil 23-sentabrda tasdiqlangan "Ta'lim to'g'risida" Qonuni, O'zbekiston Respublikasi Prezidentining 2015-yil 12iyundagi "Oliy ta'lim muassasalarining rahbar va pedagog kadrlarini qayta tayyorlash va malakasini oshirish tizimini yanada takomillashtirish toʻgʻrisida" PF-4732-son, 2018 yil 14 noyabrdagi "Qurilish sohasini davlat tomonidan tartibga solishni takomillashtirish qo'shimcha chora-tadbirlari to'g'risidagi" PF-5577-son, 2019-yil 27-avgustdagi "Oliy ta'lim muassasalari rahbar va pedagog kadrlarining uzluksiz malakasini oshirish tizimini joriy etish toʻgʻrisida" PF-5789-son, 2019-yil 8-oktabrdagi "Oʻzbekiston Respublikasi oliy ta'lim tizimini 2030 yilgacha rivojlantirish konsepsiyasini tasdiqlash to'g'risida" PF-28-yanvardagi "2022-2026 yillarga moʻljallangan 5847-son, 2022-yil Yangi O'zbekistonning taraqqiyot strategiyasi to'g'risida" PF-60-son, 2023-yil 25-yanvardagi "Respublika ijro etuvchi hokimiyat organlari faoliyatini samarali yoʻlga qoʻyishga doir birinchi navbatdagi tashkiliy chora-tadbirlar toʻgʻrisida" PF-14-son, Oʻzbekiston Respublikasi Prezidentining 2023-yil 11-sentabrdagi ""O'zbekiston — 2030" strategiyasi to'g'risida" PF-158-son Farmonlari, shuningdek, O'zbekiston Respublikasi Prezidentining 2024 yil 21 iyundagi "Aholi va davlat xizmatchilarining korrupsiyaga qarshi kurashish sohasidagi bilimlarini uzluksiz oshirish tizimini joriy qilish choratadbirlari toʻgʻrisida" PQ-228-son, Oʻzbekiston Respublikasi Prezidentining 2021 yil 17 fevraldagi "Sun'iy intellekt texnologiyalarini jadal joriy etish uchun shart-sharoitlar yaratish chora-tadbirlari toʻgʻrisida" PQ-4996-son qarorlari va Oʻzbekiston Respublikasi Vazirlar Mahkamasining "Qurilish sohasiga oid talablarni soddalashtirish hamda texnik jihatdan tartibga solish sohasidagi normativ hujjatlarni tizimlashtirish chora-tadbirlari toʻgʻrisida" 2022-yil 6-oktabrdagi 577-son, "Oliy ta'lim muassasalari rahbar va pedagog kadrlarining malakasini oshirish tizimini yanada takomillashtirish boʻyicha qoʻshimcha chora-tadbirlar toʻgʻrisida" 2019-yil 23-sentabrdagi 797-son hamda Oʻzbekiston Respublikasi Vazirlar Mahkamasining "Oliy ta'lim tashkilotlari rahbar va pedagog kadrlarini qayta tayyorlash va malakasini oshirish tizimini samarali tashkil qilish choratadbirlari toʻgʻrisida" 2024-yil 11-iyuldagi 415-son Qarorlarida belgilangan ustuvor vazifalar mazmunidan kelib chiqqan holda tuzilgan boʻlib, u oliy ta'lim muassasalari pedagog kadrlarining kasb mahorati hamda innovatsion kompetentligini rivojlantirish, sohaga oid ilgʻor xorijiy tajribalar, yangi bilim va malakalarni oʻzlashtirish, shuningdek amaliyotga joriy etish koʻnikmalarini takomillashtirishni maqsad qiladi.

Dastur doirasida berilayotgan mavzular ta'lim sohasi bo'yicha pedagog kadrlarni qayta tayyorlash va malakasini oshirish mazmuni, sifati va ularning tayyorgarligiga qo'yiladigan umumiy malaka talablari va o'quv rejalari asosida shakllantirilgan bo'lib, uning mazmuni yangi O'zbekistonning taraqqiyot strategiyasi va jamiyatning ma'naviy asoslarini yoritib berish, oliy ta'limning normativ-huquqiy asoslari bo'yicha ta'limtarbiya jarayonlarini tashkil etish, pedagogik faoliyatda raqamli kompetensiyalarni rivojlantirish, ilmiy-innovatsion faoliyat darajasini oshirish, pedagogning kasbiy kompetensiyalarini rivojlantirish, ta'lim sifatini ta'minlashda baholash metodikalaridan samarali foydalanish, Geodeziya, kartografiya va kadastr bo'yicha tegishli bilim, ko'nikma, malaka va kompetensiyalarni rivojlantirishga yo'naltirilgan.

### I. Modulning maqsadi va vazifalari

"Geodeziya, kartografiya va kadastrning rivojlanish tendensiyalari" modulining maqsad va vazifalari:

"Geodeziya, kartografiya va kadastrning rivojlanish tendensiyalari" modulining maqsadi: Global navigatsion yoʻldoshli tizimlarning turlari, tavsifi, ishlash prinsipi va qoʻllanish jarayonlari va ular bilan oʻlchangan natijalarni birgalikda matematik qayta ishlash haqidagi bilimlarini takomillashtirish boʻyicha mutaxassislik profiliga mos bilim, koʻnikma va malakani shakllantirishdir.

## Modulning vazifalari:

-qurilish sohasidagi loyihalash, qurish va ekspluatatsiya qilishga doir bilimlarini takomillashtirish, zamonaviy texnologiyalarni oʻzlashtirish,

- qurilish loyihalash sohasidagi me'yoriy hujjatlar tizimidagi, qurilishni tashkiliytexnologik tayyorlash tizimidagi, energiya faol binolarni loyihalash, qurish va ekspluatatsiya qilish sohasidagi zamonaviy texnologiyalar va dolzarb muammolar mazmunini oʻrganishga yoʻnaltirish;

- tinglovchilarda loyihalash, qurish va ekspluatatsiya qilish sohasidagi ilgʻor texnologiyalariga doir olgan yangi bilimlarini oʻz fanlarini oʻqitishda oʻrinli ishlata olish koʻnikmalarini hosil qilishdan iborat.

## Modul boʻyicha tinglovchilarning bilimi, koʻnikmasi, malakasi va kompetensiyalariga qoʻyiladigan talablar:

**"Geodeziya, kartografiya va kadastrning rivojlanish tendensiyalari" modulining** oʻzlashtirish jarayonida amalga oshiriladigan masalalar doirasida:

### **Tinglovchi:**

- topotsentrik va orbital koordinatalar tizimini;
- geodezik va orbital koordinatalar tizimini;
- WGS-84 va PZ-90 koordinatalar tizimini;
- davlat kadastrlariga oid qabul qilingan va qoʻllaniladigan meyyoriy hujjatlarni;

- koʻchmas mulk kadastr hujjatini roʻyxatga olishni;
- kadastr va uning tarixini;
- geodeziya hujjatlarni rasmiylashtirishni;
- davlat kadastrlarining yagona tizimini;
- ba'zi koordinata tizimlari orasidagi o'tish parametrlarini;
- GPS va GLONASS qo'rilmalari va uning Respublikamizda qo'llanilishini;
- geofazoviy ma'lumotlar asosida turli maqsadlardagi geoaxborot tizimlarini
- davlat kadastrlarini yuritishni;
- sputnik texnologiyasiga asoslangan geodezik asos yaratish nazariyasini;

global navigatsion yoʻldoshli tizimlar bilan oʻlchangan natijalarni matematik qayta ishlash usullarini *bilishi* kerak.

### Tinglovchi:

- davlat kadastrlarini yuritish;
- koʻchmas mulk kadastr rejasini tuzishda dala ishlarini olib borish;

• kadastr uchun mulklarning axamiyati va ularning turlari. Koʻchmas mulklardan foydalanish;

- kadastr tizimi sohasidagi amaliy ishlar bilan tanishish;
- GPS va GLONASS asboblari bilan ishlash;
- oʻlchangan qiymatlarni EHMga import qilish va natijalarni qayta ishlash;
- geodezik koordinatalar bazasini yaratish;
- geodezik ijroviy syomkalar hujjatlarini roʻyxatdan oʻtkazish;

• GPS va GLONASS bilan ishlash, qoʻyilgan aniqlikni ta'minlash va natijalarni matematik qayta ishlash;

• GAT texnologiyalari asosida hududlarning barqaror rivojlanishini geofazoviy ma'lumotlar bilan ta'minlash;

• GPS va GLONASS oʻlchashlarni rejalash va optimallashtirish *koʻnikmalariga* ega boʻlishi lozim.

### Tinglovchi:

• sputnik orbitalari va bort apparaturalari tarkibi va konfiguratsiyasiga qoʻyilgan talablarni ishlab chiqish;

- yer uchastkasi uchun kadastr ma'lumotlarini rasmiylashtirish;
- koʻchmas mulk kadastr rejasini tuzishda dala ishlarini olib borish;
- koʻchmas mulk kadastr hujjatini roʻyxatga olish;
- loyihani joyga koʻchirish uchun geodezik tayanch tarmogʻini yaratish;
- o'lchash va natijalarni qayta ishlash;
- muhandislik kommunikatsiyalarini joyda rejalash;
- bajarilgan ishlarni nazorat qilish;
- ratsionalizatorlik takliflari, innovatsion ishlanmalarga mualliflik qilish;
- seodezik YeSY va sputnik dasturlarini qo'llash;

• kosmik navigatsion geodezik tizim va u yordamida yechiladigan geodezik masalalarini yechish;

- GPS va GLONASS qurilmalari va uning Respublikamizda qoʻllanilishi bo'yicha;
- sputnik texnologiyasiga asoslangan geodezik asos yaratish nazariyasi bo'yicha;

• global navigatsion yoʻldoshli tizimlar bilan oʻlchangan natijalarni matematik qayta ishlash usullari boʻyicha *malakalariga* ega boʻlishi zarur.

## Tinglovchi:

• GPS asboblari bilan ishlash, oʻlchangan qiymatlarni EHMga import qilish va natijalarni qayta ishlash;

- koʻchmas mulk kadastr hujjatini roʻyxatga olish;
- geodeziya hujjatlarni rasmiylashtirish;
- koʻchmas mulk obyektiga kadastr pasportini shakllantirish;
- koʻchmas mulklardan foydalanishni roʻyhatga olish;
- davlat kadastrlarini yuritish;
- yer uchastkasi uchun kadastr ma'lumotlarini rasmiylashtirish;
- hududlarning barqaror rivojlanishini geofazoviy ma'lumotlar bilan ta'minlash;

• tabiiy va texnogen ofatlar xavfi va oqibatlarini kamaytirish maqsadida hodisa va jarayonlarning deformatsiya holatini hamda geodinamik monitoringni geodezik ta'minlash;

• loyihani joyga koʻchirish uchun geodezik tayanch tarmogʻini yaratish, oʻlchash va natijalarni qayta ishlash;

• GAT texnologiyalari asosida turli sohalarda boshqaruv qarorlarini ilmiy asoslangan holda qoʻllab-quvvatlash;

• GPS va GLONASS oʻlchashlarni rejalash va optimallashtirish *kompetensiyalariga* ega boʻlishi lozim.

### Modulni tashkil etish va oʻtkazish boʻyicha tavsiyalar

**"Geodeziya, kartografiya va kadastrning rivojlanish tendensiyalari"moduli** ma'ruza va amaliy mashgʻulotlar shaklida olib boriladi.

Modulni oʻqitish jarayonida ta'limning zamonaviy metodlari, pedagogik texnologiyalar va axborot-kommunikatsiya texnologiyalari qoʻllanilishi nazarda tutilgan:

**"Geodeziya, kartografiya va kadastrning rivojlanish tendensiyalari"** modulini oʻqitish jarayonida quyidagi innovatsion ta'lim shakllari va axborot-kommunikatsiya texnologiyalari qoʻllanilishi nazarda tutilgan:

zamonaviy axborot texnologiyalari yordamida interfaol ma'ruzalarni tashkil etish;

virtual amaliy mashgʻulotlar jarayonida keys, loyiha va assisment texnologiyalarini qoʻllash nazarda tutiladi.

## Modulning oliy ta'limdagi o'rni

Modul oliy ta'lim muassasalari pedagog kadrlarining kasbiy tayyorgarligi darajasini rivojlantirish, ularning ilg'or pedagogik tajribalarni o'rganishlari hamda zamonaviy ta'lim texnologiyalaridan foydalanish bo'yicha malaka va ko'nikmalarini takomillashtirishga qaratilganligi bilan ahamiyatlidir.

Modulni oʻzlashtirish orqali tinglovchilar kompyuter dasturlaridan foydalanib hisoblash va loyihalash jarayonlarini avtomatlashtirishga doir kasbiy kompetentlikka ega boʻladilar.

|    |                                                                                                    | Tinglovchining ukuv yuklamasi,<br>soat |                              |        |         |
|----|----------------------------------------------------------------------------------------------------|----------------------------------------|------------------------------|--------|---------|
| N₂ | Modul mavzulari                                                                                                    |                                        | Auditoriya ukuv<br>yuklamasi |        |         |
|    |                                                                                                    | Hammasi                                | Jumladan                     |        |         |
|    |                                                                                                    |                                        | Nazariy                      | Amaliy | Ko'chma |
| 1. | Geodeziya, kartografiya va kadastrning<br>rivojlanish tendensiyalarini ishlab<br>chiqishda Oʻzbekiston Respublikasining<br>"Geodeziya va kartografiya" toʻgʻrisida<br>qonunning oʻrni va ahamiyati. | 2                                      | 2                            |        |         |
| 2. | Geodeziya va kartografiyani<br>rivojlantirish tendentsiyalari                                                                                                    | 2                                      | 2                            |        |         |
| 3. | Zamonaviy kartografiya va uni<br>rivojlanish istiqbollar                                                                                                    | 2                                      | 2                            |        |         |

### Modul bo'yicha soatlar taqsimoti

| 4.  | Kadastrning rivojlanish tendensiyalarini<br>ishlab chiqishda "Davlat kadastrlarini<br>yuritish sohasini tartibga soluvchi ayrim<br>normativ-huquqiy hujjatlarni oʻrni va<br>ahamiyati. | 2 | 2 |   |  |
|-----|----------------------------------------------------------------------------------------------------|---|---|---|--|
| 5.  | Respublikamizda davlat kadastrlarini<br>yaratish va yuritishning normativ-<br>huquqiy asoslari.                                                                                        | 2 | 2 |   |  |
| 6.  | Rivojlantirish tendentsiyalarini ishlab<br>chiqishda xorijiy mamlakatlartajribalari.                                                                                                   | 2 | 2 |   |  |
| 7.  | ArcGIS Desktop va ArcGIS Pro<br>dasturlarini oʻrganish                                                                                                    | 2 |   | 2 |  |
| 8.  | SASPlanet dasturi ma'lumotlari asosida<br>geoaxborot tizimi dasturi yordamida<br>hududning 3D relyefini yaratish                                                                       | 2 |   | 2 |  |
| 9.  | SASPlanet dasturi ma'lumotlari asosida<br>geoaxborot tizimi dasturi yordamida<br>hududning 3D relyefini yaratish                                                                       | 2 |   | 2 |  |
| 10. | Google Earth Pro dasturi ma'lumotlari<br>asosida geoaxborot tizimi dasturi<br>yordamida hududning 3D relyefini<br>yaratish                                                             | 2 |   | 2 |  |
| 11. | Google Earth Pro dasturi ma'lumotlari<br>asosida geoaxborot tizimi dasturi<br>yordamida hududning 3D relyefini<br>yaratish                                                             | 2 |   | 2 |  |
| 12. | USGS saytidan yuklangan kosmik<br>suratlar asosida hududning 3D relyefini<br>yaratish                                                                                                  | 2 |   | 2 |  |
| 13. | USGS saytidan yuklangan kosmik<br>suratlar asosida hududning 3D relyefini<br>yaratish                                                                                                  | 2 |   | 2 |  |
| 14. | Alyaskadagi sun'iy yoʻldosh majmuasi<br>saytidan yuklangan kosmik suratlar<br>asosida hududning 3D relyefini yaratish                                                                  | 2 |   | 2 |  |

| 15.  | Alyaskadagi sun'iy yoʻldosh majmuasi<br>saytidan yuklangan kosmik suratlar<br>asosida hududning 3D relyefini yaratish           | 2  |    | 2  |    |
|------|----------------------------------------------------------------------------------------------------|----|----|----|----|
| 16.  | Agisoft dasturi yordamida<br>aerofotosuratlarni tuzatish va<br>ortofotoplan tuzish                                              | 2  |    | 2  |    |
| 17.  | Agisoft dasturi yordamida hududning 3D<br>koʻrinishini chiqarish                                                                | 2  |    | 2  |    |
| 18.  | Geodeziya va kartografiya sohasining<br>asosiy prinsiplari                                                                      | 2  |    |    | 2  |
| 19.  | Joyning relyefi to'g'risidagi<br>ma'lumotlarini gorizontallar bilan<br>tasvirlashdan, relyefni raqamli<br>matritsalariga o'tish | 2  |    |    | 2  |
| 20.  | Koʻchmas mulk kadastrini<br>rivojlantirishning ustuvor yoʻnalishlari                                                            | 2  |    |    | 2  |
| 21.  | Oʻzbekiston Respublikasini geodezik<br>ta'minlashning yuqori samarali tizimini<br>yaratish.                                     | 2  |    |    | 2  |
| 22.  | Oʻzbekiston Respublikasini kartografik<br>ta'minlashning yuqori samarali tizimini<br>yaratish.                                  | 2  |    |    | 2  |
| 23.  | Oʻzbekiston Respublikasida geodezik va<br>kartografik faoliyatini davlat tomonidan<br>tartibga solish.                          | 2  |    |    | 2  |
| Jami |                                                                                                    | 46 | 12 | 22 | 12 |

#### NAZARIY MASHG'ULOTLAR MAZMUNI

## 1-mavzu: Geodeziya, kartografiya va kadastrning rivojlanish tendensiyalarini ishlab chiqishda Oʻzbekiston Respublikasining "Geodeziya va kartografiya" toʻgʻrisida qonunning oʻrni va ahamiyati.

O'zbekiston hududi uchun referens ellipsoid parametrlarini aniqlash masalalari

#### 2- mavzu: Geodeziya va kartografiyani rivojlantirish tendentsiyalari.

Turli maqsadlar uchun geodezik koordinatalar bazasini yaratish, ularning barqarorlik darajasini va oʻzgarishlar xarakterini baholash hamda ularni loyihalash va optimallashtirish masalalari.

### 3-mavzu: Zamonaviy kartografiya va uni rivojlanish istiqbollar

Tabiiy va texnogen ofatlar xavfi va oqibatlarini kamaytirish maqsadida hodisa va jarayonlarning deformatsiya holatini hamda geodinamik monitoringni geodezik ta'minlash

## 4-mavzu: Kadastrning rivojlanish tendensiyalarini ishlab chiqishda "Davlat kadastrlarini yuritish sohasini tartibga soluvchi ayrim normativ-huquqiy hujjatlarni oʻrni va ahamiyati.

Geodeziya oʻlchov vositalarini metrologik ta'minlash usullari, vositalari va me'yoriy hujjatlarni ishlab chiqish.

## 5-mavzu: Respublikamizda davlat kadastrlarini yaratish va yuritishning normativ-huquqiy asoslari.

GAT texnologiyalari asosida hududlarning barqaror rivojlanishini geofazoviy ma'lumotlar bilan ta'minlash, geofazoviy ma'lumotlar bazasining shakllanish tamoyillari, tarkibi va tuzilishi

## 6-mavzu: Rivojlantirish tendentsiyalarini ishlab chiqishda xorijiy mamlakatlartajribalari..

Geofazoviy ma'lumotlar asosida turli maqsadlardagi geoaxborot tizimlarini yaratish tamoyillari va texnologiyalarini ishlab chiqish.

#### AMALIY MASHG'ULOTLAR MAZMUNI

### 1-Amaliy mashg'ulot: ArcGIS Desktop va ArcGIS Pro dasturlarini o'rganish.

Yagona koordinata tizimida turli mavzudagi geofazoviy ma'lumotlarni integratsiya qilish

## 2-Amaliy mashgʻulot: SASPlanet dasturi ma'lumotlari asosida geoaxborot tizimi dasturi yordamida hududning 3D relyefini yaratish.

Yagona koordinata tizimida turli mavzudagi geofazoviy ma'lumotlarni integratsiya qilish

## 3-Amaliy mashgʻulot: SASPlanet dasturi ma'lumotlari asosida geoaxborot tizimi dasturi yordamida hududning 3D relyefini yaratish. (davomi)

Sohalar boʻyicha fazoviy ma'lumotlarni birgalikda tahlil qilish hamda texnologik obyektlar, jarayonlar va hodisalarni raqamli modellashtirish

## 4-Amaliy mashgʻulot: Google Earth Pro dasturi ma'lumotlari asosida geoaxborot tizimi dasturi yordamida hududning 3D relyefini yaratish.

Sohalar boʻyicha fazoviy ma'lumotlarni birgalikda tahlil qilish hamda texnologik ob'ektlar, jarayonlar va hodisalarni raqamli modellashtirish

## 5-Amaliy mashgʻulot: Google Earth Pro dasturi ma'lumotlari asosida geoaxborot tizimi dasturi yordamida hududning 3D relyefini yaratish. (davomi)

GAT texnologiyalari asosida turli sohalarda boshqaruv qarorlarini ilmiy asoslangan holda qoʻllab-quvvatlash

## 6-Amaliy mashgʻulot: USGS saytidan yuklangan kosmik suratlar asosida hududning 3D relyefini yaratish

GAT texnologiyalari asosida turli sohalarda boshqaruv qarorlarini ilmiy asoslangan holda qoʻllab-quvvatlash.

## 7-Amaliy mashgʻulot: USGS saytidan yuklangan kosmik suratlar asosida hududning 3D relyefini yaratish. (davomi)

Yagona koordinata tizimida turli mavzudagi geofazoviy ma'lumotlarni integratsiya qilish.

## 8-Amaliy mashgʻulot: Alyaskadagi sun'iy yoʻldosh majmuasi saytidan yuklangan kosmik suratlar asosida hududning 3D relyefini yaratish.

Yagona koordinata tizimida turli mavzudagi geofazoviy ma'lumotlarni integratsiya qilish.

## 9-Amaliy mashgʻulot: Alyaskadagi sun'iy yoʻldosh majmuasi saytidan yuklangan kosmik suratlar asosida hududning 3D relyefini yaratish. (davomi)

Geofazoviy tahlil qilish asosida voqea va hodisalar oʻrtasidagi bogʻliqliklarni oʻrganish.

## 10-Amaliy mashgʻulot: Agisoft dasturi yordamida aerofotosuratlarni tuzatish va ortofotoplan tuzish.

Geofazoviy tahlil qilish asosida voqea va hodisalar oʻrtasidagi bogʻliqliklarni oʻrganish.

## 11-Amaliy mashgʻulot: Agisoft dasturi yordamida hududning 3D koʻrinishini chiqarish.

Loyiha hujjatlari bilan tanishish, loyihani oʻqish hamda joyga koʻchirish.

### KO'CHMA MASHG'ULOT

## 1-koʻchma mashgʻulot: Geodeziya va kartografiya sohasining asosiy prinsiplari

Obyektda texnika xavfsizlik qoidalari va geodezik muhandisning vazifalari bilan tanishish

# 2-koʻchma mashgʻulot: Joyning relyefi toʻgʻrisidagi ma'lumotlarini gorizontallar bilan tasvirlashdan, relyefni raqamli matritsalariga oʻtish.

Loyihani joyga koʻchirish uchun geodezik tayanch tarmogʻini yaratish, oʻlchash va natijalarni qayta ishlash.

## 3-koʻchma mashgʻulot: Koʻchmas mulk kadastrini rivojlantirishning ustuvor yoʻnalishlari.

Loyiha hujjatlari bilan tanishish, loyihani oʻqish hamda joyga koʻchirish.

## 4-koʻchma mashgʻulot: Oʻzbekiston Respublikasini geodezik ta'minlashning yuqori samarali tizimini yaratish..

Bino va inshoot qismlarini, muhandislik kommunikatsiyalarini joyda rejalash. Bajarilgan ishlarni nazorat qilish.

# 5–koʻchma mashgʻulot: Oʻzbekiston Respublikasini kartografik ta'minlashning yuqori samarali tizimini yaratish..

Ijroviy syomkalar. Geodeziya hujjatlarni rasmiylashtirish.

## 6-koʻchma mashgʻulot: Oʻzbekiston Respublikasida geodezik va kartografik faoliyatini davlat tomonidan tartibga solish..

Geodezik ijroviy syomkalar hujjatlarini roʻyxatdan oʻtkazish.

#### **O'QITISH SHAKLLARI**

Mazkur modul boʻyicha quyidagi oʻqitish shakllaridan foydalaniladi:

- ma'ruzalar, amaliy mashgʻulotlar (ma'lumotlar va texnologiyalarni anglab olish, aqliy qiziqishni rivojlantirish, nazariy bilimlarni mustahkamlash);

- davra suhbatlari (koʻrilayotgan loyiha yechimlari boʻyicha taklif berish qobiliyatini oshirish, eshitish, idrok qilish va mantiqiy xulosalar chiqarish);

- bahs va munozaralar (loyihalar yechimi boʻyicha dalillar va asosli argumentlarni taqdim qilish, eshitish va muammolar yechimini topish qobiliyatini rivojlantirish).

### II. MODULNI OʻQITISHDA FOYDALANILADIGAN INTERFAOL TA'LIM METODLARI

#### Xulosalash» (Rezyume, Veyer) metodi

**Metodning maqsadi:** Bu metod murakkab, koʻptarmoqli, mumkin qadar, muammoli xarakteridagi mavzularni oʻrganishga qaratilgan. Metodning mohiyati shundan iboratki, bunda mavzuning turli tarmoqlari boʻyicha bir xil axborot beriladi va ayni paytda, ularning har biri alohida aspektlarda muhokama etiladi. Masalan, muammo ijobiy va salbiy tomonlari, afzallik, fazilat va kamchiliklari, foyda va zararlari boʻyicha oʻrganiladi. Bu interfaol metod tanqidiy, tahliliy, aniq mantiqiy fikrlashni muvaffaqiyatli rivojlantirishga hamda tinglovchilarning mustaqil gʻoyalari, fikrlarini yozma va ogʻzaki shaklda tizimli bayon etish, himoya qilishga imkoniyat yaratadi. "Xulosalash" metodidan ma'ruza mashgʻulotlarida individual va juftliklardagi ish shaklida, amaliy va seminar mashgʻulotlarida kichik guruhlardagi ish shaklida mavzu yuzasidan bilimlarni mustahkamlash, tahlili qilish va taqqoslash maqsadida foydalanish mumkin.

|                 | 0<br>,                                                         |
|-----------------|----------------------------------------------------------------|
|                 | boʻlgan qismlari tushirilgan tarqatma materiallarni tarqatadi; |
|                 | 0<br>•<br>0                                                    |
| <b>tilli</b> te | 0<br>、<br>0<br>、                                               |

| ArcMapdagi tahlil jarayonida qoʻllaniladigan asboblar |            |                          |            |                    |                     |
|-------------------------------------------------------|------------|--------------------------|------------|--------------------|---------------------|
| Kesib oʻtish (Intersect)<br>asbobi                    |            | t) Bufer (Buffer) asbobi |            | Tahlil (Ana<br>asb | lysis tools)<br>obi |
| afzalligi                                             | kamchiligi | afzalligi                | kamchiligi | afzalligi          | kamchiligi          |
|                                                       |            |                          |            |                    |                     |
| Xulosa:                                               |            |                          |            |                    |                     |

### «FSMU» metodi

**Texnologiyaning maqsadi:** Mazkur texnologiya tinglovchilardagi umumiy fikrlardan xususiy xulosalar chiqarish, taqqoslash, qiyoslash orqali axborotni oʻzlashtirish, xulosalash, shuningdek, mustaqil ijodiy fikrlash koʻnikmalarini shakllantirishga xizmat qiladi. Mazkur texnologiyadan ma'ruza mashgʻulotlarida, mustahkamlashda, oʻtilgan mavzuni soʻrashda, mustaqil topshiriq berishda hamda amaliy mashgʻulot natijalarini tahlil etishda foydalanish tavsiya etiladi.

## Texnologiyani amalga oshirish tartibi:

- tinglovchilarga mavzuga oid boʻlgan yakuniy xulosa yoki gʻoya taklif etiladi;

- har bir tinglovchiga FSMU texnologiyasining bosqichlari yozilgan qogʻozlarni tarqatiladi:

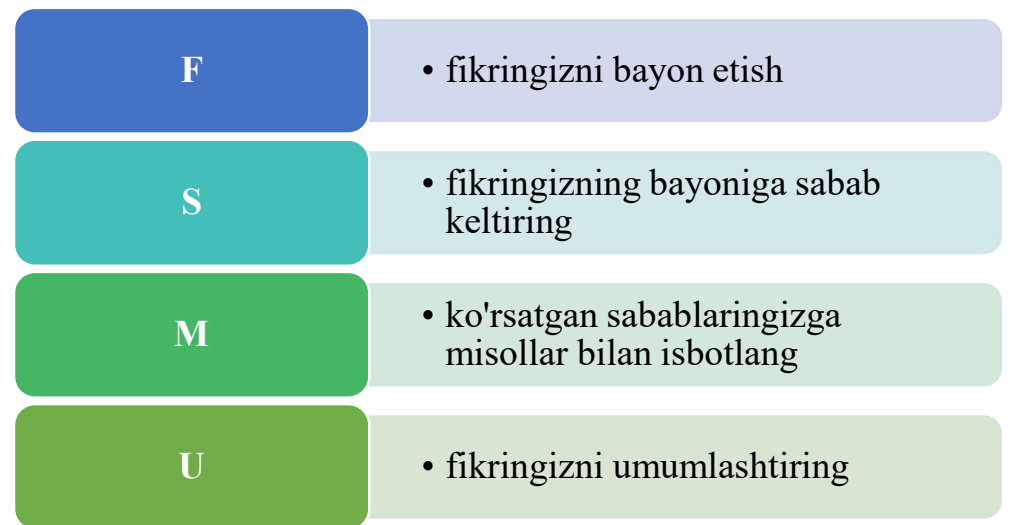

- tinglovchilarning munosabatlari individual yoki guruhiy tartibda taqdimot qilinadi.

FSMU tahlili tinglovchi kasbiy-nazariy bilimlarni amaliy mashqlar va mavjud tajribalar asosida tezroq va muvaffaqiyatli oʻzlashtirilishiga asos boʻladi.

**Fikr:** "Yangi restoran qoʻrilish uchun joy tanlanganda qanday ma'lumotlar asosida fazoviy tahlil amalga oshiriladi?"

Topshiriq: Mazkur fikrga nisbatan munosabatingizni FSMU orqali tahlil qiling.

#### III. NAZARIY MATERIALLAR 1-mavzu: O'ZBEKISTON RESPUBLIKASINING QONUNI Geodeziya va kartografiya toʻgʻrisida

#### Ushbu Qonunning maqsadi.

Ushbu Qonunning maqsadi davlatning, yuridik va jismoniy shaxslarning geodeziya va kartografiya ishlariga, mahsulotiga va xizmatlariga boʻlgan ehtiyojlarini qondirish uchun geodeziya va kartografiyaga oid faoliyatni tartibga solishdan iborat.

#### Umumiy tushunchalar.

Ushbu Qonunda quyidagi asosiy tushunchalardan foydalaniladi:

**geografik axborot tizimi** – geografik ob'ektlar haqidagi ma'lumotlarni to'plash, qayta ishlash, tahlil qilish, modellashtirish va aks ettirishga, shuningdek raqamli, kartografik, analogli va matnli axborotdan foydalangan holda umumlavdat yoki tarmoq ahamiyatiga ega axborot va hisob-kitob vazifalarini hal qilishga moʻljallangan axborotlashtirilgan tizim;

**geodeziya va kartografiyaga oid faoliyat** – Yerning shakli, tashqi gravitatsiya maydoni parametrlarini, yer yuzasi nuqtalari koordinatalari va ularning vaqt boʻyicha oʻzgarishlarini aniqlashga, Oʻzbekiston Respublikasining davlat geodeziya, gravimetrik va nivelir tarmoqlarini, doimiy amal qiluvchi sun'iy yoʻldosh stansiyalari tarmogʻini yaratish va ulardan foydalanishga, topografik, tematik xaritalar (rejalar), davlatkadastrlari, geofazoviy ma'lumotlar va geoaxborot tizimlari uchun banklar (bazalar) uchun kartografik asosni yaratish va yangilashga qaratilgan ilmiy, ishlab chiqarish va boshqaruv faoliyati;

**geodeziya tarmogʻi** – geodezik punktlar tizimi boʻlib, ularning yer yuzasidagi joylashuvi ular uchun umumiy boʻlgan koordinatalar tizimida geodezik oʻlchovlar asosida aniqlangan;

**geodeziya va kartografiya materiallari va ma'lumotlari** – axborotning turi va uni mustahkamlash usulidan qat'i nazar, yakuniy va oraliq geodezik, topografik, kartografik, shu jumladan nivelir, gravimetrik, aerokosmik suratga olish, gidrografik mahsulot hamda geodeziya va kartografiyaga oid faoliyat natijasida olingan boshqa mahsulotning barcha turlari;

**geodezik zichlashtirish tarmoqlari** – topografik suratga olishni ta'minlash va turli muhandislik-geodeziya vazifalarini hal qilishda davlat geodeziya va nivelir tarmoqlarini rivojlantirish uchun yaratiladigan geodeziya va nivelir tarmoqlari;

**gidrografik ishlar** – Oʻzbekiston Respublikasining suv ob'ektlari parametrlari va tavsiflarini hamda suv ob'ektlari tubi relefini aniqlash boʻyicha ishlar;

davlat topografik xaritalari va rejalari - umumiy davlat maqsadlariga ega belgilangan masshtab qatoridagi topografik xaritalar va rejalar;

**gravimetrik tarmoq** – yer yuzidagi ogʻirlik kuchi qiymatlari ma'lum boʻlgan geodezik punktlar tizimi;

**O'zbekiston Respublikasining navbatchi ma'lumotlar xaritasi -** xarita va rejalarni yaratishda va yangilashda navbatchi kartografik hujjat sifatida foydalaniladigan topografik xarita bo'lib, unda ma'muriy-hududiy birliklar chegaralari joylashuvidagi o'zgarishlar, shuningdek yaratilayotgan va yangilanayotgan O'zbekiston Respublikasi

hududining xaritalari va rejalarida hisobga olinishi va aks ettirilishi lozim boʻlgan oʻzgarishlar muntazam ravishda aks ettiriladi;

**Yerni masofadan turib zondlash** – Yer yuzasi haqida, unda yoki yer qa'rida joylashgan geografik ob'ektlar haqida materiallar va ma'lumotlarni yer, havo yoki kosmosda joylashgan suratga tushirish apparatlari yordamida har qanday kontraktsiz usullarda olish jarayoni;

**fazoviy ma'lumotlar infratuzilmasi** – geografik axborot resurslaridan foydalanish va almashinish uchun tayanch fazoviy ma'lumotlar, metama'lumotlar, standartlar va reglamentlar, axborot uzellari, geoservislar tizimi;

**kartografik monitoring** – joy holatini kartografik oʻrganish maqsadida yer yuzasini uzluksiz kuzatish tizimi;

**davlat topografik xaritalari va rejalarining koʻlami (masshtab)** – topografik xaritalar va rejalarning umudavlat ahamiyatiga ega geodeziya va kartografiya ishlarini bajarganda qoʻllash uchun oʻrnatilgan masshtablari;

**metama'lumotlar** – ma'lumotlar haqidagi ma'lumotlar, metama'lumotlar tarkibiga: materiallar va ma'lumotlarning sifati va kelib chiqishi haqida, fazoviy-vaqt tavsiflari, ma'lumotlarni olish usullari va ularni yangilash davriyligi haqida, sertifikatlash, intellektual mulk haqida hamda tarqatishga cheklovlar haqidagi axborot kiritiladi;

**mahalliy koordinatalar tizimi** – shartli koordinatalar tizimi boʻlib, davlat hududining cheklangan qismiga nisbatan oʻrnatiladi, uning koordinatalari sanogʻining boshlanishi va koordinatalar oʻqlari yoʻnalishlari davlat geodezik koordinatalar tizimi koordinatalari sanogʻining boshlanishi va koordinatalar yoʻnalishiga nisbatan siljigan boʻladi;

**nivelir tarmoq** – yer yuzasidagi geodezik punktlar tizimi boʻlib, bu punktlarning balandligi ular uchun umumiy balandliklar tizimida sanoq boshida qabul qilingan boshlangʻich punktga nisbatan, yoki dengiz sathidan balandlikda belgilangan;

**fazoviy (geofazoviy) ma'lumotlar** – joydagi ob'ektlarning joylashuvi haqida ma'lumotlarni umumiy shaklda va koordinatalar tizimlarida beradigan axborot;

**tematik xarita, reja, atlas yoki xarita-sxema** – asosiy mazmuni aniq mavzu, syujet, tabiiy (geologik, meteorologik, iqlimiy, tuproqqa oid, gidrologik, botaimi, zoologik va hokazo) yoki ijtimoiy (tarixiy, iqtisodiy, siyosiy, ma'muriy, ijtimoiy va hokazo) voqealar yoki ularning uygʻunlashuvi bilan belgilanadigan xarita, reja, atlas yoki xarita-sxema;

**topografik xarita** – joyning muayyan masshtabda batafsil katografik tasvirlanishi boʻlib, yer yuzasidagi nuqtalarning ham rejaga nisbatan, ham balandlik holatini aniqlash imkonini beradi;

**topografik suratga tushirish** – topografik xarita yoki rejaning suratga tushirilgan aslini olish maqsadida bajeariladigan ishlarmajmuasi;

**topografik reja** – joyning cheklangan uchastkasini tekis yuzada ortogonal proeksiyada, yirik masshtabda kartografik tasvirlash boʻlib, uning doirasida darajali yuza egriligi hisobga olinmaydi.

## GEODEZIYa I KARTOGRAFIYa FAOLIYaTI SO H ASINI DAVLAT TOMONIDAN TARTIBGA SOLISh 11-modda. Geodeziya v kartografii faoliyati sohasidagi

#### davlat siyosatining asosiy yoʻnalishlari

Geodeziya v kartografii faoliyati sohasidagi davlat siyosatining asosiy yoʻnalishlari q uyidagilardan isxodrat:

geodeziya v kartografii faoliyati sohasidagi davlat dasturlarini h amda bosh q a dasturlarni ishlab chi q ish va amalga oshirish;

geodeziya koordinatalarining, balandliklarining, gravimetriya oʻlchovlarining yagona davlat tizimini rivojlantirish va takoyillashtirish;

davlat va xoʻjalik boshqaruvi organlaring, mahalliy davlat hokimiyati organlaring, yuridik shaxslarning geodeziya va kartografiya oid ishlarni bajarish bilan bogʻliq faoliatini muvofiqlashtirish;

xabardor qilish tartibida amalga oshiriladigan faoliyatga (harakatlarga) doir talablari va shartlariga, geodeziya va kartografiya doir materiallardan (ma'lumotlardan) foydalanish qoidalariga rioya etilishi ustidan davlat geodeziya nazoratini amalga oshirish;

geodeziya v kartografii ishlarning, geodeziya punktlaring hisobga olinishini ta'minlash;

xalqaro hamkorlikni rivojlantirish.

## 12-modda. Oʻzbekiston Respublikasi Vazirlar Mahkamasining geodeziya i kartografiya faoliati sohasidagi vakolatlari

Oʻzbekiston Respublikasi Vazirlar Mahkamasi :

• geodeziya i kartografiya faoliati sohasidagi yagona davlat siyosatining amalga oshirilishni ta'minlaydi;

• geodeziya v kartografii faoliyati sohasidagi davlat dasturlarini tasdi q laydi va ularning ijrosini ta'minlaydi;

• Oʻzbekiston Respublikasi hududida geodeziya koordinat, balandliklarining, gravimetriya oʻlchovlarining yagona davlat tizimlarini, davlat topografik xaritalari va rejalarining masshtab qatorini belgilaydi;

• davlat geodeziya nazoratini amalga oshirish tartibini belgilaydi;

• geodeziya i kartografiyaga doir materiallarni materialov (ma'lumotlarni) ekspertizadan o'tkazish tartibini belgilaydi;

• geodeziya v kartografii i shlarni roʻyxatga olish tartibini belgilaydi;

• kartografiya-geodeziya davlat kadastrini yuritish tartibini belgilaydi.

#### 13-modda. Geodeziya i kartografiya faoliyati sohasidagi Maxsus vakolatli davlat organi

Oʻzbekiston Respublikasi Davlat soliq qoʻmitasi huzuridagi Kadastr agentligi geodeziya va kartografii faoliyati sohasidagi maxsus vakolatli davlat organidir (bundan buyon matnda maxsus vakolatli davlat organi deb yuritiladi).

Maxsus vakolatli davlat organi:

geodeziya va kartografii faoliati sohasidagi yagona davlat siyosatini amalga oshiradi;

geodeziya va kartografii faoliyati sohasidagi davlat dasturlarini i shlab chiqadi;

aerokosmik suratga olishga, topografiya-geodeziya, kartografiya oid va boshqa tekshiruvlarni hamda qidiruv ishlarini amalga oshiradi;

geodeziya va kartografiya doir materiallarni (ma'lumotlarni) ekspertiza o'tkazadi;

Oʻzbekiston Respublikasi hududida geodeziya koordinatilarning, balandliklarining, gravimetriya oʻlchovlarining yagona davlat tizimlarini hamda davlat topografik xaritalari va rejalarining masshtab qatorini belgilash masalari boʻyicha takliflarni Oʻzbekiston Respublikasi Vazirlar Mahkamasiga kiritadi;

geodeziya va kartografiya faoliyatini boshlaganlik yoki tugatganlik toʻgʻrisidagi xabarnomani qabul qiladi hamda xabardor qiluvchilarning reestrini yuritadi;

davlat va xoʻjalik boshqaruvi organlaring, mahalliy davlat hokimiyati organlaring, yuridik shaxslarning geodeziya va kartografiya oid ishlarni bajarish bilan bogʻliq faoliatini muvofiqlashtiradi;

umumdavlat ahamiyatiga molik geodeziya va kartografiyaga oid ishlarni roʻyxatga olishni amalga oshiradi;

davlat geodeziya, nivelir, gravimetriya tarmoqlarining hamda geodezik zichlashtirish tarmoqlarining turlari va tarkibini, shuningdek ularni yaratish tartibini belgilaydi;

davlat geodeziya, nivelir, gravimetriya tarmoqlarini, geodezik zichlashtirish tarmoqlarini yaratadi, rivojlantiradi va ishlash holatida saqlab turadi;

grafik, raqamli, fotosurat shaklidagi hamda boshqa shakllardagi davlat topografik xaritalari va rejalarini yaratadi, yangilaydi hamda nashr etadi;

mahalliy koordinatalar tizimlarini belgilash va ulardan foydalanish tartibini aniqlaydi;

Oʻzbekiston Respublikasi hududida geodeziya punktlarining joylashish zichligi normalarini belgilaydi hamda ularning joylashgan yerini aniqlaydi;

Oʻzbekiston Respublikasi hududida geodeziya punktlarining punktlarining hisobini yuritadi;

davlat topografik xaritalari va rejalarini yangilash davriyligi normalarini belgilaydi;

Yerning kartografik monitoringini, uni masofadan turib zondlashni va geodinamik tadqiqotlarini amalga oshiradi;

Su'niy yoʻldosh navigatsiya tizimlarining ishlashini ta'minlash uchun geodeziya va kartografiyaga doir materiallarni (ma'lumotlarni) yaratadi;

Fazoviy ma'lumotlarning milliy infratuzilmasini yaratadi, rivojlantiradi va uning faoliyat ko'rsatishini ta'minlaydi;

Milliy geografik axborot tizimini, umumdavlat ahamiyatiga molik boshqa geografik axborot tizimlarini yaratadi va yuritadi;

umumgeograf, siyosiy-ma'muriy, ilmiy-ma'lumot xaritalarni va boshqa tematik xaritalarni, shuningdek tarmoqlararo ahamiyatga molik atlaslarni, kartografiya o'quv qo'llanmalarini yaratadi hamda nashr qiladi;

geograficheskiy ob'ektlarning nomlarini belgilashni, me'yorlashtirishni, davlat ro'yxatidan o'tkazishni, ulardan foydalanishni va ularni saqlashni, shuningdek Geografik ob'ekt nomlarining davlat reestri yuritishni amalga oshiradi;

Oʻzbekiston Respublikasi Davlat chegarasini demilitatsiya, demarkatsiya (redemarkatsiya) qilish va uning oʻtish chizigʻini tekshirish boʻyicha chegaradosh davlatlar bilan muzokaralar jarayonini tashkil etish hamda ishlarni bajarish uchun zarur

boʻlgan geodeziya, kartografiya va gidrografiya oid ishlarni amalga oshiradi, ular asosida materiallar (ma'lumotlar) tayyorlaydi;

geodeziya v kartografii faoliyatini texnik jihatdan tartibga solish sohasidagi normativ hujjatlarni ishlab chiqadi hamda tasdiqlaydi;

geodeziya, kartografiya va kadastrga oid ishlarni metrologike jihatdan ta'minlashni tashkil etadi;

geodeziya va kartografiyaga oid ishlarning davlat hisobini amalga oshiradi;

Kartografiya-geodeziya davlat kadastrini yuritadi;

geodeziya va kartografiya oid bajarilgan ishlar toʻgʻrisidagi texnik hisobotlarga doir talablarni belgilaydi;

davlat kartografiya-geodeziya, fondini shakllantirilishi va yuritilishini amalga oshiradi;

davlat geodeziya nazoratini amalga oshiradi;

geodeziya va kartografiya faoliyati sohasidagi normativ-huquqiy hujjatlarni oʻz vakolatlari doirasida ishlab chiqadi hamda tasdiqlaydi;

kartografiya faoliatini amalga oshirish uchun zarur boʻlgan moddiy-texnika bazasiga, asbob-uskunalarga va boshqa texnik vositalarga doir talablarni baelgilaydi;

ilmiy-tadqiqot, tajriba-konstruktorlik va tajriba-texnologik ishlarni bajaradi;

davlat va xoʻjalik boshqaruvi organlarini, yuridik va jismoniy shaxslarni geodeziya va kartografii doir materiallar (ma'lumotlar) bilan ta'minlaydi;

geodeziya va kartografiya faoliyati sohasida xalqaro hamkorlikni amalga oshiradi.

## 2-mavzu: GEODEZIYA VA KARTOGRAFIYANI RIVOJLANTIRISH TENDENTSIYALARI

### Reja:

1. Yuqori samarali geodeziyk ta'minoti tizimini yaratish.

2. Mavjud davlat koordinata asosini modernizatsiya qilish va rivojlantirish.

3. Mahalliy koordinata tizimlarini kompleks modernizatsiya qilish.

4. Davlat gravimetrik tarmoqlarini (fundamental va I klass) rivojlantirish

5. OʻzR geodezik ta'minotining yuqori samarali tizimini yaratish va rivojlantirish sohasidagi xalqaro hamkorlik

## 6. O'zbekiston Respublikasida kartografik ta'minot tizimini rivojlantirish

Geodeziya va kartografiya sohasini rivojlantirishning asosiy yo'nalishi geodeziya va kartografiya faoliyatiga qo'llaniladigan yondashuvlar nuqtai nazaridan ham, ushbu sohada davlat boshqaruvi va tartibga solishning zamonaviy mexanizmlarini joriy etish nuqtai nazaridan ham tubdan modernizatsiya qilishdir. Bunday modernizatsiya, birinchidan, davlat boshqaruvining mavjud shakllarini oʻzgartirish, ikkinchidan, institutsional oʻzgarishlarni amalga oshirishdan iborat bo'lishi kerak.

Институционалные преобразования–это непрерывный процесс количественно-качественных изменений

Yuqori samarali geodeziyk ta'minoti tizimini yaratish uchun quyidagilarni amalga oshirish kerak:

• O'zR yuqori aniqlikdagi geosentrik koordinatalar tizimining parametrlarini aniqlash;

• mahalliy koordinata tizimlarini kompleks modernizatsiya qilish;

• davlat geodezik tarmoqlarining innovatsion tuzilmasini yaratish;

• geodezik stansiyalari va differensial axborot taqdim etish xizmatlarining sun'iy yoʻldosh differensial tarmog'ini yaratish;

• davlat balandlik asosini modernizatsiya qilish;

• davlat gravimetrik bazasini modernizatsiya qilish;

• yer yuzasining deformatsiya jarayonlari, zilzilalar prognozi va tabiiy favquloddagi hodisalarni doimiy geodezik monitoring qilish tizimlarini yaratish va rivojlantirish;

• davlat geodeziya ta'minoti bo'yicha avtonom muassasa tashkil etish.

Mavjud davlat koordinata asosini modernizatsiya qilish va rivojlantirish maqsadida:

• yer parametrlarini aniqlash;

• geodezik va kartografik ishlarini amalga oshirish, orbital parvozlarni ta'minlash va turli ijro etuvchi hokimiyat organlari va ilmiy tashkilotlar tomonidan foydalaniladigan oʻlchash vositalaridan foydalangan holda navigatsiya muammolarini hal qilish uchun yangi xalqaro yer usti qoʻllab-quvvatlash tizimi ITRS "International terrestrial reference system" bilan birlashtirilgan O'zR yuqori aniqlikdagi geosentrik koordinatalar tizimini yaratish va rivojlantirish;

•GLONASS tizimining kuzatuv natijalarini qayta ishlashni amalga oshirish uchun dasturiy ta'minotni ishlab chiqish, global joylashishni aniqlash tizimi "GPS" global navigatsiya va joylashishni aniqlash tizimi va Evropa hamjamiyatining "Galileo" global navigatsiya tizimi OʻzR yuqori aniqlikdagi geosentrik koordinatalar tizimida qayta ishlash;

• OʻzR yuqori aniqlikdagi geosentrik koordinatalar tizimida GLONASS, GPS va Galileo tizimlarining signallarini qabul qilish va qayta ishlashni ta'minlaydigan iste'molchining navigatsiya va geodezik uskunalarini ishlab chiqish.

### Mahalliy koordinata tizimlarini kompleks modernizatsiya qilish quyidagi muammolarni hal qilishga qaratilishi kerak:

• mahalliy koordinatali tizimlar sonini inventarizatsiya qilish va kamaytirish, mahalliy koordinatali tizimlarda mavjud boʻlgan davlat fondlari va registrlarida mavjud boʻlgan fazoviy xususiyatlarning koordinatali tavsiflarini yuqori aniqlikdagi geosentrik koordinatali tizimga oʻtkazish.

O'zbekiston Respublikasining yuqori aniqlikdagi geosentrik koordinatalar tizimida maxsus tarmoqlarning mintaqaviy va munitsipal koordinatali banklarini shakllantirish;

O'zbekiston Respublikasining yuqori aniqlikdagi geosentrik koordinatalar tizimida maxsus tarmoqlarning koordinatali banklarini shakllantirish;

Mahalliy koordinata tizimini o'rnatishning yangi usullarini yaratish va amalga oshirish orqali mahalliy hududda va yirik masshtabli planda oʻlchangan parametrlarning farqlanishini minimallashtirish;

Huquqiy ahamiyatga ega harakatlarni ta'minlashda mahalliy koordinatalar tizimida fazoviy ma'lumotlarning mosligini ta'minlash uchun o'quv materiallarini ishlab chiqish.

Davlat geodezik tarmoqlarining innovatsion tuzilmasini yaratish va rivojlantirish maqsadida:

OʻzR yuqori aniqlikdagi geosentrik koordinatalar tizimini amalga oshirish maqsadida mavjud davlat geodezik tarmoqlarini (1-4-klasslarni) Davlat fundamental astronomiya-geodeziya tarmogʻi, yuqori aniqlikdagi geodeziya tarmogʻi va 1-darajali sun'iy yoʻldosh geodezik tarmogʻidan iborat innovatsion tuzilmani yaratish orqali modernizatsiya qilish, Geodezik punktlari zichligiga yangi talablarini ishlab chiqish va joriy etish;

Oʻzbekiston Respublikasi mudofaa vazirligi kosmik geodeziya tarmogʻi punktlaridan foydalanish cheklovlarini qayta koʻrib chiqish;

Oʻzbekiston Respublikasining yuqori aniqlikdagi geosentrik koordinatalar tizimida davlat geodezik va nivelirlash tarmoqlari punktlarining koordinatalari boʻyicha cheklovlarni qayta koʻrib chiqish;

Oʻzbekiston Respublikasining yuqori aniqlikdagi geosentrik koordinatalar tizimida davlat tarmoqlari punktlari koordinatalari bankini shakllantirish;

Oʻzbekiston Respublikasining yuqori aniqlikdagi geosentrik koordinatalar tizimida davlat tarmoqlarining innovatsion tuzilmasi punktlarini metrologik ta'minlashni rivojlantirish;

Davlat geodezik tarmoq punktlarini yoʻq qilish uchun javobgarlikni kuchaytirishning samarali mexanizmini ishlab chiqish va joriy etish;

Davlat geodezik tarmoqlarini (1-4-klasslarni) saqlash boʻyicha kompleks rejani ishlab chiqish va amalga oshirish, OʻzR geodezik ta'minotining strategik zaxirasini yaratish, shu jumladan davlat mudofaasi va xavfsizligini ta'minlash uchun yetarli boʻlgan oʻz punktlarining zichligiga doir yangi talablarni joriy etish.

Yuqori aniqlikdagi koordinatali-vaqtni ta'minlash muammolarini, shu jumladan yuqori aniqlikdagi navigatsiya, quruqlik, havo transport vositalarini dispetcherlik, navigatsiya maydonlarini monitoring qilish, respublika maqsadli dasturlari doirasida yaratilgan sun'iy yo'ldosh differentsial stantsiyalari asosida respublika sun'iy yo'ldosh differentsial tarmog'ini va differentsial ma'lumotlarni taqdim etish xizmatlarini yaratish va rivojlantirish zarur.

(Sun'iy yoʻldosh navigatsiya tizimlari signallarini qabul qilish va qayta ishlashni amalga oshiradigan va sun'iy yoʻldosh navigatsiya tizimlaridan foydalangan holda geodezik ishlarni bajarish natijasida koordinatalarni aniqlashning aniqligini oshirish uchun zarur boʻlgan ma'lumotlarni uzatishni ta'minlaydigan ma'lum koordinatalarga ega boʻlgan yer yuzasining bir nuqtasida joylashgan elektron qurilma).

Davlat balandlik asosini rivojlantirish maqsadida quyidagi vazifalar amalga oshirilishini ta'minlash zarur:

OʻzR hududida balandliklarning yagona tizimini tarqatish, yer va uning tashqi tortishish maydonini oʻrganish, mamlakat hududida nivelirlash punktlarining zichligiga yangi talablarni ishlab chiqish va joriy etish bilan davlat nivelirlash tarmoqlarini (I klass) modernizatsiya qilish, yer yuzasining zamonaviy vertikal harakatlarini oʻrganish, mamlakat hududini seysmik rayonlashtirish;

• gravimetrik ma'lumotlardan foydalangan holda sun'iy yoʻldosh darajasini (II-IV klasslar) rivojlantirish;

• Oʻzbekiston Respublikasi hududida normal va geodezik balandliklarning yagona tizimini yaratish va undan foydalanishga oʻtish;

• respublika normal va geodezik balandliklar bankini shakllantirish;

• OʻzR hududida va seysmik xavfli hududlarda yer yuzasining zamonaviy harakatlar xaritalarini, shuningdek kvazigeoid balandliklarining raqamli modellarini yaratish va yangilash;

OʻzR balandliklarini ta'minlashning strategik zaxirasini yaratish, shu jumladan davlat mudofaasi va xavfsizligini ta'minlash uchun etarli boʻlgan nivelirlash punktlarining zichligiga boʻlgan yangi talablarni joriy etgan holda davlat nivelirlash tarmoqlarini (II-IV klasslar) saqlash boʻyicha kompleks rejani ishlab chiqish va amalga oshirish.

### Davlat gravimetrik tarmoqlarini (fundamental va I klass) rivojlantirish maqsadida quyidagi vazifalar hal etilishini ta'minlash zarur:

O'zR hududida yuqori aniqlikdagi fundamental gravimetrik tarmoqni yaratish;

O'zR hududining gravimetrik xaritalarini yaratish;

• kvazigeoid balandlik xaritalari va gravitatsion maydon modellarining batafsil monitoringi va takomillashtirilishini ta'minlash;

• respublika gravimetrik ma'lumotlar bankini shakllantirish;

• Oʻzbekiston Respublikasi hududida yer usti va havo gravimetriyasini rivojlantirishning kompleks rejasini ishlab chiqish va amalga oshirish.

### O'zR geodezik ta'minotining yuqori samarali tizimini yaratish va rivojlantirish sohasidagi xalqaro hamkorlikning asosiy yo'nalishlari quyidagilardan iborat:

Oʻzbekiston Respublikasining koordinata asosini rivojlantirish yoʻnalishlari boʻyicha xalqaro huquqiy va texnik hamkorlikni oʻrnatish;

• IERS xalqaro yer aylanish xizmati va IGS xalqaro global navigatsiya sun'iy yoʻldosh tizimlari xizmati xalqaro GNSS xizmati tomonidan amalga oshirilayotgan xalqaro tadqiqot loyihalarida ishtirok etish;

• yer yuzasi deformatsiyasi, zilzilalar prognozi, tabiiy va texnogen xavfli hodisalar jarayonlarini geodezik monitoring qilish tizimlarini yaratish va rivojlantirish boʻyicha ustuvor xalqaro tadqiqot dasturlarida ishtirok etish;

• xalqaro axborot almashinuvida ishtirok etish;

• ushbu sohada xalqaro standartlarni ishlab chiqishda ishtirok etish, ushbu sohada milliy standartlar va sertifikatlashtirish tizimini xalqaro tizim bilan uyg'unlashtirish.

## Oʻzbekiston Respublikasida kartografik ta'minot tizimini rivojlantirish sohasida quyidagi chora-tadbirlarni amalga oshirish zarur:

• raqamli topografik xarita va planlar, davlat ortofotokartlari va ortofotoplan shaklida ochiq raqamli kartografik asosni yaratish, shuningdek Respublika ijro etuvchi hokimiyat organlari, O'zR davlat hokimiyati ijro etuvchi organlari va mahalliy o'zini o'zi boshqarish organlarining elektron aloqa vositalaridan foydalangan holda raqamli kartografik asosga tezkor kirishini ta'minlash;

• raqamli kartografik bazani yangilash maqsadida Respublika ijro etuvchi hokimiyat organlari, O'zR viloyatlarining davlat hokimiyati ijro etuvchi organlari va mahalliy oʻzini

oʻzi boshqarish organlari oʻrtasida axborot oʻzaro hamkorligi tartib-taomillari va texnologiyalarini joriy etish;

• yerni masofadan zondlash uchun yangi avlod Oʻzbekiston kosmik kartografik kompleksini ishlab chiqish, yaratish va orbitaga chiqarish, fazoviy oʻlchamlari 0,5 metrdan kam boʻlmagan;

• respublika ijro etuvchi hokimiyat organlari, OʻzR subyektlarining ijro etuvchi davlat hokimiyati organlari va mahalliy oʻzini oʻzi boshqarish organlari uchun topografik xarita va planlarni, davlat ortofotokartlari va ortofotoplanlarini maxsus (tarmoq) xarita va planlarni yaratish uchun asos sifatida bajarish majburiyatini joriy etish;

• davlat navigatsiya xaritalarini yaratish;

• Respublika kartografiya-geodeziya jamg'armasini yuritish boʻyicha funksiyalarni belgilangan tartibda yuritadigan bir qator tashkilotlardan bitta tashkilotga – Respublika davlat muassasasiga berish, respublika kartografiya-geodeziya jamg'armasi materiallariga kirishni ta'minlashda elektron texnologiyalarga oʻtish, shu jumladan Respublika geoaxborot portalini tashkil etish;

• Oʻzbekiston Respublikasida kartografik ta'minot infratuzilmasini rivojlantirish boʻyicha tadbirlarni byudjetdan tashqari moliyalashtirish mexanizmlarini joriy etish.

Geodezik faoliyat attestatsiya tizimini yaratish, shuningdek kartografik faoliyatni texnik tartibga solishni joriy etish davlat geodezik nazoratini bekor qilishga imkon beradi, hozirda mavjud boʻlgan davlat ro'yxatidan oʻtkazish, kadastr va kartografiya xizmatining litsenziya nazorati va davlat geodezik nazoratini bir vaqtning oʻzida amalga oshirish bilan bogʻliq funktsiyalarining takrorlanishini istisno qiladi. Shu bilan birga, OʻzR qonunchiligiga muvofiq davlat geodezik nazorati tushunchasiga kiritilgan va aslida nazorat qilinmaydigan vakolatlar mustaqil davlat funktsiyalari sifatida saqlanishi kerak.

Geodezik ta'minotining yuqori samarali tizimini rivojlantirish va undan foydalanish maqsadida davlat geodezik ta'minoti bo'yicha avtonom muassasa tashkil etish zarur. Ma'lumotlar operatorining funktsiyalari quyidagilarni o'z ichiga olishi kerak Respublika kartografiya-geodeziya jamg'armasini yuritish, shuningdek, Respublika ijro etuvchi hokimiyat organlari, viloyatlarning davlat hokimiyati ijro etuvchi organlari, mahalliy o'zini o'zi boshqarish organlari, tashkilotlar va fuqarolarga davlat topografik xaritalari va planlari, davlat ortofotokartlari va ortofotoplanlari, davlat navigatsiya xaritalari va metama'lumotlarni taqdim etish bo'yicha davlat xizmatlari ko'rsatish.

### Birinchi tayyorgarlik bosqichida bajarilishi ko'zda tutilgan ishlar:

• O'zR yuqori aniqlikdagi geosentrik koordinatalar tizimining parametrlarini aniqlash;

• davlat geodezik tarmoqlarining innovatsion tuzilmasini yaratish;

• davlat balandlik asosini, davlat gravimetrik asosini modernizatsiya qilish;

• yer yuzasining deformatsiyasi, zilzilalar prognozi, tabiiy va texnogen halokatli hodisalarni monitoring qilish tizimlarini yaratiish;

• davlat geodeziyk ta'minoti bo'yicha respublika avtonom muassasalari tashkil etish;

• kartografik-geodezik faoliyati boʻyicha OAJ tashkil etish;

• geodeziya muhandisi va kartografiya muhandisi attestatini olishga ariza bergan shaxslardan malaka imtihonlarini qabul qilish uchun attestatsiya komissiyalari tashkil etilish;

• fazoviy ma'lumotlarga kirish va ularni tarqatishda mavjud cheklovlarni qayta koʻrib chiqish maqsadida manfaatdor ijro etuvchi hokimiyat organlari vakillaridan iborat idoralararo ishchi guruh tuzish.

#### Ikkinchi bosqichda bajarilishi koʻzda tutilgan ishlar:

• respublika sun'iy yo'ldosh differensial setini va differensial axborot taqdim etish xizmatlarini tashkil etish;

• Oʻzbekiston Respublikasi hududida ochiq raqamli kartografik asos yaratadi;

• respublika geoaxborot portali tashkil etish;

• sertifikatlashtirish organlari va kartografik mahsulotlar sinov laboratoriyalari to'plamini yaratish, mutaxassislarni tayyorlash.

### Uchinchi bosqichda bajarilishi ko'zda tutilgan ishlar:

• mahalliy koordinatalar tizimlarini kompleks modernizatsiya qilish;

• Oʻzbekiston Respublikasining yuqori samarali geodezik ta'minot tizimini yaratish va rivojlantirishda xalqaro hamkorlikni rivojlantirish;

• davlat navigatsiya xaritalarida yoʻl harakati toʻgʻrisidagi ma'lumotlarning yangilanishini ta'minlash;

• Oʻzbekiston va xorijiy kosmik apparatlardan olingan, shu jumladan davlat topografik xaritalari va rejalarini yaratish va yangilash uchun moʻljallangan yerlarni masofadan zondlash materiallari toʻgʻrisidagi yagona ommaviy respublika ma'lumotlar va metadata banki tashkil etilish;

• yerni masofadan zondlash bo'yicha o'zbek kartografik kosmik kompleksi foydalanishga topshish;

• geodeziya va kartografiya faoliyatini amalga oshirish sohasida o'zini–o'zi tartibga soluvchi tashkilotlar tashkil etishga ko'maklashish.

#### Nazorat savollari

1. Geosentrik koordinatalar tizimi nima, uni parametrlarini nimalar tashkil qiladi?

2. Mahalliy koordinata tizimlarini kompleks modernizatsiya qilish deganda nima tushiladi?

3. Davlat geodezik tarmoqlarining innovatsion tuzilmasini yaratish kontseptsiyasini tushintiring?

4. Yer parametrlari nima va aniqlash yo''larini tushintiring?

5. Normal va geodezik balandliklar deganda nima tushiniladi va uning yagona tizimi qanday yaratishini izohlang?

6. Kvazigeoid balandliklarini tushuntiring?

7. Fundamental gravimetrik tarmoq nima, qanday barpo etiladi?

## 3-mavzu: ZAMONAVIY KARTOGRAFIYA VA UNI RIVOJLANISH ISTIQBOLLAR

#### Reja:

#### 1. Kirish

#### 2. Kartografiya, fanning mohiyati va predmeti

#### 3. Zamonaviy kartografiya

4. Geoikonika - yangi ilmiy yoʻnalish loyihasi

#### Kirish (Mavzini dolzarbligi)

Kartografiya-bu tabiat va jamiyat ob'ektlari va hodisalarining fazoviy joylashuvi, kombinatsiyasi va o'zaro bog'liqligini o'rganish, modellashtirish va xaritalash haqidagi fan. Kartografiya kengroq talqinda ko'rib chiqilsa, texnologiya va ishlab chiqarish faoliyatni o'z ichiga oladi. Yer, osmon jismlari, yulduzli osmon va Koinot – kartografik ob'ektlari.

Mavzuning dolzarbligi shundaki, yer haqidagi zamonaviy bilimlar asta-sekin rivojlanib bormoqda va rivojlanish insoniyatning umumiy rivojlanishi bilan birga davom etmoqda. Va endi zamonaviy davrda kartografiya nazariyalari va usullari oʻzgardi. Koʻpchilik tushunadigan kartografiyaning eng mashhur mahsulotlari–bu yassi xaritalar, globuslar, relyef va hajmli xaritalar koʻrinishidagi fazonning majoziy va ramziy modellari. Ular qogʻoz, plastmassa kabi qattiq, yassi yoki hajmli materiallarda yoki video monitorda tasvir sifatida taqdim etilishi mumkin.

Maqsad: 1. Zamonaviy kartografiyani asoslashda olimlar va amaliyotchilarning asarlari va yutuqlarini tahlil qilish. 2. Zamonaviy kartografiyada yangi ilmiy yoʻnalishni koʻrib chiqish – "Geoikonika", "Geoinformatika". 3. Zamonaviy kartografiyaning rivojlanish istiqbollarini aniqlash. 4.Ushbu mavzu boʻyicha adabiyotlarni oʻrganish.

**Mavzu quyidagi tarkibiy qismlarga ega:** *a) kirish, unda muammoning bayoni mavjud bo'lib, tanlangan mavzuning dolzarbligi qisqacha asoslanadi; b) asosiy qism, unda mavzuning barcha jihat (aspekt)larini ko'rib chiqildadi; v) xulosa, bu erda mavzu natijalari bo'yicha xulosalar shakllantiriladi.* 

#### Kartografiya, fanning mohiyati va predmeti.

Kartografiya qadimiy va har doim yosh fan bo'lib, o'z tadqiqot predmetiga ega: tabiat va jamiyat hodisalarining fazoviy joylashuvi va o'zaro bog'liqligini ularning kartografik tasviri orqali, xaritalarni yaratish va ilmiy va amaliy faoliyatda qo'llash orqali xaritalash va o'rganish. Xaritalarda hududiy taqsimotga ega bo'lgan eng turli hodisalar haqidagi bilimlar tasvirlanadi.

Yer haqidagi zamonaviy bilimlarimiz asta-sekin rivojlanib bordi. Kartografiyaning rivojlanishi insoniyatning umumiy rivojlanishi bilan birga davom etdi va zamonaviy davr o'tgan asrlar tarixi bilan uzviy bog'liqdir. Xaritalar insoniyat madaniyatining mahsulidir, ular atrofdagi dunyo, fan va texnologiyaning rivojlanishi haqidagi g'oyalar darajasini aks ettiradi, o'z davrining tilini saqlaydi.

Har qanday murakkab bilim tizimi singari kartografiya ham bir nechta bo'limlardan iborat: kartologiya, matematik kartografiya, xaritalarni tuzish va tahrirlash, xaritalarni loyihalash, xaritalarni nashr etish. **Zamonaviy kartografiya**–bu xaritalar orqali tabiat va jamiyat hodisalarining fazoviy joylashishini, ularning aloqalari va dinamikasini o'rganadigan kognitiv fan.

**Kartografiya**–fazoviy taqsimotga ega bo'lgan tabiat va jamiyat ob'ektlari va hodisalarining majoziy va ramziy modellari yordamida aks ettirish va o'rganish haqidagi fan .

Har bir fanning mazmuni bilimning o'zaro bog'liq ikki tomonini o'z ichiga oladi: predmet va bilish usuli.

Kartografiya-xaritalar yordamida makon va vaqtni "to'xtatish", "tiklash", o'z davrining tilini, texnik rivojlanish darajasini, jamiyatni tasavvur qilishga qodir, kartografiyani bilish predmeti mavjud.

#### Zamonaviy kartografiya

Zamonaviy davrda kartografiya nazariyasi va usullarining rivojlanishi mahalliy olimlar va amaliyotchilarning yutuqlariga asoslanadi. Kartografiyadan oldin mamlakatni xalq xo'jaligi, mudofaa, madaniyat va ta'lim ehtiyojlari uchun xaritalar bilan ta'minlash vazifasi qo'yilgan edi. 1919-1923 yillarda aerofotografik s'yomka qilish usullari ishlab chiqilmoqda va amaliyotga joriy etilmoqda. Urushdan oldingi yillarda MDH xaritalari uchun proektsiyalar nazariyasi bo'yicha tadqiqotlar o'tkazilgan va Krasovskiy ellipsoidining o'lchamlarini hisoblash ishlari yakunlangan.

Shu yillarda MDH va dunyoning bir nechta kapital atlaslari yaratildi, ular orasida taniqli "dunyoni buyuk sovet atlasi".

Mutaxassislarni, shu jumladan yuqori malakali kadrlarni tayyorlashga katta e'tibor qaratildi. Shu maqsadda geodeziya va kartografiya ilmiy-tadqiqot instituti tashkil etildi.

Urushdan keyingi davrda kartalarni yangilash va geodezik tarmog'ini tiklash vazifalari hal qilindi, aerometodlar ishlab chiqildi. 50-yillarning o'rtalariga kelib, butun mamlakat hududini xaritalash yakunlandi.

Davlat ahamiyatiga molik sharh(обзорно)-topografik, tematik kartalar (geologik, tektonik, geomorfologik va boshqalar) yaratilgan. Maktab atlaslari va kartalari ishlab chiqilgan.

Kartografiya va tematik kartografiyani rivojlantirish uchun ko'p ishlar qilgan xususan, sovet iqtisodiy va ijtimoiy geografiyasining asoschisi **Nikolay Nikolayevich Baranskiy** (1881-1963)dir. U geografik tadqiqotlarda karta va kartografik tahlilga katta ahamiyat berdi, iqtisodiy xaritalarni tuzish va tahlil qilish tamoyillari va usullarini asosladi, birinchi marta geografik fikrlash tushunchasi va mohiyatini aniqladi.

N. N. Baranskiy kartalarning geografiyadagi roli va ahamiyatini quyidagicha bayon qildi:

1. Karta-geografik tadqiqotning boshlang'ich va yakuniy lahzalari

2 Karta – bu bo'sh joylarni to'ldiruvchi stimul

3. Karta geografik qonuniyatlarni aniqlash vositasi.

4. Karta –tadqiqotchi va uning tadqiqot ob'ekti o'rtasida zarur vositachidir. Karta "geografiyaning ikkinchi tili"dir.

5. Karta nafaqat geografik tadqiqotning zarur vositasi, balki geografik taqdimotning ajralmas va almashtirib bo'lmaydigan elementidir.

Ko'p yillar davomida kartografiyaning rivojlanishi Sovet geografiya – kartografiya maktabi rahbari, taniqli olim va kartografiya ta'limi tashkilotchisi Konstantin Alekseevich Salishchev (1905-1980) nomi bilan bog'liq bo'lib, u o'n yildan ko'proq vaqt davomida Moskva universitetida kartografiya kafedrasini, shuningdek xalqaro kartografiya assotsiatsiyasini boshqargan. Muayyan kartografik asarlar va ularni yaratish usullariga ko'p vaqt ajratgan K. A. Salishchev kartografiyani nafaqat o'zidan oldin ko'rilganidek texnik fan, balki dunyoni bilish fani sifatida ham ko'rib chiqdi. Ushbu taqdimot kartografiyani bir qator kognitiv fanlarga aylantirdi, uni geografik fazoni va uning tuzilishini o'rganishga bag'ishlangan ko'plab tadqiqotlarning uslubiy bazasiga aylantirdi.

K. A. Salishchevning nazariy asarlar to'plami geografik kartografiyaning asosini tashkil etadi, uni "tabiiy va ijtimoiy-iqtisodiy komplekslar va ularning tarkibiy qismlarini tizimli xaritalash, bunday tarkibiy qismlar o'z-o'zidan emas, balki geokomplekslar (geosistemalar) elementlari sifatida qaralganda" deb ta'riflagan.

1983 yilda nashr etilgan K. A. Salishchevning "80-yillarning kartografiyasidagi g'oyalar va nazariy muammolar" nomli umumlashtiruvchi nazariy asari ma'lum bo'lib, unda MDH va chet ellarda kartografiyani shakllantirish bosqichlarini izchil va har tomonlama tahlil qilish, kartografiyada idealistik tushunchalar va kommunikativ yondashuvni tanqid qilish berilgan.

Salishchev kosmik ma'lumotlarni kartografiyada qo'llashning nazariy jihatlariga alohida e'tibor qaratadi. Kosmik parvozlar kartografiyada yangi istiqbollarni ochib berdi va ikkita natijaga olib keldi: xaritalashni tarqatish va Oy va Quyosh tizimining boshqa sayyoralarini s'yomka qilish (распространение картографирования и съемок на Луну, другие планеты Солнечной системы).

Bundan tashqari, yer xaritalarini, shu jumladan maxsus xaritalarni yaratish uchun kosmik orbital parvozlar paytida olingan fazoviy ma'lumotlar qo'llaniladi. O'quv kartografiyasida aerokosmik usullar sohasidagi taniqli mutaxassis L. E. Smirnovning so'zlariga ko'ra, "kartografiya aerokosmik bo'lib, yangi sifat holatiga kirdi".

Sayyoramizni orbitadan ko'rishga imkon beradigan yerning kosmik tasviri paydo bo'ldi. Zamonaviy nazariy va amaliy kartografiya avtomatlashtirilgan xaritalash tizimlarini ishlab chiqish va xaritalarni yaratishning aerokosmik usullarini joriy etish kabi muammolarni hal qiladi.

Sayyoramizni orbitadan ko'rishga imkon beradigan yerning kosmik tasviri paydo bo'ldi. Zamonaviy nazariy va amaliy kartografiya avtomatlashtirilgan xaritalash tizimlarini ishlab chiqish va xaritalarni yaratishning aerokosmik usullarini joriy etish kabi muammolarni hal qiladi.

Zamonaviy kartografiya ajoyib an'analarni meros qilib oldi va katta muvaffaqiyatlarga erishdi. Bu geografik kartografiya, Geoinformatikaning yangi yo'nalishlarining paydo bo'lishi va rivojlanishiga tegishli.

Zamonaviy kartografiyani rivojlantirishda taniqli olim – kartograf, geografik jamoatchilik tomonidan yuqori baholangan va "rus geografiya jamiyati" mukofotiga sazovor bo'lgan ko'plab monografiyalar muallifi Aleksandr Mixaylovich Berlyantga tegishli, u yangi kartografiya fani–geoikonika nazariyasini ishlab chiqdi. Zamonaviy kartografiya boshqa sohalardayam "unib chiqmoqda". Shunday qilib, geografik axborot tizimlarini (GIS) yaratish xaritalash va aerokosmik zondlashga tayanadi. Ushbu dolzarb masala tabiiy resurslarni tadqiq qilish va ulardan samarali foydalanish hamda xalq xo'jaligini oqilona boshqarish maqsadida hal etiladi.

Kartografik tasvirlar (kompyuter xaritalari, uch o'lchamli modellar va boshqalar) foydalanuvchilarga ma'lumot berishning eng qulay va maqsadga muvofiq shakli bo'lib, xaritalarni avtomatik ishlab chiqarish GIS funktsiyalaridan biridir.

Shunday qilib, zamonaviy kartografiya uyushgan va fazoviy taqsimlangan ma'lumotlarning saqlovchisi sifatida yangi qiymatga ega bo'ladi.

### Kartografiya fanining rivojlanish istiqbollarini hisobga olgan holda, N. V. Malaxov har doim uning ikkita asosiy vazifasini yodda tutish kerakligini yozgan:

1) yangi artografik asarlarni takomillashtirish va yaratish.

2) ulardan bilim manbalari sifatida to'liq foydalanish va tadqiqot va o'qitishning kartografik usulini ishlab chiqish.

Bugungi kunda kartografiyani rivojlantirishning eng muhim omillaridan biri bu xaritalarni ishlab chiqarish va ulardan foydalanishning mukammal usullari va vositalarini ishlab chiqishdir.

Geografik voqelikni to'liqroq, etarli darajada idrok etishga hissa qo'shadigan elektron hisoblash va avtomatlashtirishni joriy etish bilan bog'liq yo'nalish ayniqsa istiqbollidir.

#### Geoikonika - yangi ilmiy yo'nalish loyihasi

Zamonaviy kartografiyani rivojlantirishda katta taqdirga loyiq ish Aleksandr Mixaylovich Berlyantga tegishli-taniqli kartograf, ko'plab monografiyalar muallifi, geografik jamoatchilik tomonidan yuqori baholangan va rus geografiya jamiyatining mukofotlari bilan taqdirlangan, u yangi kartografiya fani-geoikonika nazariyasini ishlab chiqadi.

Zamonaviy ilm-fanning rivojlanish tendentsiyasi g'oyalar va usullarni birlashtirishdir. Shunday qilib, geografiya va ekologiya qo'shilishida murakkab yo'nalish – geoekologiya rivojlanmoqda, kartografiya, masofadan zondlash va mashina grafikasi qiziqishlarining qo'shilishida paydo bo'lgan chegara ilmiy fan geoikonika hisoblanadi. Geoikonika shakllanish bosqichida.

Dunyoni o'zi yashaydigan muhitdan uzoq mamlakatlarga qadar o'zlashtirgan va bilgan odam u haqida ma'lumotni matn yordamida emas, balki grafik tasvir yordamida uzatmasdan qila olmaydi.

Sayyoramizning bunday grafik tasvirlari son-sanoqsiz. Geofazoning barcha xaritalari, tasvirlari, boshqa grafik tasvirlarini belgilash uchun "Geotasvir" atamasi qo'llaniladi.

Geotasvirlash – majoziy shaklda grafiklash usullari bilan ifodalangan yer yuzidagi ob'ektlar yoki jarayonlarning har qanday fazoviy-vaqtinchalik, masshtabli, umumlashtirilgan modeli.

Geotasvirning asosiy xususiyatlari uning ta'rifida aks etadi. Bu masshtablik, ya'ni haqiqiy mavjud ob'ekt bilan taqqoslaganda kichraish; umumiylik, ya'ni ob'ekt yoki hodisaning eng muhim, xarakterli xususiyatlarini tasvirlash; uzatiladigan tasvirni yaratishning grafik usuli

1) yassi yoki ikki o'lchamli;

2) hajmli, yoki uch o'lchamli;

3) dinamik yoki uch-to'rt o'lchamli.

Hozirgacha eng keng tarqalgan yassi Geotasvirlar: kartografikli, fotografikli, televizionli, skanerli va lokatsiyali (joylashuvli), mashinografikli.

Ikkinchi guruh stereoskopik Geotasvirlar, blokli, golografik (Golografiya yoki uning bir qismini yordamchi **kogerent** toʻlqin bilan nurlatib, buyumning **tasvirini** koʻrish mumkin. **Golografik tasvir** faqat keng koʻlamli boʻlib qolmasdan, u predmetni har xil tomonlardan kuzatish imkoniyatini ham beradi.) kabi hajmli yoki uch o'lchamli modellardan iborat. Hozircha gologrammalar kartografiyada keng qo'llanimayapti,ammo Geotasvirni yaratish-gologramma printsipi mumkin va kelajak masalasidir. Bunday holda, ekranda koʻrinmas sirtlarni, masalan, dengiz tubining relyefini koʻrish imkoniyati beriladi.

Uchinchi guruhni dinamik Geotasvirlar tashkil etadi, ular yer haqidagi fanlarga juda tez joriy etiladi. Bunga hodisalar dinamikasini o'rganishga, monitoring jarayoniga qiziqish yordam beradi.

Aytishimiz mumkinki, yaqin kelajakda dinamik tasvirlar xarita, aero yoki kosmik tasvirdan ko'ra atrofdagi voqelikni bilishning odatiy vositasiga aylanadi, uchinchi guruhga xaritalar yoki suratlardan tashkil topgan animatsion (multifikatsion) Geotasvirlar va kinematik Geo-tasvirlar kiradi.

Turli klasslarning tutashgan joyida yuqorida sanab o'tilgan uchta guruhning xususiyatlarini birlashtirgan juda ko'p birlashtirilgan Geotasvirlar mavjud.

Geotasvirning yagona nazariyasi geofazoning turli modellarini o'zaro taqqoslash va sayyoramizning turli xil grafik tasvirlarini tartibga solish imkonini beradi. Bundan tashqari, u umuman Geoinformatika va xususan geoaxborot tizimlarini rivojlantirishda muhim rol o'ynashga mo'ljallangan. Aynan Geotasvirlar – GAT foydalanuvchilariga ma'lumotlarni taqdim etishning asosiy shakli va Geo-tasvirlarni avtomatik taeorlash GATning asosiy funktsiyalaridan biridir. Geoaxborot, A. M. Berlyant aytganidek, bizning ma'lumot bilan to'lib toshgan vaqtimizda eng muhim mahsulot va qimmatbaho tavardir.

#### KARTOGRAFIYA VA GEOINFORMATIKA KONVERGENTSIYASI

(КОНВЕРГЕНЦИЯ (от лат. convergo – сближаться, сходиться) процесс сближения, схождения (в разном смысле), компромиссов; противоположна дивергениии).

Atrof-muhitni oqilona boshqarish, hududni tashkil etish, atrof-muhitni muhofaza qilish, geoekologik *prognoz* va *monitoring*, atrof-muhitni boshqarish va boshqarishning boshqa ko'plab muhim masalalari doimiy axborot ta'minoti asosida hal qilinadi.

Ko'pgina GAT o'z vazifalariga xaritalar yaratishni o'z ichiga oladi yoki ma'lumot manbai sifatida kartografik materiallardan foydalanadi.

Zamonaviy geoaxborot tizimi (GIS) – bu ko'p sonli grafik va tematik ma'lumotlar bazalariga ega bo'lgan avtomatlashtirilgan tizim bo'lib, ularni manipulyatsiya qilish va ularni turli xil qarorlar qabul qilish uchun fazoviy kartografik ma'lumotlarga aylantirish uchun model va hisoblash funktsiyalari bilan birlashtirilgan.

GAT tushunchasining o'zi uning mohiyatini tavsiflaydi:

1. Bir butun sifatida amal qiladigan juda murakkab tizim haqida gapiriladi;

2. Ilmiy va amaliy muammolarni axborot bilan hal qilish ta'kidlangan;

3. Geografik ma'lumotlar, tematik jihatdan xilma-xil, masshtablangan va fazoda vaqt o'tishi bilan umumlashtirilgan;

Ma'lumotlar bazalari GATning majburiy tarkibiy qismi hisoblanadi. Ularni ikki xili mavjud: grafik va tematik. Grafik ma'lumotlar bazalari odatda topografik asos deb ataladigan narsalarni saqlaydi. Tematik ma'lumotlar bazalarida xaritaning maxsus yukini (нагрузка), hududning turli xil tavsiflarini, hisobot ma'lumotlarini, turli xil qo'shimcha ma'lumotlarni o'z ichiga olgan ma'lumotlar mavjud.

Ikkala turdagi bazalar ham magnit tashuvchilarda saqlanadigan ma'lumotlar fayllarini (to'plamlarini) taqdim etadi. Ulardan tashqari, har qanday GATda mavjud ma'lumotlarni xaritalar, jadvallar, diagrammalar shaklida namoyish etadigan ma'lumotlarni vizualizatsiya qilish tizimi mavjud.

Ushbu tizimga qo'shimcha ravishda ma'lumotlarni boshqarish tizimi ham mavjud bo'lib, uning yordamida ularni qidirish, saralash, tuzatish va tahlil qilish amalga oshiriladi(1–rasmga qarang). GATning ikkita zarur komponenti, shuningdek, ma'lumotlarni kiritish va chiqarish tizimlaridir.

Kiritish tizimi-bu maxsus ish stantsiyalarida qayta ishlanadigan turli xil elektron qurilmalar, kosmik va aerofotosuratlar manbalari bo'lishi mumkin bo'lgan ma'lumotlarni olish uchun mas'ul bo'lgan dasturiy ta'minot bloki. Chiqarish tizimi ish natijalarini iste'molchiga qulay shaklda taqdim etish uchun mo'ljallangan. Grafopostroitel yoki printer yordamida siz yuqori sifatli oq–qora va rangli tasvirlarni olishish mumkin (2– rasmga qarang).

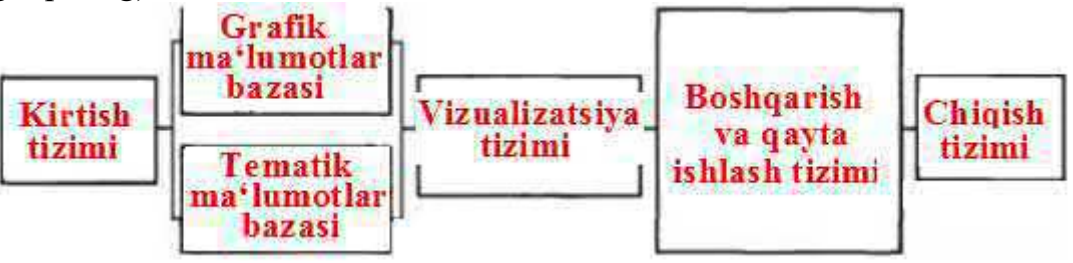

1-rasm. Geoinformation tizimlarning tarkibiy qismlari.

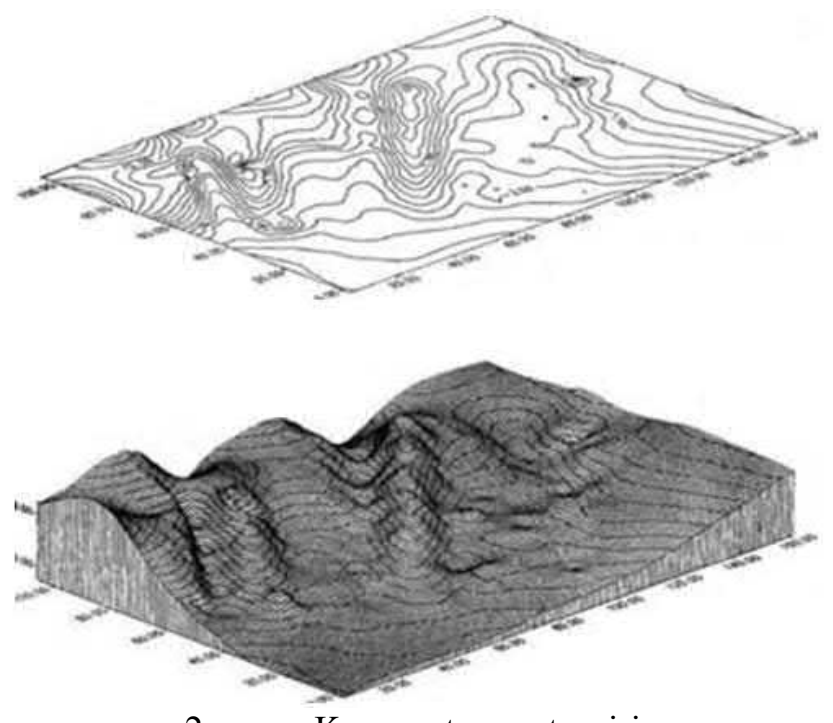

2–rasm. Kompyuter geotasviri **Xulosa** 

GATni maqsadi va vazifasi bo'yicha ko'p maqsadli bo'lib, atrof-muhit to'g'risidagi ma'lumotlarni keng doiradagi tashkilotlar va fuqarolar bilan ta'minlashga qaratilgan.

Kartografik tasvirlar (kompyuter xaritalari, uch o'lchamli modellar, displeyfilmlar va boshqalar) foydalanuvchilarga ma'lumot berishning eng qulay shakli bo'lib, xaritalarni avtomatik ishlab chiqarish esa GAT funktsiyalaridan biridir.

"Kartografiya va Geoinformatika konvergentsiyasi har ikki tomon uchun ham foydalidir: bir tomondan, GAT kartografik ma'lumotlarga tayanadi, boshqa tomondan, u avtomatlashtirilgan xaritalash uchun asos bo'lib xizmat qiladi. Natijada, kartografiya yangi muhim yo'nalishga ega bo'ladi, chunki zamonaviy dunyoda uyushgan ma'lumotlarga befarq bo'lgan faoliyat sohasi deyarli topilmaydi"

Карты изображаются плоскими, потому что на плоскости невозможно корректно отобразить поверхность Земли, если она круглая.

**Xaritalar** yassi (tekis)tasvirlanadi, chunki tekislikda, agar u yumaloq bo'lsa, yer yuzasini to'g'ri ko'rsatish mumkin emas.

## 4-Mavzu: Kadastrning rivojlanish tendensiyalarini ishlab chiqishda "Davlat kadastrlarini yuritish sohasini tartibga soluvchi ayrim normativ-huquqiy hujjatlarni oʻrni va ahamiyati.

#### Reja:

- 1. Kadastr va uning rivojlanish tarixi
- 2. Ko'chmas mulk kadastrlari guruhi va ularning tasnifi

#### 1.Kadastr va uning rivojlanish tarixi

Hozirgi vaqtda kadastr jahondagi barcha mamlakatlarda yuritilmoqda, u tabiiy resurslardan foydalanishni, muhandislik faoliyatini, ekologik, ijtimoiy hodisalami hisobga olish, holatini baholash tushunchalari bilan uzviy bogʻliqdir.

Kadastr oʻz sharoiti bilan bir xil bo'lgan hududiy birliklami ajartishga, ularni xaritaga tushirish, sifat va miqdor tavsiflaridan foydalangan holda tariflashga moʻljallangan.

Shunisi ahamiyatliki, xorijiy mamlakatlar tajribasida *kadastr* tushunchasini koʻp hollarda *koʻchmas mulk* tushunchasi bilan bog'lashadi. Shuning bilan birglikda *koʻchmas mulk* deganda quyidagilar tushiniladi:

-yerga mustahkam bog'langan (bogʻliq) soni va qiymati to'g'risidagi ma'lumotlarga ega bo'lgan, yer uchastkalarga va boshqa ko'chmas mulklarga bo'lgan mulkchilikni *umumiy xatga olish (ro 'xatga olish)*.

"Kadastr" soʻzi butun dunyoda tarqalgan bo'lib, faqat Skandinaviya davlatlari lining o'rniga "Reyestr" so'zidan foydalanishadi. "Kadastr" so'zini kelib chiqishini etimolog olimlar har xil tushuntirishadi. Masalan, fransuz etimologi Blondxeym "kadastr" so'zi grekcha "katastikon" so'zidan kelib chiqqan bo'lib "yozuv daftari" degan ma'noni bildiradi deb hisoblaydi.

Boshqa olim, Dobner (1892 y.) **"kadastr"** so'zini o'rta asr lotin so'zi **"kapitastrum"** bilan bog'laydi, bu so'z ikkita so'zdan **"kapitum"** va **"registrum"** so'zlarining qo'shilishidan tashkil topgan bo'lib, bo'lingan Rim viloyatlari hududlami baholash birligi **"reystri"** degan ma'noni beradi.

Kadastr, bu — davlat tomonidan yerga bo'lgan mulkchilik ma'lumotlarini uslubiy jihatdan tartibga solish uchun aniq bir davlat yoki tuman miqyosida mulkchilik uchastkalari chegaralarini syomka qilish natijasiga tayangan holda hisobga olish. Har bir mulkka aniq tartib raqami — identifikator beriladi. Mulkchilik chegaralari va tartib raqami odatda katta masshtabli xaritalarda aks ettiriladi. Kadastr bilan "Kadastr syomkasi" atamasi chambarchas bog'liq bo'lib, u ko'chmas mulk uchastkalarining chegaralari syomkasini bildiradi.

Kadastr tushinchasi yer uchastkalaridan soliq olish, mulkiy va yuridik huquqlarini ro'yxatdan o'tkazish uchun kerakli bo'lgan tizimli ma'lumotlami o'z ichiga oladi.

Tashkil etilish maqsadiga muvofiq turi va tasnifiga qarab kadastr har xil ma'noga ega bo'ladi.

Maqsadiga qarab kadastmi uchta katta toifaga ajartish mumkin:

1) **soliq** yoki **fiskal** *(xazina)* — soliq olish o'lchamini va tartibini belgilash maqsadida ko'chmas mulkni tasniflash *(ta'riflash)* uchun;

2) huquqiy yoki yuridik — mulkka egalik huquqini himoya qilish uchun;

3) **koʻp maqsadli** - huquqiy, iqtisodiy, ekologik, shaharsozlik sohalariga *(spektraga)* oid vazifalarini yechish, shuningdek, hududlaming rivojlanishini rejalashtirish va boshqarish uchun. Ko'p maqsadli kadastr har xil turdagi obyektlar

to'g'risidagi ma'lumotlami o'z ichiga oladi: tabiiy resurslar, infrastruktura, ijtimoiyiqtisodiy hodisalar va h.

Kadastrning zamonaviy tushunchasi, uzoq davr tarixiy jarayonlaming natijalarini oʻz ichiga qamrab olgan. Oʻtgan davr kadastri faoliyatini tahlil qilish va uni bugungi kunda yaxshiroq tashkil etish hamda ishonch bilan kadastming kelajagini koʻz oldimizga keltirish imkoniyatini yaratadi.

Antik davrlardan boshlab har xil davlatlarda fuqarolarga yerga egalik qilishni kafolatlash zaruriyati va soliq olishni ta'minlash yer kadastrini yaratish va yuritishga asos soldi.

Masalan, oʻtkazilgan arxeologik tadqiqotlar shuni koʻrsatadiki, bizning eramizdan 4000 yil oldin allaqachon Xoldeyda kadastr mavjud boʻlgan — loydan yasalgan taxtachalarga mixxatda (klinopisda) yer uchastkasi tushirilgan, tomonlari, oʻlchamlari va maydoni koʻrsatilgan.

Eramizdan 3000 yil oldin misrliklar tomonidan kadastr syomkasi oʻtkazilgan. Bu ishlar natijasida ishlab chiqilayotgan yer uchastkasining chegaralari oʻrnatilgan, yer toʻgʻrisidagi batafsil ma'lumotlar, yer uchastkasining chegarasi va maydoni, egalik qiluvchilarning nomlarini hisobga olgan holda ro'yxatga olingan. Keyinchalik (bizning eramizdan 1700 yil oldin) *Misrda* yangi syomka o'tkazilgan, bundan maqsad yerni taqsimlash va ko'chmas mulkdan soliq olishni amalga oshirish

boʻlgan. Olingan daromadning 1/5 qismi soliq sifatida to'langanligi aniqlangan, bu miqdorga bizning davrimizgacha amal qilinib kelingan. Bunday yondashuv toʻrt ming yildan ortiq davr mavjud bo'lgan, keyinchalik XX asrda u mukammallashtirilgan.

Taxminan eramizdan 600 yil oldin mavjud bo'lgan *Gretsiyadagi* jamiyat tuziiishi bir qator qonunlarga asoslangan bo'lib, bu qonunlar kichik yer egalarining qarzlarga botishi, o'zlari egalik qilayotgan yerlarini yo'qotishgacha olib keldi.

Eramizdan 594 yil oldin maqsadli kadastrga tayangan Solona qonunchiligi jamiyatda tartibni qayta tiklashga muvaffaq bo'ldi, ko'chmas mulk bo'yicha qarzlar bekor qilindi, qulchilik qarzlari va katta-katta yer maydonlaiga (bo'shliqlariga) egalik qihshni bekor qildi. Fiskal soliq olishni kafolatlash maqsadida yemi qayta taqsimlash o'tkazildi.

*Rimda* birinchi kadastr, eramizdan oldin VI asrda Servi Tulliy tomonidan tashkil etilgan bo'lib "Tabules senzuales" deb nomlangan. Bu kadastrda syomka ko'chmas mulkning perimetri bo'yicha olib borilgan, yer tunning tarkibi, unga ishlov berish, sifati va hosildorligi hisobga olingan holda soliq miqdori belgilangan. Syomka ma'lumotlari mulk egalarining so'zlaridan olingan, agar ma'lumotlaming to'g'riligiga shubha tug'ilsa, yer o'lchovchi tayinlanib, u tomonidan tekshiruv o'tkazilgan. Ko'chmas mulk maydoni vaqtga, uni shudgor qilish uchun sarflangan qo'sh ho'kiz soniga yoki ekish uchun kerakli bo'lgan urug'lik miqdoriga qarab baholangan.

*Rossiyada* kadastr toʻgʻrisidagi birinchi ma'lumotlar X asrlarga tegishli boʻlib, yemi baholash va yer soligʻini yigfish bilan bogʻliq boʻlgan, 1483-yilda Pskovda Svyatogorskiy monastiri uchun yer ajratish ishlari kartografik asosda chegara belgilarini oʻrnatish tartibida bajarilganligi to ʻgʻrisida huquqiy eslatmalar mavjud. Rossiyada yer kadastri kartografik materiallari yerlami tariflash, yigfilgan yozuvlar, kuzatishlar, nazorat, chegara belgilarini oʻrnatish kitoblari va joyida oʻtkazilgan yer oʻlchov ishlari natijalari asosida tuzilgan.

Yer o 'lchov ishlari chegara chiziqlarining uzunligini o'lchashdan iborat bo'lgan *"мерной вервью"* (uzunligi 80, 40, 20 sajenga teng arqon, 1 sajen 2,1336 metrga teng bo'lgan). Chegara chizig'i yerdagi ekin turiga qarab o crnatilgan va "yaxshi", "ocrta", "oriq" yer deb ajratilgan.

Zamonaviy Yevropa yer kadastri tizimi koʻp jihatdan uning tushunchasi va mazmunini shakllantirgan Napoleon bilan bogʻliq. Lekin har bir mamlakatda kadastr rivoji oʻz sharoitlari va an'analariga asoslanadi, shuning uchun jahonda ikkita bir xil kadastr tizimini topish mumkin emas.

**Mamlakatimiz** hududida oʻtgan asrda qozilar tomonidan yuritilgan "Temir daftar" nomli kadastr koʻrinishlaridan biri amal qilgan. Amir Temurning "Temur tuzuklari" kitobida keltirilishicha, yer maydonining miqdori, undan olinadigan hosil soliq miqdorini belgilangan, ekin yerlari o'lchangan va olinadigan hosil hisobga olingan. Agarda noto'g'ri ma'lumotlar yig'ilgan bo'lsa, xizmatchilar jazolangan. O'lchash natijalarini maxsus davlat xodimlari va yerlar bilan shug'ullanuvchi oliy mansabdorlardan iborat **xolisa** deb ataluvchi hay'at tekshirgan. Xolisa egasiz qolgan yerlarni obod qilishga yordam bergan.

### 2.Koʻchmas mulk kadastrlari guruhi va ularning tasnifi

## O'zbekiston Respublikasida ko'chmas mulk kadastrlari guruhiga quyidagilar kiradi:

- 1. Davlat yer kadastri;
- 2. Binolar va inshootlar davlat kadastri;
- 3. Davlat shaharsozlik kadastri;
- 4. Madaniy meros obyektlari davlat kadastri;
#### 5. Gidrotexnika inshootlari davlat kadastri;

#### DAVLAT ER KADASTRI

Davlat yer kadastri yerlaming tabiiy, xoʻjalik va huquqiy maqomi, toifalari, sifat xususiyatlari va qiymati, yer uchastkalarining oʻrni va oʻlchamlari, va ularni yer egalari, yerdan foydalanuvchilar, ijarachilar va mulkdorlar oʻrtasidagi taqsimoti toʻgʻrisidagi ma'lumotlar va hujjatlar tizimidan iboratdir. Oʻzbekiston Respublikasining yer fondi davlat yer kadastri obyekti hisoblanadi. Yerning tabiiy xossalarini, huquqiy holatini va undan foydalanishni har tomonlama oʻrganish va baholash davlat yer kadastrining mavzusi hisoblanadi.

Yer kadastriga doir axborotning ishlab chiqilishi uslubiyotining birligi va uzluksizligi; Yer kadastri axborotining ishonchliligi va tejamliligi.

Davlat yer kadastri ma'lumotlari asosiy (dastlabki) va joriy ma'lumotlaiga boʻlinadi. Asosiy ma'lumotlar dastlabki roʻyxatdan oʻtkazish vaqtida olingan va davlat yer kadastriga kiritilgan ma'lumotlar hisoblanadi. Davlat yer kadastri ma'lumotlarini qayta roʻyxatdan oʻtkazish yoki oʻzgartirish jarayonida olingan ma'lumotlar joriy ma'lumotlar hisoblanadi.

Davlat yer kadastri Davlat kadastrlari yagona tizimini, boshqa kadastr tizimlari va monitoringlarini yaratish va yuritish uchun fazoviy-huquqiy asos hisoblanadi. Davlat kadastrlari yagona tizimiga kiritish uchun yer kadastr axborotining tarkibi va taqdim etish tartibi Oczbekiston Respublikasi Yer resurslari, geodeziya, kartografiya va davlat kadastri davlat qoʻmitasi tomonidan belgilanadi. Davlat yer kadastrini

yuritish ishlari davlat byudjetidan va boshqa manbalar hisobidan mablagʻ bilan ta'minlanadi.

Quyidagilar davlat yer kadastrining mazmunini tashkil etadi:

— yer uchastkalariga boʻlgan mulk huquqini davlat ro'yxatidan o'tkazish;

- yer miqdori va sifatini hisobga olish (tuproq bonitetini aniqlash);
- yerni qiymat jihatidan baholash;

— yer kadastri axborotini tizimlashtirish, saqlash, yangilash va manfaatdor shaxslaiga tegishli shakllar va hajmlarda berish.

#### BINOLAR VA INSHOOTLAR DAVLAT KADASTRINI YURITISH

Binolar va inshootlar davlat kadastri hududiy prinsip boʻyicha tashkil etiladi va bu obyektlarning huquqiy, xoʻjalik va arxitektura-qurilish maqomi toʻgʻrisidagi ma'lumotlar tizimini mujassamlashtiradi.

Binolar va inshootlar davlat kadastri binolar va inshootlardan samarali foydalanishni va ularni muhofaza qilishni, mulk egalarining va bu obyektlardan boshqa foydalanuvchilaming huquqlarini, shuningdek,binolar va inshootlarga egalik huquqi va boshqa ashyoviy huquqlar davlat roʻyxatidan oʻtkazihshini ta'minlash uchun yuritiladi. Binolar va inshootlar davlat kadastrini yuritish boʻyicha munosabatlar

Oʻzbekiston Respublikasining qonun hujjatlari va qonunosti hujjatlari bilan tartibga solinadi. Binolar va inshootlar davlat kadastri ma'lumotlari barcha davlat organlari, yuridik va jismoniy shaxslar uchun majburiy yuridik kuchga egadir.

Kadastr hujjatlari binolar va inshootlar bilan fuqarolikhuquqiy bitishuvlarni amalga oshirishda, ularni loyihalashtirishda va boshqa yuridik harakatlarda huquqiy, iqtisodiy va texnik ma'lumotlar sifatida qabul qilinishi kerak.

Binolar va inshootlar davlat kadastrini yuritish bu obyektlar toʻgʻrisidagi kadastr ma'lumotlarini shakllantirishdagi ishonchli hujjatlar va boshqa ma'lumotlardan foydalanilgan holda amalga oshiriladi.

#### DAVLAT SHAHARSOZLIK KADASTRI

Davlat shaharsozlik kadastri — ushbu kadastr obyektlari, ularning geografik holati, huquqiy maqomi, miqdor va sifat tavsiflari hamda iqtisodiy bahosi to'g'risidagi yangilab boriladigan ishonchli ma'lumotlar tizimidir.

Davlat shaharsozlik kadastri Davlat kadastrlari yagona tizimining tarkibiy qismi hisoblanadi va shaharlar, aholi punktlari hamda qishloqlar orasidagi hududlami rivojlantirishni, ular to'g'risidagi shaharsozlik hujjatlari talablariga rioya

qilish asosida hayotiy faoliyatning qulay muhitini, muhandislik, transport va ijtimoiy infratuzilmalari faoliyatini muvofiqlashtirishni axborotlar bilan ta'minlash maqsadida yuritiladi.

Shaharsozlik faoliyati amalga oshiriladigan aholi punktlari, qishloqlar va ular orasidagi qismlari Davlat shaharsozlik kadastrining obyektlari hisoblanadi.

Shaharsozlik faoliyati deyilganda davlat organlari, yuridik va jismoniy shaxslami shahar va aholi punktlarini rivojlantirishni shaharsozlik jihatidan rejalashtirish faoliyati, yer uchastkalaridan foydalanish turlarini belgilash, fuqarolar, jamoatchilik va davlat manfaatlarini, shuningdek, hududlar va aholi punktlarining milliy, tarixiy-madaniy, ekologik, tabiiy xususiyatlarini hisobga olgan moddiy boyliklarni ishlab chiqarish, binolar, inshootlar va boshqa obyektlarni loyihalash, qurish va rekonstruksiya qilish tushuniladi.

#### MADANIY MEROS OBYEKTLARI DAVLAT KADASTRI

Madaniy meros obyektlari davlat kadastri ma'daniy meros obyektlarining davlat muhofazasini hamda ulardan oqilona foydalanishni ta'minlash maqsadida yuritiladi. Ushbu kadastr madaniy meros obyektlarining geograflk joylashishi, huquqiy maqomi, miqdoriy, sifat tavsiflari va bahosi toʻgʻrisidagi yangilab turiladigan ma'lumotlar va hujjatlar tizimini ifodalaydi. Quyidagilar Davlat kadastrini yuritishning asosiy prinsiplari hisoblanadi:

— respublikaning butun hududida madaniy merosning barcha obyektlarini kadastr bilan qamrab olish;

— kadastr axborotini shakllantirishning yagona metodologiyasi;

- kadastr yuritishni markazlashtirilgan tarzda boshqarish;

— kadastrlar yagona tizimi talablarini ta'minlash;

— kadastr axborotining ishonchliligi hamda uni toʻldirish va yangilab borishning uzluksizligi;

- kadastr axborotidan foydalanish mumkinligi.

Davlat kadastrini yuritish madaniy meros obyektlariga mulkchilik huquqini va boshqa huquqlami davlat roʻyxatidan oʻtkazishni, madaniy meros obyektlarini miqdoriy va sifat tavsiflarini hisobga olishni, madaniy meros obyektlarini sifat va qiymat jihatidan baholashni, kadastr axborotini turkumlashtirish, saqlash va yangilashni, madaniy meros obyektlarining holati toʻgʻrisidagi hisobotlarni tuzishni, Davlat kadastrlari yagona tizimiga kiritish uchun tegishli axborotni taqdim etishni, foydalanuvchilarni kadastr axboroti bilan ta'minlashni oʻz ichiga oladi.

### GIDROTEXNIKA INSHOOTLARI DAVLAT KADASTRI

Oʻzbekiston Respublikasi Gidrotexnika inshootlarining kadastri Gidrotexnika inshootlarining texnik holatini hisobga olish va baholash, ularning bexatar ishlashini ta'minlash maqsadida yuritiladi.

Gidrotexnika inshootlari kadastri inshootning tabiiy shartsharoitlari, joylashgan oʻrni, texnik, sifat va miqdor tavsifnomalari, xizmat qilish muddati, egasi toʻgʻrisidagi va boshqa ma'lumotlami tashkil etuvchi ma'lumotlar tizimi va hujjatlardan iborat boʻladi.

Davlat mulki boʻlgan gidrotexnika inshootlari, shuningdek, korxonalarning respublika va mintaqalar suv xoʻjaligi va energetika tizimiga kiruvchi gidrotexnika inshootlari Kadastr obyekti hisoblanadi.

Gidrotexnika inshootlari kadastri inshootlaming texnik holatini har tomonlama o'rganish va baholash, sifat va miqdor tavsifnomalarini va foydalanish darajasini hisobga olish maqsadida yuritiladi.

Ma'lumotlarni ishlab chiqish, turkumlash, saqlash, yangilash va obyekt haqida axborot taqdim etish texnoiogiyasini takomillashtirish gidrotexnika inshootlari kadastrining asosiy vazifasi favqulodda vaziyatlaming paydo boʻlish xavfini tugʻdiruvchi gidrotexnika inshootlarini qamrab olish, yuritish uslubining yagonaligi, axborotlaming haqqoniyligi esa kadastrni yuritishning asosiy prinsiplari hisoblanadi.

## 5-Mavzu: Respublikamizda davlat kadastrlarini yaratish va yuritishning normativ-huquqiy asoslari.

#### Reja:

1. Davlat yer kadastri, binolar va inshootlar davlat kadastri ma'lumotlar tarkibi

#### 2. Davlat kadastrlari ma'lumotlarini DKYaTga taqdim etish tartibi

3. Foydalanuvchilarga taqdim etiladigan ma'lumotlar tarkibi

## 1. Davlat yer kadastri, binolar va inshootlar davlat kadastri ma'lumotlar tarkibi

Vakolatli vazirliklar, davlat qoʻmitalari va idoralar DKYaTga quyidagi ma'lumotlarni taqdim etadilar:

**Davlat yer kadastri boʻyicha** – vakolatli organ: Oʻzbekiston Respublikasi Iqtisodiyot va moliya vazirligi xuzuridagi Kadastr agentligi ("Kadastr agentligi"):

yer uchastkasining kadastr raqami;

yer uchastkasining joylashgan joyi;

yuridik yoki jismoniy shaxsning – yer uchastkasiga boʻlgan huquq egasining nomi va manzili;

maqsad vazifasi;

yerlar toifasining turi;

yer uchastkasiga boʻlgan huquqlarning davlat roʻyxatidan oʻtkazilganligi toʻgʻrisidagi ma'lumotlar;

yer uchastkasining chegaralari, maydoni (imoratlar solingan va imorat solinmagan) toʻgʻrisidagi ma'lumotlar;

yer uchastkasining uning chegaralari burilish nuqtalarining koordinatalari koʻrsatilgan kadastr plani (kartasi);

qishloq xoʻjalik ixtisoslashuvi zonasi;

qishloq xoʻjaligi va oʻrmon xoʻjaligi yerlari uchun bonitet balli.

**Binolar va inshootlar davlat kadastri boʻyicha** – vakolatli tashkilot: "Kadastr agentligi ":

kadastr ob'ektining nomi;

yuridik yoki jimoniy shaxsning – mulkdor, egalik qiluvchi, foydalanuvchi yoki ijaraga oluvchining nomi va manzili;

kadastr ob'ektining idoraviy mansubligi;

bino, inshootning kadastr raqami;

kadastr ob'ekti ishga solingan sana;

kadastr ob'ektiga bo'lgan mulkiy huquqlarning ro'yxatdan o'tkazilganligi to'g'risidagi ma'lumotlar;

kadastr ob'ektining funksional vazifasi;

kadastr ob'ektining konstruksiyasi;

qavatlar soni;

muhandislik uskunalari toʻgʻrisida ma'lumotlar;

bino va inshootlar deformatsiyalarini naturada kuzatishlar toʻgʻrisidagi ma'lumotlar; bino, inshootlarning holati (eskirish, zilzilaga chidamlilik);

kadastr ob'ektining qiymat bahosi;

turli ahamiyatdagi bino va inshootlarning muhofaza zonalarida joylashuvining alohida shartlari toʻgʻrisidagi ma'lumotlar;

kadastr ob'ekti toʻgʻrisidagi batafsil hujjatlashtirilgan ma'lumotlarning mavjudligi va turgan joyi.

## 2. Davlat kadastrlari ma'lumotlarini DKYaTga taqdim etish tartibi

Davlat kadastrlari ma'lumotlari (kadastr axboroti) DKYaTga alfavit-raqamli (matnlar, jadvallar, vedomostlar, yilnomalar va h.k.) va grafik (kartalar, planlar, kesmalar, sxemalar va h.k.) shakllarda (yoki) elektron shakllarda taqdim etiladi.

Davlat kadastrlari ma'lumotlari belgilangan tartibda tasdiqlangandan soʻng DKYaTga 1 yanvar holati boʻyicha, tegishli kadastrlarni yuritish tartibi toʻgʻrsidagi nizomlar bilan belgilangan muddatlarda, lekin hisobot yilidan keyingi yilning 1 aprelidan kechiktirmay taqdim etiladi.

Davlat kadastrlarining tezkor tavsifdagi ma'lumotlari belgilangan tartibda tasdiqlangandan soʻng DKYaTga zaruratga qarab taqdim etiladi.

Davlat siri boʻlgan kadastr axborotini taqdim etish Oʻzbekiston Respublikasining "Davlat sirlarini himoya qilish toʻgʻrisida"gi Qonuni va boshqa qonun hujjatlari bilan belgilangan tartibda amalga oshiriladi.

Davlat kadastrlari ma'lumotlarini elektron (raqamli) shaklda taqdim etish ArcGIS oilasiga mansub dasturiy mahsulotda raqamli topografik asosda unga atributiv ma'lumotlar bazasini bogʻlagan holda GAT-loyiha yoki 1:200 000 bazaviy masshtabdagi tematik qatlam koʻrinishida amalga oshirilishi lozim. Raqamli topografik asos va ma'lumotlar bazasining texnik parametrlari (klassifikatorlar, shartli belgilar va boshqalar) "Kadastr agentligi " bilan davlat kadastrining har bir turi boʻyicha alohida kelishuvdan oʻtkaziladi.

## 3. Foydalanuvchilarga taqdim etiladigan ma'lumotlar tarkibi

| I. YeR UChASTKASI TOʻGʻRISIDAGI MA'LUMOTLAR |        |  |  |  |
|---------------------------------------------|--------|--|--|--|
| 1. Roʻyxatdan oʻtkazishga oid ma'lumotlar   |        |  |  |  |
| Nomi                                        | I.1.01 |  |  |  |
| Davlat roʻyxatidan oʻtkazilganligi          | I.1.02 |  |  |  |
| toʻgʻrisida Guvohnoma tartib raqami         |        |  |  |  |
| Davlat roʻyxatidan oʻtkazilgan vaqti        | I.1.03 |  |  |  |
| (sanasi)                                    |        |  |  |  |
| Huquqni tasdiqlavchi hujjat kachon, kim     | I.1.04 |  |  |  |
| tomonidan berilgan                          |        |  |  |  |
| Yer uchastkasiga boʻlgan huquq turi         | I.1.05 |  |  |  |
| Kadastr raqami                              | I.1.06 |  |  |  |
| Qoʻriqlash zonasi haqidagi ma'lumotlar      | I.1.07 |  |  |  |
| Servitut toʻgʻrisidagi ma'lumotlar          | I.1.08 |  |  |  |
| Yer uchastkasiga boʻlgan huquqni            | I.1.09 |  |  |  |
| cheklash va taqiqlash toʻgʻrisidagi         |        |  |  |  |
| ma'lumotlar                                 |        |  |  |  |
| Yer uchastkasi yoki uning bir qismi         | I.1.10 |  |  |  |
| ijaraga berilganligi toʻgʻrisidagi          |        |  |  |  |
| ma'lumotlar                                 |        |  |  |  |
| Kadastr plani                               | I.1.11 |  |  |  |
| 2.Hisobga olishga oid ma'lumotlar           |        |  |  |  |
| Yer toifasi                                 | I.2.01 |  |  |  |
| Yer uchastkasidan foydalanish maqsadi       | I.2.02 |  |  |  |
| Yer uchastkasining umumiy maydoni (ga)      | I.2.03 |  |  |  |
| Qurilish maydoni (ga)                       | I.2.04 |  |  |  |
| Qoʻriqlash zonasining maydoni (ga)          | I.2.05 |  |  |  |
| 3.Baholashga oid ma'lumotlar                |        |  |  |  |
| Baholash vaqti                              | I.3.01 |  |  |  |
| Baho turi                                   | I.3.02 |  |  |  |
| Baholash hioboti tuzilgan kun               | I.3.03 |  |  |  |
| Ball boniteti                               | I.3.04 |  |  |  |
| Qiymati (ming.soʻm)                         | I.3.05 |  |  |  |
| Iqtisodiy yoki soliq zonasi                 | I.3.06 |  |  |  |
| 4.Manzili                                   |        |  |  |  |
| Viloyat                                     | I.4.01 |  |  |  |

| Tuman                                      | I.4.02  |               |
|--------------------------------------------|---------|---------------|
| Shahar                                     | I.4.03  |               |
| Aholi punkti                               | I.4.04  |               |
| Pochta indeksi                             | I.4.05  |               |
| Manzili                                    | I.4.06  |               |
| II. BINO VA INShOOTLAR TO'G'I              | RISIDAG | I MA'LUMOTLAR |
| 1. Roʻyxatdan oʻtkazishga oid ma'lumotl    | ar      |               |
| Davlat roʻyxatidan oʻtkazilganligi         | II.1.01 |               |
| toʻgʻrisida Guvohnoma tartib raqami        |         |               |
| Davlat roʻyxatidan oʻtkazgan vaqti         | II.1.02 |               |
| (sanasi)                                   |         |               |
| Huquqni tasdiqlovchi hujjat kachon, kim    | II.1.03 |               |
| tomonidan berilgan                         |         |               |
| Bino yoki inshootga boʻlgan huquq turi     | II.1.04 |               |
| Kadastr raqami                             | II.1.05 |               |
| Bino va inshootlarga boʻlgan huquqni       | II.1.06 |               |
| cheklash va taqiqlash toʻgʻrisidagi        |         |               |
| ma'lumotlar, servitutlar                   |         |               |
| Bino va inshootlarni yoki uning bir        | II.1.07 |               |
| qismini ijaraga berilganligi toʻgʻrisidagi |         |               |
| ma'lumotlar                                |         |               |
| 2. Hisobga olishga oid ma'lumotlar         | -       |               |
| Ob'ektning nomi                            | II.2.01 |               |
| Bino va inshootlarning turi                | II.2.02 |               |
| Bino va inshootlarning konstruktiv turi    | II.2.03 |               |
| Foydalanish maqsadi                        | II.2.04 |               |
| Bino va inshootlarning texnik xolati       | II.2.05 |               |
| Foydalanishga topshirilgan vaqti           | II.2.06 |               |
| Ob'ektdan foydalanish tartibi va uning     | II.2.07 |               |
| toifasi                                    |         |               |
| Ob'ekt koʻrsatadigan xizmat turi           | II.2.08 |               |
| 3.Manzili                                  |         |               |
| Viloyat                                    | II.4.01 |               |
| Tuman                                      | II.4.02 |               |
| Shahar                                     | II.4.03 |               |
| Aholi punkti                               | II.4.04 |               |
| Pochta indeksi                             | II.4.05 |               |

| Manzili                                     | II.4.06  |  |  |  |
|---------------------------------------------|----------|--|--|--|
| III. SUB'EKT TO'G'RISIDAGI MA'LUMOTLAR      |          |  |  |  |
| 1.Umumiy ma'lumotlar                        |          |  |  |  |
| Yuridik shaxslar uchun:                     |          |  |  |  |
| Tashkilot nomi                              | III.1.01 |  |  |  |
| Tashkil etilgan vaqti                       | III.1.02 |  |  |  |
| Davlat roʻyxatidan oʻtkanligi toʻgʻrisidagi | III.1.03 |  |  |  |
| ma'lumotlar                                 |          |  |  |  |
| Tashkiliy-huquqiy shakli                    | III.1.04 |  |  |  |
| Kaysi sahoga ta'luqliligi                   | III.1.05 |  |  |  |
| Mulk shakli                                 | III.1.06 |  |  |  |
| PIN (Soliq to'lovchining identifikatsion    | III.1.07 |  |  |  |
| raqami)                                     |          |  |  |  |
| Faoliyat turining kodi (OKONX)              | III.1.08 |  |  |  |
| Jismoniy shahslar uchun:                    |          |  |  |  |
| Familiya Ismi Sharifi                       | III.1.09 |  |  |  |
| Tugʻilgan vaqti                             | III.1.10 |  |  |  |
| Fuqaroligi                                  | III.1.11 |  |  |  |
| Pasport ma'lumotlari                        | III.1.12 |  |  |  |
| Sloiq to'lavchining identifikatsion nomeri  | III.1.13 |  |  |  |
| 2.Manzili                                   |          |  |  |  |
| Viloyat                                     |          |  |  |  |
|                                             | III.2.01 |  |  |  |
| Tuman                                       |          |  |  |  |
|                                             | III.2.02 |  |  |  |
| Shahar                                      |          |  |  |  |
|                                             | III.2.03 |  |  |  |
| Aholi punkti                                | III.2.04 |  |  |  |
| Pochta indeksi                              | III.2.05 |  |  |  |
| Manzili                                     | III.2.06 |  |  |  |

6-Mavzu: Rivojlantirish tendentsiyalarini ishlab chiqishda xorijiy mamlakatlarning tajribalari.

#### Режа:

#### 1. Yer uchastkasiga boʻlgan huquni davlat roʻyxatiga olish

#### 2. Yer uchastkalariga boʻlgan huquqlarni davlat roʻyxatiga olish

Yer uchastkasiga boʻlgan huquni davlat roʻyxatiga olish – mahalliy davlat hokimiyati organlari tomonidan yer uchastkasiga boʻlgan huquning davlar reestriga kiritilishi. OʻzR YKning 35-moddasiga asosan, yuridik va jismoniy shaxslarning yer uchastkalariga boʻlgan huquqlari davlat roʻyxatiga olinishi kerak. Yer uchastkalariga boʻlgan huquqlarni davlat roʻyxatiga olish yer uchastkalari joylashgan yerda amalga oshiriladi. Davlat reestriga quyidagilar kiritiladi:

- 1. yer uchastkasiga boʻlgan huquqni olgan shaxs toʻgʻrisidagi ma'lumotlar;
- 2. yer uchastkasining tavsifi;
- 3. yer uchastkasi berish toʻgʻrisidagi shartnoma talablariga, yer uchastkasini saqlash vazifalari va servitutlarga oid ma'lumotlar;
- 4. vakolatli organlarning yer uchastkasini davlat yoki jamoat ehtiyojlari uchun ajratib olish zonasiga kiritish toʻgʻrisidagi qarorlari;
- 5. qonun hujjatlarida belgilangan boshqa ma'lumotlar.

Yuridik va jismoniy shaxslarning yer uchastkalariga boʻlgan huquqlarini davlat roʻyxatiga olish yer uchastkalariga boʻlgan huquqlar toʻgʻrisidagi zarur hujjatlar ham ilova etilgan ariza kelib tushgan paytdan e'tiboran oʻn kunlik muddatda tegishli vakolatli organ tomonidan amalga oshiriladi, qonun hujjatlarida nazarda tutilgan hollar bundan mustasno. Yer uchastkalariga boʻlgan huquqlar davlat roʻyxatiga olingani toʻgʻrisida roʻyxatga olingan sana va tartib raqami koʻrsatilgan holda guvohnoma beriladi. Yer uchastkasiga boʻlgan huquqni davlat roʻyxatiga olishni rad etish uchun quyidagilar asos boʻladi:

— davlat roʻyxatiga olish organida mazkur yer uchastkasi kimga tegishli ekanligi toʻgʻrisida nizo borligidan dalolat beruvchi hujjatlar borligi;

— davlat roʻyxatiga olish organida mazkur yer uchastkasi qonunda belgilangan tartibda olib qoʻyilganligi toʻgʻrisida ma'lumotlar mavjudligi.

Yer uchastkasiga boʻlgan huquqni davlat roʻyxatiga olish tartibi OʻzR VMning 1998- yil 31- dekabrdagi 543-son qarori bilan tasdiqlangan Davlat yer kadastrini yuritish tartibi toʻgʻrisidagi nizom va Oʻzbekiston Respublikasida yer uchastkalariga boʻlgan huquqlarni davlat roʻyxatidan oʻtkazish tartibi toʻgʻrisidagi yoʻriqnoma bilan tartibga solinadi.

- yuridik va jismoniy shaxslarning koʻchmas mulkka boʻlgan huquqlarini, shu jumladan bitimlar asosida vujudga kelishini, cheklanishini, bekor qilinishini tan olish va tasdiqlashning huquqiy hujjati.

- Jismoniy va yuridik shaxslarning koʻchmas mulkka boʻlgan huquqlarini davlat roʻyxatidan oʻtkazish tegishli er uchastkalaridagi Qoraqalpogʻiston Respublikasi, viloyatlar va Toshkent shahridagi er tuzish va koʻchmas mulk kadastri davlat korxonalarining filiallari tomonidan amalga oshiriladi.
- Koʻchmas mulkni davlat roʻyxatidan oʻtkazish uchun haq olinadi. Davlat roʻyxatidan oʻtkazish tartibi
- Ro'yxatga oluvchi, ko'chmas mulk ob'ektiga bo'lgan huquqni tasdiqlovchi hujjatlar mavjud bo'lganda, hujjatlarni olgan kundan boshlab 2 ish kuni ichida davlat ro'yxatidan o'tkazadi.
- Agar taqdim etilgan hujjatlarda kichik texnik kamchiliklar boʻlsa va ularni bartaraf etish imkoniyati mavjud boʻlsa yoki qoʻshimcha hujjatlar talab qilinsa, roʻyxatga oluvchi 1 kun ichida roʻyxatdan oʻtkazishni 3 ish kunigacha toʻxtatib turishga qaror qiladi va qarorni Davlat xizmatlari markaziga yuboradi.

Koʻchmas mulkka boʻlgan huquqlarni davlat roʻyxatidan oʻtkazishni rad etish uchun asoslar

Er uchastkasining paydo boʻlishi, boshqa shaxslarga berilishi va quyidagi huquqlarning bekor qilinishi davlat roʻyxatidan oʻtkazilishi kerak

Er uchastkalariga boʻlgan huquqlarning paydo boʻlishi quyidagi <u>hujjatlar</u> asosida roʻyxatga olinadi.

Er uchastkasiga boʻlgan huquqlarning bekor qilinishi uchun quyidagilar asos boʻladi

- Erga boʻlgan huquqni davlat roʻyxatidan oʻtkazish uchun Davlat xizmatlari markazlariga yoki <u>Interaktiv davlat xizmatlari yagona portali</u> orqali kadastr organlariga murojaat qilish lozim.
- Davlat xizmatlari markazlari manzillari haqida ma'lumot olish uchun <u>havolaga</u> o'ting.
- Erga boʻlgan huquqni davlat roʻyxatidan oʻtkazish haqida toʻliq ma'lumotni <u>havola</u> orqali olish mumkin.
- bino funksional maqsadiga qarab, odamlar yashashi yoki boʻlishiga va har xil turdagi ishlab chiqarish jarayonlarini bajarishga moʻljallangan, yopiq hajmni tashkil etuvchi tayanch, toʻsma yoki har ikkala maqsadga xizmat qiluvchi konstruksiyalardan iborat qurilish tizimi;
- yer uchastkasi yer yuzasining qayd etilgan chegaraga, maydonga, joylashish manziliga, huquqiy rejimga hamda boshqa xususiyatlarga ega boʻlgan qismi;
- inshoot har xil turdagi ishlab chiqarish jarayonlarini bajarishga, materiallar, buyumlar, asbob-uskunalarni saqlashga, odamlarning vaqtincha boʻlishiga, odamlar, yuklar va boshqa narsalarni olib oʻtishga moʻljallangan, tayanch, toʻsma yoki har ikkala maqsadga xizmat qiluvchi konstruksiyalardan iborat hajmiy, yassi yoki chiziq tarzidagi yer tepasida, yer yuzasida va yer ostida joylashgan qurilish tizimi;
- kadastr yigʻmajildi ob'ektning koʻchmas mulkka boʻlgan huquqlarni shakllantirish, hisobga olish va keyinchalik davlat roʻyxatidan oʻtkazish uchun zarur boʻlgan kadastr suratiga olish, texnik xatlovdan oʻtkazish va pasportlashtirishning, maxsus tekshirish va izlanishlarning, sifat va qiymat jihatidan baholashning hujjatlari, materiallari va ma'lumotlari jamlamasi;

- 8. Davlat kadastrlari palatasining tuman (shahar) filiallari tomonidan kadastr yigʻmajildini tayyorlash va uning natijasi boʻyicha kadastr pasportini taqdim etish kadastr ob'ektining murakkabligiga qarab quyidagi muddatlarda amalga oshiriladi:
- a) koʻchmas mulk ob'ektlarining turar joyga oid qismi boʻyicha:
- koʻp kvartirali uydagi kvartira 3 ish kunigacha;
- yakka tartibdagi turar joy 5 ish kunigacha;
- b) koʻchmas mulk ob'ektlarining noturar joyga oid qismi hamda yaxlit koʻp kvartirali uylar boʻyicha:
- umumiy maydoni 100 kv. metrgacha boʻlgan koʻchmas mulk 5 ish kunigacha;
- umumiy maydoni 100 kv. metrdan 1 000 kv. metrgacha boʻlgan koʻchmas mulk 7 ish kunigacha;
- umumiy maydoni 1 000 kv. metrdan 5 000 kv. metrgacha boʻlgan koʻchmas mulk — 10 ish kunigacha;
- umumiy maydoni 5 000 kv. metrdan 15 000 kv. metrgacha boʻlgan koʻchmas mulk — 15 ish kunigacha;
- umumiy maydoni 15 000 kv. metrdan 50 000 kv. metrgacha boʻlgan koʻchmas mulk — 20 ish kunigacha;
- umumiy maydoni 50 000 kv. metrdan ortiq boʻlgan koʻchmas mulk 25 ish kunigacha;
- ajratilgan yer uchastkalari boʻyicha 3 ish kunigacha;
- kadastr (yigʻmajildi) pasporti yoʻqolganda (yaroqsiz holga kelganda), yangi kadastr pasporti 2 ish kuni mobaynida beriladi.
- v) koʻp yillik dov-daraxtlar joylashgan yer uchastkasi boʻyicha:
- umumiy maydoni 1 gektargacha 10 ish kunigacha;
- umumiy maydoni 1 gektardan 5 gektargacha 15 ish kunigacha;
- umumiy maydoni 5 gektardan 10 gektargacha 20 ish kunigacha;
- umumiy maydoni 10 gektardan 100 gektargacha 25 ish kunigacha;
- umumiy maydoni 100 gektardan ortiq 30 ish kunigacha.

## IV. AMALIY MASHG'ULOT MATERIALLARI

#### 1-amaliy mashg'ulot: ArcGIS Desktop va ArcGIS Pro dasturlarini o'rganish.

#### Ishdan maqsad:

- ArcGIS dasturini o'rganish;

- ArcGIS Pro dasturini o'rganish.

Masalaning qoʻyilishi: ArcGIS dasturini ochish va uning imkoniyatlarini oʻrganish bajarish vaqti: 30 minut Ushbu topshiriqda biz geoaxborot tizimlarida foydalaniladigan geoma'lumotlar bazasini oʻrganib chiqamiz. Ularning imkoniyati, foydalari haqida bilimga ega boʻlamiz. Fayl geoma'lumotlar bazasi bilan shaxsiy geoma'lumotlar bazasi orasida farqlarini koʻrib chiqamiz. Koʻp foydalanuvchi geoma'lumotlar bazasini foydalanish imkoniyatlari haqida koʻnikmaga ega boʻlamiz.

Topshiriq quyidagi bosqichlar orqali bajariladi:

## 1-bosqich. ArcCatalog dasturi haqida

ArcGIS dasturiy ta'minotida ma'lumotlar bilan, ayniqsa, fazoviy ma'lumotlar bilan ishlashning aniq modeli mavjud bo'lib, ushbu model geoma'lumotlar bazasi deb yuritiladi. Geoma'lumotlar bazasi ArcGIS ilovalari bilan ishlash jarayonida qo'llanadigan barcha turdagi ma'lumotlarni saqlashda asos bo'lib xizmat qiladi, ya'ni geoma'lumotlar bazasi turli xil ma'lumotlarni saqlashda ombor vazifasini bajaradi. Geoma'lumotlar bazasi yordamida nafaqat lokal ko'rinishda yoki serverda saqlanadigan ma'lumotlarni samarali boshqarish, balki turli sohalar va loyihalar bilan ishlash jarayonida murakkab modellarni yaratish mumkin. Geoma'lumotlar bazasi bilan ishlashda foydalanuvchilar bir vaqtning o'zida ikki xil model bilan ishlash imkoniyatiga ega bo'ladilar. Bular fizik va mantiqiy modellardir. Bu esa obyektlarning nafaqat geometrik bogʻliqligini ta'minlaydi, balki ularni obyekt darajasida bogʻlash imkonini ham beradi.

Geoma'lumotlar bazasida ma'lumotlar lokal koʻrinishda, ya'ni foydalanuvchilarning shaxsiy kompyuterlarida yoki serverda saqlanishi mumkin. Geoma'lumotlar bazasini saqlashning quyidagi variantlari mavjud:

faylli geoma'lumotlar bazasi - diskdagi faylli papkalar;

shaxsiy geoma'lumotlar bazasi – Microsoft Access (.mdb) faylidagi ma'lumotlar bazasi;

MBBS (Ma'lumotlar bazasini boshqarish sistemasi –Oracle, SQL Server, Informix, DB2 yoki PostgreSQL).

Geoma'lumotlar bazasini modellashtirishda foydalanuvchilar kelgusida qilinishi mumkin boʻlgan xatoliklar va noaniqliklarning oldini olish imkoniyatiga ega boʻlish uchun ba'zi bir qoidalarni kiritishlari mumkin. Shuningdek, ma'lumotlarni kiritishda maxsus tekshirish qurollari yordamida yoʻl qoʻyilgan kamchiliklarni tuzatish imkoniyati mavjud. Geoma'lumotlar bazasida foydalanuvchilar nafaqat ma'lumotlari jadvallarda saqlanadigan oddiy nuqtalar, chiziqlar va poligonlar bilan ishlaydilar, balki real dunyo obyektlariga tayanib ish yuritishlari ham mumkin.

*ArcCatalog* - bu turli xildagi geografik ma'lumotlar bilan ishlash va ularni boshqarishga mo'ljallangan. *ArcCatalog* ilovasi orqali quyidagi turdagi ma'lumotlarni tashkil etish va boshqarishi mumkin:

- geoma'lumotlar bazasini yaratish;

- rastrli fayllarni bogʻlash;

- hujjatlarni, globuslarni, *3D* tasvirlarni va qatlamli fayllarni yaratish;

- grafikli qayta ishlash asboblari, modellari, Python skriptlari bilan ishlash;

- ArcGIS servis uchun chop etilgan GIS xizmatlarini oʻrganish;

- GIS elementlari uchun maxsus standartlarda metama'lumotlarni koʻrish va h.k.

| Файл Правка Вид<br>ሉ 🔁 📾 📾 🖌                                                                                         | Перейти Геообработка Настройка Окна С                                                                                     | травка<br>:  |                                                                       |            |
|----------------------------------------------------------------------------------------------------|----------------------------------------------------------------------------------------------------|--------------|-----------------------------------------------------------------------|------------|
| Лестоположение D:\PhD                                                                                                | tema \Makonanap chiqqan \Rejeleshtirilgen \GISCA SCOUPS                                                                   | <b>5</b> A3A | KKm                                                                   |            |
| ерево каталога                                                                                                    | 4 × Содержание Просмотр Описания                                                                                          |              |                                                                       | 19. 3 Marc |
| <ul> <li>NDVI</li> <li>Rejeleshtirilgen</li> <li>GISCA SCOU</li> <li>KARTALA</li> <li>O'zim</li> <li>GA3A</li> </ul> | PS<br>R<br>Annotatsiya Chiziqli Kollar                                                                                    | м            | 🖾 💽 🔄 🖾<br>Iaydonli Nuqtali Гидрогра Маълумот                         |            |
|                                                                                                    | db Спировать Ctrl+C<br>Вставить Ctrl+V<br>Удалить Переименовать F2<br>Обновить                                            |              |                                                                       |            |
| ⊞ ∰ glob.                                                                                                    | Анализировать                                                                                                    |              |                                                                       |            |
| ⊞ IIII glob1                                                                                                    | Новый                                                                                                    |              | Класс пространственных объектов                                       |            |
| E E Lotin                                                                                                    | Импорт                                                                                                    |              | Класс отношений                                                       |            |
| map  Med  Med  Med  Med  Med                                                                                         | Экспорт<br>Сжать файловую базу геоданных<br>Отменить сжатие файловой базы геоданных<br>Обновить пространственную привязку |              | Теггаіп<br>Набор сетевых данных<br>Топология<br>Набор данных участков |            |
| ⊡ ‱ qq.jp<br>⊕ ∰ qa1.i                                                                                               | Добавить Global ID                                                                                                    | ė,           | Геометрическая сеть                                                   |            |
| E Scree                                                                                                    | Свойства                                                                                                    | Г            |                                                                       |            |

1-rasm. ArcCatalog ilovasining ishchi oynasi

## 2-bosqich. ArcCatalogda geoma'lumotlar bazasini yaratish tartibi

1. *ArcGIS* dasturida har qanday mavzuli xaritalarini yaratishdan oldin *ArcCatalog* ilovasida xaritaning geografik va matematik asos elementlari tanlanadi, soʻngra ma'lumotlar bazasining strukturasi yaratiladi.

Dastlab *ArcGIS* dasturining "*ArcCatalog*" ilovasini tanlaymiz. Bu yerda xarita chizish uchun zarur boʻladigan mavzuli qatlamlarni yaratamiz. Bizga asosan 3 xil mavzuli qatlam kerak boʻladi - ular maydonli, chiziqli hamda nuqtali qatlamlardir. Har bir qatlam "*ArcCatalog*" orqali alohida-alohida yaratiladi. Misol uchun, maydonli qatlam yaratmoqchi boʻlsak, u quyidagi bosqichlarni oʻz ichiga oladi:

Dastlab *ArcCatalog*da yaratilmoqchi boʻlgan mavzuli qatlamni saqlash uchun kompyuterning xotirasida ish jarayoni uchun yangi popka ochiladi va shu popka *ArcCatalog*ga bogʻlanadi.

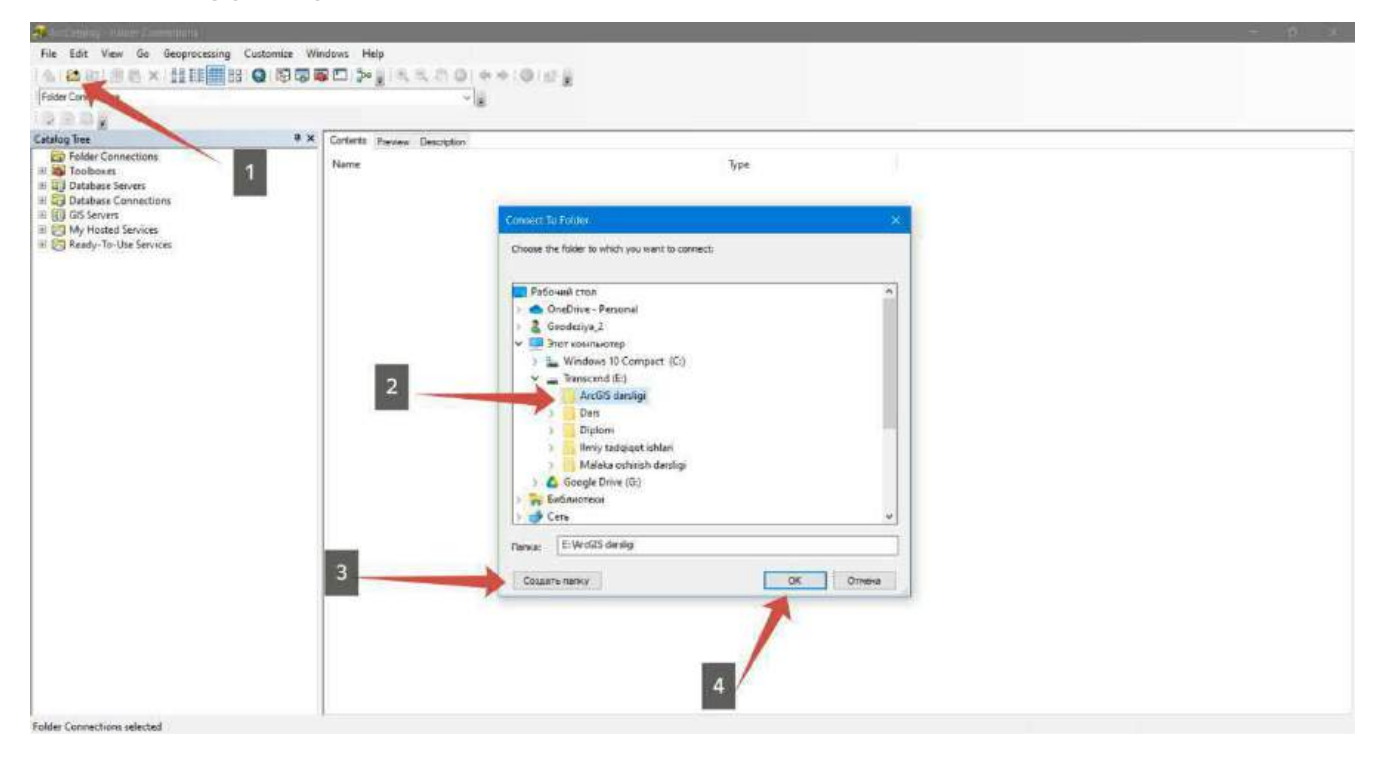

2-rasm. ArcCatalog dasturiga kompyuter xotirasidagi popkani bogʻlash

Soʻngra ushbu papkada sichqonchaning oʻng tugmasi bosilib, New ---> File Geodatabase tanlanadi, unga ham nom beriladi. Shu boʻyicha mutaxassis oʻzining shaxsiy bazasini yaratib oladi.

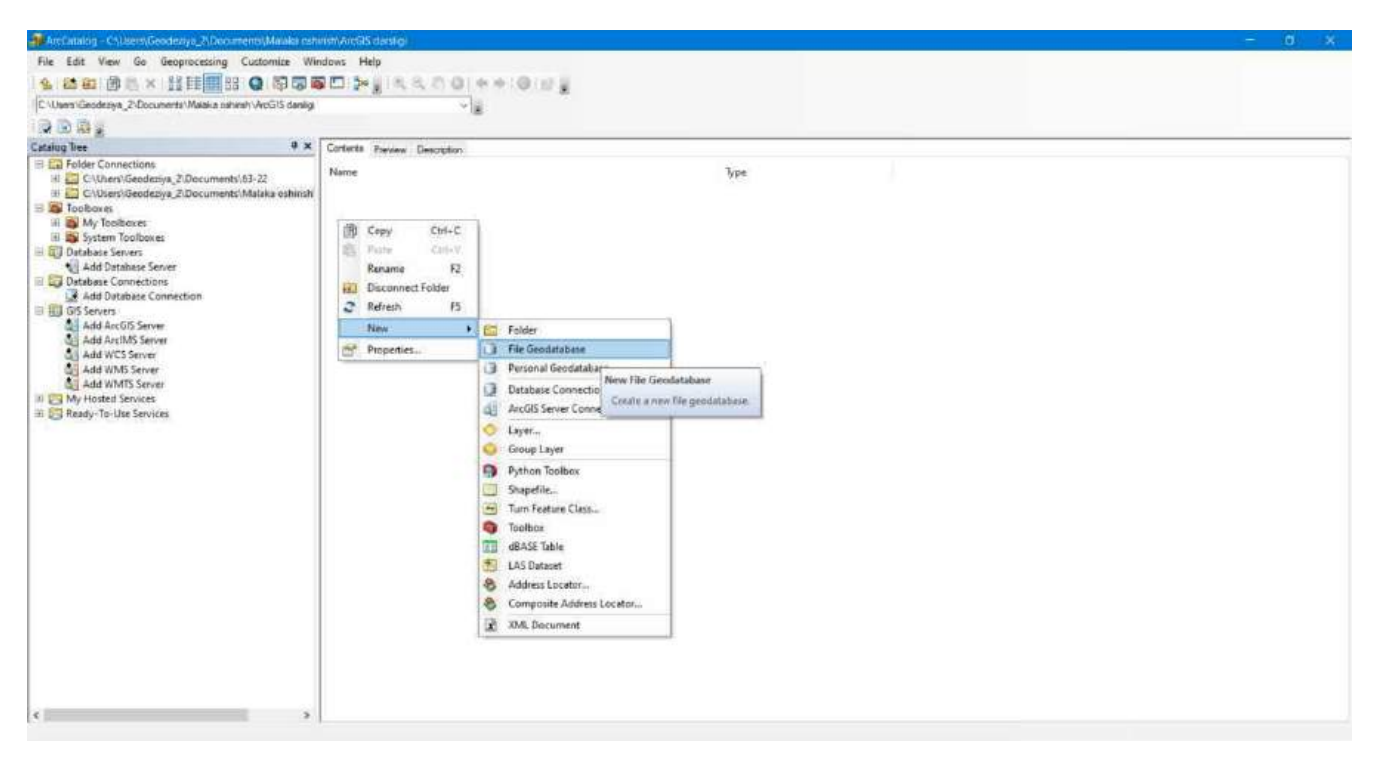

3-rasm. ArcCatalog dasturida faylli geoma'lumotlar bazasini yaratish

Keyingi bosqichda yaratilgan geoma'lumotlar bazasining Ichida sichqonchani oʻng tugmasi bosiladi va *New* → *Feature Dataset*...jarayoni amalga oshiriladi, ya'ni papkaga nom beriladi va xarita proyeksiyasi, koordinatalar tizimi tanlanadi.

Kartografik proyeksiya va koordinatalar tizimini tanlash jarayoni, albatta xaritaning maqsadi, geografik asos hamda mavjud ma'lumotlar ko'lamiga bog'liq hisoblanadi.

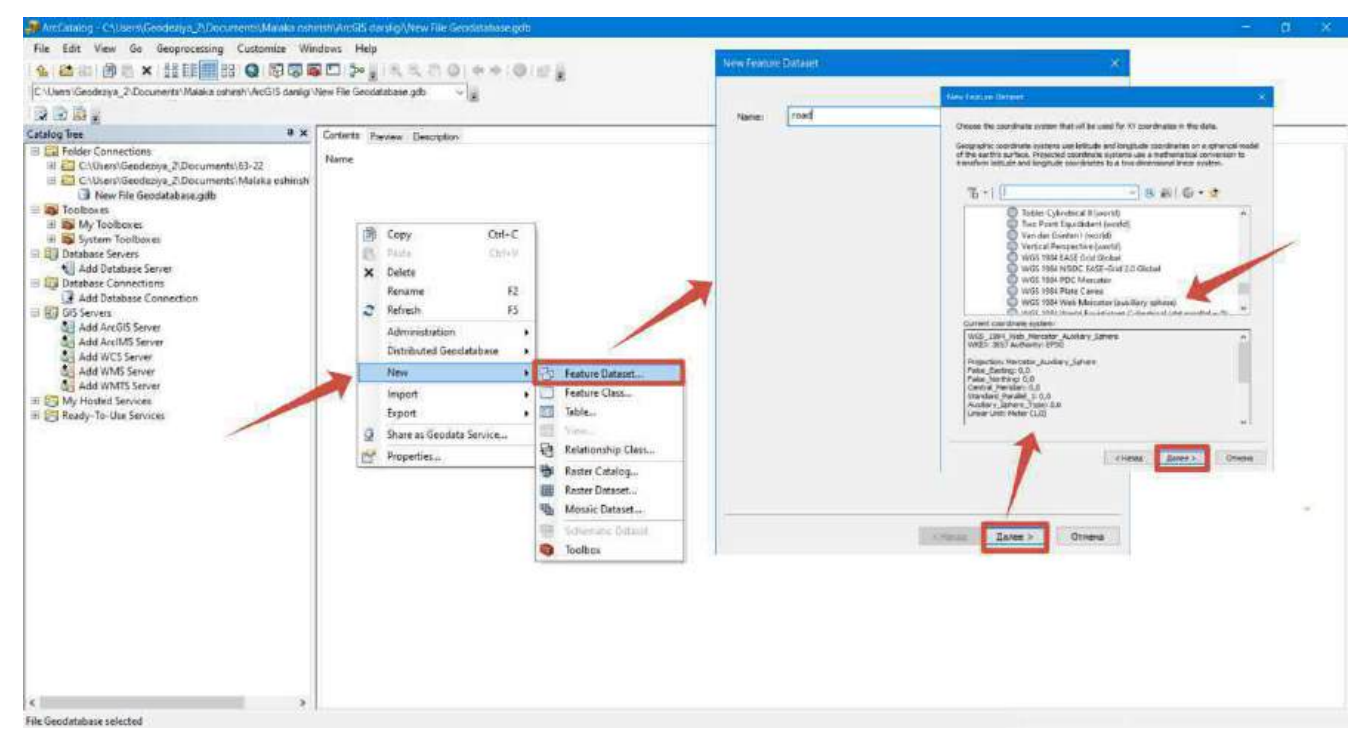

3-rasm. Mavzuli kartalarni yaratish

Hosil qilingan papka ichiga kiriladi va New — Feature Class... tanlanadi. Unga yaratmoqchi boʻlgan qatlam nomi yoziladi, masalan, maydonli, chiziqli yoki nuqtali deb nomlanishi mumkin. Agar maydonli qatlam yaratilmoqchi boʻlsa, "polygon features" tanlanadi, chunki ingliz tilida maydon "polygon" deyiladi, agar biz boshqa qatlam yaratmoqchi boʻlsak, unga mos holda inglizcha nom beriladi.

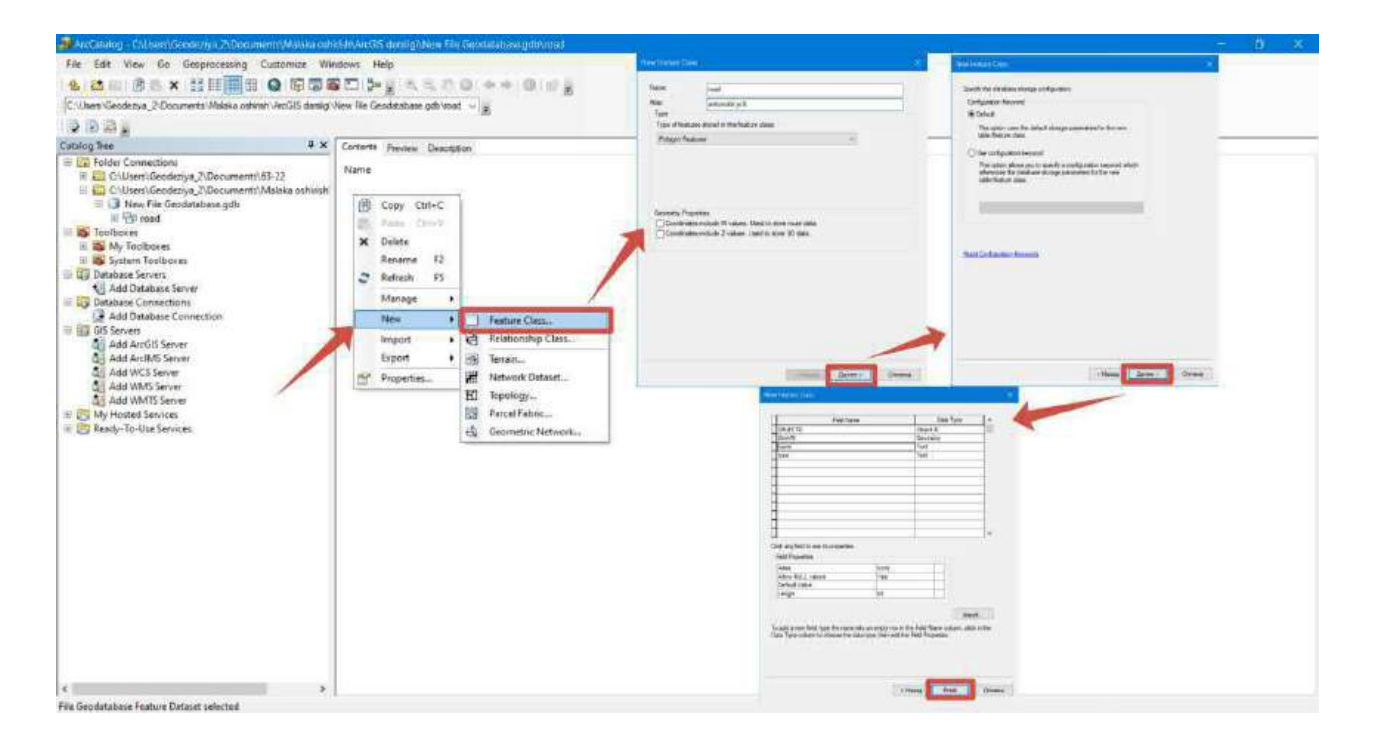

#### 4-rasm. ArcCatalog dasturida yangi qatlam yaratish

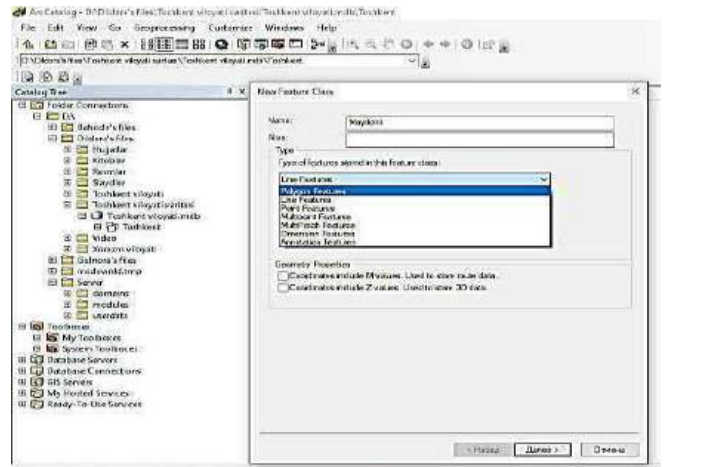

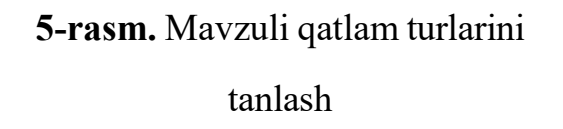

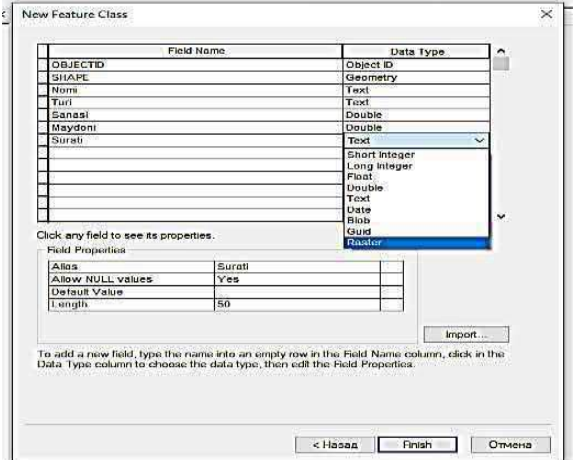

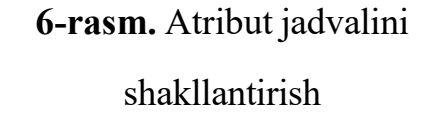

Dalee tugmasi bosiladi, soʻngra atribut jadvali hosil boʻladi (6-rasm). Jadvalga maydonli qatlam boʻyicha qanday atributiv ma'lumotlarni kiritmoqchi boʻlsak, ularni asosiylarini yozib chiqamiz. Qolganlarini ish jarayonida ham kiritsa boʻladi. Raqamli ma'lumotlar uchun "double", rasmli ma'lumotlar uchun "raster", yozuvli uchun "text" tanlanadi. Qolgan boshqa mavzuli qatlamlar ham shu tariqa yaratiladi.

## 3-bosqich. ArcCatalog dasturida yaratilgan ma'lumotlarni eksport va import qilish jarayonlari

ArcCatalog dasturi yordamida yaratilgan geoma'lumotlar bazasiga ma'lumotlarni import qilish mumkin yoki aksincha eksport qilish mumkin. Bu jarayon boshqa dasturlar bilan integratsiya qilinishi uchun juda muhim.

ArcCatalog dasturida ma'lumotlarni eksport qilish uchun quyidagi amallarni bajaring:

1. ArcCatalog-ni oching: ArcGIS dasturining ArcCatalog modulini oching.

2. Ma'lumotlarni tanlash: Eksport qilmoqchi bo'lgan ma'lumotlarni toping. Bu

shapefile, geodatabaza yoki boshqa turdagi ma'lumotlar bo'lishi mumkin.

3. **Ma'lumotlarni o'ng tugmasi bilan bosing**: Tanlangan ma'lumotlarni o'ng tugmasi bilan bosing (masalan, shapefile yoki geodatabase ichidagi ob'ekt).

#### 4. Eksport qilish:

- **Shapefile** uchun: "Export" -> "To Shapefile (single)..." ni tanlang.
- Geodatabase uchun: "Export" -> "To Geodatabase (multiple)" ni tanlang.
- Layer yoki Table eksport qilish uchun: "Export Data" ni tanlang.

#### 5. Xususiyatlarni sozlash:

- Ma'lumotni qayerga eksport qilishni va qanday nom berishni tanlashingiz kerak.

- Agar kerak boʻlsa, boshqa parametrlarni (masalan, koordinat tizimi) sozlash mumkin.

6. Eksportni bajarish: Ma'lumotlarni eksport qilishni boshlash uchun OK tugmasini bosing.

ArcCatalog yoki ArcMap dasturlarida ma'lumotlarni CAD (Computer-Aided Design) formatlariga eksport qilish uchun quyidagi amallarni bajarish kerak:

#### 1. ArcGIS-da ma'lumotlarni CAD formatiga eksport qilish:

Shapefile yoki Geodatabase ma'lumotlarini DXF (AutoCAD) formatiga eksport qilish:

1. ArcCatalog-ni oching va eksport qilmoqchi boʻlgan ma'lumotlarni tanlang (masalan, shapefile yoki geodatabase ichidagi layer).

2. Eksport qilish uchun oʻng tugmasini bosing: Tanlangan ob'ekt yoki ma'lumotni oʻng tugmasi bilan bosing va "Export" boʻlimini tanlang. Keyin To CAD yoki To DXF variantini tanlang.

#### 3. Eksport variantini tanlash:

- Agar DXF formatiga eksport qilmoqchi boʻlsangiz, **To DXF** variantini tanlang.

- Agar AutoCAD uchun **DWG** formatiga eksport qilmoqchi boʻlsangiz, **To CAD** variantini tanlashingiz mumkin.

#### 4. Sozlamalarni kiritish:

55

- Output Location (chiqarish joyi) ni tanlang va fayl nomini kiriting.

- Spatial Reference (koordinat tizimi) ni sozlashni unutmaying. Bu CAD dasturida ishlov berish uchun muhim.

- Agar kerak boʻlsa, Field Mapping yoki boshqa sozlamalarni kiritishingiz mumkin.

5. **Eksportni boshlash**: Sozlamalarni toʻgʻri kiritganingizdan soʻng, **OK** yoki **Run** tugmasini bosing.

## CAD formatlaridagi ma'lumotlarni ArcGIS ga import qilish:

Agar CAD fayllarini (masalan, DXF yoki DWG) ArcGIS ga import qilmoqchi boʻlsangiz, ArcMap-da **CAD to Geodatabase** vositasidan foydalanishingiz mumkin. Bu vosita CAD fayllarini ArcGIS geodatabase formatiga oʻzgartiradi.

#### 2. AutoCAD uchun eksport qilish:

AutoCAD uchun faylni eksport qilishda DXF yoki DWG formatlaridan foydalanish eng keng tarqalgan. ArcGIS-dan DXF yoki DWG formatiga eksport qilingan ma'lumotlar AutoCAD dasturida ishlatilishi mumkin.

#### **DXF faylini yaratish:**

- ArcCatalog yoki ArcMap-da "**To DXF**" opsiyasi bilan eksport qilish orqali, geometriyalar (masalan, punktlar, poligonlar, chiziqlar) DXF formatida saqlanadi.

- Faylni AutoCAD dasturida ochish uchun DXF faylini tanlashingiz mumkin.

#### 3. Ko'proq sozlamalar:

Agar eksport jarayonida maxsus sozlamalar yoki CAD fayli uchun qoʻshimcha parametrlar kerak boʻlsa, **Toolboxes** (maxsus vositalar) yordamida sozlashlarni kiritishingiz mumkin. Masalan, "Conversion Tools" -> "To CAD" yordamida maxsus formatlar va parametrlarni tanlashingiz mumkin.

ArcCatalog dasturiga ma'lumotlarni **import** qilish uchun quyidagi amallarni bajarishingiz kerak. ArcGIS platformasida import qilish jarayoni asosan ma'lumotlarni

ArcGIS geodatabase yoki boshqa formatlarga oʻzgartirishni oʻz ichiga oladi. Mana qanday import qilish mumkin:

# 1. Shapefile yoki boshqa ma'lumotlarni ArcGIS Geodatabase-ga import qilish:

#### Shapefile yoki boshqa formatdagi fayllarni Geodatabase ga import qilish:

1. ArcCatalog-ni oching.

2. **Ma'lumotlarni tanlash**: ArcCatalog-da import qilmoqchi boʻlgan faylni tanlang (masalan, shapefile, CAD, CSV, yoki boshqa formatdagi fayllar).

3. **Ma'lumotni o'ng tugmasi bilan bosing**: Tanlangan fayl yoki ma'lumot ustiga o'ng tugmasini bosing va **"Copy"** yoki **"Import"** opsiyasini tanlang.

#### 4. Import qilishni tanlang:

- Agar shapefile yoki boshqa formatdagi ma'lumotni **Geodatabase** ga import qilmoqchi boʻlsangiz, "**Import**" -> "**Feature Class**" opsiyasini tanlang.

- Geodatabase faylini tanlang va "Feature Class" sifatida ma'lumotlarni import qiling.

5. Koordinat tizimini sozlash (agar kerak boʻlsa): Import qilishdan oldin ma'lumotlar uchun koordinat tizimini (spatial reference) tekshirib chiqing va toʻgʻri belgilanganiga ishonch hosil qiling.

6. **Import qilishni boshlash**: Parametrlarni kiritganingizdan soʻng, **OK** tugmasini bosing va ma'lumot import qilish jarayonini boshlang.

#### 2. CAD fayllarini ArcCatalog-ga import qilish:

Agar AutoCAD DXF yoki DWG fayllarini import qilmoqchi boʻlsangiz, quyidagicha amalga oshiriladi:

#### 1. ArcCatalog-ni oching.

2. Import qilish uchun CAD faylini tanlang (masalan, DXF yoki DWG).

3. Oʻng tugmasini bosing: Faylni oʻng tugmasi bilan bosing va "Import" -> "To Geodatabase" yoki "Feature Class" variantini tanlang.

4. Koordinat tizimini tekshiring: Import jarayonida koordinat tizimi muhim

ahamiyatga ega. Shuning uchun kerakli koordinat tizimini tekshirib chiqing.

## 5. Import qilishni bajarish: Parametrlarni kiritib, OK tugmasini bosing.

## 3. CSV yoki Excel fayllarini import qilish:

Agar **CSV** yoki **Excel** fayllaridan punktlar yoki boshqa geolokatsiyalangan ma'lumotlarni import qilmoqchi boʻlsangiz, quyidagi amallarni bajarishingiz kerak:

## 1. ArcCatalog-ni oching va CSV yoki Excel faylini tanlang.

2. Faylni oʻng tugmasi bilan bosing va "Add to Display" opsiyasini tanlang (Agar ArcMap bilan ishlayotgan boʻlsangiz).

3. Faylni **"XY Table To Point"** vositasi orqali **Feature Class** ga oʻzgartiring (bu vosita CSV faylida kiritilgan X, Y koordinatlari boʻyicha nuqtalar yaratadi).

4. Koordinat tizimini tekshiring va kerakli parametrlarni kiriting.

## 4. Geodatabase import:

Agar Geodatabase faylini boshqa Geodatabase-ga import qilmoqchi boʻlsangiz:

1. Geodatabase faylini tanlang va oʻng tugmasini bosing.

2. **Import** opsiyasini tanlang va kerakli ma'lumotlar yoki **Feature Class** ni boshqa geodatabase-ga eksport qilishni boshlang.

## Qoʻshimcha ma'lumot:

ArcCatalog-da import qilish jarayonida ishlatiladigan ba'zi vositalar:

- "Feature Class To Feature Class" – ma'lumotlarni bir Geodatabase'dan boshqa Geodatabase'ga koʻchirish uchun.

- "Table To Geodatabase" – ma'lumotlar jadvalini Geodatabase-ga import qilish.

### "CAD to Geodatabase" – CAD formatlaridagi fayllarni Geodatabase formatiga oʻzgartirish. Nazorat savollari:

- 1. Geoma'lumotlar bazasi nechi xil ko'rinishda bo'ladi?
- 2. Shape fayli nima uchun kerak boʻladi?
- 3. ArcCatalag dasturi nima vazifani bajaradi?
- 4. Atribut qatlam deganda nimani tushunasiz?

5. Shape fayllarini geoma'lumotlar bazasiga konvertatsiya qilsa bo'ladimi?

#### Foydalanilgan adabiyotlar:

1. S.Avezbayev, O.S.Avezbayev. Geoma'lumotlar bazasi va uning arxitekturasi. O'quv qo'llanma, Toshkent 2015 yil.

2. K. T. Chang., Introduction to Geographic Information Systems 8th Edition. Mc Graw-Hill International Edition. USA 2015

3. E.Yu. Safarov, X.A. Abduraximov, R.Q. Oymatov. Geoinformatsion kartografiya. T, 2012.

4. S.S.Saidqosimov. Geoaxborot tizimlari texnologiyasi. T.: "Iqtisod moliya", 2011.

5. M. Zeiler. Modeling Our World: The ESRI Guide to Geodatabase Design, ESRI Press, 2010.

6. E.Yu.Safarov, I.M.Musayev, H.A.Abdurahimov. Geoaxborot tizimi va texnologiyalari. Oʻquv qoʻllanma, Toshkent 2008 yil.

7. I. Masser. GIS Worlds: Creating Spatial Data Infrastructures, ESRI Press, 2005

## 2-3-amaliy mashgʻulotlar: SASPlanet dasturi ma'lumotlari asosida geoaxborot tizimi dasturi yordamida hududning 3D relyefini yaratish.

#### Ishdan maqsad: Hududning 3D relyefini yaratish.

**Masalaning qoʻyilishi:** SASPlanet dasturi ma'lumotlari asosida geoaxborot tizimi dasturi yordamida hududning 3D relyefini yaratish.

Topshiriq 2: SASPlanet dasturi ma'lumotlari asosida geoaxborot tizimi dasturi yordamida hududning 3D relyefini yaratish.

Bajarish vaqti: 60 minut

Topshiriq yakunida quyidagi malaka va koʻnikmalarga ega boʻlasiz: - SASPlanet dasturi haqida chuqur bilimga ega boʻlasiz

- SASPlanet dasturi yordamida hududning 3D relyefini yaratishni oʻrganasiz.

#### 1-bosqich. SASPlanet dasturi imkoniyatlari

SAS.Planet (SASPlanet) Google Earth. Google Maps. DigitalGlobe, Cosmosnimki, Yandex.Maps, Yahoo! tomonidan taqdim etilgan yuqori aniqlikdagi va an'anaviy xaritalardagi kompyuter sun'iy yoʻldosh rasmlarini koʻrish va yuklab olish uchun moʻljallangan dastur hisoblanadi. VirtualEarth. Xaritalar, Gurtam. OpenStreetMap, eAtlas, iPhone xaritalari, Bosh shtab xaritalari va h.k. Barcha yuklab olingan xaritalar kompyuteringizda qoladi va ularni internet aloqasiz ham koʻrishingiz mumkin. Sun'iy yoʻldosh xaritalaridan tashqari, siyosiy, landshaft va birlashgan xaritalar bilan, shuningdek, Oy va Mars xaritalari bilan ishlash mumkin. SAS Planet dasturini yuklab olish uchun sasgis.org saytiga kiriladi. Sakachat SAS Planet buyrugʻi yordamida yuklab olish mumkin boʻladi. Yuklab olingan fayl zip formatida boʻladi.

Koʻrish va yuklab olishdan tashqari, dastur quyidagi foydali funktsiyalarni taqdim etadi:

GPS qabul qilgich bilan ishlash;

Yoʻnalishni rejalashtirish;

Masofalarni oʻlchash;

KML fayllarini koʻrsatish;

Panoramio xizmatini qoʻllab-quvvatlash;

Qatlamni toʻldirish xaritasini yaratish - bu funksiya xaritadagi keshga allaqachon yuklagan yoki aksincha, sizda yoʻq joylarni koʻrish imkonini beradi;

Xaritaning bir qismini istalgan grafik muharrirda koʻrishingiz va qayta ishlashingiz mumkin boʻlgan bitta rasmga saqlash, shuningdek, boshqa GIS ilovalarida, masalan, OziExplorerda foydalanishingiz mumkin (buning uchun dastur georeferent faylini yaratadi);

Siz oʻzingizni qiziqtirgan joylarni saqlashingiz va keyinchalik ularni muammosiz topishingiz mumkin, shuningdek ular doimo xaritada koʻrsatilishiga ishonch hosil qilishingiz mumkin;

Xaritani koʻrib chiqish - hozir koʻrayotgan joyingizning joylashuvini osongina aniqlashga yordam beradi, shuningdek, xaritadagi istalgan boshqa joyga tezda oʻting;

Xaritani toʻliq ekran rejimida koʻring - bu ayniqsa past ekran oʻlchamlari uchun qulaydir;

Barcha oldingilarini bitta qatlamdan oʻzgartirish sizning Internet-trafikingizni sezilarli darajada kamaytiradi, masalan, siz oʻz shahringizni faqat 18 shkalada yuklab olishingiz va uning asosida barcha oldingilarini shakllantirishingiz mumkin;

Xaritalarni iPhone xaritalari tomonidan qoʻllab-quvvatlanadigan formatga eksport qilish imkoniyati;

Mobil Yandex.Maps 3-versiyasi tomonidan qoʻllab-quvvatlanadigan formatga xaritalarni eksport qilish imkoniyati;

Wikimapia obyektlarini yuklash va koʻrsatish; Google va Yandex yordamida joylarni qidirish; Shaxsiy xaritalarni qoʻshish.

#### 2-bosqich. SASPlanet dasturida ma'lumotlarni olish texnologiyasi

SASPlanet dasturida hududning 3D relyefni yaratish quyidagi jarayonlar bilan boʻladi:

SASPlanet dasturini <u>https://t.me/Geomatica\_TUACE/7</u> telegram kanali orqali yuklab olamiz. Arxivdan chiqarib dasturni ishga tushiramiz (2.1-rasm).

SASPlanet dasturida kerakli hududni belgilash kerak boʻladi. Tatqiqot obyekti sifatida Boʻstonliq tumanini oldim vas hu tumanning chegaralarini SASPlanet dasturida belgilab olish kerak boʻladi. Buning uchun ArcGIS Desktop dasturini ishga tushiramiz. Dasturni <u>https://t.me/Geomatica\_TUACE/3</u> link orqali yuklab olishingiz mumkin. <u>https://t.me/Geomatica\_TUACE/6</u> bu linkda tumanlarning chegaralarini shp fayl formatida berilgan boʻlib, shp faylni ArcGIS Map dasturi yordami orqali ochib olamiz. 2.2-rasm 1-raqam bilan koʻrsatilgan instrumentni tanlaymiz va Boʻstonliq tumanini belgilab olamiz (2.2-rasm, 2). Agar tumanning qayerda joylashganini bilmasangiz, atributlar yordamida qidirib olishingiz mumkin boʻladi. Tuman belgilanganidan soʻng, "ArcToolbox" instrumentlari orasidan Conversion Tools  $\rightarrow$  To KML  $\rightarrow$  Layer to KML tanlanadi (2.2-rasm, 3).

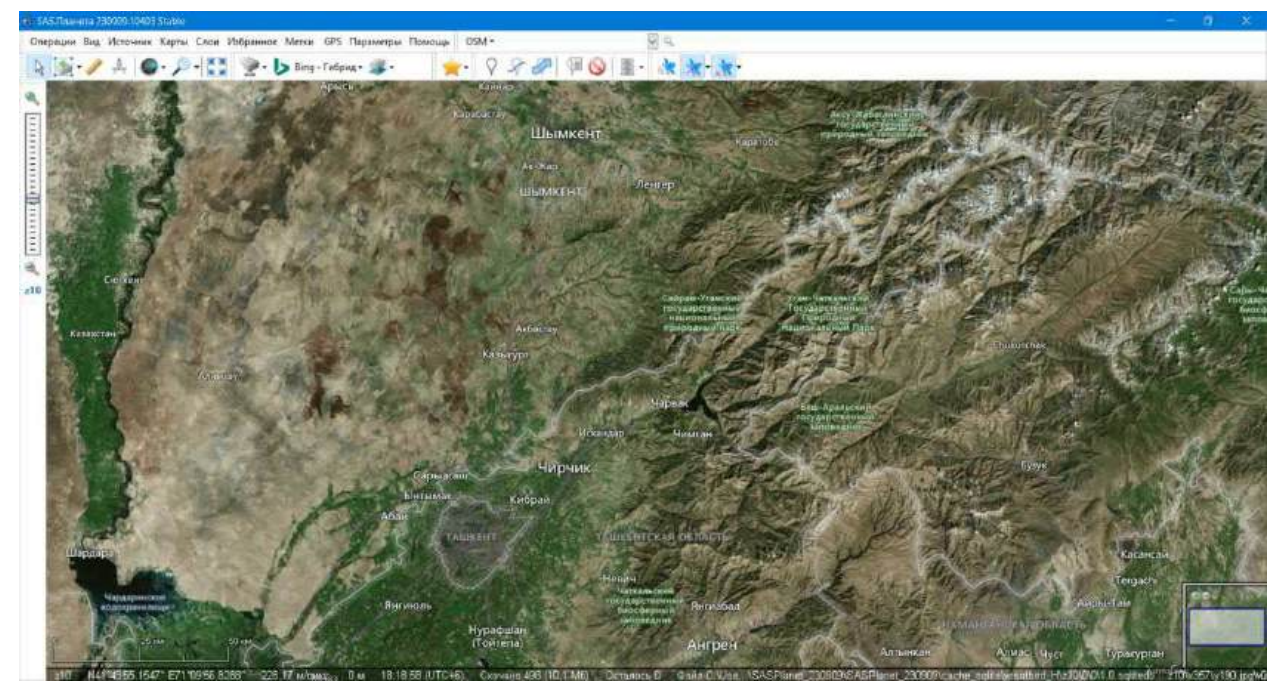

2.1-rasm. SASPlanet dasturining ishchi oynasi (rasm muallif tomonidan SASPlanet dasturida tayyorlandi)

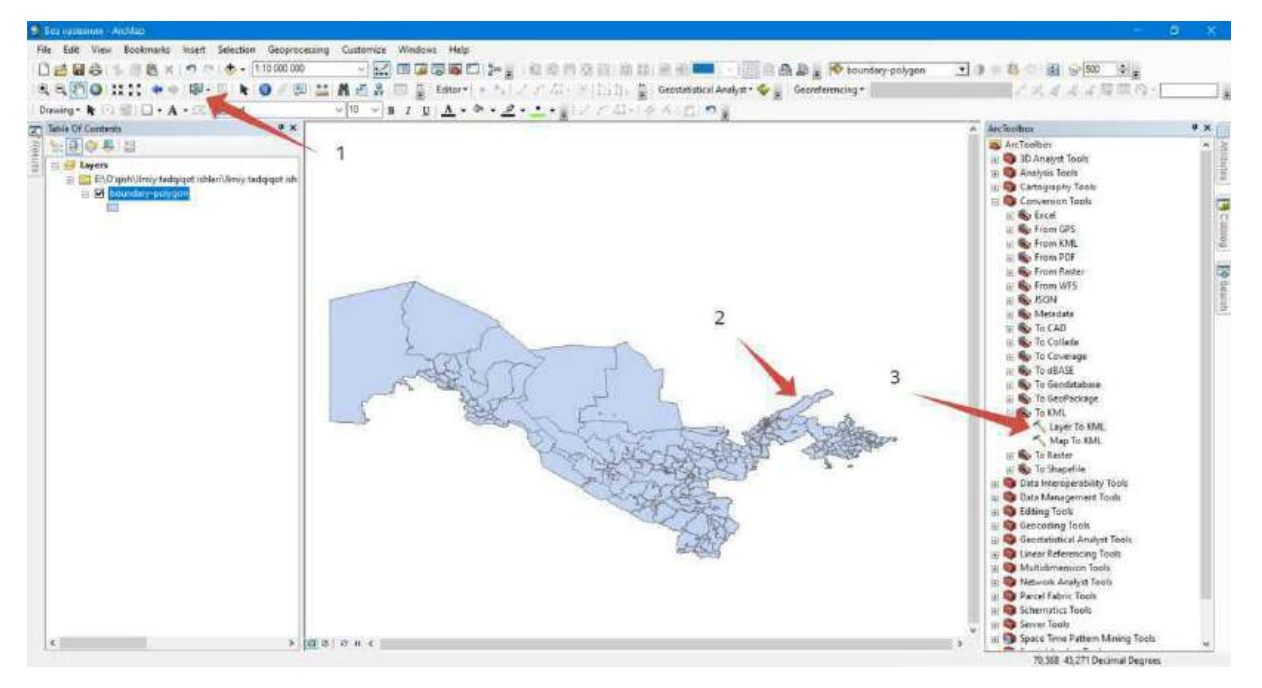

2.2-rasm. ArcGIS Map dasturi orqali shp fayl formatdagi ma'lumotni KML formatiga oʻtkazish (rasm muallif tomonidan ArcGIS Desktop dasturida tayyorlandi)

Instrument tanlanganidan soʻng yangi oyna ochiladi (2.3-rasm). 2.3-rasm, 1-raqam bilan koʻrsatilgan joyda tumanlar chegarasi qatlami tanlanadi. 2.3-rasm, 2-raqamda esa, saqlash manzili kiritiladi va "OK" tugmasi bosiladi. Shu bilan shp faylni KML fayliga oʻtkazgan boʻlamiz.

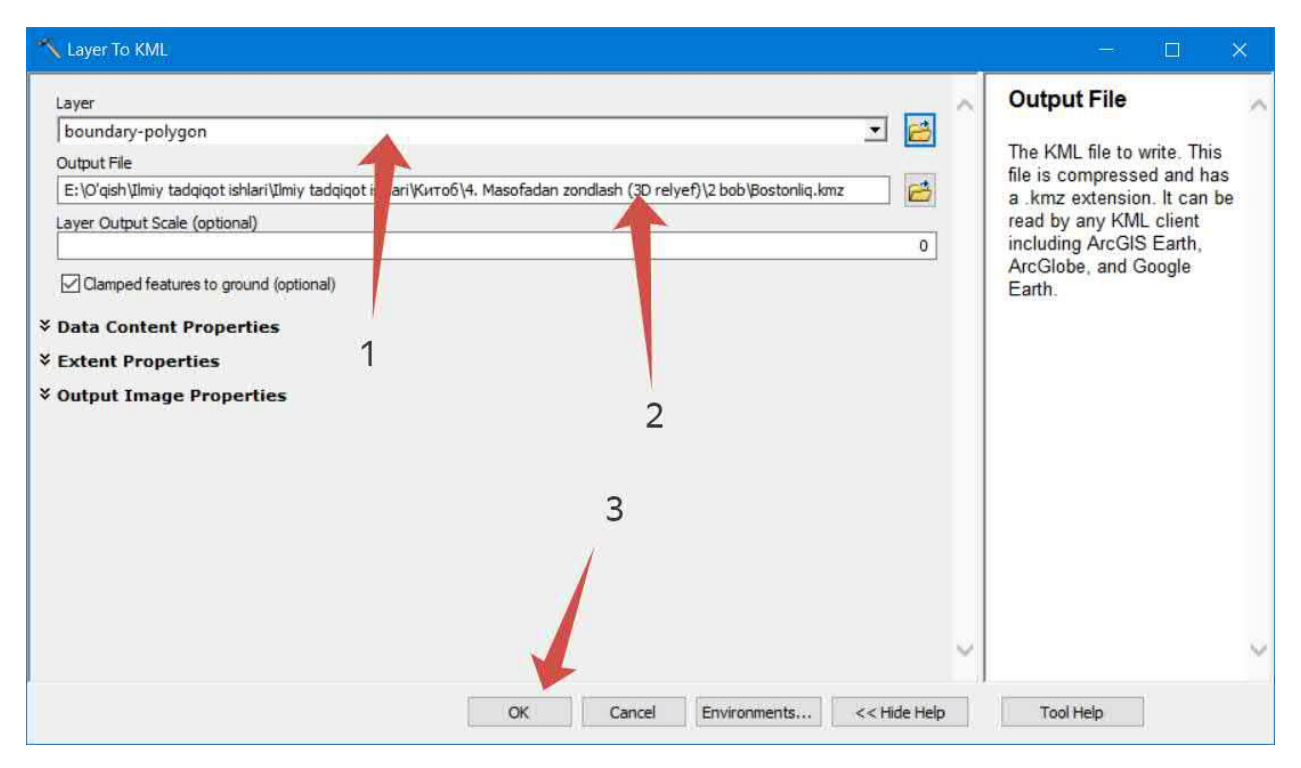

2.3-rasm. "Layer To KML" instrumenti (rasm muallif tomonidan ArcGIS Desktop dasturida tayyorlandi)

"KML" yoki "KMZ" fayllarini SASPlanet dasturi orqali ochib olamiz. 2.4-rasm, 1-raqamda koʻrsatilgan "Открыть..." tugmasi bosiladi va yangi oyna ochiladi. Tumanning chegarasini "KMZ" formatida saqlangan manzili qidirib ustiga bosiladi (2.4rasm, 2) va "Открыть" tugmasi bosiladi (2.4-rasm,3). Shundan soʻng yangi oyna ekranimizda paydo boʻladi. Bu oynada "Kareropия" boʻlimiga tumanning nomi yani Boʻstonliq tumani deb yozib qoʻyamiz. Buning sababi keyinchalik SASPlanet dasturida ma'lumotlarni yigʻayotganimizda, Boʻstonliq tumaniga taaluqli boʻlgan barcha ma'lumotlar shu boʻlimga saqlab boriladi.

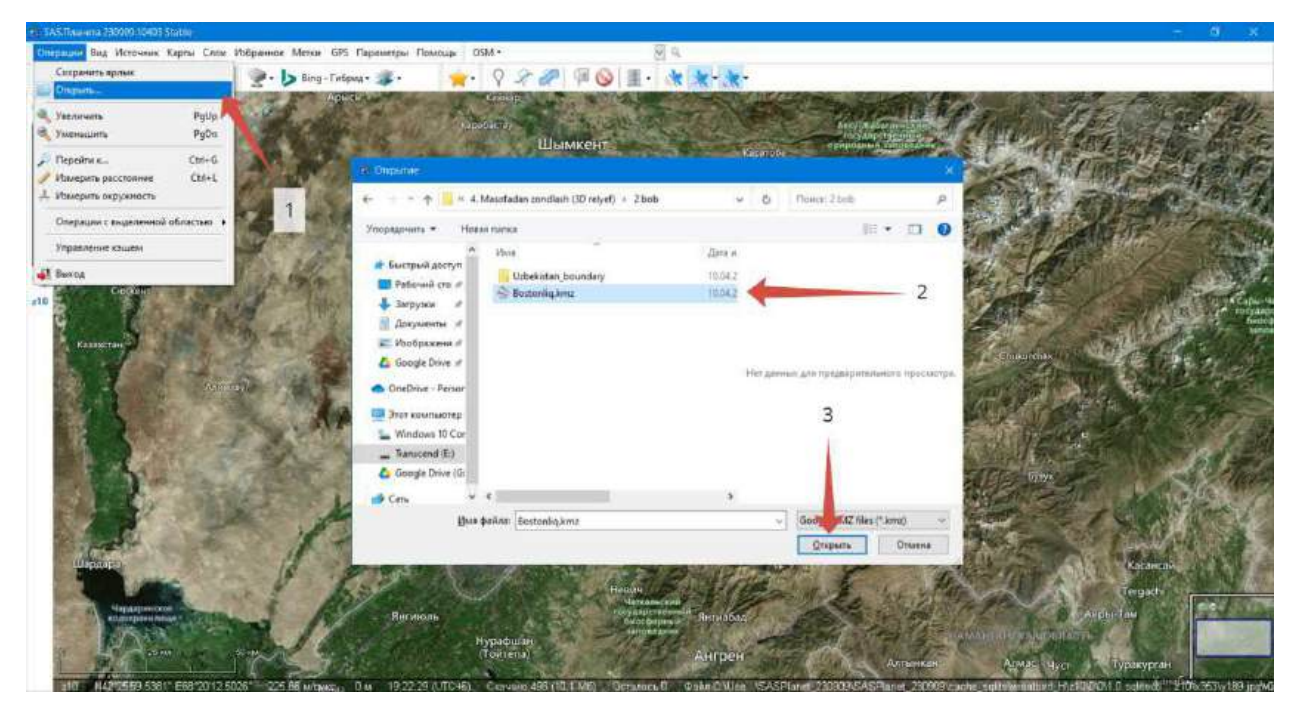

2.4-rasm. "KML" yoki "KMZ" fayllarini SASPlanet dasturida ochish (rasm muallif tomonidan SASPlanet dasturida tayyorlandi)

| Категория: | Bo'stonliq tumani                                                                                                    |                             |      | ~ |
|------------|----------------------------------------------------------------------------------------------------|-----------------------------|------|---|
| Игнориро   | вать метки                                                                                                    |                             |      |   |
| Параметры  | і меток                                                                                                    |                             |      |   |
| Иконка     | Цвет текста         Yellow          Прозрачность %         35         €           Цвет тени         Вlack          Прозрачность %         35         Ра | Размер шриф<br>эзмер иконки | 32 🔹 | ] |
| Игнориро   | вать пути                                                                                                    |                             |      |   |
| Параметры  | путей                                                                                                    |                             |      |   |
| Цвет       | Red 🗸 Прозрачность % 35 💭 Ширина 2 🌩                                                                                                    |                             |      |   |
| Игнориро   | вать полигоны                                                                                                    |                             |      |   |
| Параметры  | і полигонов                                                                                                    |                             |      |   |
| Линия: Цв  | ат 📕 Black 🗸 Прозрачность % 35 🌒 Ширина 2 🌒                                                                                                    |                             |      |   |
| Заполнени  | :: Цвет White Прозрачность % 80 💭                                                                                                    |                             |      |   |
|            |                                                                                                    |                             |      |   |
|            |                                                                                                    |                             |      |   |
|            |                                                                                                    |                             |      |   |

2.5-rasm. Import parametrlari (rasm muallif tomonidan SASPlanet dasturida tayyorlandi)

Import qilinib boʻlganidan soʻng SASPlanet dasturining oynasida Boʻstonliq tumanining chegarasi koʻrinadi (2.6-rasm). Koʻringan chegara boʻylab metka yaratamiz va shu metkaning otmetkasini olamiz. Metkalarni yaratish 2.6-rasmda batafsil koʻrsatilgan. Metkaning nomi 1 raqamidan boshlab yozib boriladi va saqlash manzili tumanning chegarasini saqlangan joyga biriktiriladi. Uzoqlik va kenglik koordinatalarini gradus, minut, sekund koʻrinishidan gradus koʻrinishiga oʻtkaziladi (2.6-rasm, 5). Uzoqlik va kenglik koordinatalarini excel jadvaliga metkaning nomi bilan yozib boriladi (2.6-rasm, 6).

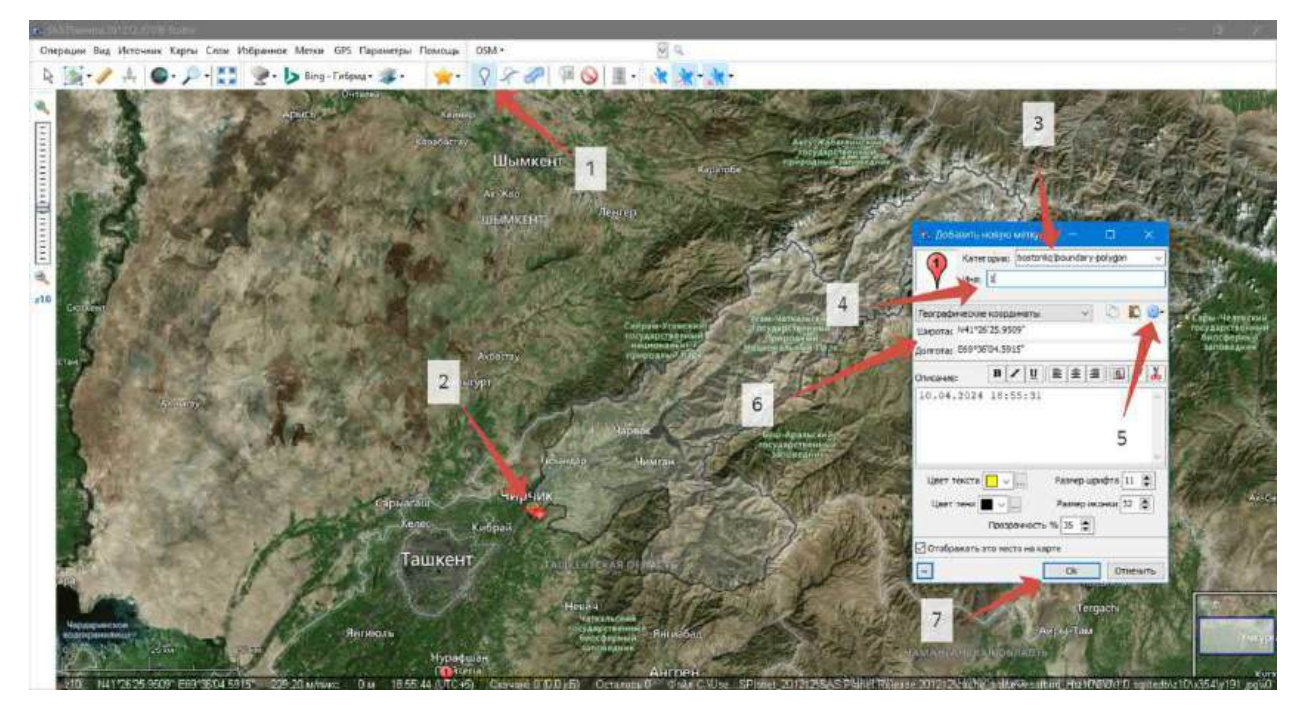

2.6-rasm. SASPlanet dasturida metka yaratish va ma'lumotlarni olish (rasm muallif tomonidan SASPlanet dasturida tayyorlandi)

Jadvalda metka nomi, uzoqlik va kenglik koordinatalari va shu nuqtaning otmetkasi mavjud boʻlgan ustunlardan iborat boʻlishi kerak (2.1-jadval). SASPlanet dasturida metkaning otmetkasini olish 2.7-rasmda koʻrsatilgan. Metka yaratilganidan soʻng shu metkaga sichqonchani olib boriladi va oʻng tugmasi bosiladi. Hosil boʻlgan paneldan "Дополнительные операции → Высота над уровнем море SRTM3 (разрешение ~ 90м)" tanlanadi (2.7-rasm, 1 va 2) va yangi oyna ochiladi. Yangi ochilgan oynada shu nuqtaning otmetkasi paydo boʻladi va uni jadvalga kiritiladi. Shu yoʻsinda bir nechta metkalar yaratiladi va jadvalga toʻldirib boriladi. Metkalarning soni koʻp boʻlsa aniqlik ortib boradi. Lekin shuni unutmaslik kerak SASPlanetdan olingan otmetkalar SRTM3 ma'lumotlar bazasidan oladi. U esa bizga piksel masofasi 90 metrga teng boʻlgan ma'lumotlarni taqdim qiladi.

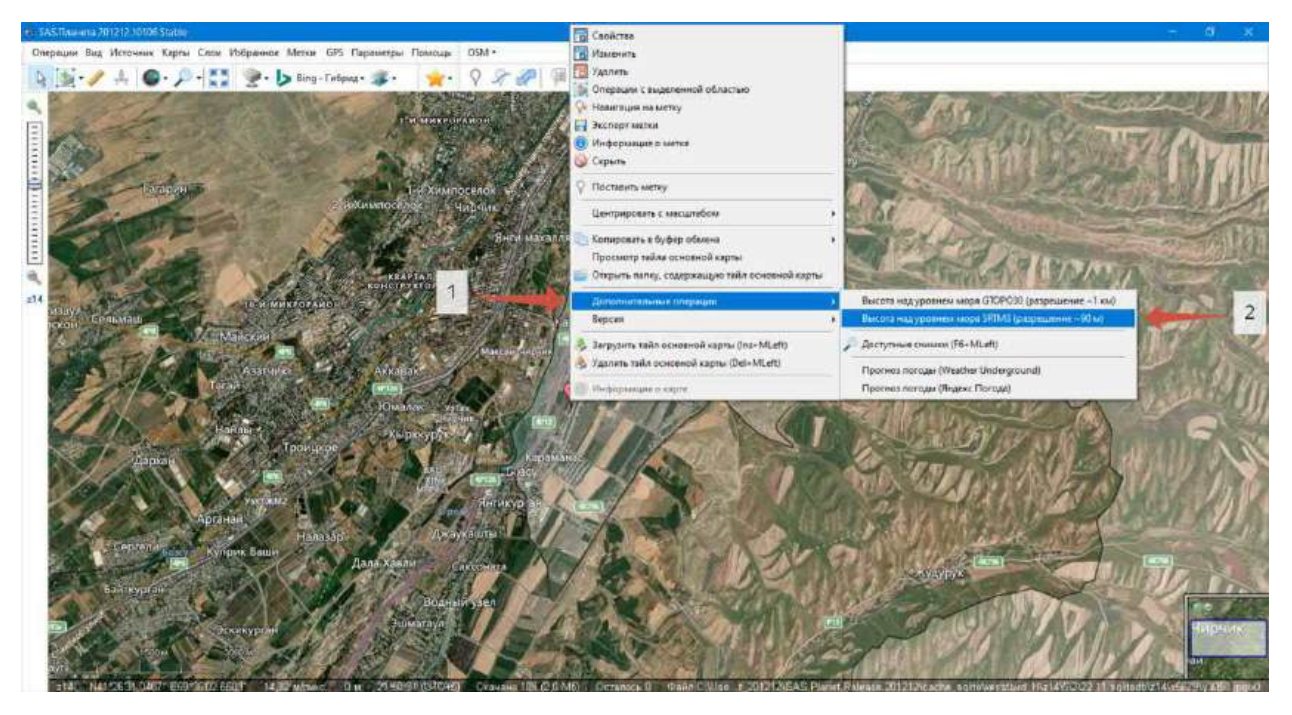

2.7-rasm. SASPlanet dasturida nuqtaning otmetkasini olish (rasm muallif tomonidan SASPlanet dasturida tayyorlandi)

| Tartib | Vanalik °   | Uzoalik °   | U m  |
|--------|-------------|-------------|------|
| raqami | Kenglik,    | Uzoqiik,    | п, Ш |
| 1      | 41.44054192 | 69.60127543 | 581  |
| 2      | 41.43230557 | 69.61775492 | 596  |
| 3      | 41.43224122 | 69.58820771 | 569  |
| 4      | 41.42451869 | 69.60880707 | 579  |
| 5      | 41.41319065 | 69.59799240 | 567  |
| 6      | 41.45900555 | 69.60005234 | 582  |
| 7      | 41.45604658 | 69.61533020 | 592  |
| 8      | 41.45231551 | 69.62871979 | 596  |
| 9      | 41.44691150 | 69.64073609 | 655  |
| 10     | 41.44292254 | 69.65378235 | 670  |
| 11     | 41.43455780 | 69.64554261 | 660  |
| 12     | 41.47328392 | 69.60297058 | 591  |
| 13     | 41.47058285 | 69.61962174 | 601  |
| 14     | 41.46723851 | 69.63318299 | 607  |
| 15     | 41.46157846 | 69.64743088 | 648  |
| 16     | 41.45656119 | 69.65910385 | 698  |
| 17     | 41.45180086 | 69.67129181 | 740  |
| 18     | 41.44716885 | 69.68296479 | 790  |
| 19     | 41.44279386 | 69.69429444 | 847  |
| 20     | 41.44446669 | 69.67215012 | 773  |

2.1-jadval. SASPlanet dasturida olingan ma'lumotlar

# 3-bosqich. Photomod GeoCalculator dasturi yordamida bir koordinatalar tizimidan boshqa koordinatalar tizimiga oʻtish

GeoCalculator bepul dasturi nuqtalar koordinatalarini PHOTOMOD bir koordinatalar tizimidan boshqasiga o'tkazish uchun mo'ljallangan (17). Photomod GeoCalculator dasturini https://t.me/Geomatica TUACE/9 linki orqali yuklab olishingiz mumkin. 2.1-jadvalda berilgan WGS-84 geografik koordinatalar tizimidagi ma'lumotlarni WGS 84 / UTM 42N koordinatalar tizimiga o'tkazish kerak bo'ladi. Buning uchun Photomod GeoCalculator dasturini ishga tushiramiz. Excel dasturida toʻplagan jadval koʻrinishidagi ma'lumotlarni txt formatiga oʻtkazib olamiz va qatorlardagi probel tashalgan joylarini vergul ishorasiga almashtiramiz. Shunda qatorlar ushbu koʻrinishga keladi "1,41.44054192,69.60127543,581".

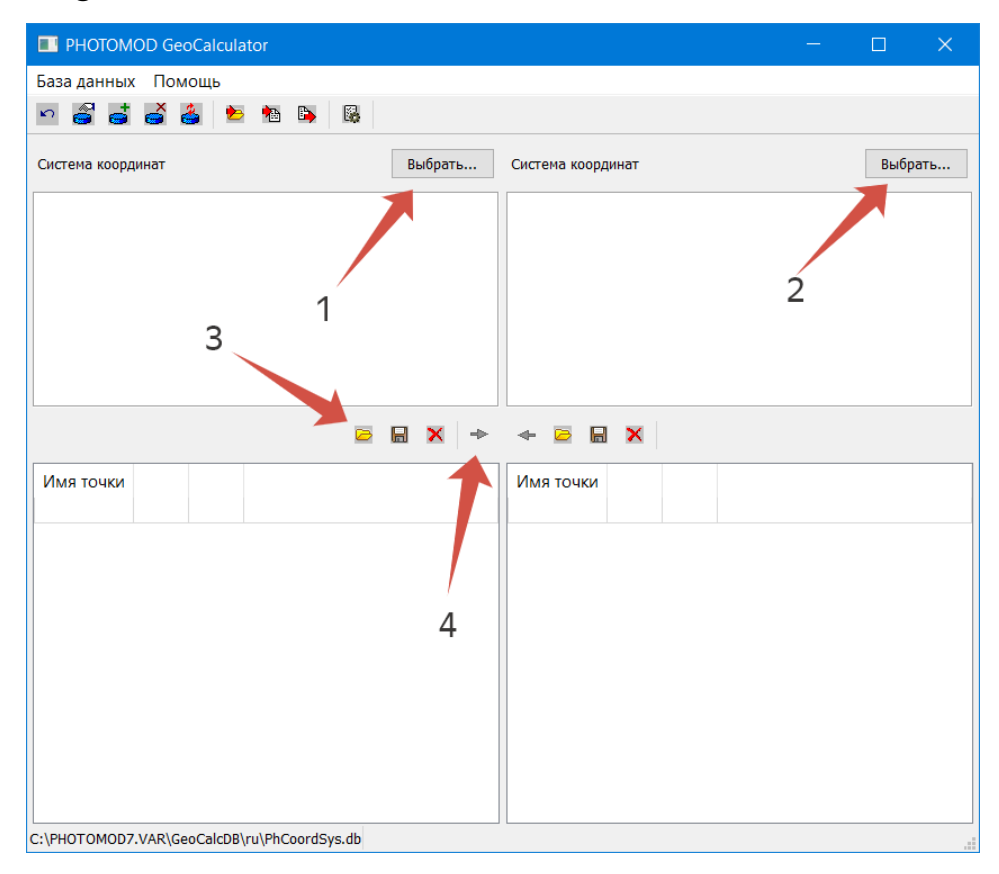

2.8-rasm. Photomod GeoCalculalor dasturining interfeysi (rasm muallif tomonidan Photomod GeoCalculator dasturida tayyorlandi)

Photomod GeoCalculator dasturini ish faoliyatiga keltirilganidan soʻng, 2.8-rasm 1-raqamida koʻrsatilgan tugma bosiladi va u yerdan "Широта-долгота WGS 84(WGS 84)" tanlanadi. Huddi shunday amalni bajargan holda 2.8-rasm 2-raqamdagi tugmaga esa "WGS 84 / UTM 42N(WGS 84 / UTM 42N) 66° в.д.-72° в.д." tanlanadi. SASPlanetdan olgan ma'lumotlarimizning txt formatidagisini 2.8-rasm 3-raqamda koʻrsatilgan tugmani bosish orqali import qilib olamiz. Natijada chap tomon jadvalda koordinatalar otmetkasi bilan birgalikda koʻrinadi. 2.8-rasm 4-raqamdagi tugmani bosish orqali bir koordinatalar tizimidan ikkinchi koordinatalar tizimiga oʻtiladi. Soʻngra saqlash tugmasini bosib qayta ishlangan ma'lumotlarni txt formatida saqlaymiz. Txt formatidagi ma'lumotlarni excel dasturiga koʻchirib olamiz. Excel dasturida qayta ishlab, nomi, x-y koordinatalari va otmetkasini alohida ustunlarga ajratib olamiz. 2.2-jadvalda koʻrsatilgan natijaga erishamiz.

| Tartib | Kenglik ° Uzoglik ° |             | Hm      |  |
|--------|---------------------|-------------|---------|--|
| raqami | Kenglik,            | Ozoqiik,    | 11, 111 |  |
| 1      | 550230.103          | 4587837.711 | 581.000 |  |
| 2      | 551613.319          | 4586933.015 | 596.000 |  |
| 3      | 549144.692          | 4586908.679 | 569.000 |  |
| 4      | 550871.802          | 4586063.232 | 579.000 |  |
| 5      | 549976.810          | 4584799.315 | 567.000 |  |
| 6      | 550113.716          | 4589886.815 | 582.000 |  |
| 7      | 551391.997          | 4589567.273 | 592.000 |  |
| 8      | 552513.302          | 4589161.091 | 596.000 |  |
| 9      | 553521.400          | 4588568.504 | 655.000 |  |
| 10     | 554614.519          | 4588133.803 | 670.000 |  |
| 11     | 553933.124          | 4587199.993 | 660.000 |  |
| 12     | 550346.388          | 4591473.684 | 591.000 |  |
| 13     | 551738.869          | 4591183.637 | 601.000 |  |
| 14     | 552873.966          | 4590820.549 | 607.000 |  |
| 15     | 554068.445          | 4590200.979 | 648.000 |  |
| 16     | 555047.529          | 4589651.325 | 698.000 |  |
| 17     | 556069.558          | 4589130.661 | 740.000 |  |
| 18     | 557048.605          | 4588624.047 | 790.000 |  |
| 19     | 557998.882          | 4588145.869 | 847.000 |  |
| 20     | 556147.571          | 4588316.984 | 773.000 |  |

2.2-jadval. Photomod GeoCalculator dasturida qayta ishlangan ma'lumotlar

## 4-bosqich. SASPlanet dasturidan olingan ma'lumotlar asosida geoaxborot tizimi dasturlari yordamida relyef kartalarini yaratish.

Relyef kartalarni yaratishda ArcGIS Desktop dasturidan foydalanamiz. Buning uchun 2.2-boʻlimida koʻrsatilgan link orqali yuklab olamiz va dasturni kompyuterga oʻrnatamiz. ArcGIS Desktop Geografik axborotni yaratish, tahlil qilish, boshqarish va nashr etish uchun GIS mutaxassislari uchun ArcGIS platformasining asosiy komponentidir. ArcGIS Desktop sizga xaritalar yaratish, fazoviy tahlillarni amalga oshirish va ma'lumotlaringizni boshqarish imkonini beradi. ArcGIS Desktop bir nechta ma'lumotlar formatlari bilan ishlash vositalarini, shuningdek, fazoviy geometriyalarini, tendentsiyalarni va yashirin aloqalarni aniqlash uchun kuchli tahliliy vositalar va ish oqimlarini oʻz ichiga oladi (18). Bu dasturni oʻrnatib boʻlganimizdan soʻng excel dasturida yigʻgan ma'lumotlarimizani ochib olamiz. Excel ma'lumotlarini namuna sifatida Boʻstonliq tumani uchun <u>https://t.me/Geomatica\_TUACE/10</u> linki orqali olishingiz mumkin.

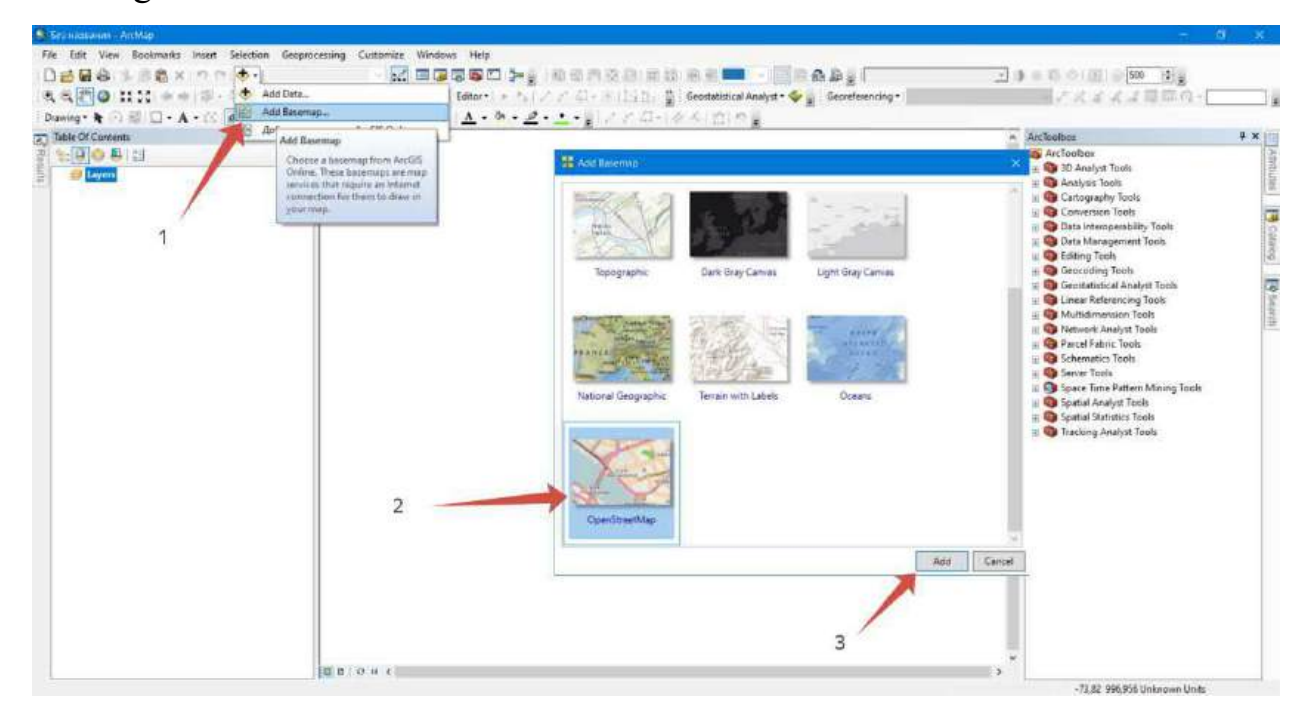

2.9-rasm. ArcMap dasturida OSMni yoqish (rasm muallif tomonidan ArcMap dasturida tayyorlandi)

ArcMap dasturi yoqilganidan soʻng, dunyo xaritasini yoqib olamiz. Chunki biz yaratgan excel dasturidagi nuqtalar koordinatasi boʻyicha toʻgʻri yoki notoʻgʻri tushganini tekshirishda kerak boʻladi. Dunyo xaritasini yoqish 2.9-rasmda koʻrsatilgan. Keyin esa koordinatalar tizimini oʻzgartirish kerak boʻladi. Buning uchun qatlam parametrlariga kiramiz (2.10-rasm, 1-2), "Coordinate System" boʻlimiga oʻtamiz va u yerdan "Projected Coordinate Systems  $\rightarrow$  UTM  $\rightarrow$  WGS 1984  $\rightarrow$  Northern Hemisphere → WGS 1984 UTM Zone 42N" koordinatasi tanlanadi (2.10-rasm, 3). Kerakli koordinata topilganidan soʻng "OK" tugmasi bosiladi (2.10-rasm, 4)

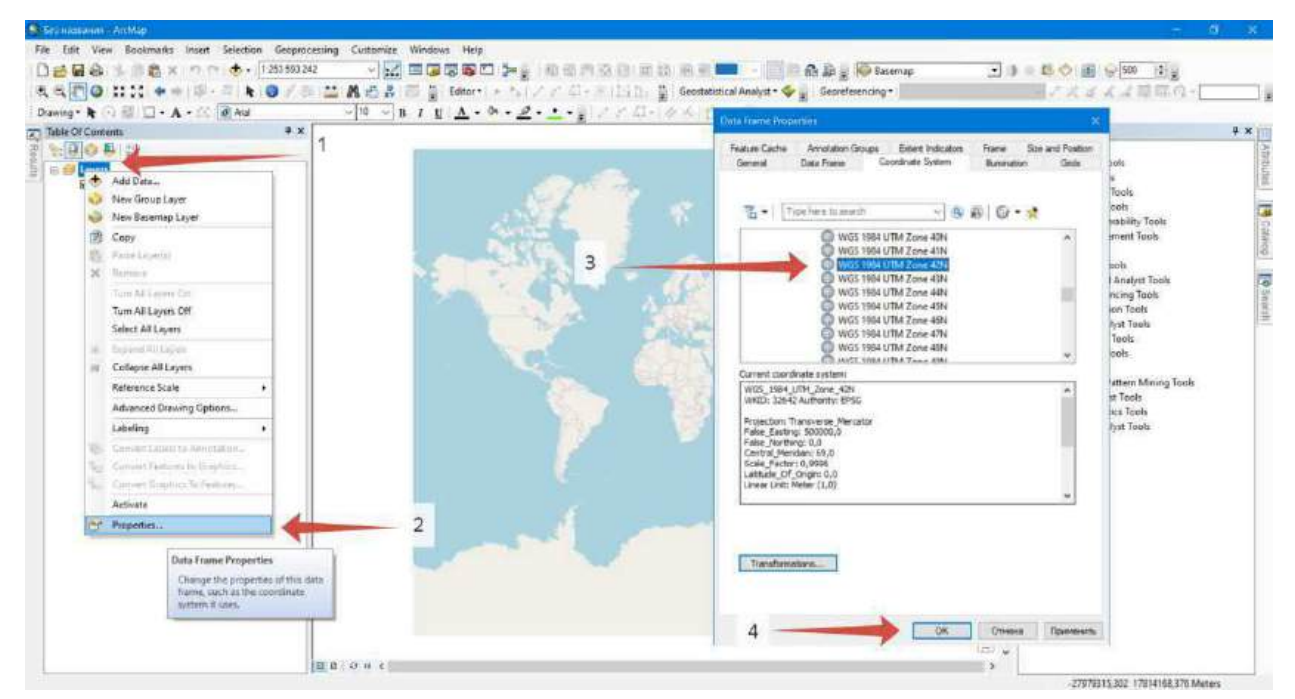

2.10-rasm. ArcMap dasturida koordinatalar tizimini oʻzgartirish (rasm muallif tomonidan ArcMap dasturida tayyorlandi)

Endi navbat SASPlanet dasturidan olingan nuqtalarni ArcMap dasturida ochishdan iborat. Buning uchun ArcMap dasturida "Add" tugmasi bosiladi (2.11-rasm, 1). Hosil boʻlgan oyna orqali excel dasturida saqlangan koordinatalar jadvalini qidirib topamiz (2.11-rasm, 2) va "Add" tugmasini bosamiz (2.11-rasm, 3).

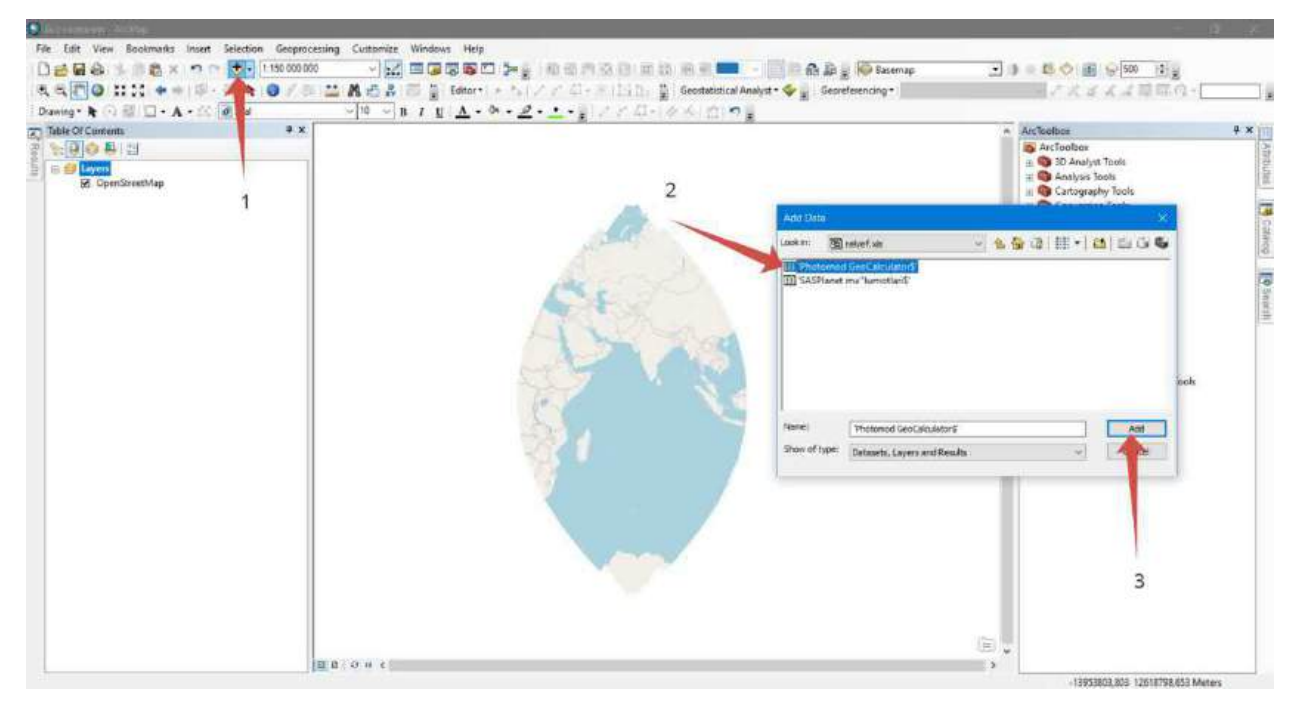

2.11-rasm. Excel ma'lumotlarini ArcMap dasturiga qoʻshish (rasm muallif tomonidan ArcMap dasturida tayyorlandi)

Excel jadvalini qoʻshganimizdan soʻng, ma'lumotlar jadval koʻrinishida tushadi. Jadvalni nuqtali qatlam koʻrinishiga import qilib olishimiza va nuqtalar berilgan koordinatalari boʻyicha joyiga tushishi kerak boʻladi.

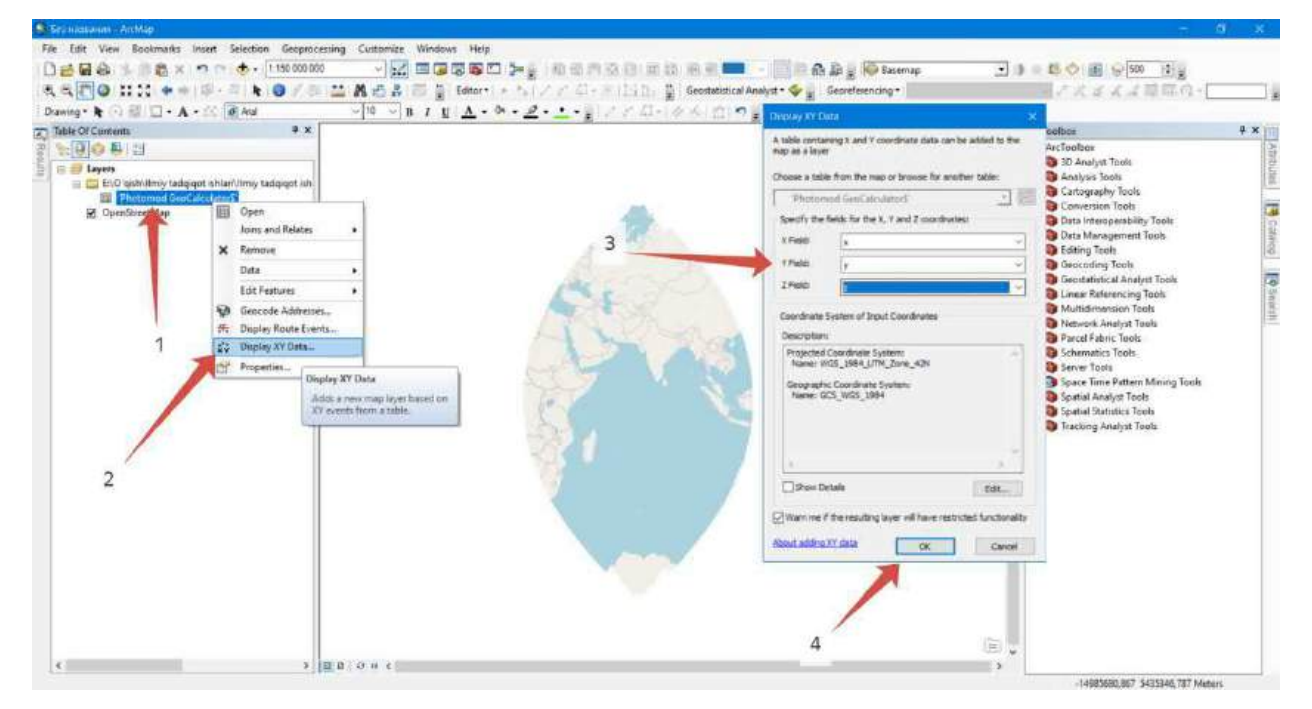

2.12-rasm. Jadval koʻrinishidagi ma'lumotlarni nuqtali qatlam koʻrinishiga oʻzgartirish (rasm muallif tomonidan ArcMap dasturida tayyorlandi)

SASPlanet dasturida yaratilgan ma'lumotlarimiz nuqtali qatlam ko'rinishiga kelganidan so'ng, u nuqtalar orqali balandliklar yuzasini yaratib olamiz. Buning uchun ArcToolbox  $\rightarrow$  Spatial Analyst Tools  $\rightarrow$  Interpolation  $\rightarrow$  Kriging instrumentini tanlaymiz (2.13-rasm).

| Set independent - Archilde                                                                                                    |                                                 | - 8 ×                              |
|----------------------------------------------------------------------------------------------------|-------------------------------------------------|------------------------------------|
| File Edit View Bookmarks Insert Selection Geoprocessing Customize Windows Help                                                                                                    |                                                 |                                    |
|                                                                                                    | 15 R = 💶 - R A B S Stremap 🕑                    | 1 = 15 O H G 500 14 g              |
| 1. 4. 門 0 11 11 + + (ボーコ k 0 / 回 11 A # 3 回 5 Effort + 51 / / ロード(55)                                                                                                    | 🖞 Geostatistical Analyst • 🗇 🚽 Georeferencing • | アメイズは日間の一                          |
| Dawing & O El C & & - (C @ Aud - 10 - B / U A - 0 - 2                                                                                                    | -144/mini                                       |                                    |
| To Table Of Curtents                                                                                                    |                                                 | ArcToolbes # ×                     |
| E LOOALS                                                                                                    | Churren X                                       | H O Conversion Taols               |
| S R # Layen                                                                                                    |                                                 | # Data Interoperability Tools      |
|                                                                                                    |                                                 | # 10 Data Management Tools         |
| a S P Instant features                                                                                                    | Output surface                                  | Geocoding Tools                    |
| m 😰 Photomod GeoCalculators' Events 👥 🛃                                                                                                    | raster                                          | iii 🧠 Geostatistical Analyst Tools |
| 🖉 Open Z value Reti                                                                                                    | Service Service                                 | General Referencing Tools          |
| 2                                                                                                    | surface raster                                  | + O Network Analyst Tools          |
| E VERsittillerer tachenet aldere Universitätigen elitä. Monetladen revolaati / Eli erivaritti beivitiene Eine Elevitational                                                                                                    | NI TASE                                         | 🔹 🏟 Paccel Fahrie Tools 🛛 🐺        |
| 5 Servarious provides                                                                                                    | It is always a foating-point                    | H Schematics Tools                 |
|                                                                                                    |                                                 | a Space Time Pattern Mining Tools  |
| Rigng nethod:  O Universal                                                                                                    | 6 1                                             | Spatial Analyst Tools              |
| Sertivarkigran model Enderstal                                                                                                    |                                                 | E S Conditional                    |
|                                                                                                    | J. T. U.Y. P.                                   | E Demany                           |
| Advanced Parameters                                                                                                    | 1.14                                            | is Se Estaction                    |
|                                                                                                    |                                                 | 🛞 🚱 Generalization                 |
| Output cell stre (optional)                                                                                                    | 2010                                            | 🗃 🧙 Groundwater                    |
| Search table (internet)                                                                                                    | 2                                               | Se Internation                     |
| Variable                                                                                                    |                                                 | 1 IDW                              |
| Search Radua Settings                                                                                                    | The second second                               | S Kiges                            |
| 12 III                                                                                                    | 3                                               | Natural Neighbor                   |
| nerver o parte.                                                                                                    | Y                                               | Spline with Barners                |
|                                                                                                    |                                                 | 🔨 Topo to Raiter                   |
| OK Cancel Druttpowerth << Hide Help                                                                                                    | Tool Hep                                        | Topo to Reiter by File             |
|                                                                                                    | Annual ( Annual )                               | i frind                            |
|                                                                                                    | The second come                                 | 🗄 🌚 Map Algebra                    |
| 7                                                                                                    | XX Y A                                          | 🛞 🍪 Math                           |
| and the second second s |                                                 | 🗉 🗞 Multivariate                   |
| Nulather Addition                                                                                                    | CHARLEN IN THE STREET THE                       | E Contav                           |
| a part of a f                                                                                                    | - ,                                             | 7100121 (011 4611510) 16 Madeen    |
| resolution and the same production and second strain from a second second s                                                                                                    |                                                 | C10004/001 101101020 000003        |

2.13-rasm. Kriging instrumenti (rasm muallif tomonidan ArcMap dasturida tayyorlandi)

"Kriging" instrumenti bosganimizdan soʻng, "Kriging" oynasi ochiladi. 2.13-rasm 4-raqamda koʻrsatilgan joyga nuqtali qatlamni tanlaymiz, 2.13-rasm 5-raqamda koʻrsatilgan joyga esa jadvaldagi otmetkasini bildiradigan ustun tanlanadi va saqlash manzili kiritiladi (2.13-rasm, 6). Shu amallarni bajarib boʻlinganidan soʻng "OK" tugmasi bosiladi (2.13-rasm, 7). Yaratilgan balandlik yuzasi toʻrtburchak shaklda boʻladi. Bu esa xatoliklarni keltirib chiqarishi mumkin, sababi obyektimizdan qanchalik uzoqlashgan sari aniqlik kamayib boradi. Shuning uchun "Clip" instrumentini ishlatib Boʻstonliq chegarasi boʻylab rastr ma'lumotimizani kesib olamiz. Birinchi navbatda 2.2-boʻlimda berilgan tumanlarning shp faylini ochib olamiz va u yerdan Boʻstonliq tumanini alohida qilib ajratamiz (2.14-rasm).
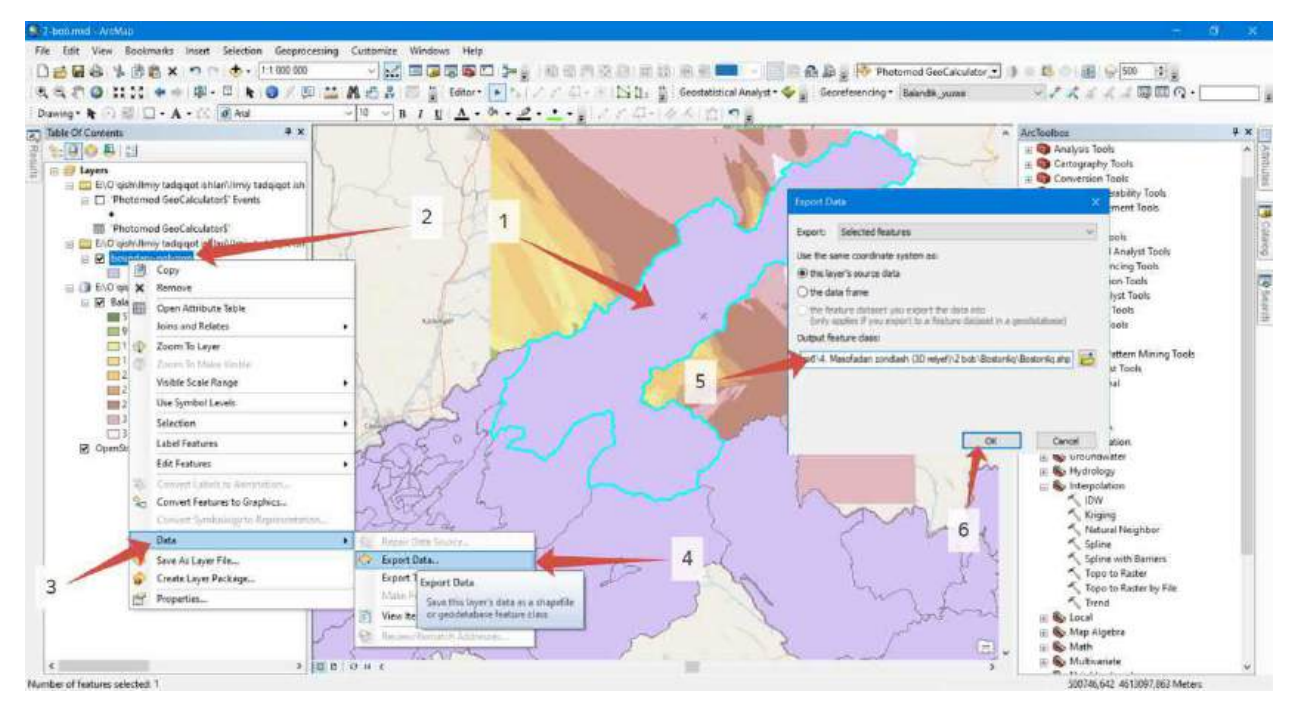

2.14-rasm. Oʻzbekiston Respublikasi tumanlari shp fayl ichidan Boʻstonliq tumanini alohida qilib ajratib olish (rasm muallif tomonidan ArcMap dasturida tayyorlandi)

Bo'stonliq tumani alohida shp fayl ko'rinishiga ega bo'lganidan so'ng, ArcToolbox  $\rightarrow$  Data Management Tools  $\rightarrow$  Raster  $\rightarrow$  Raster Processing  $\rightarrow$  Clip instrumentini tanlaymiz (2.15-rasm). "Clip" oynasi ochiladi va u yerdan "Input Raster" qatoriga balandlik yuzasini tanlaymiz, "Output Extent (optional)" qatoriga esa Bo'stonliq tumanining shp faylini tanlaymiz. "Use Input Features for Clipping Geometry (optional)" va "Maintain Clipping Extent (optional)" belgi qo'yamiz (2.15-rasm, 8). 2.15-rasm 7raqamda ko'rsatilgan joyga esa saqlash manzili kiritiladi. Barcha amallar to'g'ri bajarilganidan so'ng "OK" tugmasini bosamiz va balandliklar yuzasining geometriyasi Bo'stonliq tumani shaklida paydo bo'ladi.

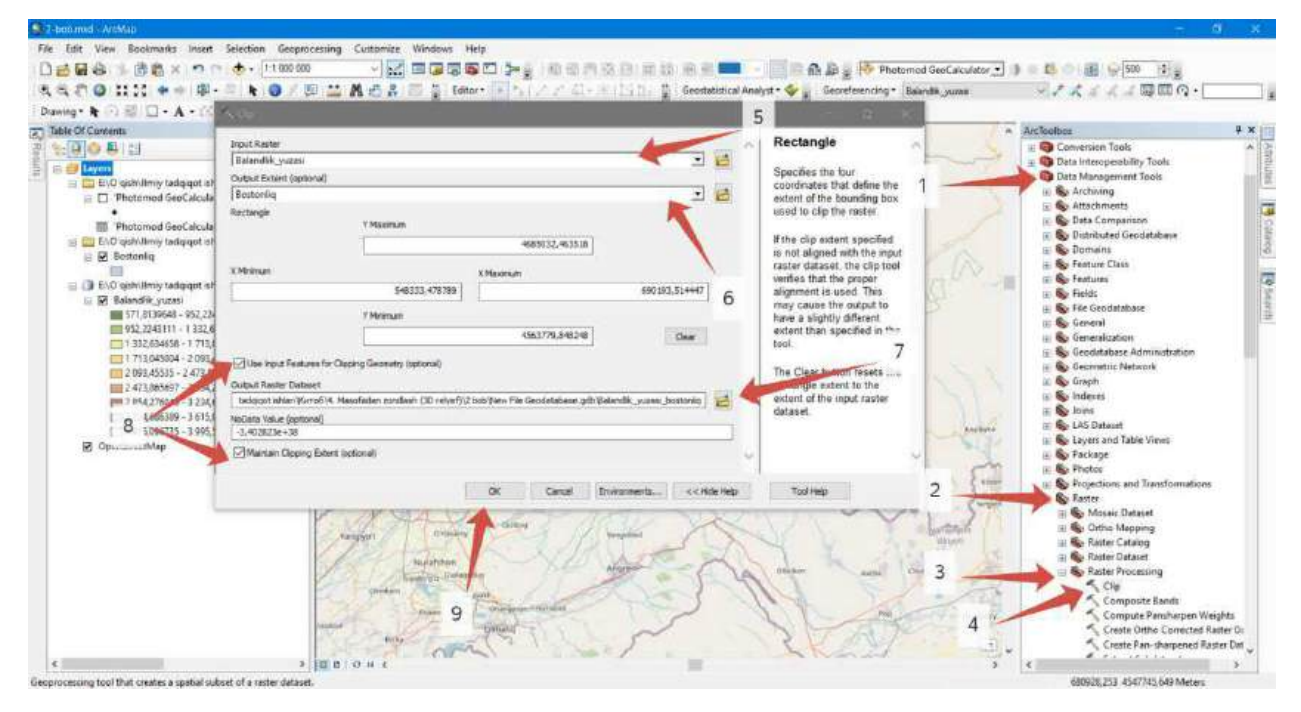

2.15-rasm. Clip instrumenti (rasm muallif tomonidan ArcMap dasturida tayyorlandi)

Kerakmas boʻlgan qatlamlarni oʻchirib tashlaymiz. Bular balandlik yuzasining toʻrtburchak shakli, nuqtali qatlam va excel jadvali. Boʻstonliq tumani shakli boʻyicha qolgan balandlik yuzasiga asoslanib gorizontallar yaratamiz. Buning uchun ArcToolbox  $\rightarrow$  Spatial Analyst Tools  $\rightarrow$  Surface  $\rightarrow$  Contour instrumenti tanlanadi (2.16-rasm). "Contour" oynasi ochilganidan soʻng "Input raster" qatoriga balandlik yuzasi kiritiladi (2.16-rasm, 4), "Output feature class" qatoriga esa saqlash manzili yoziladi (2.16-rasm, 5), "Contour interval" qatoriga esa gorizontallar orasidagi qadam kiritiladi (2.16-rasm, 6). Shu bilan "OK" tugmasi bosiladi va chiziqli gorizontallar qatlami paydo boʻladi (2.16-rasm, 7). Hosil boʻlgan gorizontallarni shp faylga yoki autocad dasturiga export qilish mumkin.

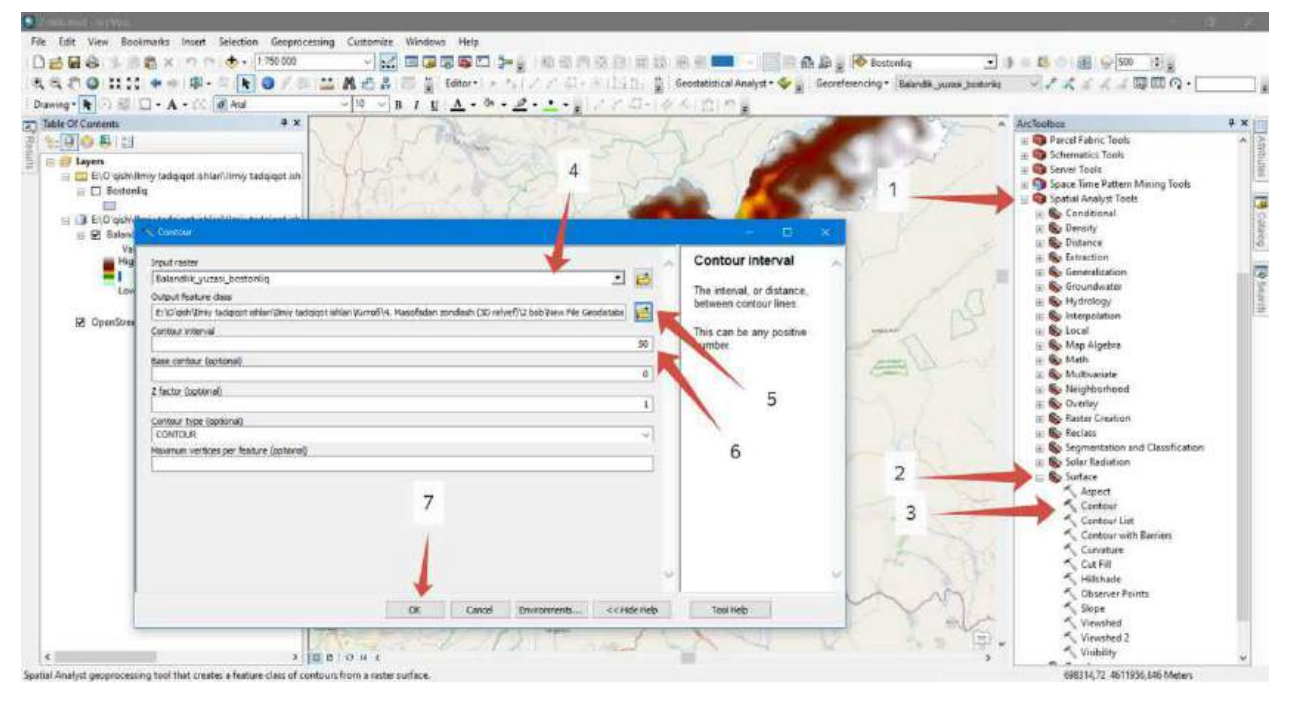

2.16-rasm. Contour instrumenti (rasm muallif tomonidan ArcMap dasturida tayyorlandi)

ArcMap dasturida amaliy ishlar nihoyasiga yetganidan soʻng, endi navbat rastr ma'lumotimizani ArcScene dasturida 3D koʻrinishida koʻrsatishdan iborat. ArcScene dasturini ishga tushuramiz. Boʻstonliq tumani shaklidagi balandlik yuzasini ArcScene dasturida ochib olamiz (2.17-rasm).

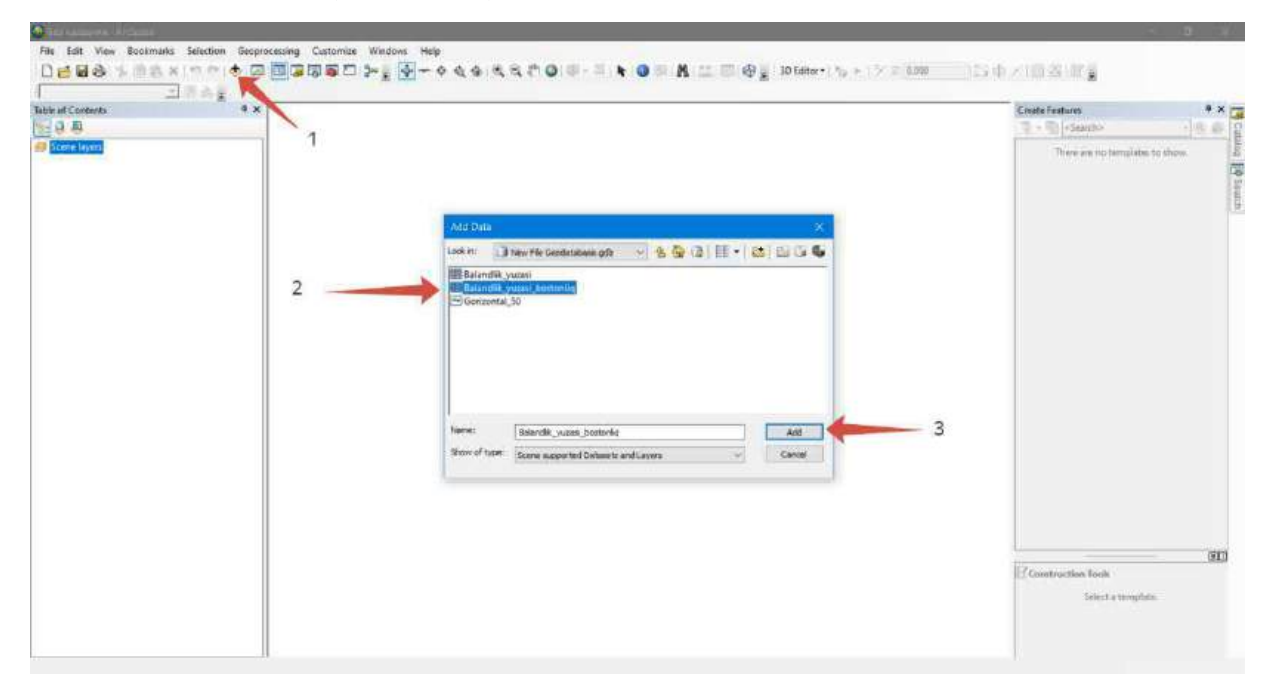

2.17-rasm. ArcScene dasturida qatlamlarni ochish (rasm muallif tomonidan ArcScene dasturida tayyorlandi)

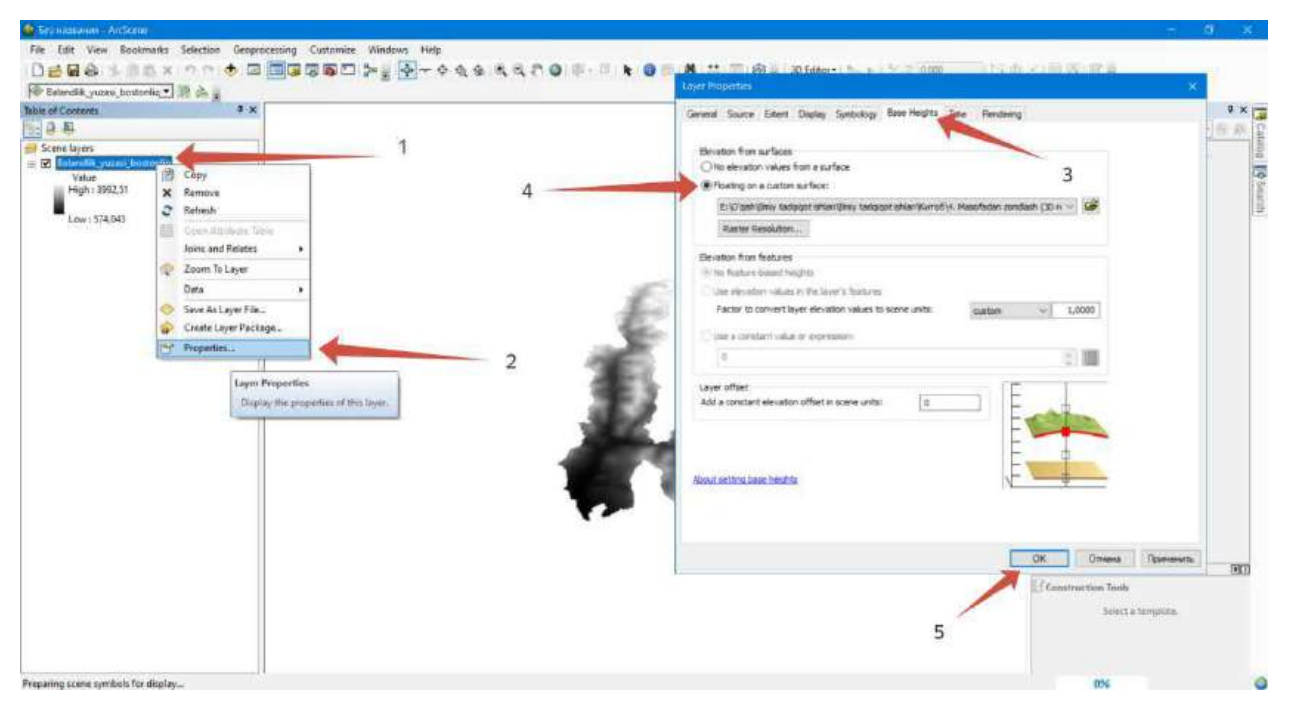

2.18-rasm. ArcScene dasturida rastr ma'lumotlarini 3D ko'rinishga ko'tarish (rasm muallif tomonidan ArcScene dasturida tayyorlandi)

Rastr ma'lumotlarini 3D koʻrinishga koʻtarish uchun rastr parametrlariga kiramiz (2.18-rasm, 1-2) va rastr parametrlari oynasi ochiladi. Shu oynada "Base Heights" boʻlimiga oʻtamiz (2.18-rasm, 3) va "Floating on a custom surface" ga belgi qoʻyamiz (2.18-rasm, 4). Barcha ishlar toʻgʻri bajarilganidan soʻng "OK" tugmasini bosamiz. Koʻtarilgan 3D modelni toʻgʻirlash ishlarini amalga oshiramiz. Uni vertikal boʻrttirish ya'ni vertilal koʻrinishi visual yaxshi boʻlishi uchun sahna qatlamlari parametrlariga kiramiz (2.19-rasm, 1-2). Keyin esa sahna parametrlari oynasi ochiladi va u yerda "Calculate From Extent" tugmasiga bosiladi. Shundan soʻng obyektimiz 3D koʻrinishi yaxshilanadi. Endi rastr ma'lumotiga ranglar tasvirini oʻzgartiramiz. Ranglar tasviri boshida chaqirib olganimizda oq-qora ranglarda tasvirlangan boʻladi. Biz esa unga

ranglarni beramiz. 3D modelimiza koʻrinishi sifatli boʻladi. Modelga yaqinlashtirganimizda ranglar toʻrtburchak shaklda ajralib turganini koʻramiz. Biz esa unga uzluksiz ranglar tasvirida koʻrsatishimiza kerak. Buning uchun qatlam parametrlariga kiramiz va Display boʻlimida "Resample during display using" qatorida "Bilinear Interpolation (for continuous data)" tanlanadi (2.20-rasm).

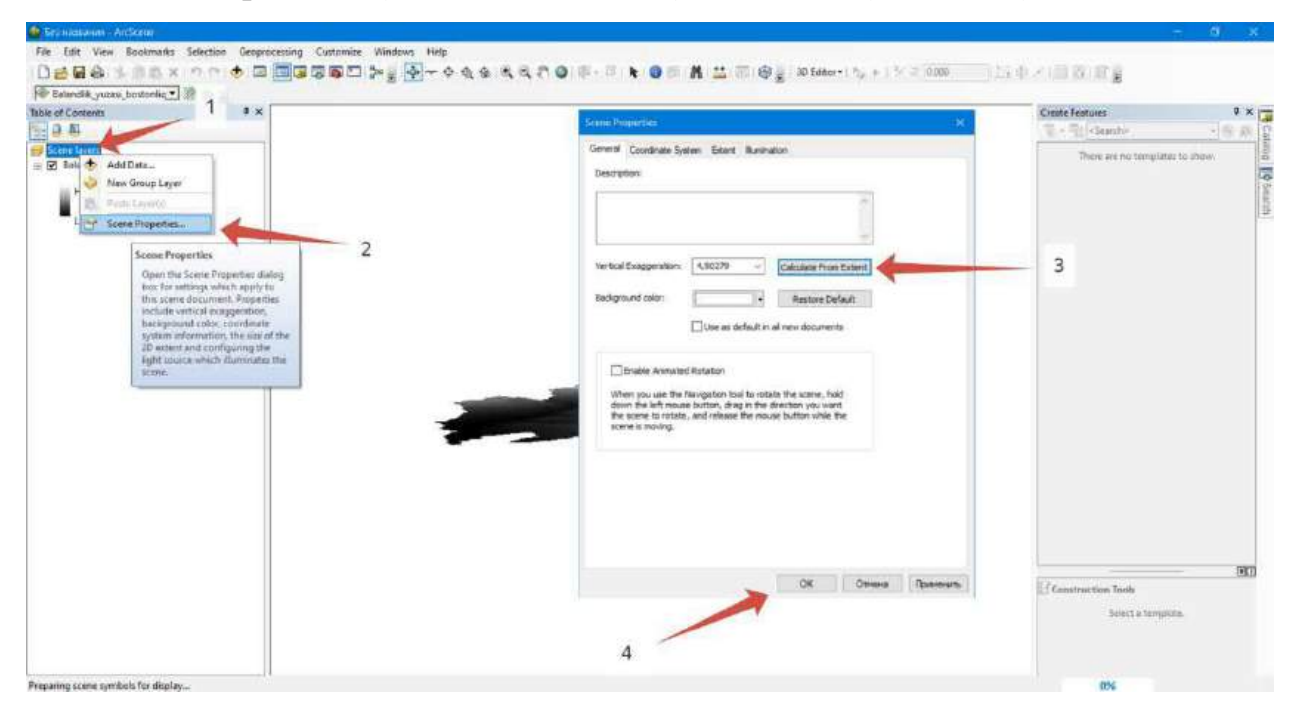

2.19-rasm. Vertikal boʻrttirish (rasm muallif tomonidan ArcScene dasturida tayyorlandi)

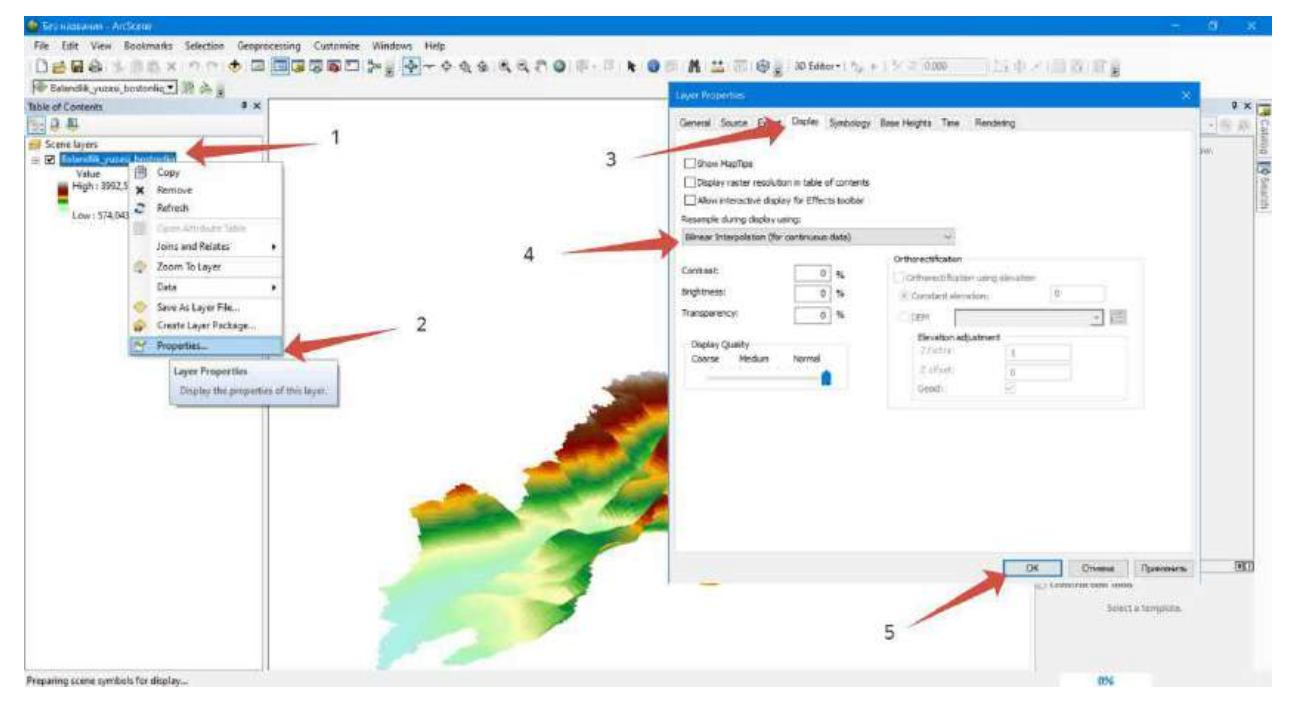

2.20-rasm. Ranglar tasvirini uzluksiz tasvirga keltirish (rasm muallif tomonidan ArcScene dasturida tayyorlandi)

Natijada biz Boʻstonliq tumanining 3D relyef modelini SASPlanet dasturidan olingan ma'lumotlar asosida ArcGIS Desktop dasturida yaratilishini oʻrganib chiqdik va natija 2.21-rasmda keltirilgan.

#### Foydalanilgan adabiyotlar:

1. S.Avezbayev, O.S.Avezbayev. Geoma'lumotlar bazasi va uning arxitekturasi. O'quv qo'llanma, Toshkent 2015 yil.

2. K. T. Chang., Introduction to Geographic Information Systems 8th Edition. Mc Graw-Hill International Edition. USA 2015

3. E.Yu. Safarov, X.A. Abduraximov, R.Q. Oymatov. Geoinformatsion kartografiya. T, 2012.

4. S.S.Saidqosimov. Geoaxborot tizimlari texnologiyasi. T.: "Iqtisod moliya", 2011.

5. M. Zeiler. Modeling Our World: The ESRI Guide to Geodatabase Design, ESRI Press, 2010.

6. E.Yu.Safarov, I.M.Musayev, H.A.Abdurahimov. Geoaxborot tizimi va texnologiyalari. Oʻquv qoʻllanma, Toshkent 2008 yil.

7. I. Masser. GIS Worlds: Creating Spatial Data Infrastructures, ESRI Press, 2005

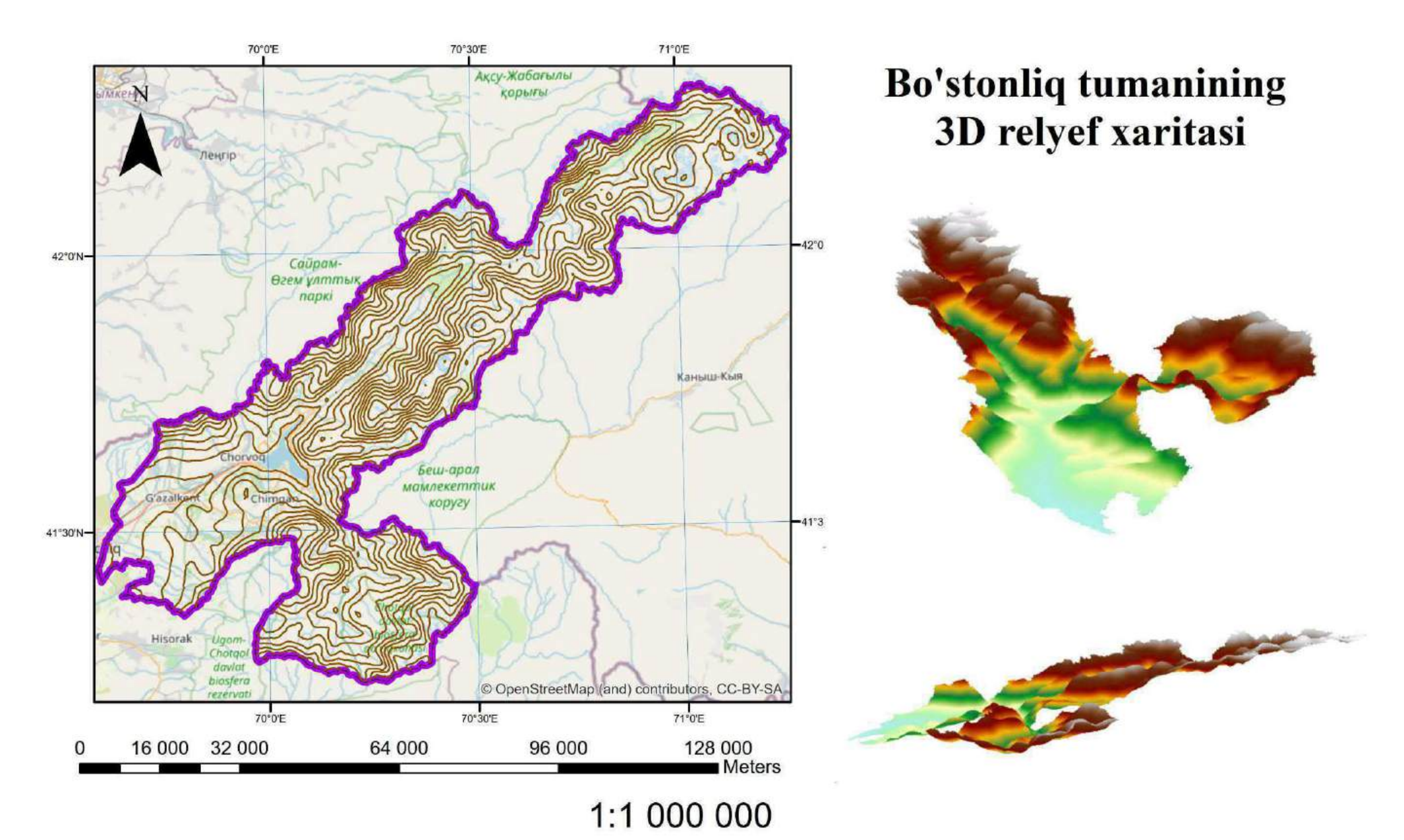

2.21-rasm. Bo'stonliq tumanining 3D relyef xaritasi (rasm muallif tomonidan ArcGIS Desktop dasturida tayyorlandi)

# 4-5-amaliy mashgʻulot: Google Earth Pro dasturi ma'lumotlari asosida geoaxborot tizimi dasturi yordamida hududning 3D relyefini yaratish.

Ishdan maqsad: Hududning 3D relyefini yasash. Google Earth Pro dasturini oʻrganish. Ochiq kodli saytlardan ma'lumotlar olish.

**Masalaning qoʻyilishi:** Hududning 3D relyefini yasashda foydalaniladigan usullar ichida eng maqbulini tanlash.

Bajarish vaqti: 60 minut

#### 1-bosqich. Google Earth Pro dasturi imkoniyatlari

Google Earth Pro kuchli, bepul geografik dastur boʻlib, u sizga Yerni hech qachon tasavvur qilmaganingizdek kashf qilish imkonini beradi. Google Earthning takomillashtirilgan versiyasi sizni xarita ma'lumotlari va yuqori sifatli sun'iy yoʻldosh tasvirlari yordamida yaratilgan virtual globusga choʻmdiradi. Cheksiz darajadagi tafsilotlar va hayratlanarli 3D effekti bilan butun sayyora sizning qoʻlingizda boʻlib, siz sayohat qilishingiz, sayyoramizning deyarli yetib boʻlmaydigan burchaklarini kashf qilishingiz, masofalarni hisoblashingiz yoki shunchaki sayyoradagi vodiylar, togʻlar, binolar va hatto vulqonlarga qoyil qolishingiz mumkin. Shuning uchun, bu bizning uyimizning eng chekka burchaklarini bilish va kashf etishga intilayotgan barcha qiziquvchanlar uchun muhim dasturdir.

Google Earth Pro bilan nima qila olasiz?

Google Earth Pro-da sayyoramiz haqida bir oz koʻproq ma'lumot olishni xohlaydigan qiziquvchan onglarni quvontiradigan son-sanoqsiz vositalar mavjud. Google geografik dasturiy ta'minotining asosiy xususiyatlari:

Rasmlar va xaritalarni koʻrish - Google Earth Pro sizga sayyoramizning istalgan burchagini batafsil oʻrganish va kashf qilish imkonini beradi. Bu yerdan siz son-sanoqsiz sun'iy yoʻldosh tasvirlari, aerofotosuratlar va 2D va 3D xaritalarga kirishingiz mumkin.

Intuitiv interfeys - boshqa Mountain View mahsulotlari singari, Google Earth Pro ham aniq va sodda interfeysga ega. Bu yerdan osongina navigatsiya qilishingiz, kattalashtirishingiz va sayyorani oʻrganishingiz mumkin. Tarixiy rasmlar - Agar siz tarixga qiziqsangiz, Google Earth Pro-da sayyoradagi har bir zonaning oʻzgarishi va evolyutsiyasini koʻrsatadigan rasmlar kutubxonasi mavjudligini bilish sizni xursand qiladi.

Oʻlchov asboblari – toʻgʻridan-toʻgʻri ilovadan sayyoradagi istalgan zona yoki binoning maydoni, radiusi va uzunligini osongina tahlil qiling.

3D tasvirlar - Ilovaning ajoyib 3D effektlari va relyefi tufayli sayyorani hech qachon boʻlmaganidek his eting.

Geografik axborot tizimi (GIS) - Google Earth Pro geografik ma'lumotlarni boshqa ilovalardan import qilish, axborot qatlamlarini qoʻshish va geografik hududlarni tahlil qilish imkonini beruvchi rivojlangan GIS imkoniyatlariga ega.

Maxsus sayohatlar va videolar yarating - Agar siz sayohatni rejalashtirmoqchi boʻlsangiz, Google Earth Pro sizga interaktiv sayohatlar yaratish, shuningdek, ilovadan yuklab olishingiz mumkin boʻlgan qiziqarli videolarni yaratish imkonini berishini bilishdan mamnun boʻlasiz.

Geofazoviy ma'lumotlarni import va eksport qilish – Google Earth Pro geofazoviy ma'lumotlarni KMZ yoki KML formatlarida import va eksport qilish imkoniyatini taklif etadi, bu esa onlayn hamkorlikni osonlashtiradi.

Multiplatforma - Google Earth Pro Windows, Linux yoki MacOS operatsion tizimlarida ishlaydigan kompyuterlar bilan mos keladi. (19)

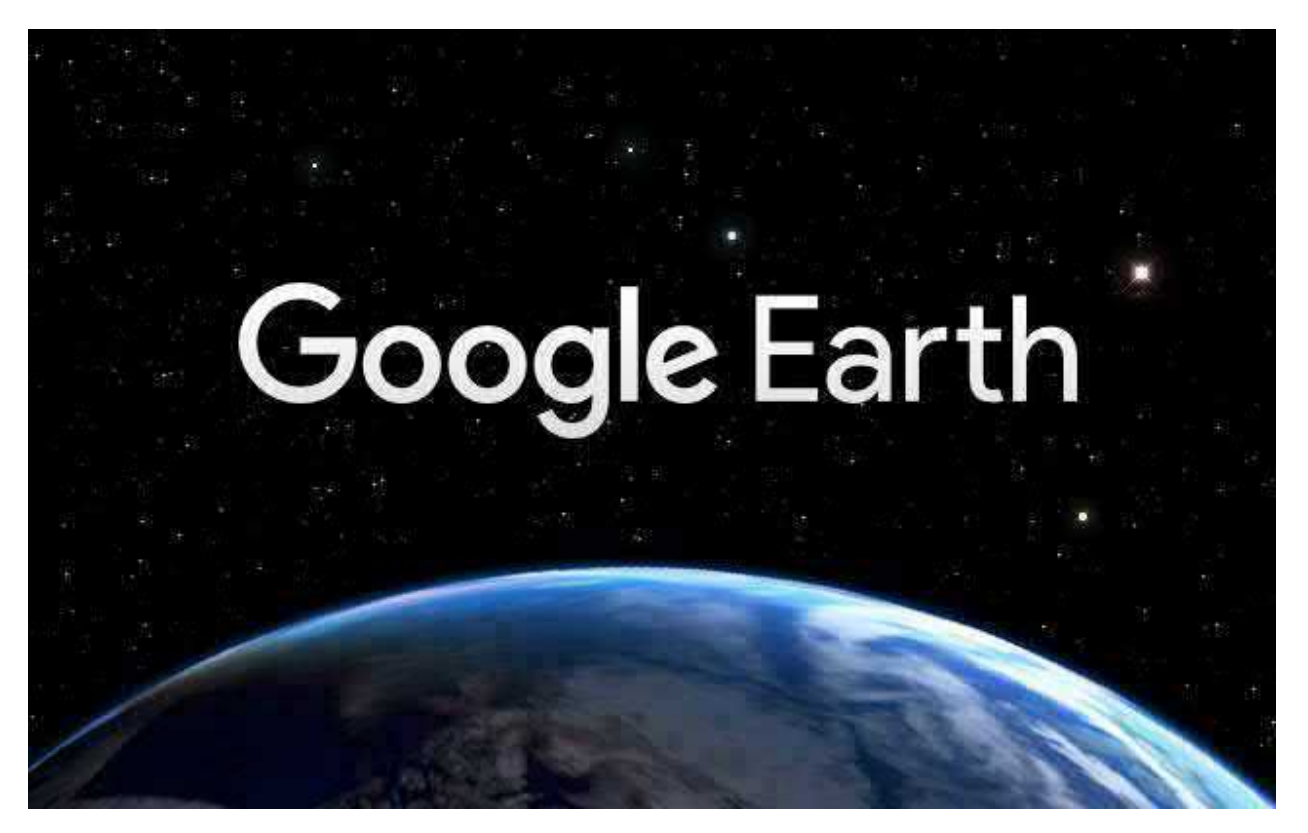

3.1-rasm. Google Earth Pro dasturi (rasm muallif tomonidan Google Earth Pro dasturida tayyorlandi)

### 2-bosqich. Google Earth Pro dasturida hududning 3D relyefini yaratish uchun ma'lumotlar olish texnologiyasi

Google Earth Pro dasturida 3D relyef modelini yaratish uchun ma'lumotlar olish quyidagicha amalga oshiriladi. Birinchi navbatda Google Earth Pro dasturini ishga tushuramiz. Google Earth Pro dasturi ishga tushgandan soʻng "Файл  $\rightarrow$  Импорт..." tugmasi bosiladi (3.2-rasm, 1-2). Google Earth Pro dasturining afzalligi shundaki, bu dastur shp fayl bilan integratsiya qiladi. Demak bu dastur geoaxborot tizimiga bogʻlanish imkonini beradi. Import oynasi ochilganidan soʻng 3.2-rasm 3-raqamda koʻrsatilgan joyda "ESRI Shape (\*.shp)" topib belgilanadi. Soʻngra 2-BOBda yaratgan Boʻstonliq tumanining shp faylini qidirib topamiz va uni belgilab "Открыть" tugmasi bosiladi.

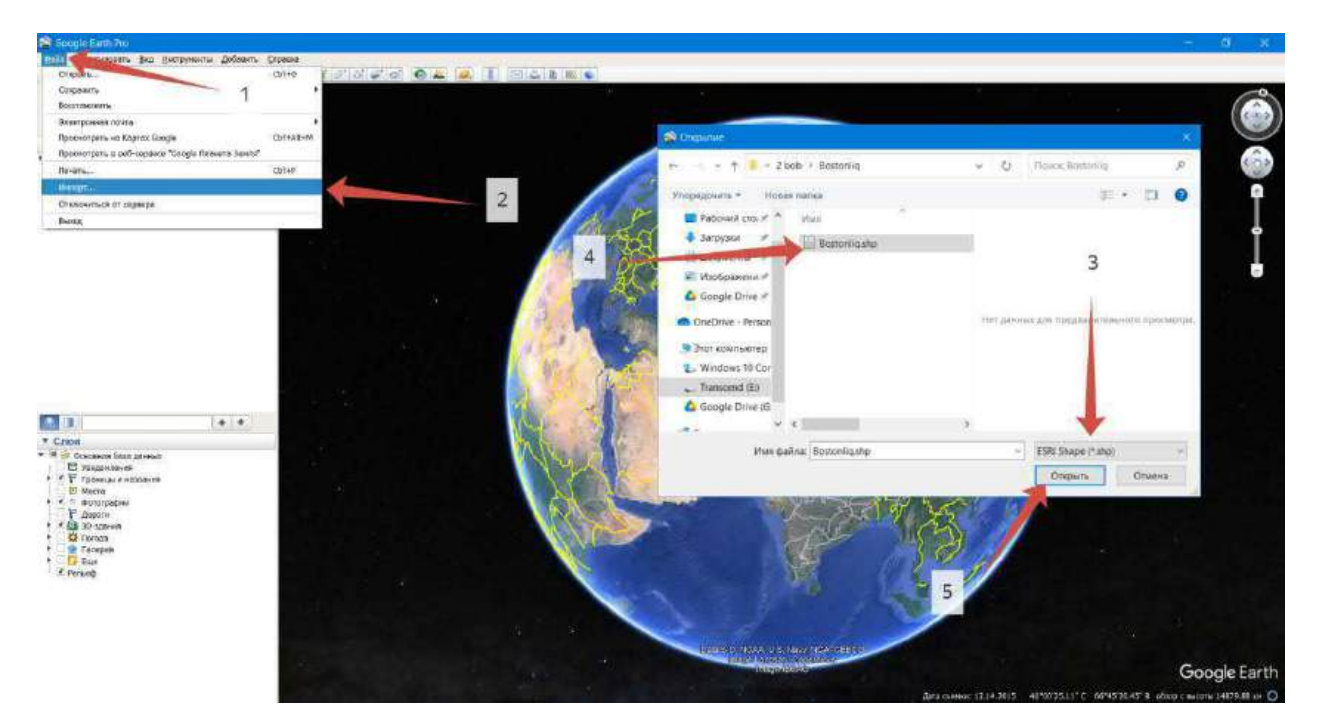

3.2-rasm. Google Earth Pro dasturida shp faylini ochish (rasm muallif tomonidan Google Earth Pro dasturida tayyorlandi)

Google Earth Pro dasturida Boʻstonliq tumanining maydoni koʻrinadi. Shu maydon boʻylab chiziqli qatlam yaratib olamiz (3.3-rasm). Chiziqli qatlam yaratilishi sababi shundaki, chiziqli qatlam yaratilayotganda bud astur har bir singan joyga nuqta yaratib boradi. Bu esa bizga nuqtali qatlam yaratishdan afzalroq va ish tezroq bajariladi.

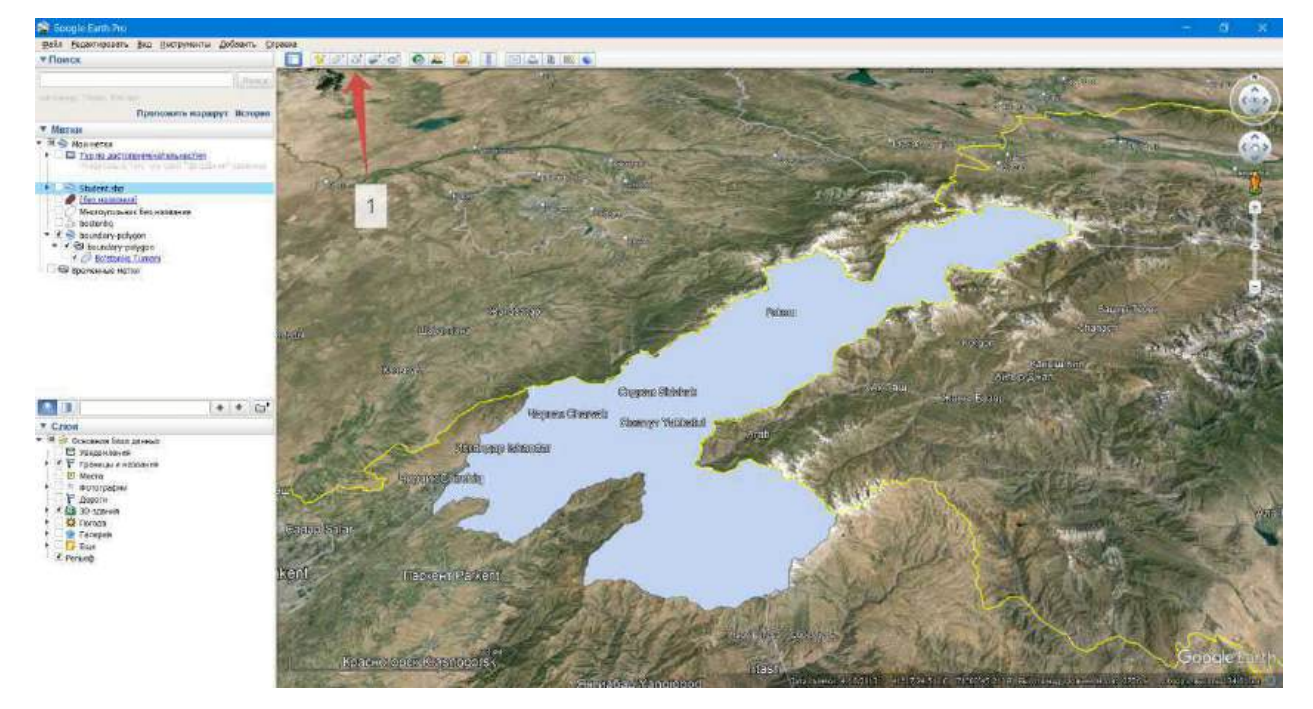

3.3-rasm. Chiziqli qatlam yaratish (rasm muallif tomonidan Google Earth Pro dasturida tayyorlandi)

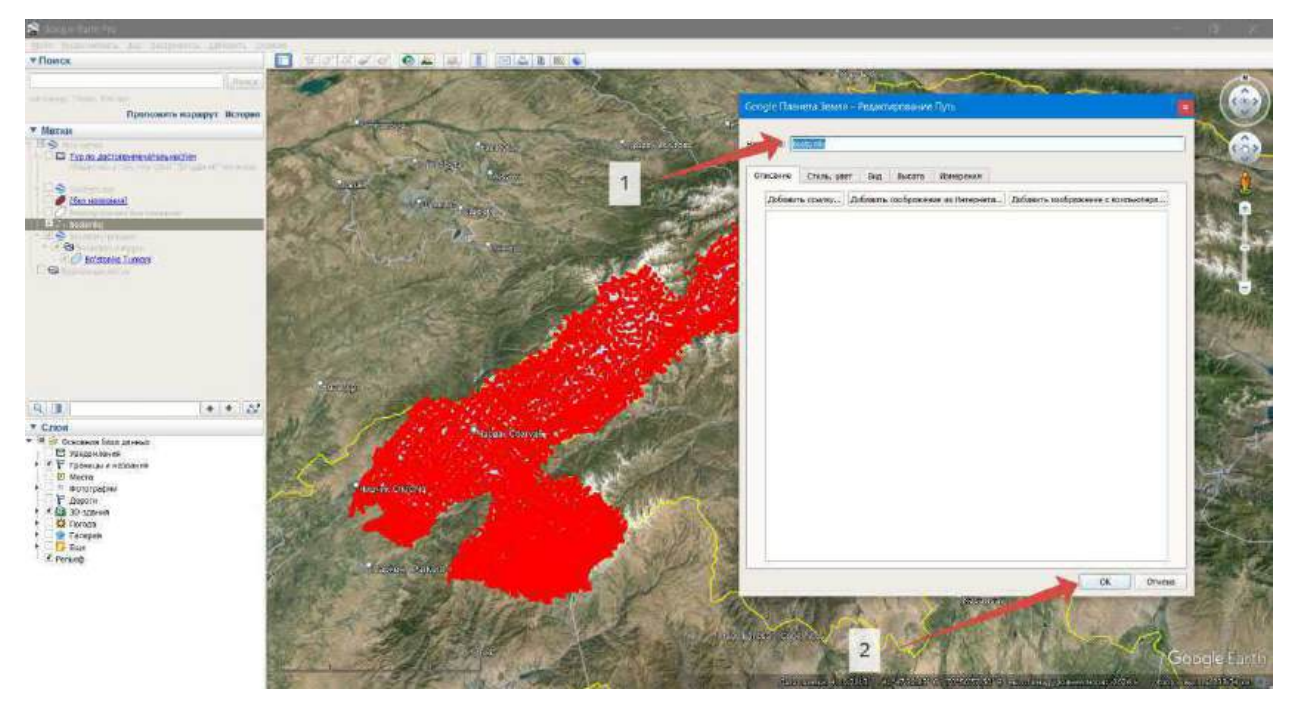

3.4-rasm. Chiziqli qatlam yaratilish jarayoni va qatlamni saqlash (rasm muallif tomonidan Google Earth Pro dasturida tayyorlandi)

Chiziqli qatlam butun Boʻstonliq tumani boʻyicha chizib chiqilganidan soʻng, qatlamni saqlaymiz (3.4-rasm, 2). Qatlam nomini 3.4-rasm 1-raqamda koʻrsatilgan joyga yoziladi. Yaratilgan chiziqli qatlamni KML formatida saqlaymiz. Yaratilgan chiziqli qatlam bilan import qilingan Boʻstinliq tumani maydonli qatlamlarni bitta popkaga joylashtiramiz.

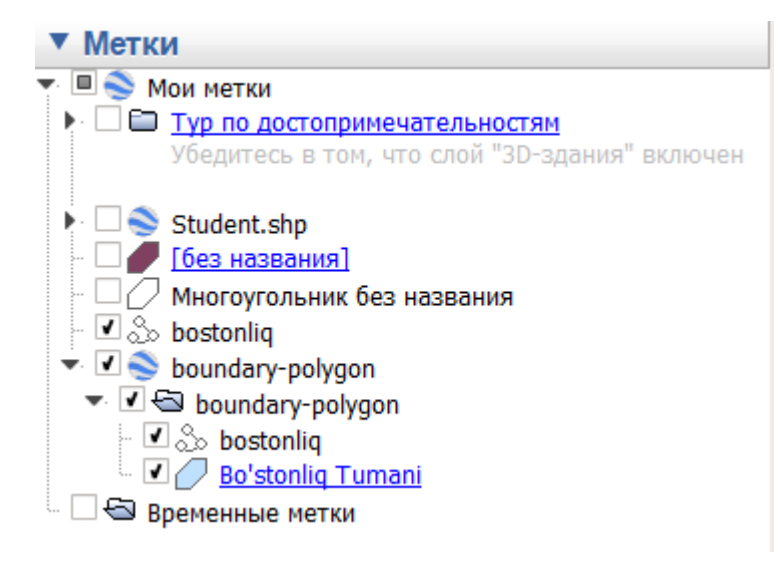

# 3.5-rasm. Chiziqli qatlam bilan import qilingan Boʻstinliq tumani maydonli qatlamlarni bitta popkaga joylashtirish (rasm muallif tomonidan Google Earth Pro dasturida tayyorlandi)

Аgar boshqa joyda boʻlsa, nusxa koʻchiriladi va qoʻyish tugmasini "boundarypolygon" nomli popkaga tushuriladi. Bu popka Boʻstonliq tumanining shp faylini import qilish jarayonida paydo boʻlgan. Endi shu popkaga sichqonchaning oʻng tugmasi bosiladi va "Coxpaнить местоположение как..." boʻlimi bosiladi (3.6-rasm, 2). Saqlash oynasi ochiladi. U yerda ma'lumotlarni ikkita formatda saqlash mumkin, KMZ va KML formatlarida. KML - bu Google Earth Pro dasturida uch oʻlchovli geofazoviy ma'lumotlarni taqdim etish uchun XML-ga asoslangan belgilash tili. KMZ (KML Zipped) fayli Google Earth kabi GAT ilovalarida koʻrish mumkin boʻlgan geofazoviy ma'lumotlarni oʻz ichiga olgan ziplangan KML faylidir. 3.6-rasmda koʻrsatilgan saqlash oynasida saqlash manzili va KML formatini tanlab "Coxpaнить" tugmasi bosiladi. Shu bilan Google Earth Pro dasturida ishlar nihoyasiga yetdi. Endi navbat shu KML formatiga ishlov berishdan iborat.

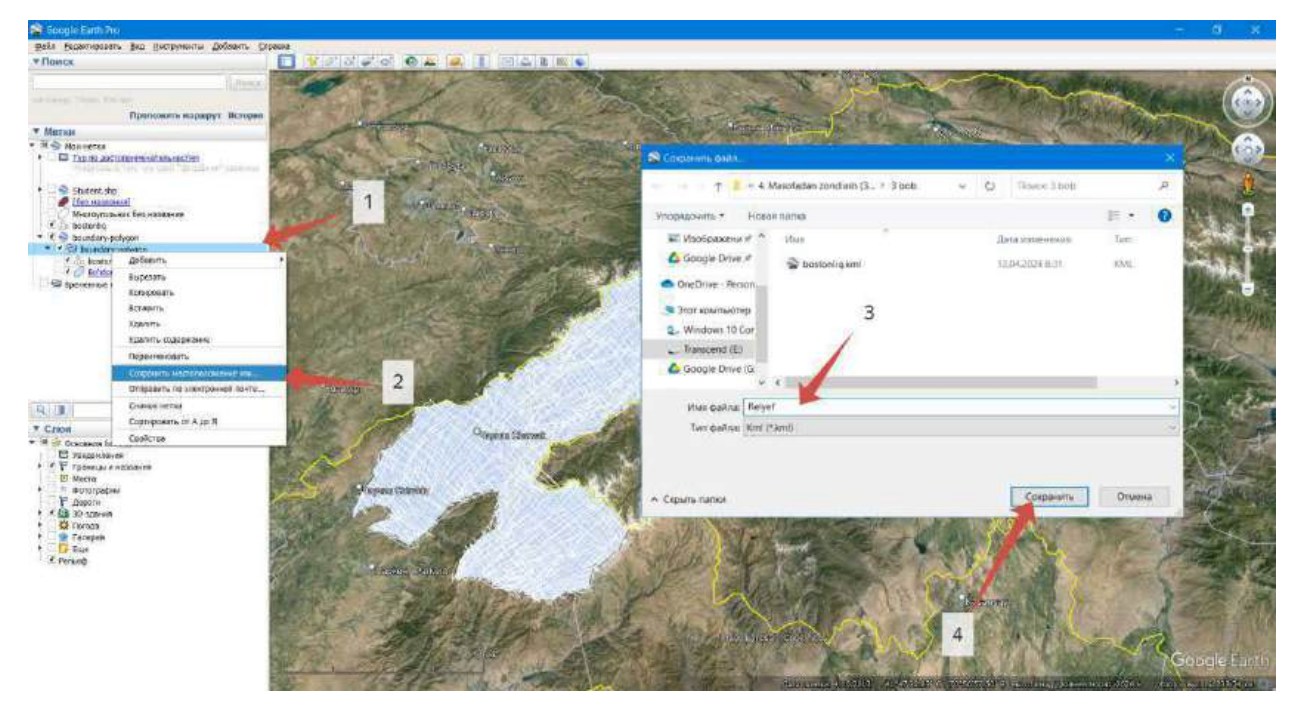

3.6-rasm. Google Earth Pro dasturida yaratilgan ma'lumotlarni KML formatiga export qilish (rasm muallif tomonidan Google Earth Pro dasturida tayyorlandi)

### 3-bosqich. Google Earth Pro dasturida olingan ma'lumotlarni qayta ishlash

3.2 boʻlimda biz Google Earth Pro dasturidan foydalanib hudud boʻyicha nuqtalar yaratdik, ya'ni chiziqli qatlam asosida va u ma'lumotlarni KML formatida saqladik. Biz KML formatidagi ma'lumotlardagi har bir nuqtaga otmetka berishimiz kerak boʻladi. Buning uchun maxsus sayt mavjud boʻlib, kml formatidagi ma'lumotlarni gpx yoki txt formatlariga konvertatsiya qiladi va har nuqta koordinatasiga otmetkasini qoʻshadi.

Bu saytga <u>https://www.gpsvisualizer.com/elevation</u> link orqali kirishingiz mumkin. Bu saytning baza bir necha manbalarga bogʻliq boʻlib, bizning diyorimiz Oʻzbekiston Respublikasida SRTM1 va SRTM3 larni tashkil qiladi. NASA ning SRTM1 (Space Shuttle Radar Topography Mission – Shuttle radar topografiyasi missiyasi) ma'lumotlari 1 yoy soniya (taxminan 30 metr) ruxsatga ega.

Biz yaratgan Boʻstonliq tumanining kml formatidagi ma'lumotini shu saytga joylaymiz va gpx formatiga otmetkalarini qoʻshgan holda konvertatsiyalaymiz.

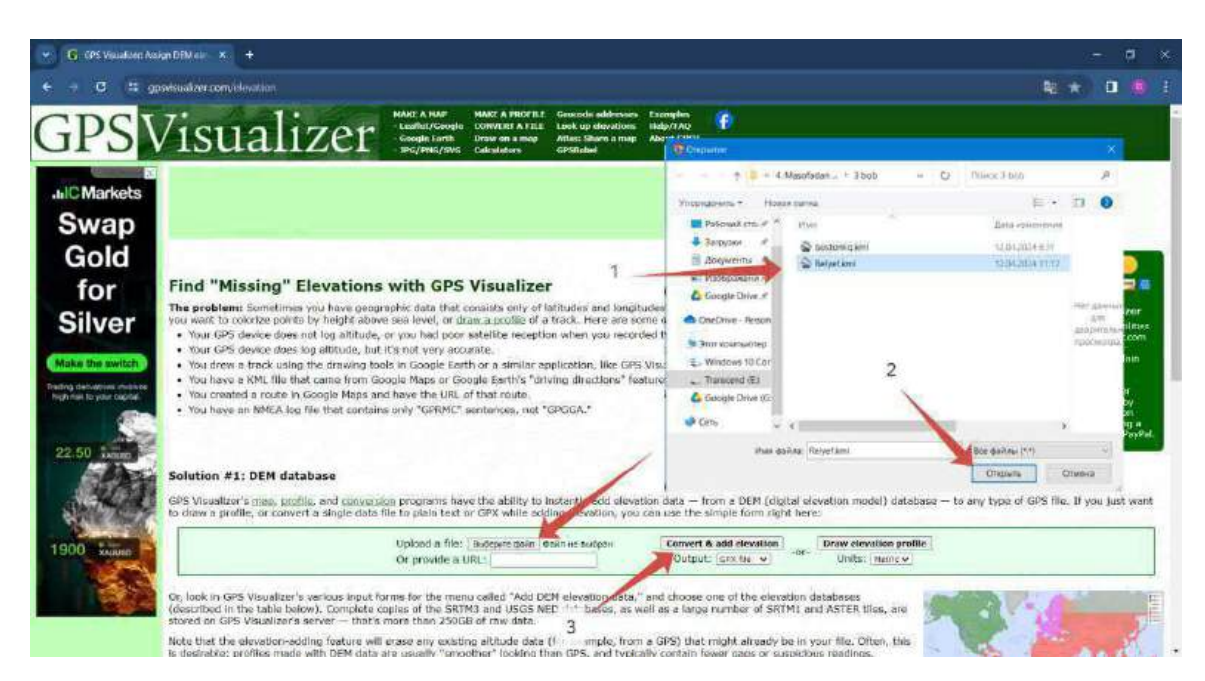

3.7-rasm. www.gpsvisualizer.com saytida kml formatini gpx formatiga konvertatsiya qilish (rasm muallif tomonidan <u>www.gpsvisualizer.com</u> sayti orqali tayyorlandi)

Konvertatsiya va Otmetkani qoʻshish tugmasini bosganimizdan soʻng, sayt konvertatsiya ishini bajarishi boshlaydi (3.7-rasm, 3).

| 🗸 🥪 GPS Visualarie Co | omensoron X +                                                                                                    |   | -  | . 0 | ñ k | \$ |
|-----------------------|----------------------------------------------------------------------------------------------------|---|----|-----|-----|----|
| e → x 4∓ g            | gan/sublizer.com/convertification                                                                                                    |   | \$ |     |     |    |
| GPS                   | Visualizer  HAME A MAD HAME A MAD       |   |    |     |     |    |
| NIVEA                 | SENGA ISHLAYDI                                                                                                    |   |    |     |     |    |
| РАБОТАЕТ<br>НА ТЕВЯ   | GPS Visualizer output Your data has been converted to GPX. If nomething doesn't look like you expected it to, please send an ental to buge 10+20248412000945-7809569ppsybualizer.com Right-click on the following link to download the file to your hard drive; you may want to give it a more sensible name.  Download 20240412060945-78095-data.goz Donate Halp keep GPS Visualizer free White keep GPS Visualizer free White keep GPS Visualizer free White keep GPS Visualizer free White keep GPS Visualizer free White keep GPS Visualizer free White keep GPS Visualizer free White Keep GPS Visualizer free White Keep GPS Visualiz        | 6 |    |     |     |    |
| новое                 | <pre>cfmd:verlam*l.0* mccdimg*lcf://without/jcf/verlam/jcf/verlam/</pre> |   |    |     |     |    |
| СТИКОВ                | (el2x376.3N4./elze) 31<br>Map this data: Leader, Google Maps, Gaogle Earth, JPEG map, SVG map, or viewition profile — or go to the map form to set options                                                                                                    |   |    |     |     |    |
| NIVEA MEN             | SAVE bits trip, ADD plintus, & SHARE with others @ WIKINGC                                                                                                    |   |    |     |     | 1  |
|                       | Return to the "convert" form                                                                                                    |   |    |     |     |    |

3.8-rasm. <u>www.gpsvisualizer.com</u> saytida konvertatsiya qilingan ma'lumotlarni yuklab olish (rasm muallif tomonidan <u>www.gpsvisualizer.com</u> sayti orqali tayyorlandi)

Konvertatsiya jarayoni tugaganidan soʻng, sayt avtomatik tarzda boshqa oynaga oʻtadi va u yerdan gpx formatidagi ma'lumotni yuklab olish tugmasi mavjud boʻladi (3.8-rasmda koʻrsatish belgi bilan koʻrsatilgan). Gpx formatidagi ma'lumotni yuklab boʻlganimizdan soʻng bu saytdagi ishlar nihoyasiga yetadi va ArcGIS Desktop dasturi modullaridan boʻlgan ArcMap dasturida ishlarni davom ettiramiz. Bu saytning imkoniyatlaridan yana biri gpx formatidan tashqari txt formatida ham konvertatsiya qilish mumkin. Buning uchun 3.7-rasm 3-raqam bilan koʻrsatilgan joyning pastrogʻida "Output" qatoridan "Plain text" tanlanadi va "Convert & add elevation" (3.7-rasm, 3) tugmasi bosiladi. Shunda kml formatidagi ma'lumotimiz txt formatiga otmetkasi qoʻshilgan holda konvertatsiya boʻladi. 3.2 – boʻlim va 3.3 – boʻlimda bajarilgan ishlar natijasini <u>https://t.me/Geomatica\_TUACE/11</u> linki orqali olishingiz mumkin.

### 4-bosqich. Geoaxborot tizimi dasturlari yordamida Google Earth Pro dasturidan olingan ma'lumotlar asosida hududning 3D relyefini yaratish

Geoaxborot tizimi dasturlaridan ArcGIS Desktop dasturidan foydalangan holda hududning 3D relyefini yaratamiz. 3.3 – boʻlimda bajarilgan ishlar natijasiga koʻra bizda gpx formatidagi ma'lumot mavjud. Shu formatdagi ma'lumotni ArcMap dasturiga import qilamiz. Buning uchun "ArxToolbox  $\rightarrow$  Conversion Tools  $\rightarrow$  From GPS  $\rightarrow$  GPX To Features" instrumenti tanlanadi (3.9-rasm, 2). Import qilish oynasi ochiladi va "Input GPX File" qatoriga gpx formatidagi ma'lumotni kiritamiz, "Output Feature class" qatoriga esa saqlash manzili kiritiladi (3.9-rasm). "Output Feature class" qatorida qatlam nuqtali shaklda boʻladi. Bu esa har nuqta koordinatasi boʻyicha joyiga tushadi va har bir nuqtaning otmetkasi mavjud boʻladi. Import qilingan nuqtalar joyiga tushganligini tekshirish maqsadida dunyo xaritasini yoqamiz. 3.10-rasmda dunyo xaritasini qoʻshish batafsil koʻrsatilgan.

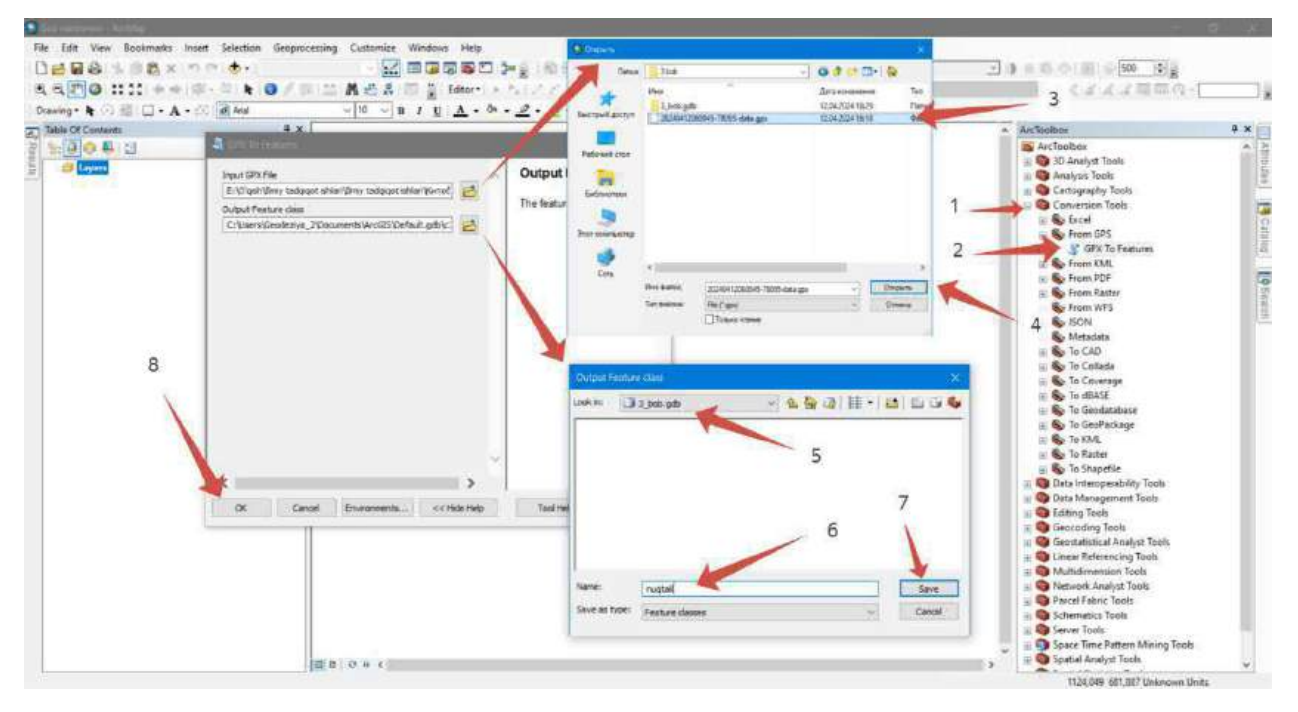

3.9-rasm. gpx formatini ArcMap dasturiga import qilish (rasm muallif tomonidan ArcMap dasturida tayyorlandi)

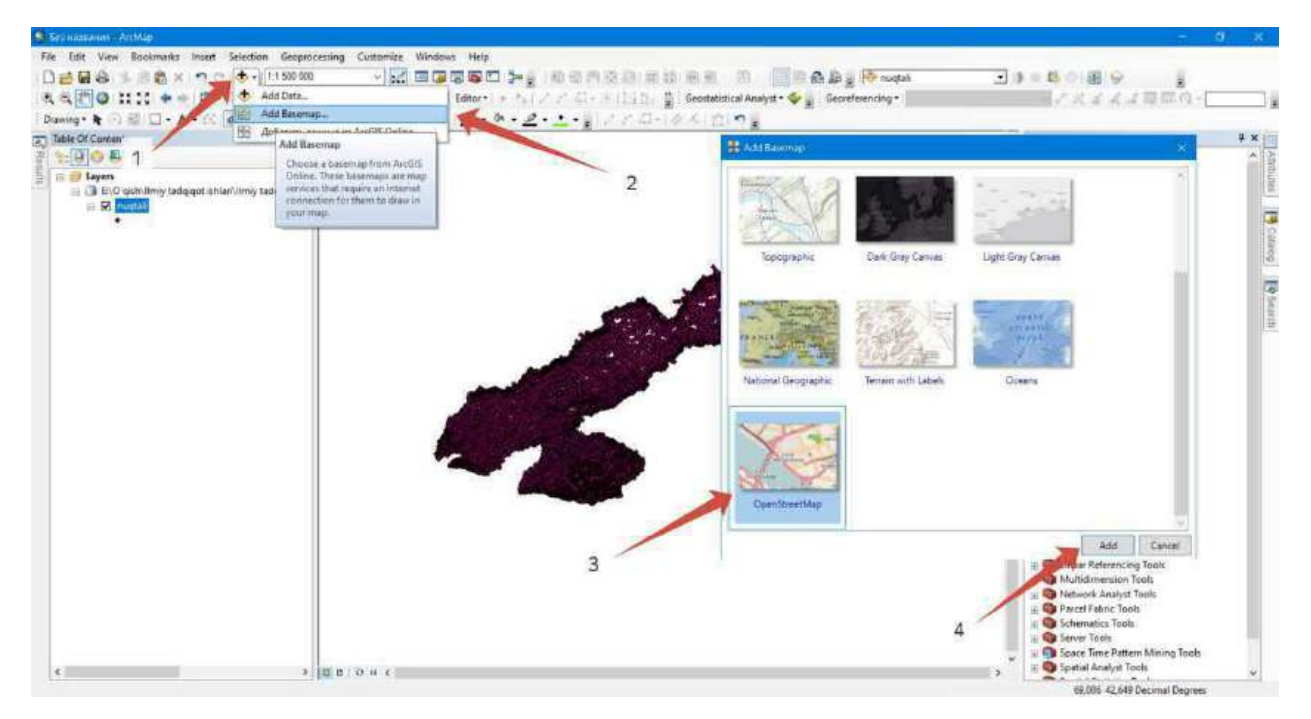

3.10-rasm. ArcMap dasturiga dunyo xaritasini qoʻshish (rasm muallif tomonidan ArcMap dasturida tayyorlandi)

Yaratilgan nuqtali qatlam asosida balandlik yuzasini yaratamiz. "ArcToolbox  $\rightarrow$ Spatial Analyst Tools  $\rightarrow$  Interpolation  $\rightarrow$  Kriging" instrumentini tanlaymiz (3.11-rasm, 3). "Kriging" oynasi ochiladi. "Input point features" qatoriga gpx formatidan import qilingan nuqtali qatlam kiritiladi (3.11-rasm, 4). "Z value field" qatoriga esa otmetkasi mavjud attribute ustuni kiritiladi, bunda otmetkasi mavjud ustun "Elevation" hisoblanadi, shu sababli uni belgilaymiz (3.11-rasm, 5). "Output surface raster" qatoriga rastr nomi va saqlash manzili kiritiladi (3.11-rasm, 6).

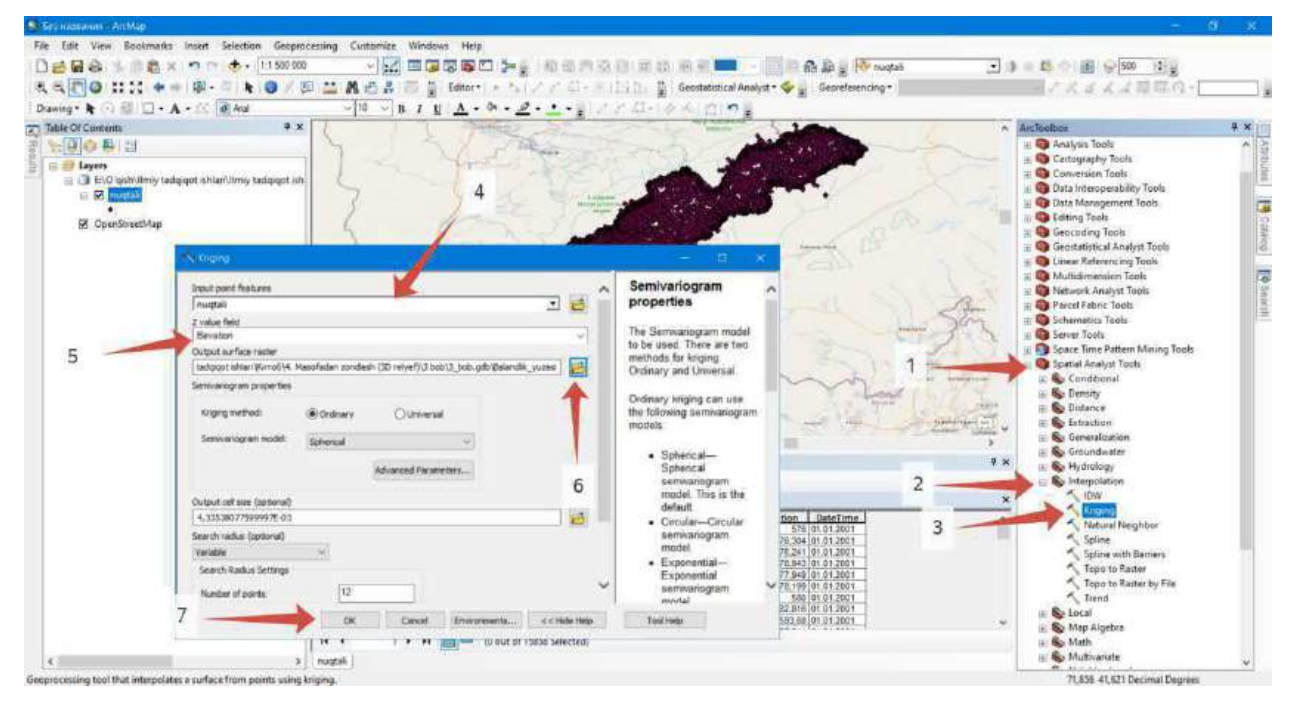

3.11-rasm. "Kriging" instrumenti (rasm muallif tomonidan ArcMap dasturida tayyorlandi)

Rastr to'rtburchak shaklida yaratildi. Bu esa oldingi boblarda aytilganidek nuqtali qatlam mavjud bo'lmagan joyda xatoliklar kelib chiqishiga sabab bo'ladi. Shu sababli Bo'stonliq chegarasi asosida rastr ma'lumotini qirqamiza. Birinchi navbatda Bo'stonliq tumanining shp faylini ArcMap dasturiga qo'shamiz. Qo'shilganidan so'ng rastr ma'lumotini qirqib olamiz. Buning uchun "Data Management Tools  $\rightarrow$  Raster  $\rightarrow$  Raster Processing  $\rightarrow$  Clip" instrumenti orqali bajariladi (3.12-rasm, 4). "Input Raster" qatoriga nuqtali qatlam asosida yaratilgan balandlik yuzasi rastr ma'lumotini tanlaymiz (3.12rasm, 5). "Output Extend (optional)" qatoriga Bo'stonliq tumanining shp fayli tanlanadi (3.12-rasm, 6). "Use Input Features for Clipping Geometry (optional)" va "Maintain Clipping Extent (optional)" qatorlariga belgi qo'yiladi (3.12-rasm, 7). "Output Raster Dataset" qatoriga esa yaratilayotgan rastr nomi va saqlash manzili yoziladi (3.12-rasm, 8). Barchasini to'g'ri kiritilganidan so'ng "OK" tugmasini bosamiz.

| A CONTRACTOR OF CONTRACTOR OF |                                                                                                    |                              |                                |                                                                                                    |             |                      |           |                                                      |          |
|----------------------------------------------------------------------------------------------------|----------------------------------------------------------------------------------------------------|------------------------------|--------------------------------|----------------------------------------------------------------------------------------------------|-------------|----------------------|-----------|------------------------------------------------------|----------|
| File Edit View Bookmarks Insert Selection Geoproces                                                                                                    | sing Customize Windows                                                                                                    | Help                         |                                |                                                                                                    |             |                      |           |                                                      |          |
| □ 2 2 2 2 1 1 2 × 1 2 1 4 000 000                                                                                                    | IN Clip                                                                                                    |                              |                                |                                                                                                    |             | - a x                |           | 15 0 1 g                                             |          |
| 氏氏   〇       + ※ 印-三 本 〇 / 四                                                                                                    | Line & Ranter                                                                                                    |                              |                                |                                                                                                    |             |                      | -         | アズズズス意味の-                                            |          |
| Danieg* & (*) 20 - A - 22 (*) - 4                                                                                                    | Balandik yuzeti                                                                                                    |                              |                                | 1 10                                                                                                    | Output      | Raster               | •         |                                                      |          |
| Table Of Currents 5 + x                                                                                                    | Dutout Extent (sola                                                                                                    | (Br                          |                                |                                                                                                    | Datast      | n.                   | Arch      | solber                                               | 4 × 11   |
| 김 동원 수 분 십                                                                                                    | Bestarlig                                                                                                    |                              |                                | . 8                                                                                                    | The nam     | e, location, and     | 1 1 1 1 E | Cartography Tools                                    | A 2      |
| 6 <b>6</b>                                                                                                    | Rectangle                                                                                                    |                              |                                |                                                                                                    | format fo   | r the dataset you    | =         | Conversion Tools                                     |          |
| E VQ qish/Umiy tadqiqot shlari     idqiqot ish                                                                                                    |                                                                                                    | Y Maximum                    |                                |                                                                                                    | that it ca  | n support 14         |           | Data Interoperability Tools<br>Data Management Tools | 100      |
| E C nuttali                                                                                                    |                                                                                                    |                              | 42,295077                      |                                                                                                    | necessa     | ry bit dep           |           | Archiving                                            | -        |
| P Salandik vuzasi                                                                                                    | X Mininus.                                                                                                    |                              | X Maximum                      |                                                                                                    | When at     | when the restar      |           | 🗉 🏀 Attachments                                      | 1.5      |
| Mi7, 1547241 - 974, M20877                                                                                                    |                                                                                                    | 69,586329                    | F                              | 71,269093                                                                                                    | dataset     | n a file format, you |           | Deta Comparison                                      | Curio C  |
| 974,8620878 - 1 382,569451                                                                                                    |                                                                                                    |                              |                                | and the second second se | need to     | specify the file     |           | Domains                                              | 10       |
| 1 382,569452 - 1 790,276815<br>1 700 275415 - 2 107 844178                                                                                                    |                                                                                                    | T PSYSTEM                    |                                |                                                                                                    | \$2/18/15/0 | а.                   | 1000      | 🖬 🌚 Feinture Class                                   |          |
| 2 197.984179 - 2 605.691542                                                                                                    |                                                                                                    |                              | +1,223914                      | Oes                                                                                                    |             | e-Esn BiL            |           | 🗉 🌚 Featúres                                         | 900      |
| 2 605,691543 - 3 013,398905                                                                                                    | Use input Feature                                                                                                    | stor Cipping Geometry to     | otional                        |                                                                                                    | • 1         | ip—Esri BIP          |           | 🗄 💽 Fields<br>T. 🖏 Ele Conditions                    | 1        |
| 3 013 308 06 - 3 421, 106269                                                                                                    | Dutout Renter Dates                                                                                                    | ut.                          |                                |                                                                                                    |             | mp-BMP               | 1 公開      | So General                                           |          |
| 3 421 10627 - 3 828 813633<br>1 1 879 813634 - 4 126 510066 7                                                                                                    | E:\0'ash'@niv teda                                                                                                    | qot ishiari (Jimy tadqiqot a | shlani/Kimoli/A. Masofiedan zo | ndish (30 revef)                                                                                                    |             | SAM DAT              | 0 4       | 🗈 🗞 Generalization                                   |          |
| = C E\0'eish\lkniv tadaigot shlar\\lmv act                                                                                                    | NoDete Value (option                                                                                                    | al)                          |                                |                                                                                                    |             | #GIF                 | 0         | 🗉 🍪 Geodetabase Administration                       |          |
| 🛛 🔛 Bostoniq                                                                                                    | -3,402823e+38                                                                                                    |                              |                                |                                                                                                    |             | mg-ERDAS             | 1         | Ceometric Network                                    |          |
| 8                                                                                                    | Mantan Opping                                                                                                    | Extent (uptional)            |                                |                                                                                                    | < 1         | NAGINE I             |           | = indexts                                            |          |
| B OpenStreetMap                                                                                                    |                                                                                                    |                              |                                |                                                                                                    |             |                      |           | E Solutions                                          |          |
|                                                                                                    |                                                                                                    | CK:                          | Cancel Environm                | ents                                                                                                    | Topit       | wax.                 | 100       | 🗉 🍓 LAS Dataset                                      |          |
|                                                                                                    | free and a state of a                                                                                                    | 1 At                         |                                |                                                                                                    | ed.         | 245                  |           | Eavers and Table Viewt                               |          |
|                                                                                                    | 11 11                                                                                                    |                              |                                |                                                                                                    |             |                      |           | - D Thetes                                           |          |
|                                                                                                    |                                                                                                    | N ROAL                       |                                |                                                                                                    |             |                      | -         | E Sprojections and Transformations                   | 0        |
|                                                                                                    | 111                                                                                                    | SY                           |                                |                                                                                                    |             | 2 -                  |           | S Faster                                             |          |
|                                                                                                    | - ber                                                                                                    |                              |                                |                                                                                                    |             | -                    |           | III Se Mosaic Dataset                                |          |
|                                                                                                    | Nº C                                                                                                    |                              | 128                            | Ranon-Adad                                                                                                    |             |                      |           | a So Citto Mapping                                   |          |
|                                                                                                    | Toshkent                                                                                                    |                              | 9 Тась Камур                   | and and the                                                                                                    |             | 10                   | 100       | III S Ratter Dataset                                 |          |
|                                                                                                    | A CONTRACTOR                                                                                                    | A second a                   | 21                             |                                                                                                    | Kapre       | астан 3              |           | 🖌 🖂 🥵 Raster Processing                              |          |
| k la k                                                                                                    | and the second second se | Minimange<br>Millouist       | " "Jan "                       | Canad States A                                                                                                    |             |                      |           | City                                                 |          |
|                                                                                                    | Oficialia Angres                                                                                                    | in the                       | 22                             | NOM CON                                                                                                    |             | 2                    |           | Composite Bands                                      | inter:   |
|                                                                                                    | n                                                                                                    | Ser.                         | Anidern                        | - Alim                                                                                                    | 1           | 1                    | (E)       | Create Ortho Corrected R                             | aster Di |
| (                                                                                                    | IR ONC                                                                                                    |                              | Wittens P                      | Sector Constraints                                                                                                    |             |                      | 3 4       | frie i in                                            | 3        |
| 1. Sec. 19                                                                                                    |                                                                                                    |                              |                                |                                                                                                    |             |                      |           | and some set some to any state in the                |          |

3.12-rasm. "Clip" instrumenti (rasm muallif tomonidan ArcMap dasturida tayyorlandi)

Hosil boʻlgan Boʻstonliq tumani shaklidagi rastr ma'lumotini va Boʻstonliq tumanining shp faylini qoldirib qolgan qatlam va rastrlarni oʻchirib tashlaymiz. Qirqilgan rastr ma'lumoti asosida gorizontal yaratamiz. "ArcToolbox  $\rightarrow$  Spatial Analyst Tools  $\rightarrow$ Surface  $\rightarrow$  Contour" instrumenti tanlab ochamiz va "Input raster" qatoriga qirqilgan rastr ma'lumotini tanlaymiz, "Output feature class" qatoriga esa qatlam nomini va saqlash manzilini kiritamiz, "Contour interval" qatoriga boʻlsa gorizontal qadamini kiritamiz. Bizning namunamizda 200 kiritilgan (3.13-rasm). Endi navbat rastr ma'lumotini 3D modelini koʻtarishdan iborat. Bu ishni bajarishda bizga ArcScene dasturi yordamga keladi.

| awing * 🐂 🖓 🐯 🔽 + 🗛 - 😂 🔯 Asil                                                                                                    | · 10 · B 7 U ∆ · 0 · 2 · · · 2 / 2 · D · 0 × D · 0 ±                                                                                                    | Artester II                                                                  |
|----------------------------------------------------------------------------------------------------|----------------------------------------------------------------------------------------------------|------------------------------------------------------------------------------|
| 100 A 11                                                                                                    | N Contrau - E                                                                                                    | L X Parcel Fabric Tools                                                      |
| <ul> <li>■ Error</li> <li>■ End gehölten- teologiget shärdlinny tadoget</li> <li>■ End gehölten, souriget shärdlinny tadoget</li> <li>■ End gehölten, souriget shärdlinny tadoget</li> <li>■ End gehölten, souriget shärdlinny tadoget</li> <li>■ End gehölten, souriget shärdlinny tadoget</li> <li>■ End gehölten, souriget shärdlinny tadoget</li> <li>■ End gehölten, souriget shärdlinny tadoget</li> <li>■ End gehölten, souriget shärdlinny tadoget</li> <li>■ End gehölten, souriget shärdlinny tadoget</li> <li>■ End gehölten, souriget shärdling</li> <li>■ End gehölten, souriget shärdling</li> <li>■ End gehölten, souriget shärdling</li> <li>■ End gehölten</li> <li>■ End gehölten</li> <li>■ End ge</li></ul> | Inquit realer  Standald Junes, (dip Output feature ( Standald Junes, (dip Output feature)  Carifour inter das  Sandour inter da  Carifour inter da  Carifour inter da  Contour type (solonia)  Contour type (solonia)  Contour | 6                                                                            |
|                                                                                                    | CK Canoff Browneeds < < Hos Help Tool Help<br>Very State of the State of the State  | 2<br>3<br>4<br>5<br>5<br>5<br>5<br>5<br>5<br>5<br>5<br>5<br>5<br>5<br>5<br>5 |

3.13-rasm. Gorizontallarni yaratish instrumenti (rasm muallif tomonidan ArcMap dasturida tayyorlandi)

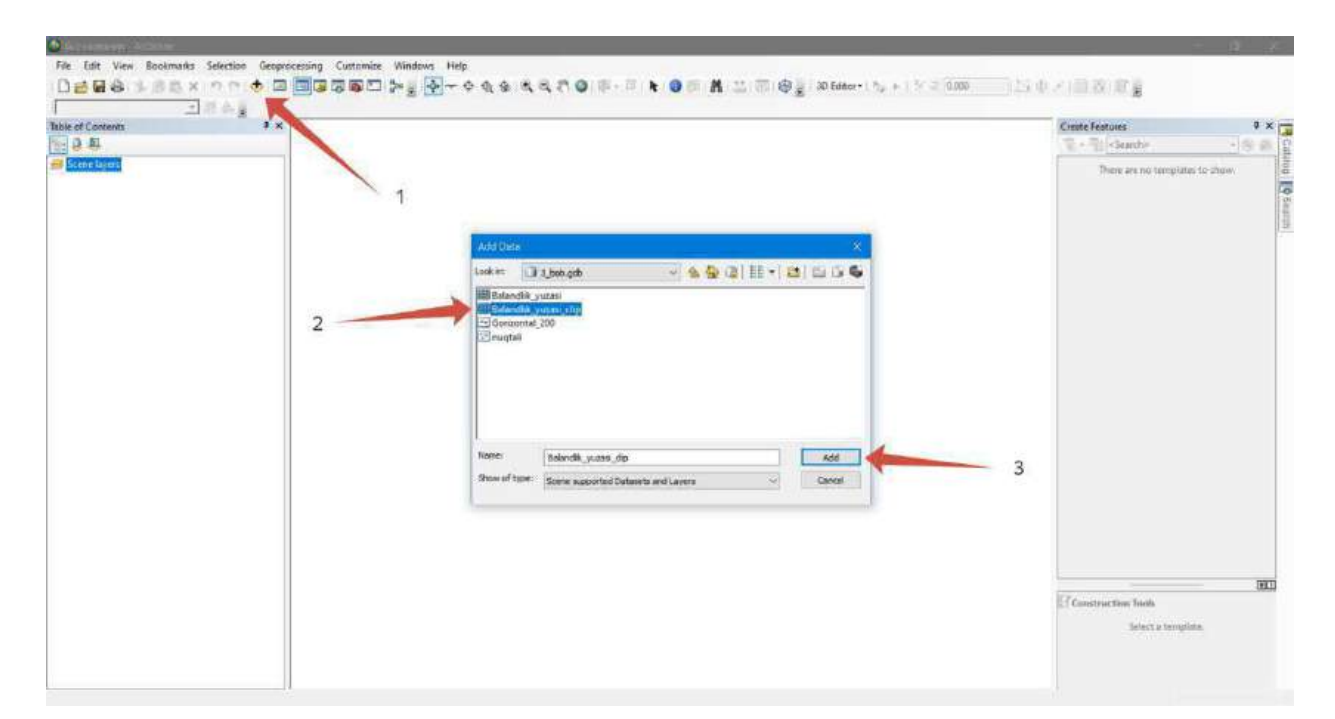

3.14-rasm. ArcScene dasturida rastr ma'lumotlarini qo'shish (rasm muallif tomonidan ArcScene dasturida tayyorlandi)

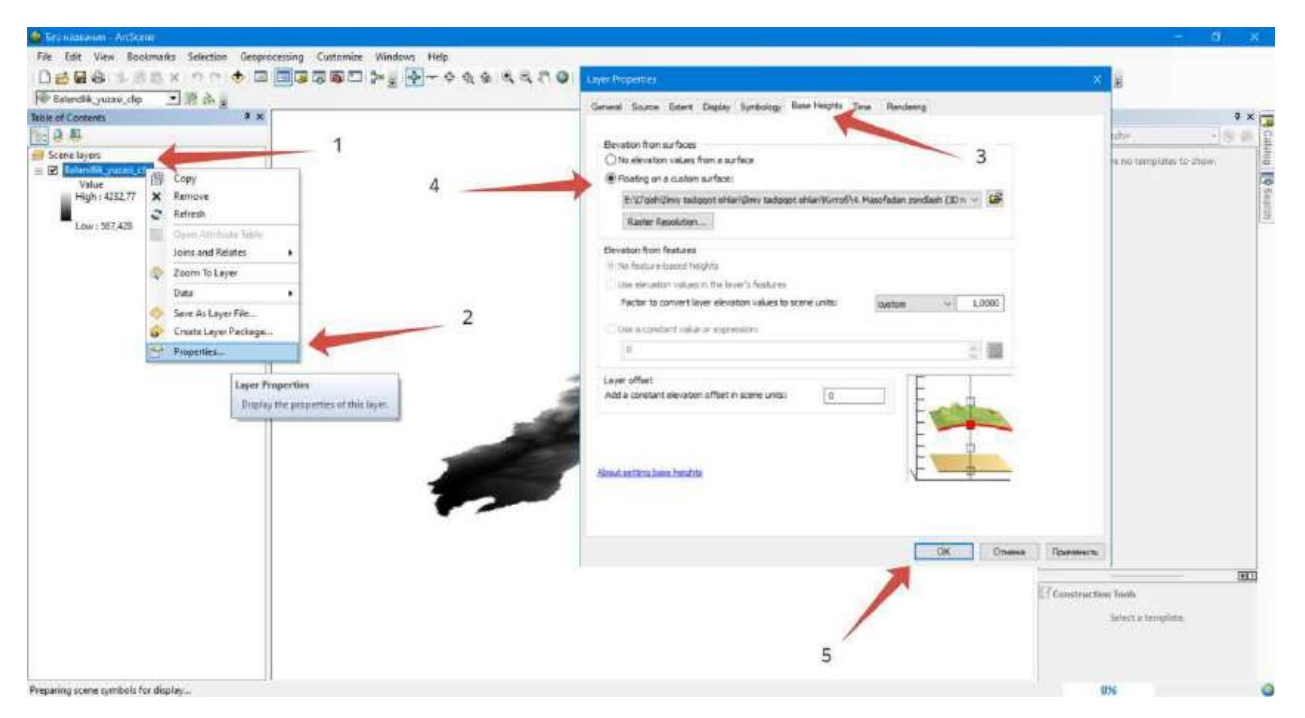

3.15-rasm. ArcScene dasturida rastr ma'lumotlarini 3D koʻrinishga koʻtarish (rasm muallif tomonidan ArcScene dasturida tayyorlandi)

Rastr ma'lumotlarini 3D koʻrinishga koʻtarish uchun rastr parametrlariga kiramiz (3.15-rasm, 1-2) va rastr parametrlari oynasi ochiladi. Shu oynada "Base Heights" boʻlimiga oʻtamiz (3.15-rasm, 3) va "Floating on a custom surface" ga belgi qoʻyamiz (3.15-rasm, 4). Barcha ishlar toʻgʻri bajarilganidan soʻng "OK" tugmasini bosamiz. Koʻtarilgan 3D modelni toʻgʻirlash ishlarini amalga oshiramiz. Uni vertikal boʻrttirish ya'ni vertilal koʻrinishi visual yaxshi boʻlishi uchun sahna qatlamlari parametrlariga kiramiz (3.16-rasm, 1-2). Keyin esa sahna parametrlari oynasi ochiladi va u yerda "Calculate From Extent" tugmasiga bosiladi. Shundan soʻng obyektimiz 3D koʻrinishi yaxshilanadi. Endi rastr ma'lumotiga ranglar tasvirini oʻzgartiramiz. Ranglar tasviri boshida chaqirib olganimizda oq-qora ranglarda tasvirlangan boʻladi. Biz esa unga

ranglarni beramiz. 3D modelimiza koʻrinishi sifatli boʻladi. Modelga yaqinlashtirganimizda ranglar toʻrtburchak shaklda ajralib turganini koʻramiz. Biz esa unga uzluksiz ranglar tasvirida koʻrsatishimiza kerak. Buning uchun qatlam parametrlariga kiramiz va Display boʻlimida "Resample during display using" qatorida "Bilinear Interpolation (for continuous data)" tanlanadi (3.17-rasm).

| able of Contents I ×                                                                                                    | 1 | Scene Properties                            | Create Features 9 ×             |
|----------------------------------------------------------------------------------------------------|---|---------------------------------------------|---------------------------------|
| Concelsore           ☑ Baland ↔ Add Deta           Vals ↔ New Group Layer           HgP           Parts Experimination           Low may Scale Properties                                                                                                    | 2 | General Coordinate System Extern Republicos | There are no templates to show. |
| Scene Properties<br>Open the Scene Roperties dialog<br>toor for settings which apply to<br>this scene document. Properties<br>include vertical an apparention,<br>trackgrawid colos, coordinate<br>system information: the scient of the<br>2D active information the scient of the<br>2D active information the science of the<br>1pp science information the science of the<br>terms. |   | Vertool Evagenation:                        | 3                               |
|                                                                                                    |   | OK Omess Photestry                          | Touristication fields           |

3.16-rasm. Vertikal boʻrttirish (rasm muallif tomonidan ArcScene dasturida tayyorlandi)

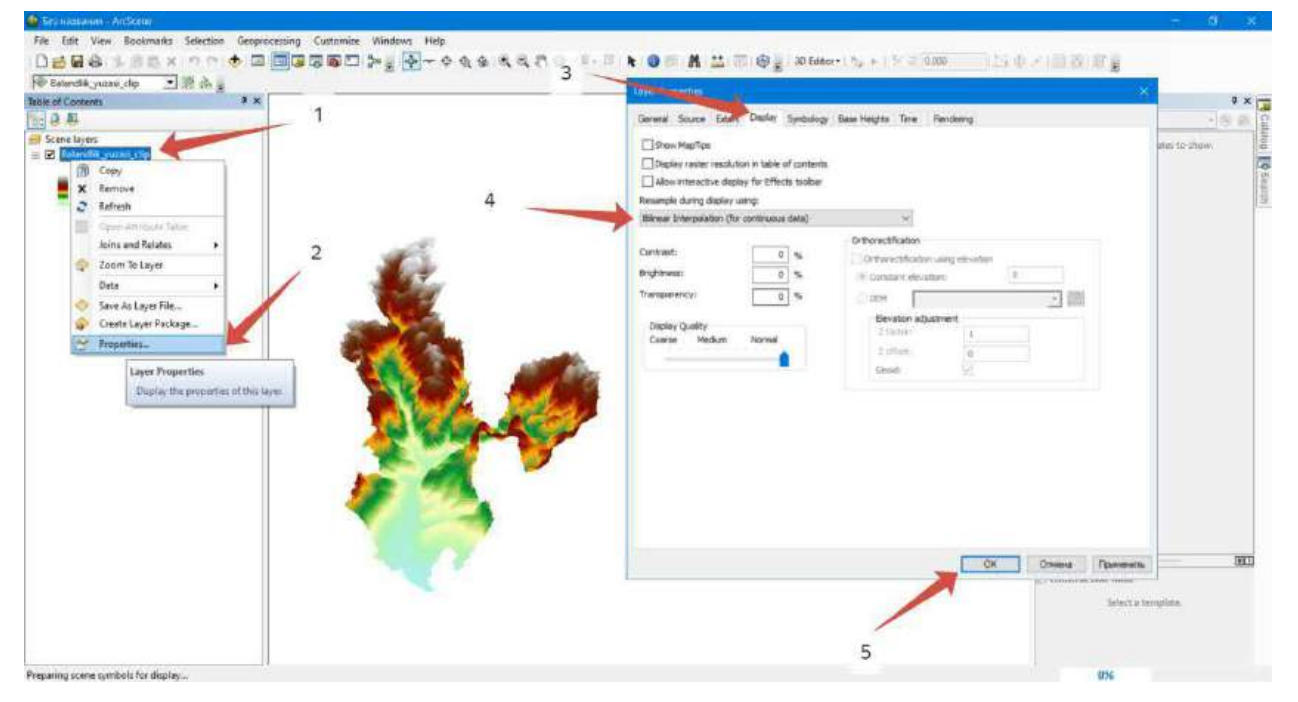

3.17-rasm. Ranglar tasvirini uzluksiz tasvirga keltirish (rasm muallif tomonidan ArcScene dasturida tayyorlandi)

Natijada biz Boʻstonliq tumanining 3D relyef modelini Google Earth Pro dasturidan olingan ma'lumotlar asosida ArcGIS Desktop dasturida yaratilishini oʻrganib chiqdik va natija 3.18-rasmda keltirilgan.

#### Foydalanilgan adabiyotlar:

1. K. T. Chang., Introduction to Geographic Information Systems 8th Edition. Mc Graw-Hill International Edition. USA 2015.

2. S.Avezbayev, O.S.Avezbayev. Geoma'lumotlar bazasi va uning arxitekturasi. O'quv qo'llanma, Toshkent 2015 y.

3. E.Yu. Safarov, X.A. Abduraximov, R.Q. Oymatov. Geoinformatsion kartografiya. T, 2012.

4. S.S.Saidqosimov. Geoaxborot tizimlari texnologiyasi. T.: "Iqtisod moliya", 2011.

5. M. Zeiler. Modeling Our World: The ESRI Guide to Geodatabase Design, ESRI Press, 2010.

6. E.Yu.Safarov, I.M.Musayev, H.A.Abdurahimov. Geoaxborot tizimi va texnologiyalari. Oʻquv qoʻllanma, Toshkent 2008 y.

7. I. Masser GIS Worlds: Creating Spatial Data Infrastructures, ESRI Press, 2005.

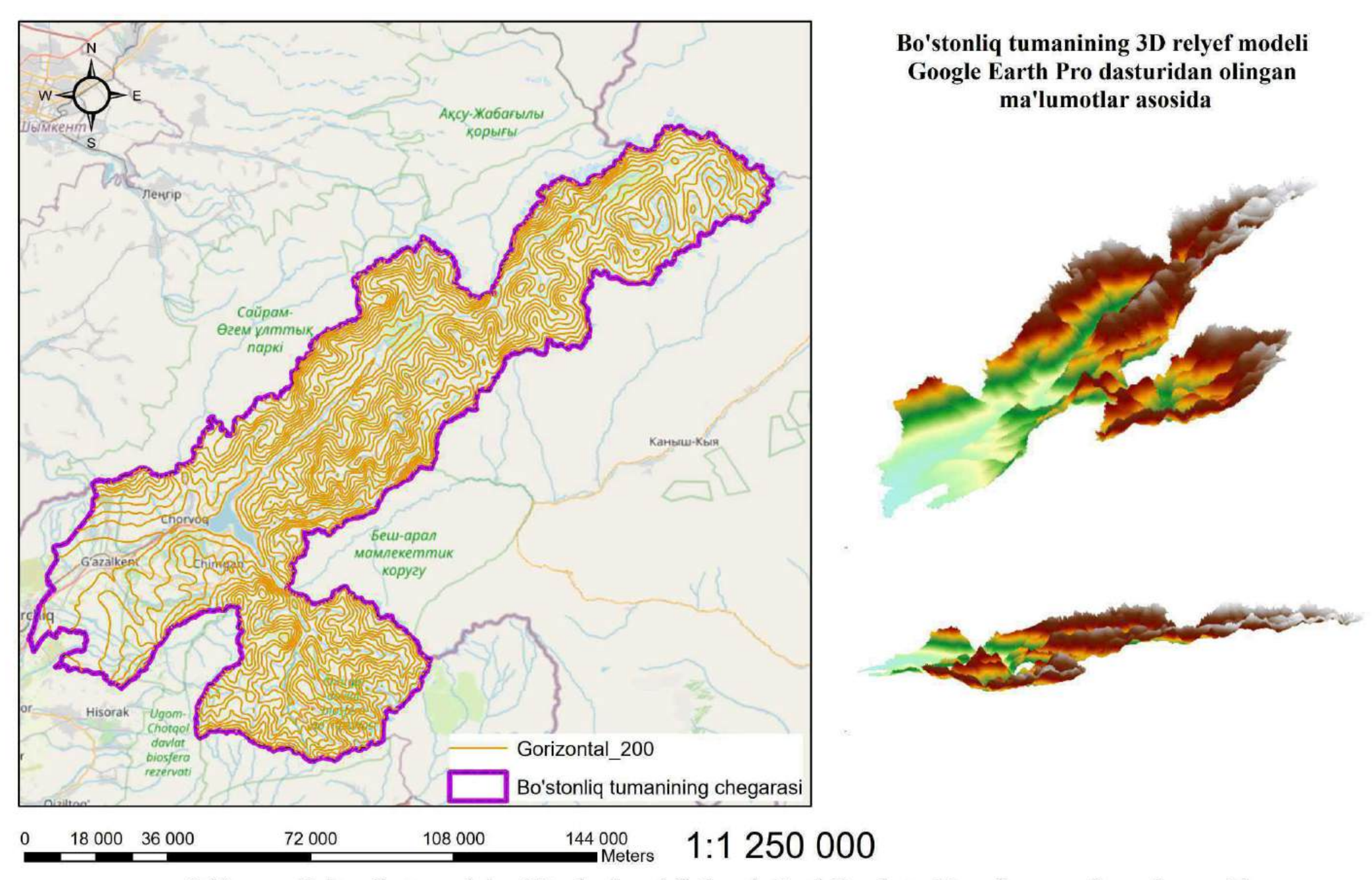

3.18-rasm. Bo'stonliq tumanining 3D relyef modeli Google Earth Pro dasturidan olingan ma'lumotlar asosida

### 6-7-amaliy mashgʻulotlar: USGS saytidan yuklangan kosmik suratlar asosida hududning 3D relyefini yaratish

Ishdan maqsad: Hududning 3D relyefini yaratishda ochiq kodli saytlardan foydalanish.

Bajariladigan vaqt: 60 minut Masalaning qoʻyilishi: Siz Google Earth Pro dasturi yordamida olingan ma'lumotlarni ArcMap dasturida qayta ishlab hududning 3D relyefini yaratdingiz. Endi bu topshiriqda hududning 3D relyefini yaratish hisoblanadi, lekin ma'lumotlar Google Earth Pro dasturidan emas, balki ochiq kodli saytlardan olinadi, ya'ni SRTM kartalari. Biz bilamizki yerni sun'iy yoʻldoshlari mavjud boʻlib, ular tomonidan har kuni kuzatuv ishlari olib boriladi. 2000 yilda radiolakatsion suratga olish usuli bilan yer yuzini sun'iy yoʻldosh bilan amalga oshirilgan. Siz quyidagi ochiq kodli saytdan foydalanishni oʻrganasiz: https://earthexplorer.usgs.gov/

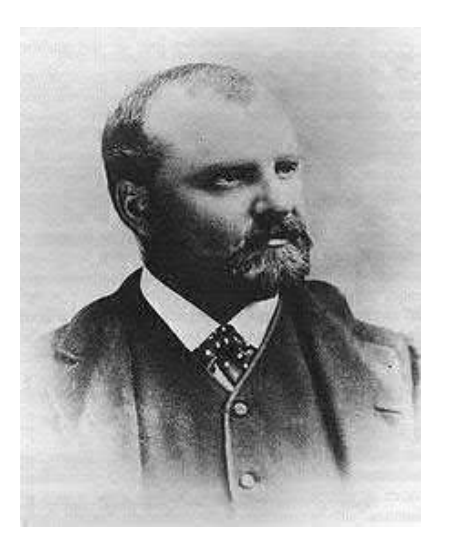

4.1-rasm. Klarens King -Geologiya xizmati asoschisi (manba https://ru.wikipedia.org/wiki/Ге ологическая\_служба\_США)

#### 1-bosqich. USGS sayti haqida

Amerika Qoʻshma Shtatlari Geologiya xizmati (angl. United States Geological Survey, qisqacha USGS) — Amerika geologiyasi va yer haqidagi fanlarni oʻrganishga ixtisoslashgan hukumat tadqiqot tashkiloti (20).

1879 yilda Kongress akti bilan tashkil etilgan USGS jamiyatning doimiy oʻzgaruvchan ehtiyojlarini aks ettiruvchi va ularga javob beradigan oʻzgaruvchan dunyo uchun ilm-fanni taqdim etadi. Ichki ishlar departamentining ilmiy boʻlimi sifatida USGS atrof-muhit, resurslar va jamoat xavfsizligi masalalari boʻyicha qarorlar

qabul qilishni qoʻllab-quvvatlash uchun ishlatilishi mumkin boʻlgan yer, suv, biologiya va xaritalash ma'lumotlari va tajribalarini taqdim etadi.

USGS Yer tizimining joriy va rivojlanayotgan oʻzaro ta'sirini kuzatadi, tahlil qiladi, prognoz qiladi, qaror qabul qiluvchilar uchun mos boʻlgan miqyosda va vaqt oraligʻida harakat qilish mumkin boʻlgan ma'lumotlarni taqdim etadi.

USGS ekotizimlar, yerdan foydalanish, energiya va mineral resurslar, tabiiy ofatlar, suvdan foydalanish va mavjudligi haqidagi ilmiy asoslangan ma'lumotlarning

asosiy federal manbai boʻlib, jamoatchilikka Yer xususiyatlarining yangilangan xaritalari va tasvirlarini taqdim etishga moʻljallangan hukumat tashkiloti (21).

Bosh ofis Virjiniya shtatining Reston shahrida joylashgan. Ikki yetakchi boʻlim Denver (Kolorado) va Menlo Parkda (Kaliforniya) joylashgan. USGSda 10 mingga yaqin xodim ishlaydi.

Bu sayt ochiq saytlardan boʻlib, foydalanuvchilar roʻyxatdan oʻtib kosmik suratlarni yuklab olishi mumkin.

## 2-bosqich. <u>https://earthexplorer.usgs.gov/</u> saytiga kirish va roʻyxatdan oʻtish texnologiyasi

USGS saytida SRTM suratlarini yuklab olish uchun birinchi navbatda saytda roʻyxatdan oʻtish kerak. https://earthexplorer.usgs.gov/ saytiga kiramiz va sayt interfeysi oʻng tepa qismida "Login" boʻlimi mavjud boʻlib, shu boʻlim orqali roʻyxatdan oʻtamiz (4.2-rasm).

| V 🛃 EarthExplaner X +                                                                                                    |                                                                                                    |                                                                     |
|----------------------------------------------------------------------------------------------------|----------------------------------------------------------------------------------------------------|---------------------------------------------------------------------|
| ← → C (III Intps://earthexplorer.usgs.gov                                                                                                    |                                                                                                    | \$1 <b>€ (*</b> 2 6                                                 |
|                                                                                                    |                                                                                                    |                                                                     |
| EarthExplorer                                                                                                    | to a construction of a plane and according to a Plane was strengt to a single range from a problem.                                                                                                    | Halp Pendbook Login                                                 |
| Search Criteria     Date See: Additional Cational Benefit     Search Criteria     T. Enter Search Criteria     To rannow your search area, layer an address or place name, enter coordinates or cick hermap to define your search area (the memory to define your search area (the memory to define your search area (the memory to define your search area (the memory to define your search area (the memory to define your search area (the memory to define your search area (the memory area (the memory to define your search area (the memory area (the memory to define your search area (the memory area (the memory area (t            | Sign In<br>sign with the statistic USE Institute (second second sec | Clear Save Criterie                                                 |
| Second Limits: The second next first of 100 neconds valid a<br>Country Francisco Tass where the second space to nucleo your<br>channels of estimating that limit<br>Use the second second seco | This invariant particle variant displayed is particle particles, and shares invariant particles are started by the displayed and started by the displayed and sta   | American and                                                        |
| Cruce Peoplesi Area     Copymbiled Shoots     Cruce Peoplesi Area     Copymbiled Shoots     Cruce Peoplesi     Cruce Peoplesi     Cruce Peoplesi     Cruce Peoplesi     Cruce Peoplesi     Cruce Peoplesi     Cruce People     Cruce People                | Sign in Der Heiser in State - Constant - Constant - Con   | ines<br>general With In<br>general With In<br>general<br>University |

4.2-rasm. earthexplorer.usgs.gov sayti interfeysi va roʻyxatdan oʻtish (rasm muallif tomonidan earthexplorer.usgs.gov sayti orqali tayyorlandi)

"Login" tugmasini bosganimizdan soʻng, yangi oyna ochiladi. Agar siz oldin bu saytda roʻyxatdan oʻtgan boʻlsangiz login va parolingizni kiritib tizimga kirishingiz mumkin. Agar login va parolingiz mavjud boʻlmasa, "Create New Account" tugmasini bosib yangi akkount ochishingiz kerak boʻladi (4.2-rasm, 2).

| LECCS Repatryland System × +                                                                                                    |                                                                                                    |
|----------------------------------------------------------------------------------------------------|----------------------------------------------------------------------------------------------------|
| C                                                                                                    | en 🎝 4 🗴 🚺 🧕                                                                                                    |
| USGS                                                                                                    |                                                                                                    |
| DS Registration System Charge Pastward                                                                                                    |                                                                                                    |
| Argentation and agen contention are required to assess of upper Assess and download data from USOS 5005 and are<br>The register period metally a upper and assessed. The information publication publication are registration provi<br>The Constitution are an upper to set the registration. | unser. To answe prophy and security BIE and repertors Transfer Monoco with Sinure Deversion Layer (HTMS) to answer automatication<br>and alticluster for sime approximates and a long user to determine transfer data usign. Review (2012) Monocy Review<br>attention printers aring time and information contered with the total |
| Username<br>TUACE_Geomatra<br>New Passeord<br>Confirm New Password                                                                                                    | Username Requirements  • More be between 4 and 30 characters  • May contain dehateric and numeric characters  • May contain the following special characters  • Dependent "  • a sign "@"  • underscore "."  = deb" ~                                                                                                    |
| A le poder Continue                                                                                                    | Password Requirements  • Must be between 12 and 64 characters • Cannot contain 3 or more repeating characters (eg. "asa")                                                                                                    |
| OM<br>OME o                                                                                                    | 18 rumber 1028-0119<br>gerosen date 68/21/2022                                                                                                    |

4.3-rasm. Roʻyxatdan oʻtish oynasi (rasm muallif tomonidan earthexplorer.usgs.gov sayti orqali tayyorlandi)

Login va parolni yaratib, "Continue" tugmasi bosiladi. Bu sayt sizdan anketa toʻldirishingizni soʻraydi. Barchasini toʻldirib, "Continue to Contact Information" tugmasi bosiladi va shaxsga doir ma'lumotlar toʻldiriladi. U yerda ahamiyatlisi shundaki elektron pochtani ishlaydigan aktiv boʻlishi kerak. Chunki roʻyxatdan oʻtishni tasdiqlash uchun pochtaga SMS xabari keladi.

4.4-rasmdagi koʻrsatilganidek amallarni bajarib boʻlganizdan keyin, shaxsga taaluqli boʻlgan ma'lumotlar oynasi ochiladi va u yerda shaxsga taaluqli boʻlgan ma'lumotlar toʻldiriladi (familiyasi, ismi, tashkilot nomi, manzil, elektron pochta), 4.5-rasmda batafsil koʻrsatilgan.

| KOS Registration System     × +                                                                                                    |                                                                                                    |                                                                                                    |
|----------------------------------------------------------------------------------------------------|----------------------------------------------------------------------------------------------------|----------------------------------------------------------------------------------------------------|
| ← ⇒ Ø St ers.or.usgs.gov/register/demoaraphic/                                                                                                    |                                                                                                    | er \${ € \$                                                                                                    |
| The USDE MOS Castar prevamenence sensing data to many different types of same. It is important for a cost involve that data is being selfaced by version<br>also hop this data is being selfaced. This information information to provide our annihum and interface launation on the mesh of the interverse analy-<br>community. General data is and and and the information information of the and open data. Also, Provided Methadia terrorization (Figure and the<br>interver data) and with an indiverse the analysis of the information of the information (Figure and the information (Figure and the<br>interver data) and with an indiverse the information of the information (Figure and the information (Figure and the<br>information (Figure and the information of the information of the information of the information (Figure and the<br>information of the information of the information of the information of the information of the information of the<br>information of the information of the information of the information of the information of the information of the<br>information of the information of the information of the information of the information of the information of the<br>information of the information of the information of the information of the information of the<br>information of the information of the information of the information of the information of the<br>information of the information of the information of the information of the<br>information of the information of the information of the information of the<br>information of the information of the information of the information of the<br>information of the information of the information of the information of the<br>information of the information of the information of the information of the<br>information of the information of the information of the information of the<br>information of the information of the information of the information of the<br>information of the information of the information of the information of the<br>information of the information of the information of the information of the information of the<br>in | In addition to the primary application, in USGS in the past year?<br>Auro per st for unit<br>(The reported to de easy                                                                                                    | what other areas have you used remotely sensed data from                                                                                                    |
| In what sector do you work?<br>Are plu working or landed of a U.S. Tradical Agency?<br>Audence worker • • • • • •                                                                                                    | Angelesianeeren (2005)<br>Calateriane angelesianeeren (2005)<br>Calaterianeeren (2005)<br>Calaterianeeren (2 | Constraints in constraints and a second second |
| Which of the following characterizes you as a user of nemotely seried data from USGS?  Provide an even Provide an even Provid                                                             | Chine and Adding Salaran Ingegreen Chine and Adding Salaran Ingegreen Chine and Adding Salaran Ingegreen Chine and Chine and Chine Chine and Chine Chine and Chine Chine and Chine Chine and Chine Chine and Chine Chine Chine and Chine Chine Chine and Chine Chine Ch                                                                                                    | Contractions of the second second secon |
| Does your work use remotely sensed data from the USGS? Inc                                                                                                    | Other Aughvater                                                                                                    |                                                                                                    |
| A Section of Web C Aller as a sense as any part of V of Men Only of N and Men Only of N and Men O                                                                 | Over the next year, approximately how muyou distribute to others to use as opposed the string of the string of the                                                                                                    | ich of the remotely sensed data you acquire from USGS will<br>I to using it yourself?<br>e and open access to remotely sensed data from USGS be to                                                                                                    |
| What is the <u>primary</u> application for which you have used remotely sensed data from USGS in the past year?                                                                                                    | Versional and a second second                                                                                                    | to Cautast Information                                                                                                    |

4.4-rasm. Sayt anketasini toʻldirish (rasm muallif tomonidan earthexplorer.usgs.gov

sayti orqali tayyorlandi)

| 27                       | ner der abbeits interer version sterlich yna. An der soners profess version volk ander er y plann skaar sterliges sterlige |
|--------------------------|----------------------------------------------------------------------------------------------------|
|                          | Carmer (her finisher Cons on a landom parmer p) Cons shally for presentation gradient.                                     |
| lef Name                 | treal                                                                                                    |
| aat Name                 | Nettype 1: And                                                                                                    |
| range any (Gregorization | Alternative Count                                                                                                    |
| lifteen 1                | Talaphone                                                                                                    |
| uddram 2                 | Fai                                                                                                    |
| Inetty                   | Sauk Context Information                                                                                                   |
| Sentia Coatto            |                                                                                                    |
| ay                       |                                                                                                    |
| Nanj Prodros             |                                                                                                    |
| Zip/Pertii Code          |                                                                                                    |

4.5-rasm. Shaxsga taaluqli ma'lumotlarni kiritish oynasi (rasm muallif tomonidan earthexplorer.usgs.gov sayti orqali tayyorlandi)

Barcha ma'lumotlar toʻliq kiritib boʻlgandan soʻng "Save Contact Information" tugmasi bosiladi (4.5-rasmda keltirilgan) va keying bosqichga oʻtiladi. Keyingi bosqich kiritilgan ma'lumotlar toʻgʻriligini tekshirish uchun xizmat qiladi. Ochilgan oynada yana bir bor kiritilgan ma'lumotlar toʻgʻriligiga ishonch hosil qilingandan soʻng "Submit Registration" tugmasini bosamiz (4.6-rasm). "Submit Registration" tugmasini bosilganidan soʻng, "Registration Submitted" oynasi ochiladi (4.7-rasm). Bu oyna

ochilganidan soʻng anketada toʻldirilgan elektron pochtaga "USGS / EROS Customer Services" nomidan birozdan soʻng xat keladi. Sizning pochtangizga shu manzildan xabar kelganidan keyin shu xabarni ochib, roʻyxatdan oʻtishni tasdiqlanadi.

| <ul> <li>IRDS Registration System</li> <li>X</li> </ul>                                                                                                    |                                                                                                    |
|----------------------------------------------------------------------------------------------------|----------------------------------------------------------------------------------------------------|
| € → Ø 🕸 erstragsgav/register/tomolete/                                                                                                    | ki q ☆ ♥ 🗂 🛛 🕘 🗆                                                                                                    |
|                                                                                                    |                                                                                                    |
| ERCIS Registration System Change Preswant                                                                                                    |                                                                                                    |
| Permit review for information before completing                                                                                                    | the registration process. Reform to the User Credinitals, Contact Demographic, or Contact information tab to make changes                                      |
| User Information<br>Uservane TURC Seconsta                                                                                                    |                                                                                                    |
| Contact Information                                                                                                    | Edit                                                                                                    |
| Nemet Dorigos Xaliinv<br>Erweit<br>Altornate Email:                                                                                                    | Address<br>TUACE<br>Yangi shakar 9<br>Yuusobod                                                                                                    |
| Telephone:                                                                                                    | Tabblest. — Select One — 100011<br>UZHENSTAVE                                                                                                    |
| Demographic Information                                                                                                    | FOR                                                                                                    |
| Dees your work use remotely sensed data from the USGS7 No<br>Free and Open Access Importance: Somwiful Important<br>Ohrtifustion Amount Science of the data<br>Patheory Classification and the data | Affiliation<br>Academic Institution                                                                                                    |
| Secondary Usage: Aprilodium management/production/contenuation. Assessments and taxatio<br>Telecommunications, Travaportation, Ushan planning and development, Urbanization, Weier rest             | n. Olman scients/charge. Elergy-metato/miseuts-explored on/amachar/devolopment, Rie science/management, Geblagy, Lond use/and cover change.                    |
| Usage Characteristics: Technical usar (work on technical issues specifically related to the image                                                                                                   | y, like calibration and validation). End user supply data or products derived from the data to accomplish my weak, including scientific research and education |
|                                                                                                    | Submit Registration                                                                                                    |
|                                                                                                    | DNB number 7004-0119<br>OHB number 7004-0119                                                                                                    |

4.6-rasm. Ma'lumotlarni to'g'riligini tekshirish oynasi (rasm muallif tomonidan

earthexplorer.usgs.gov sayti orqali tayyorlandi)

| <ul> <li>ESOS Subinatar System X +</li> </ul>                                                                                                    | - ¢ ×               |
|----------------------------------------------------------------------------------------------------|---------------------|
| 🕈 🥱 🗘 😫 es at segs gev/register/unconfirmed/                                                                                                    | N 9. 4 4 0 4 1      |
| <u>≥USGS</u>                                                                                                    |                     |
| EROS Registration System Change Reamond                                                                                                    | Holp Feedback Login |
| Registration Submitted<br>Oreck your ented for a confirmation message. Circk the Nak in the emoil to activitie the account and complete the registration process. If you do not receive an email please check your span folder<br>hore: The confirmation Initianay eaging The link is valid for the days after oracition of new account. |                     |
| Contact will you encounter any issues during the registration process.                                                                                                    |                     |
| Cultomer Services     Exit, Geological Survey     Sart, Burner, Character Characteria and Science (SBOB) Center     Fright Association and Science (SBOB) Center     Fright Association Service 2001                                                                                                    |                     |
| <ul> <li>fiet 500-252-4547</li> <li>fiet 600-550-4551</li> <li>Small custors @use gov</li> </ul>                                                                                                    |                     |
| flasheer Huan Monday fina Finlay, 810 ant to 400 ptr., central time                                                                                                    |                     |
| Return to Login Page                                                                                                    |                     |
|                                                                                                    |                     |
|                                                                                                    |                     |
| DOUTINASS Party   Legit   Accountable   See Value   Acceleration                                                                                                    |                     |
|                                                                                                    |                     |

4.7-rasm. USGS saytida elektron pochtaga tasdiqlash xabari yuborilganligini bildiruvchi oyna (rasm muallif tomonidan earthexplorer.usgs.gov sayti orqali tayyorlandi)

| ана почта 2 Облако                                                                                                    | Календарь Заметки                                                                                                    | Задачи                                         | Контакты                        | Новости                                        | Все проекты 🐱                                   | Q. Поиск по почт                                          |        |            |
|----------------------------------------------------------------------------------------------------|----------------------------------------------------------------------------------------------------|------------------------------------------------|---------------------------------|------------------------------------------------|-------------------------------------------------|-----------------------------------------------------------|--------|------------|
| Написать письмо 🔹                                                                                                    | Новый модуль «МСФО» /<br>Внедряем современные реш                                                                                                    | а <mark>ля 1С:Бухгал</mark><br>ения 1С. Под на | птерия 8 в Узб<br>ши бизнес про | і <mark>екистане!</mark> Ad<br>(ессы: Закажите | прямо сейчаст                                   | leading                                                   | uz     | 0          |
| Bxogaiuue 2     Biogan     Trash     Unwanted Corogua                                                                                                    | ить все о Отнетить все про                                                                                                    | очитанными                                     |                                 |                                                |                                                 |                                                           | Фильтр |            |
| Са Отправленные UUUUS<br>Са Черновики<br>Неделя                                                                                                    | GS / EROS Customer Services                                                                                                    | Registration                                   | Confirmation T                  | hanik you for régi                             | stering with the U.S. Geolog                    | ical Survey EROS Registr                                  | Ø tt   | 0-09       |
| Compared Brance Distance Of Compared Section Concerns State                                                                                                    | Greenery Repecters                                                                                                    | A 0 6 0 -                                      | просматрие                      | вают. Узнайте, к                               | то его ищет. На вас обра<br>Попьзовать, чтобы г | щают анимание                                             | 21.    | док<br>Дек |
| There are no registration with the U.S. Designed Survey EROS &<br>There are a set of the set of the se | Augustration Bannern (EPEE)<br>Selfine für comform und activistis your addimant.<br>7995bankhaltitä                                                                                                    |                                                |                                 | -                                              |                                                 |                                                           | 0 27   | ноя        |
| Username: TUACE_Geomatice Contact us if you encounter any issues having the registration pro-                                                                                                    | CONT.                                                                                                    |                                                |                                 |                                                |                                                 |                                                           | Ø 24   | ноп        |
| Duateries Barrans<br>U.B. Centrojoca Energy<br>Barth Resources Otherwatter and Science (EHOS) Center<br>4794 (25b) Stable<br>Baux Fast, Bo Stribel/001                                                                                                    |                                                                                                    |                                                | Professional<br>2 Journals - F  | Member Now & O                                 | Set Certificate Get Membe                       | rship Certificate Now Join<br>sistance in Muttidiscipline | 23     | HOA        |
| Ter 800-353-4547<br>Ter 800-464-8151<br>Enel: sustaine@usp.anv                                                                                                    |                                                                                                    |                                                | nal Multidisc                   | iplinary Confere                               | nce on Current Research                         | Trends (IMCCRT)-2024                                      | Ø 18   | нол        |
| Business Haurs Monday Winaph Friday & Of a m. to 3.00 p.m. o                                                                                                    | An Constanting and Constanting and Constanting |                                                | VATE COOPHIX                    | выйдет в теченя<br>ON FREE OF C                | III MECRIJA KAK TOTIJKO GYDET                   | тотов в Вам отправлю<br>logie Scholar Based Jour          | 17     | HOR        |
| <ul> <li>В Настройки</li> <li>Повогодних шансов</li> </ul>                                                                                                    | hsupport@edu-oko.ru                                                                                                    | Сетезой уни                                    | верситет стран                  | CHI' no nograto                                | аке кадров в области геоде                      | изии, картографии, када                                   | 12     | HOR        |
|                                                                                                    | viguniversarium.org                                                                                                    | дооро пожа                                     | повать в Универ                 | саририум! В У                                  | имверсариум 3.0 Чторы ак                        | тивировать аккаунт, про                                   | 22 11  | HOR        |

4.8-rasm. Elektron pochtaga "USGS / EROS Customer Services" nomidan kelgan roʻyxatdan oʻtishni tasdiqlash xabari (rasm muallif tomonidan e-mail orqali tayyorlandi)

| ← ⑧ Ċ ŵ ensionungsignov                                                                                | EROS Registration System                                                                                                    | JE 11 💷 🏷 🛵         |
|----------------------------------------------------------------------------------------------------|----------------------------------------------------------------------------------------------------|---------------------|
| science for a changing world                                                                           |                                                                                                    |                     |
| EROS Registration System Change Password                                                               |                                                                                                    | Help Feedback Login |
| Registration Confir<br>Enter your username to confirm your a<br>Note: The confirmation link may expire | mation<br>ccount. If you have forgotten your username, please refer to your confirmation email.<br>r. The link is valid for five days after creation of new account. | _                   |
| TUACE_Geomatics                                                                                        |                                                                                                    | <b></b>             |
|                                                                                                    | Submit                                                                                                    | 2                   |
|                                                                                                    | Cancel                                                                                                    |                     |
|                                                                                                    |                                                                                                    |                     |
|                                                                                                    |                                                                                                    |                     |
|                                                                                                    |                                                                                                    |                     |
| DOI Privacy Policy   Legal   Accessibility   Sile Map.   Contact USGS                                  |                                                                                                    |                     |

4.9-rasm. USGS saytida roʻyxatdan oʻtganligini bildiruvchi xabar (rasm muallif tomonidan earthexplorer.usgs.gov sayti orqali tayyorlandi)

Roʻyxatdan oʻtganligini bildiruvchi xabardan keyin login va parolni kiritib tizimga kiriladi. 4.10-rasm 1-raqamda koʻrsatilgan qismiga login kiritiladi, 2-raqamda koʻrsatilgan qismiga esa parol kiritiladi. Shu bilan USGS saytida roʻyxatdan oʻtish qismi nihoyasiga yetdi.

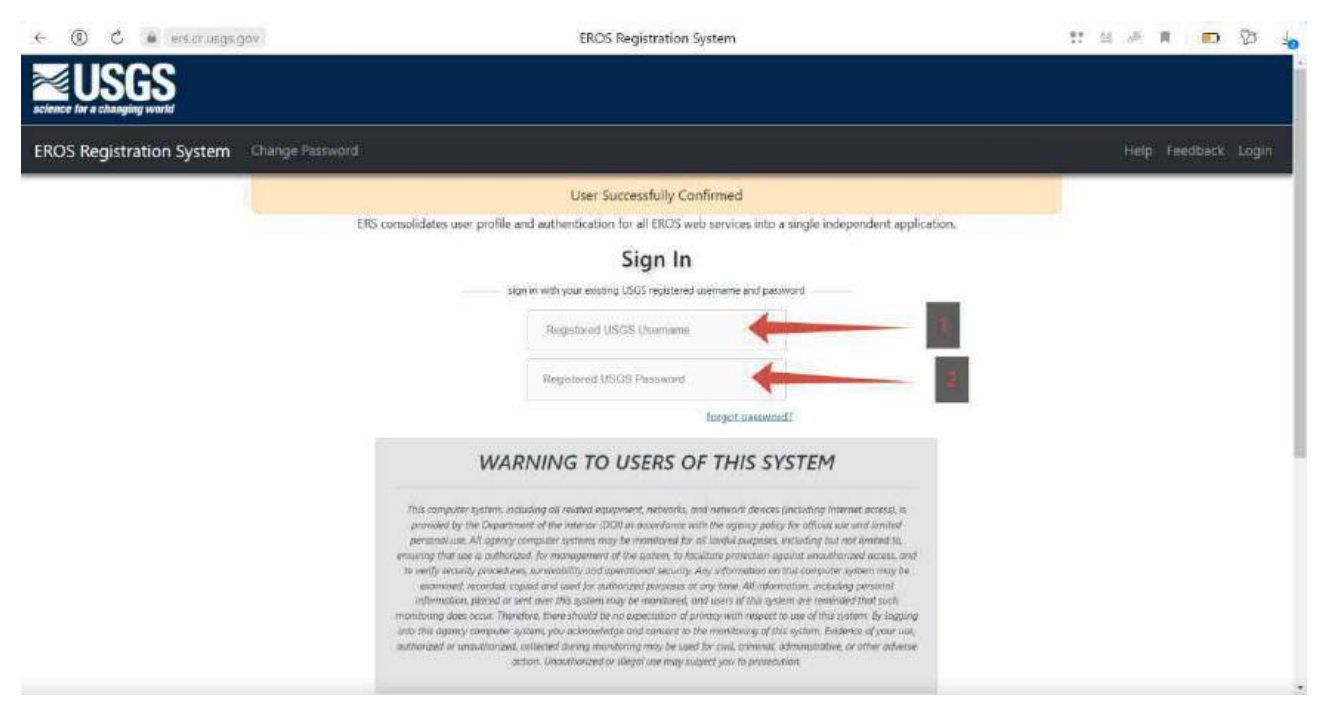

4.10-rasm. USGS saytida login va parolni kiritish oynasi (rasm muallif tomonidan earthexplorer.usgs.gov sayti orqali tayyorlandi)

### 3-bosqich. SRTM suratlarini yuklab olish texnologiyasi

Shuttle Radar topografiyasi missiyasi yoki SRTM - bu Yer yuzasini radar topografik tasviridan foydalangan holda raqamli balandlik modelini yaratish boʻyicha xalqaro tadqiqot loyihasi. Olingan raqamli model Yerning 80% yerini (56° S dan 60° N gacha) qamrab olgan va 2009 yil 29 iyunda ASTER GDEM chiqarilgunga qadar eng toʻliq boʻlgan. SRTM 2000 yil fevral oyida 11 kunlik STS-99 missiyasi davomida Endeavour kosmik kemasi tomonidan suratga olingan maxsus radar tizimidan iborat edi. Soʻrov orqali olingan ma'lumotlar ilmiy va fuqarolik ilovalarida foydalanish uchun moʻljallangan (ammo, birinchi navbatda, harbiy manfaatlar uchun) (22).

USGS saytidan ro'yxatdan o'tib bo'lganimizdan so'ng SRTM suratlarini yuklab olishga o'tamiz. Ochiq turgan dunyo xaritasidan O'zbekiston Respublikasi Toshkent viloyatini qidirib olamiz. Agar o'rganilayotgan hudud qayerdaligini bilsangiz, sichqonchani chap tugmasini bosish orqali oʻrganilayotgan obyekt atrofiga metkalar qoʻyib chiqiladi. Faqat shuni inobatga olish kerakki, bu metkalar soni 30tadan oshmasligi kerak. Agar oʻrganilayotgan hududning qayerda joylashganini bilmasangiz, unda kml, kmz yoki shp fayllaridan foydalanishingiz mumkin. Biroq kml, kmz va shp fayllar siniq chiziqlari koʻp boʻlganligi uchun, bu esa har bir singan chiziqda nuqta ya'ni metka qoʻyadi va metkalar soni 30 tadan oshib ketadi. Shuning uchun kml, kmz yoki shp fayllariga ishlov beriladi ularning qirralari sonini kamaytiriladi. Bu borada biz SASPlanet dasturidan foydalanamiz, chunki bizda hududimizning kml fayli mavjud. Agar kml fayli mavjud boʻlmasa va aksincha shp fayli mavjud boʻlsa, u holda Google Earth Pro dasturidan foydalanishingizni maslahat beraman. SASPlanet dasturini ishga tushuramiz. Boʻstonliq tumanining kml faylini SASPlanet dasturiga import qilib olamiz (4.11-rasm).

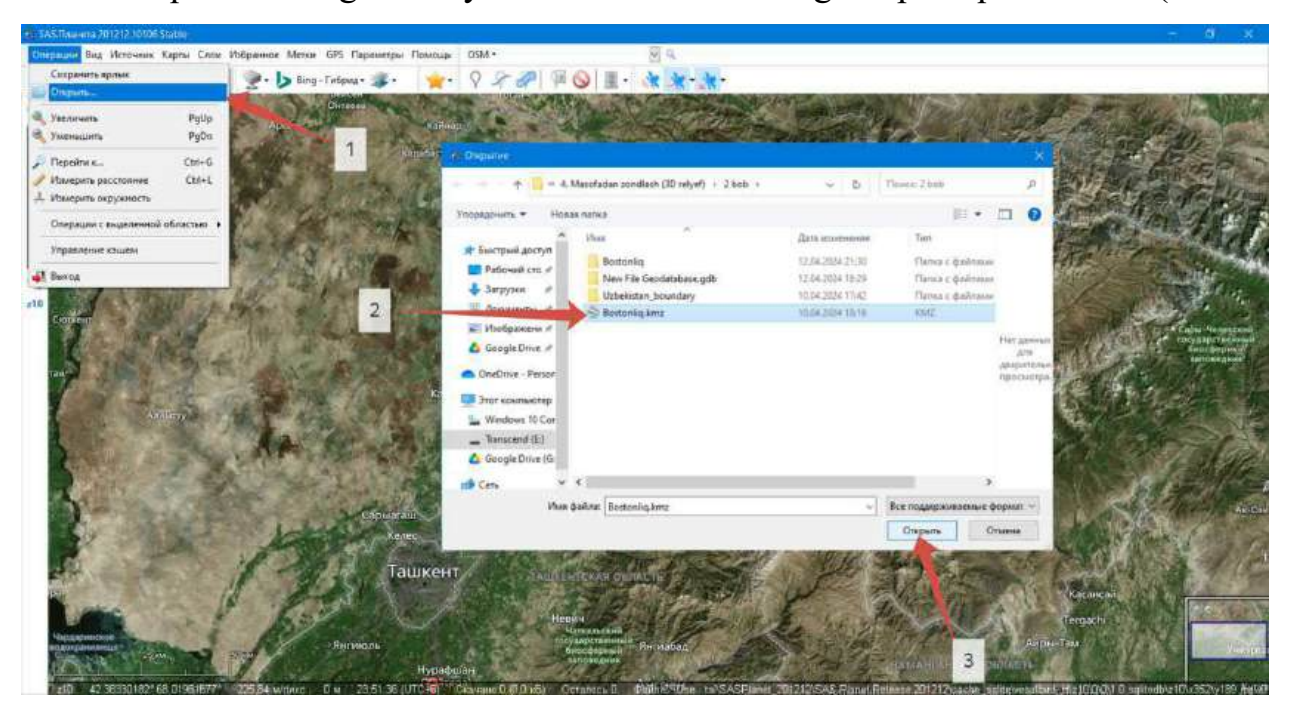

4.11-rasm. SASPlanet dasturida kml fayliga ishlov berish (rasm muallif tomonidan SASPlanet dasturida tayyorlandi)

Import qilganimizdan soʻng, oʻrganilayotgan hududning chegarasi koʻrinadi shu chegara asosida tashqarisidan maydonli qatlam yaratamiz (4.12-rasm). Faqat bu maydonli qatlam siniq chiziqlar soni kam boʻlishini ta'minlashimiz kerak.

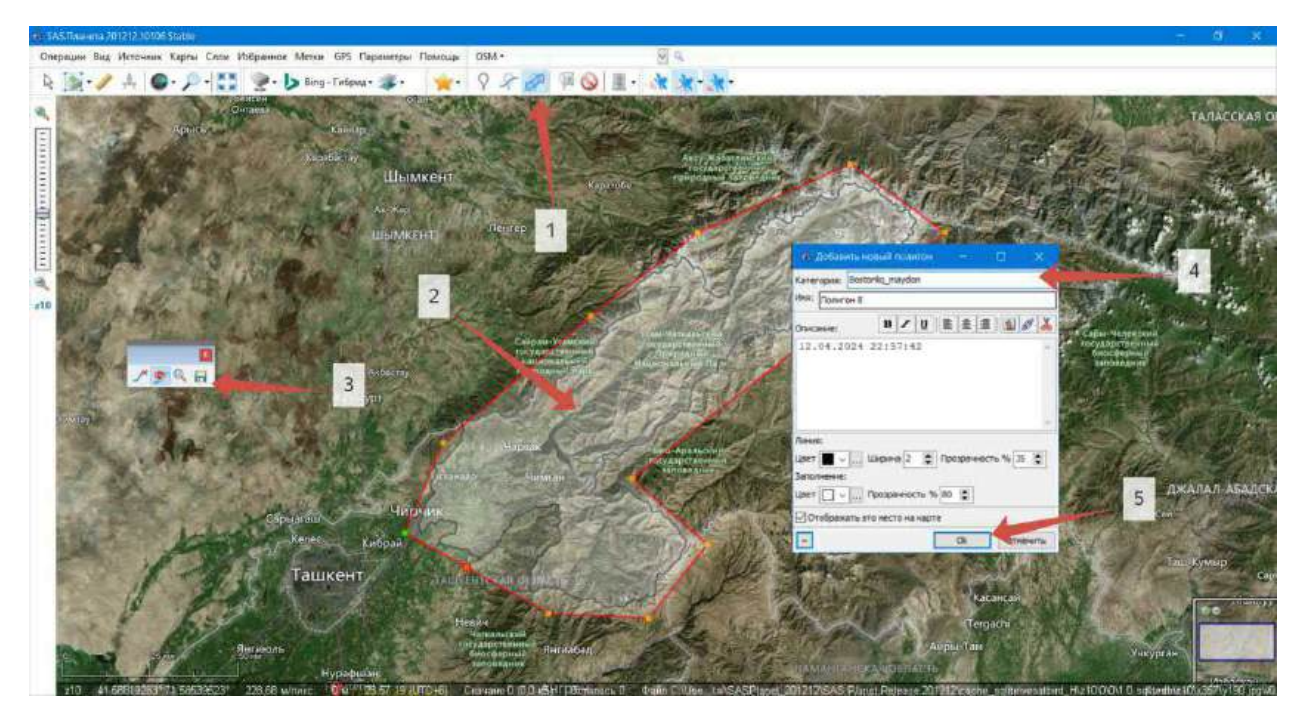

4.12-rasm. SASPlanet dasturida maydonli qatlam yaratish (rasm muallif tomonidan SASPlanet dasturida tayyorlandi)

Мауdonli qatlam yaratib boʻlinganidan soʻng, u maydonli qatlamni kml formatiga export qilib olamiz. Bunda "Управление метками" tugmasi bosiladi (4.13-rasm, 1). Metkalarni boshqarish oynasi ochilganidan soʻng 4.12-rasm 4-raqamda koʻrsatilgan joyda qaysi boʻlimga va qanday nom bilan saqlangan boʻlsa, 4.13-rasm 2-raqamda koʻrsatilgan joyda qidirib topiladi va sichqoncha oʻng tugmasi bosilib orasidan "Экспортировать метку" qatori topib bosiladi (4.13-rasm, 3). Export oynasi ochilganida fayl nomi, formati va saqlash manzili kiritiladi va "Сохранить" tugmasi bosiladi. Shu bilan bizda siniq chiziqlar soni kam boʻlgan oʻrganilayotgan hudud kml fayli paydo boʻladi. Bu kml faylini USGS saytiga import qilishimiz mumkin boʻladi.

| Yhdiaweekki Muhtame     Mon metran (SQLine) +     Mon metran (SQLine) +     Morenaekki                                                                                                    | Herner               |                                                                                                    | - a ×                   | 1                                                                                                    | Real Providence                              |                                            |                                                                                            |                                           | K LAN | LACC<br>Fair |
|----------------------------------------------------------------------------------------------------|----------------------|----------------------------------------------------------------------------------------------------|-------------------------|----------------------------------------------------------------------------------------------------|----------------------------------------------|--------------------------------------------|--------------------------------------------------------------------------------------------|-------------------------------------------|-------|--------------|
| <ul> <li>Classified Autobio</li> <li>Data Statistica Autobio</li> <li>Data Statistica Autobio</li> <li>Data Statistica Autobio</li> <li>Room</li> <li>Aurasen</li> <li>Tregara</li> <li>Chase some gave</li> <li>Chase some gave</li> <li>Densed</li> </ul> | ellowron 8 (Nor<br>2 | Постанеть метку     Изнанить метку     Изнанить метку     Данить нетку     Данить нетку     Данить нетку     Колеровать     Колеровать как техст в Syde     Мифоркации с метка     Добавить в Словние полигов | 12<br>Del<br>9 05464    | <ul> <li>Coopureer</li> <li>Coopureer</li> <li>Coopure</li> <li>Coopure</li> <li>Coopure</li> <li>Coopure</li> <li>Coopure</li> <li>Coopure</li> <li>Coopure</li> <li>Conductore</li> <li>Conductore</li></ul> | Mesofeden zondieth (30<br>de name<br>interna | retyet) + 4 bots<br>Herr sneuwortos, yyoca | <ul> <li>d</li> <li>d</li> <li>Area startments</li> <li>retring acoust y inter-</li> </ul> | Понся 4 bob<br>Тел<br>Нап<br>обла ловеля. | 11 ·  | р<br>Ф       |
| Ber Eticaa<br>Doobaatik to tokot shaaree<br>Doobaatik tokot shaaree<br>Doobaatik tokot shaaree<br>Doobaatik netwo                                                                                                    |                      | <sup>Кенес</sup> гибрал<br>Ташкент                                                                                                    | (1)<br>Sumper<br>Versor | Mindows 10 Cer<br>Tanscend Gol<br>Google Dhire (G)<br>Mini data<br>Mini data<br>Copyrs, names                                                                                                    | c<br>onių chegara<br>Je 1735 file (* kml)    |                                            |                                                                                            | Сахранить                                 | Otue  |              |

4.13-rasm. SASPlanet dasturida maydonli qatlamni kml formatiga export qilish (rasm muallif tomonidan SASPlanet dasturida tayyorlandi)

USGS saytida ma'lumotlar olish uchun saytga qoʻyiladigan 4 talabnomasi mavjud. Ularni bir chekkadan oʻrganib chiqamiz.

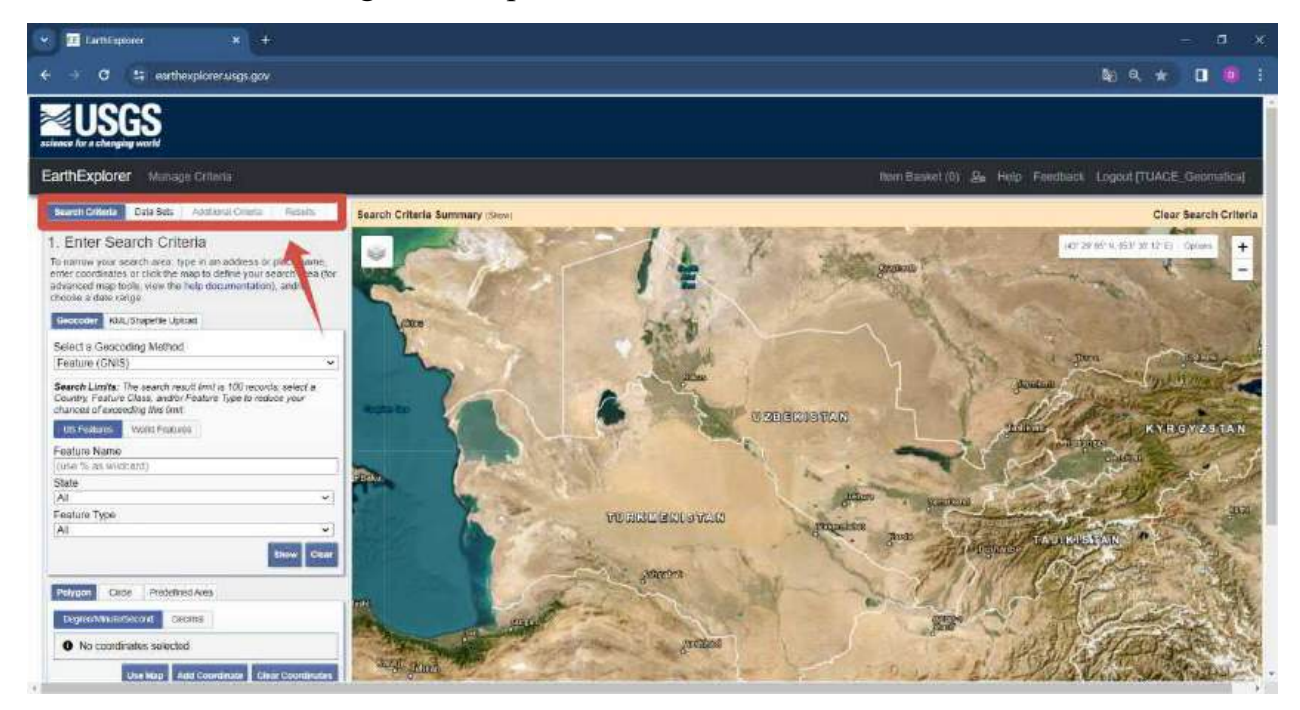

4.14-rasm. USGS saytida kerakli ma'lumotlar olish uchun saytga qoʻyiladigan talablar (rasm muallif tomonidan earthexplorer.usgs.gov sayti orqali tayyorlandi)

"Search Criteria" – bu boʻlimda kerakli hududni topish va belgilash uchun ishlatiladi. USGS sayti KML va shapefile formatlari bilan integratsiyalana oladi va shu boʻlimda ularni chaqirib olish mumkin. "Search Criteria" boʻlimida obyektlarning nomi, koordinatalari bilan qidirish va hatto poligon yaratish mumkin. Sun'iy yoʻldosh suratga olgan sanani koʻrsatish mumkin. Ular ichida suratga olingan oylarni ham kiritish imkoniga ega. Ob-havoning bulutli foizini kiritish mumkin. Xullas bu boʻlim suratga olish parametrlarini kiritishga moʻljallangan (4.15-rasm).

| Search Criteria                                                                                                    | Data Sets                                         | Additional Criteria                              | Results                  |  |  |  |  |  |  |
|----------------------------------------------------------------------------------------------------|---------------------------------------------------|--------------------------------------------------|--------------------------|--|--|--|--|--|--|
| 1. Enter Search Criteria<br>To narrow your search area: type in an address or place name,<br>enter coordinates or click the map to define your search area (for |                                                   |                                                  |                          |  |  |  |  |  |  |
| advanced map to<br>choose a date rar                                                                                                    | ols, view the<br>nge.                             | help documentation                               | ), and/or                |  |  |  |  |  |  |
| Geocoder KML                                                                                                    | /Shapefile Upl                                    | oad                                              |                          |  |  |  |  |  |  |
| Select a Geocoding Method                                                                                                    |                                                   |                                                  |                          |  |  |  |  |  |  |
| Feature (GNIS                                                                                                    | )                                                 |                                                  | ~                        |  |  |  |  |  |  |
| Search Limits: T<br>Country, Feature<br>chances of excee                                                                                                    | he search rea<br>Class, and/or<br>ding this limit | sult limit is 100 record<br>Feature Type to redu | ls; select a<br>ice your |  |  |  |  |  |  |
| US Features                                                                                                    | World Featur                                      | es                                               |                          |  |  |  |  |  |  |
| Feature Name                                                                                                    |                                                   |                                                  |                          |  |  |  |  |  |  |
| (use % as wildo                                                                                                    | ard)                                              |                                                  |                          |  |  |  |  |  |  |
| State                                                                                                    |                                                   |                                                  |                          |  |  |  |  |  |  |
| All                                                                                                    |                                                   |                                                  | ~                        |  |  |  |  |  |  |
| Feature Type                                                                                                    |                                                   |                                                  |                          |  |  |  |  |  |  |
| All                                                                                                    |                                                   |                                                  |                          |  |  |  |  |  |  |
|                                                                                                    |                                                   |                                                  | Show Clear               |  |  |  |  |  |  |
| Polygon Circl                                                                                                    | e Predefin                                        | ed Area                                          |                          |  |  |  |  |  |  |
| Degree/Minute/S                                                                                                    | econd De                                          | cimal                                            |                          |  |  |  |  |  |  |
| No coordinates selected.                                                                                                    |                                                   |                                                  |                          |  |  |  |  |  |  |
|                                                                                                    | Use Map A                                         | dd Coordinate Clea                               | ar Coordinates           |  |  |  |  |  |  |
| Date Range Cloud Cover Result Options                                                                                                    |                                                   |                                                  |                          |  |  |  |  |  |  |
| Search from: mm/dd/yyyy 🗷 to: mm/dd/yyvy                                                                                                    |                                                   |                                                  |                          |  |  |  |  |  |  |
| Search months: (all)                                                                                                    |                                                   |                                                  |                          |  |  |  |  |  |  |
| Da                                                                                                    | ata Sets »                                        | Additional Criteria                              | » Results »              |  |  |  |  |  |  |

4.15-rasm. "Search Criteria" boʻlimi (rasm muallif tomonidan earthexplorer.usgs.gov sayti orqali tayyorlandi)

"Data Sets" – bu ma'lumotlar to'plami bo'lib, qanday ma'lumotlar olishni belgilash uchun mo'ljallangan. U yerda Landsat sun'iy yo'ldosh ma'lumotlari, aerofotosyomka, SRTM va boshqa masofadan zondlash ma'lumotlari keltirilgan (4.16rasm).

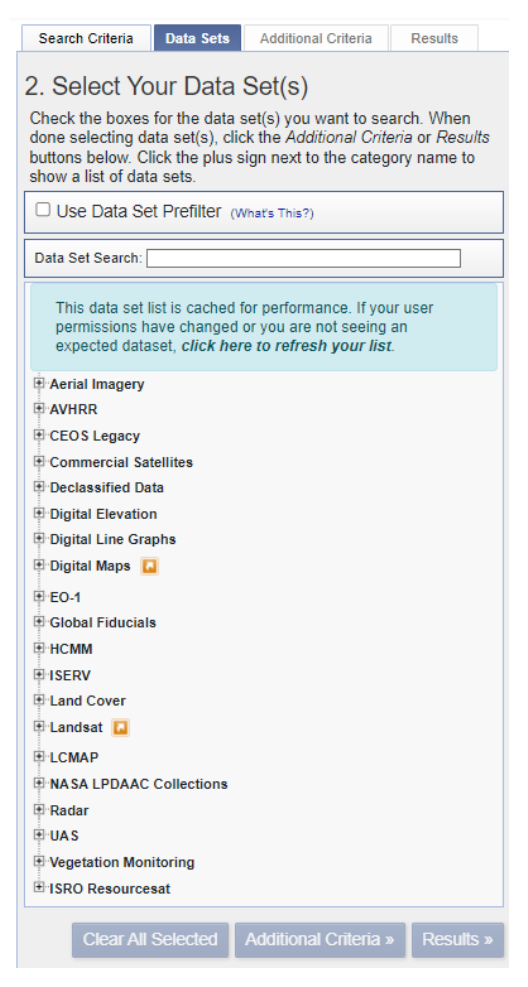

4.16-rasm. "Data Sets" boʻlimi (rasm muallif tomonidan earthexplorer.usgs.gov sayti orqali tayyorlandi)

Keyingi ikkita boʻlim qachonki qidiruv parametrlarini va ma'lumotlar toʻplamini kiritib natija bosilgandan soʻng yoqiladi. "Additional Criteria" – bu qoʻshimcha mezonlarni ya'ni masofadan zondlash texnikasiga taaluqli boʻlgan parametrlarni kiritish boʻlimi. "Results" – esa barcha berilgan talablarga mos holda natijani koʻrsatish va yuklab olish qismi.

USGS saytida kerakli hududni topish va uni belgilashda bir qancha usullari mavjud boʻlib, ularni koʻrib chiqamiz.

1. Vizual qidirish orqali. Bunda berilgan hududni topish dunyo xaritasidan foydalanib, berilgan hudud qayerda joylashganini qidirib topiladi. Bunda sichqonchani chap tugmasini bosib turgan holda joy koʻchiriladi, sichqonchaning rolikini oʻynatgan holda masshtab oʻzgartiriladi. Berilgan hudud dunyo xaritasida topilgandan soʻng
sichqonchaning chap tugmasi bosiladi va bosilgan joyda nuqtalar paydo boʻladi. Bu nuqtalar bizga poligonni chizib beradi va shu poligonda kerakli ma'lumotlar qidiriladi.

2. KML yoki Shapefile formatlaridagi fayllar yordamida. Bu usulda kml yoki shapefile formatlaridagi fayllar kerak boʻladi. "Search Criteria  $\rightarrow$  KML/Shapefile Upload  $\rightarrow$  Select File" amali bajariladi. KML yoki Shapefile tanlanadi va "Открыть" tugmasi bosiladi (4.17-rasm). USGS saytida polygon egriligi 30 tadan oshishi kerak emas, shuning uchun kml va shapefile formatlaridagi poligon egriligi 30 tadan oshisa uni ochmaydi.

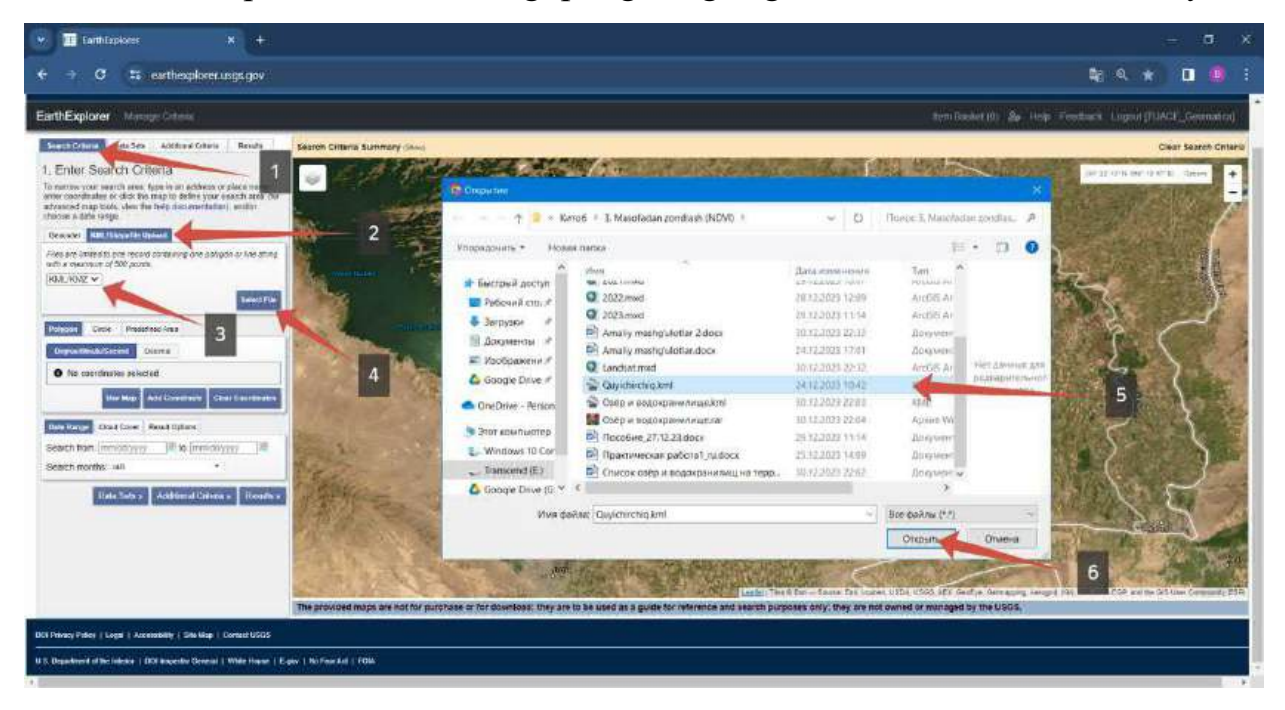

4.17-rasm. KML formatini USGS saytiga chaqirib olish (rasm muallif tomonidan earthexplorer.usgs.gov sayti orqali tayyorlandi)

3. Obyekt nomini kiritish orqali qidiruv. Bu usulda obyekt nomi kiritiladi va belgilangan hududda avtomatik tarzda nuqta paydo boʻladi. Keyin shu nuqtaga asoslangan holda poligon chiziladi. "Search Criteria  $\rightarrow$  Geocoder  $\rightarrow$  Feature (GNIS)  $\rightarrow$ World Features  $\rightarrow$  qidiruv parametrlari (Davlat, xususiyat klassi, xususiyat turi)  $\rightarrow$ Show" amalini bajarib obyekt nomi orqali qidirish mumkin (4.18-rasm).

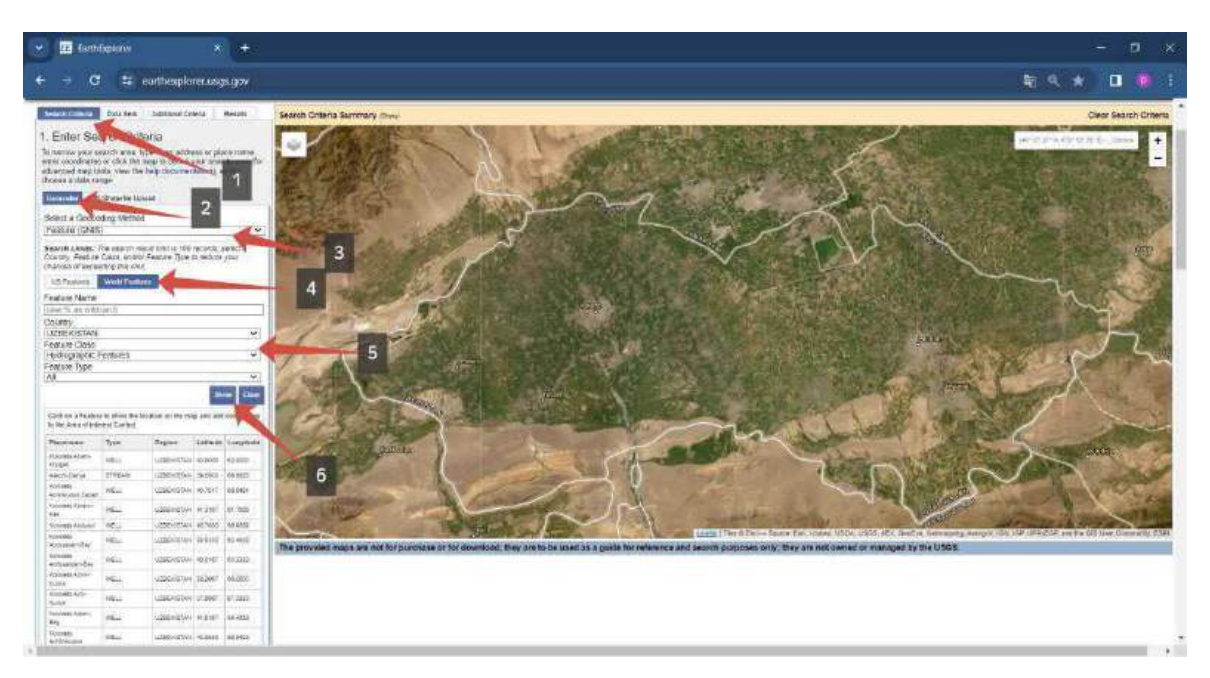

4.18-rasm. Obyekt nomi bilan qidirish (rasm muallif tomonidan earthexplorer.usgs.gov sayti orqali tayyorlandi)

4. Mavjud koordinatalari yordamida kerakli obyektlarni qidirish. Bu usulni bajarishda WGS-84 tizimidagi koordinatalar kerak boʻladi. Bu usulni biz amaliy ishda foydalanamiz, chunki variantlarda WGS-84 tizimiga kiruvchi koordinatalar keltirilgan. Bu koordinatalar obyektning bir nuqtasinigina koʻrsatadi. Shu nuqtaga asoslanib obyekt atrofida poligon yaratiladi. "Search Criteria  $\rightarrow$  Polygon  $\rightarrow$  Add Coordinate" amali bajariladi (4.19-rasm).

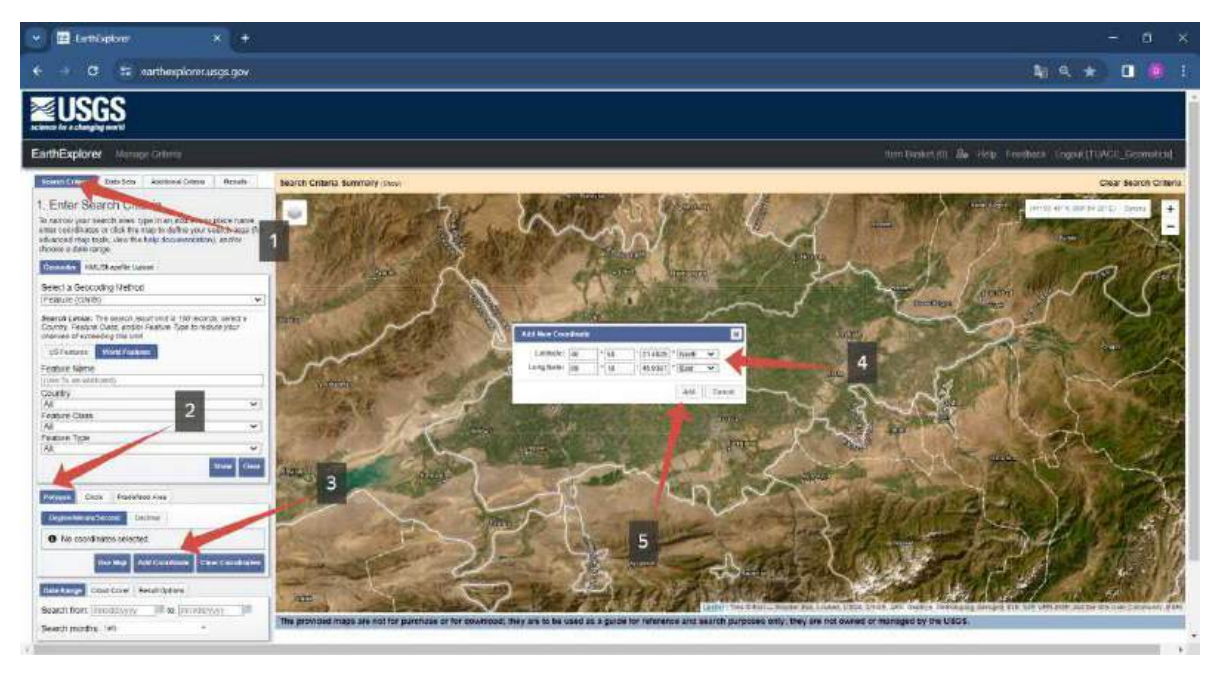

4.19-rasm. Berilgan hududni koordinatalari yordamida qidirish (rasm muallif tomonidan earthexplorer.usgs.gov sayti orqali tayyorlandi)

Biz 2-usuldan foydalanamiz. Chunki bizda kml formatidagi faylimiz mavjud. USGS saytiga chaqirib olganimizdan soʻng, "Data Sets" boʻlimiga oʻtib, "Digital Elevation  $\rightarrow$  SRTM  $\rightarrow$  SRTM 1 Arc-Second Global" sun'iy yoʻldosh ma'lumotlarini tanlaymiz va "Result" tugmasini bosamiz.

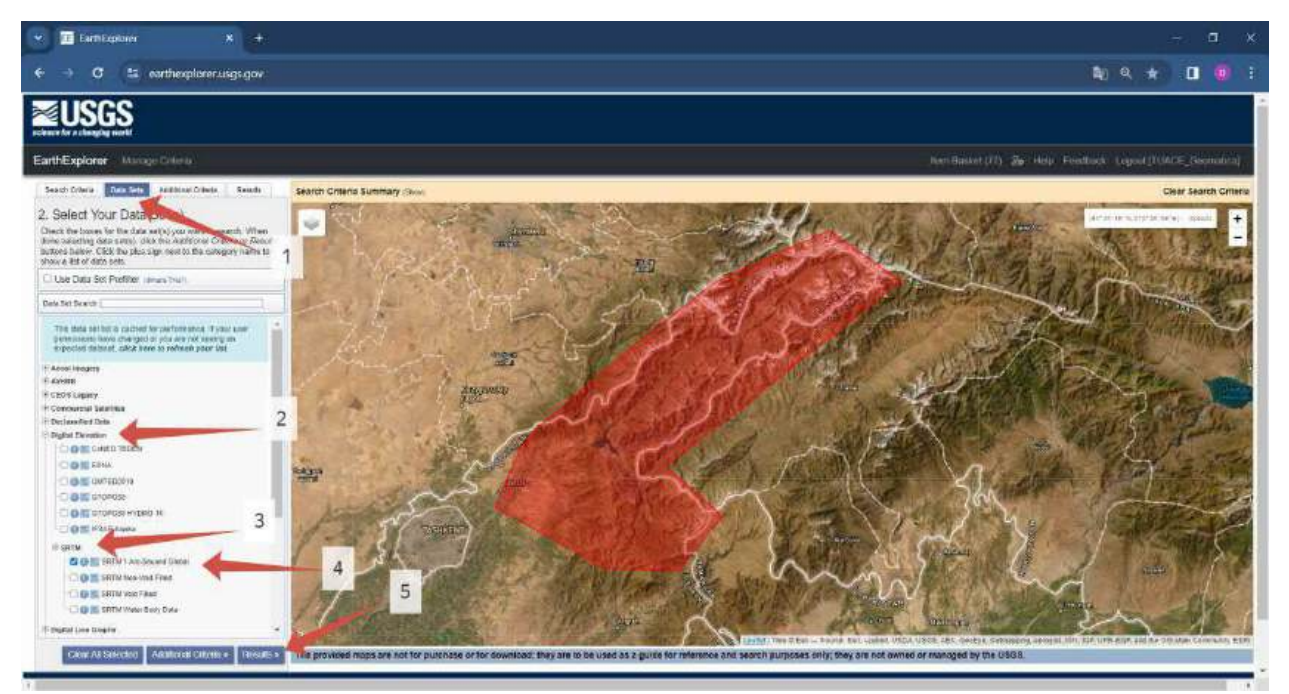

4.20-rasm. SRTM suratlarini USGS saytida qidirish (rasm muallif tomonidan earthexplorer.usgs.gov sayti orqali tayyorlandi)

"result tugmasini bosganimizdan soʻng sayt avtomatik tarzda "Result" boʻlimiga oʻtkazadi. U yerda hududga kirgan barcha SRTM suratlarini koʻrsatadi. Qadamchani " " belgilasak bizga surat qayerda joylashganini rangli tasvir orqali koʻrsatadi. Surat belgisidagi tasvirni belgilasak " ", dunyo xaritasida SRTM suratining tasviri paydo boʻladi. U yerda hosil boʻlgan barcha SRTM suratlarini yuklab olamiz. "Download options" tugmasini bosish orqali yuklash parametrlari oynasi ochiladi (4.21-rasm, 1) va "GeoTIFF 1 Arc-second" fayli yuklanadi (4.21-rasm, 2).

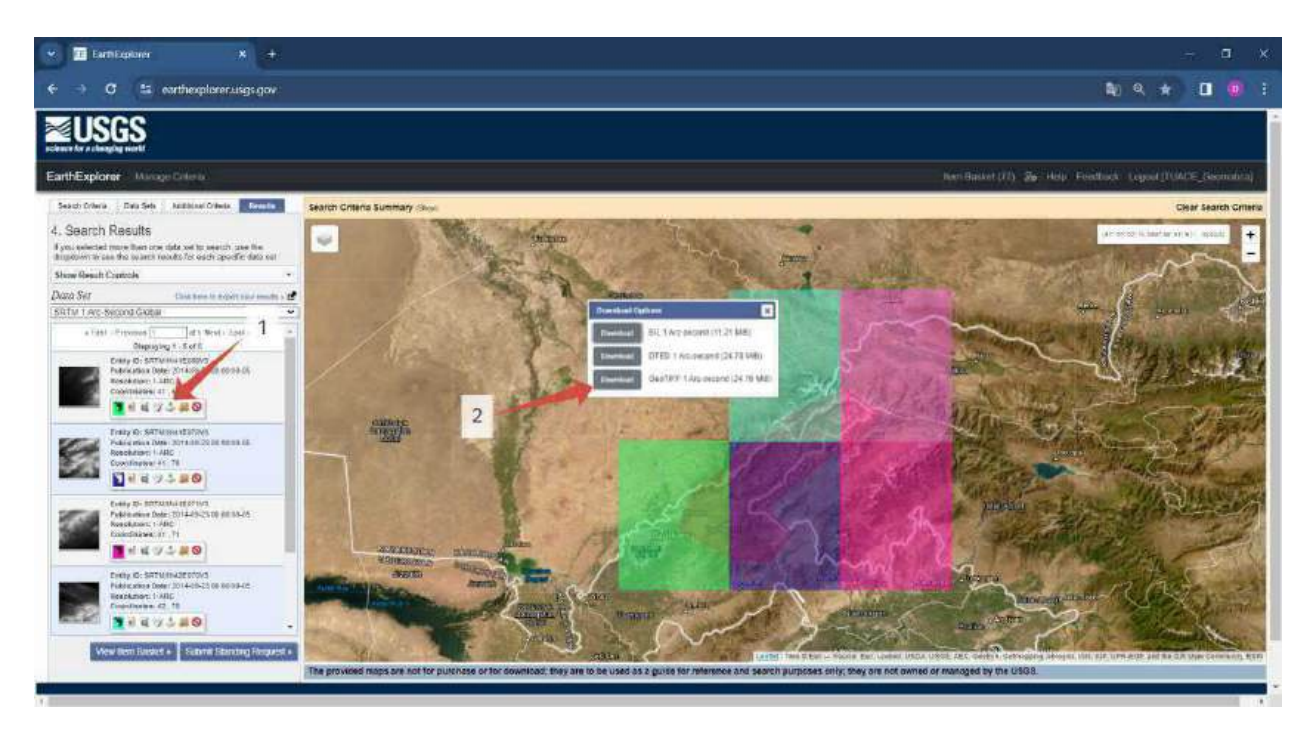

4.21-rasm. SRTM suratlarini yuklab olish (rasm muallif tomonidan earthexplorer.usgs.gov sayti orqali tayyorlandi)

Hamma yuklangan SRTM suratlarini bitta popkaga joylashtiramiz. Shu bilan earthexplorer.usgs.gov sayti orqali SRTM suratlarini yuklab olish ishlari tugaydi. Endi navbat geoaxborot tizimi dasturlarida qayta ishlab hududning 3D relyef modelini qurishdan iborat.

## 4-bosqich. Geoaxborot tizimi dasturlaridan foydalanib SRTM suratlari asosida hududning 3D relyef modelini qurish

SRTM suratlarini qayta ishlash va hududning 3D relyef modelini qurish uchun geoaxborot tizimi dasturlaridan biri boʻlgan ArcGIS Desktop dasturidan foydalanamiz. Bu dastur imkoniyatlari juda koʻp. Bu dasturni yuklab olish uchun 2.2-boʻlimda koʻrsatilgan link orqali amalga oshiriladi. Yuklab, kompyuterga oʻrnatganimizdan soʻng dasturni ishga tushiramiz. SRTM suratlarini birlashtirish uchun "Mosaic Dataset" panellaridagi instrumentlardan foydalaniladi. Birinchi navbatda "Mosaic" yaratib olamiz. "ArcToolbox  $\rightarrow$  Data Management Tools  $\rightarrow$  Raster  $\rightarrow$  Mosaic Dataset  $\rightarrow$  Create Mosaic Dataset" instrumentini tanlaymiz (4.22-rasm, 3). Mosaic yaratish oynasi ochiladi. "Output Location" qatoriga yaratish manzili kiritiladi, asosan geoma'lumotlar bazasini

ichiga joylashtiriladi (4.22-rasm, 4). "Mosaic Dataset Name" qatoriga esa mosaic nomi kiritiladi (4.22-rasm, 5). "Coordinate System" qatorida esa kerakli koordinatalar tizimi tanlanadi, asosan "WGS\_1984\_Web\_Mercator\_Auxiliary\_Sphere" koordinata tizimini tanlasak maqsadga muvofiq boʻladi (4.22-rasm, 6).

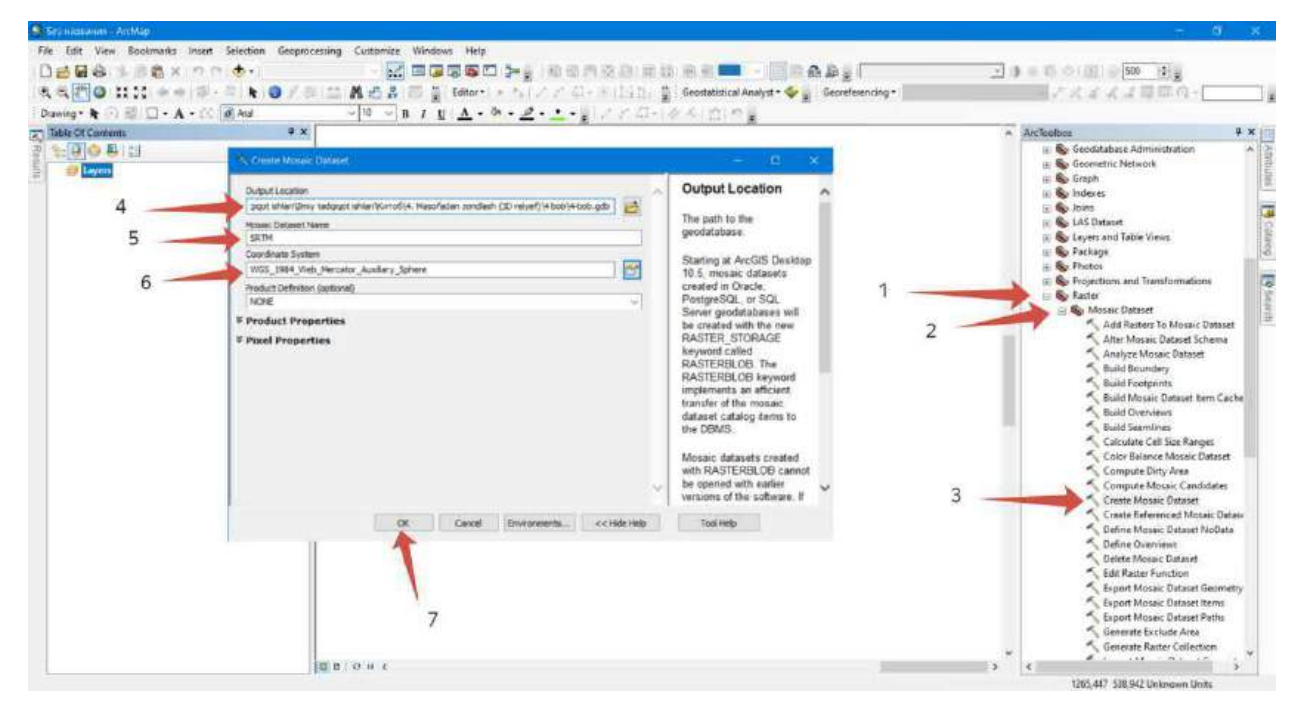

4.22-rasm. "Mosaic Dataset" yaratish (rasm muallif tomonidan ArcMap dasturida tayyorlandi)

Keyingi ishimiz shu yaratilgan mosaic ichiga yuklab olgan SRTM suratlarini qo'shamiz. Buning uchun "ArcToolbox  $\rightarrow$  Data Management Tools  $\rightarrow$  Raster  $\rightarrow$  Mosaic Dataset  $\rightarrow$  Add Rasters To Mosaic Dataset" instrumenti tanlanadi va rastrlarni qo'shish oynasi ichiladi (4.23-rasm, 4). "Mosaic Dataset" qatoriga yaratilgan mosaic tanlanadi, bizning namunada mosaic nomi sifatida "SRTM" tanlangan (4.23-rasm, 5). 4.23-rasm 6raqamda ko'rsatilgan joyga SRTM suratlari joylashgan popka tanlanadi va qo'shilganidan so'ng 4.23-rasm 7-raqamda ko'rsatilgan joyda paydo bo'ladi. Barcha ishlar to'g'ri bajarilganidan so'ng "OK" tugmasi bosiladi va SRTM suratlari mosaic ichiga qo'shiladi.

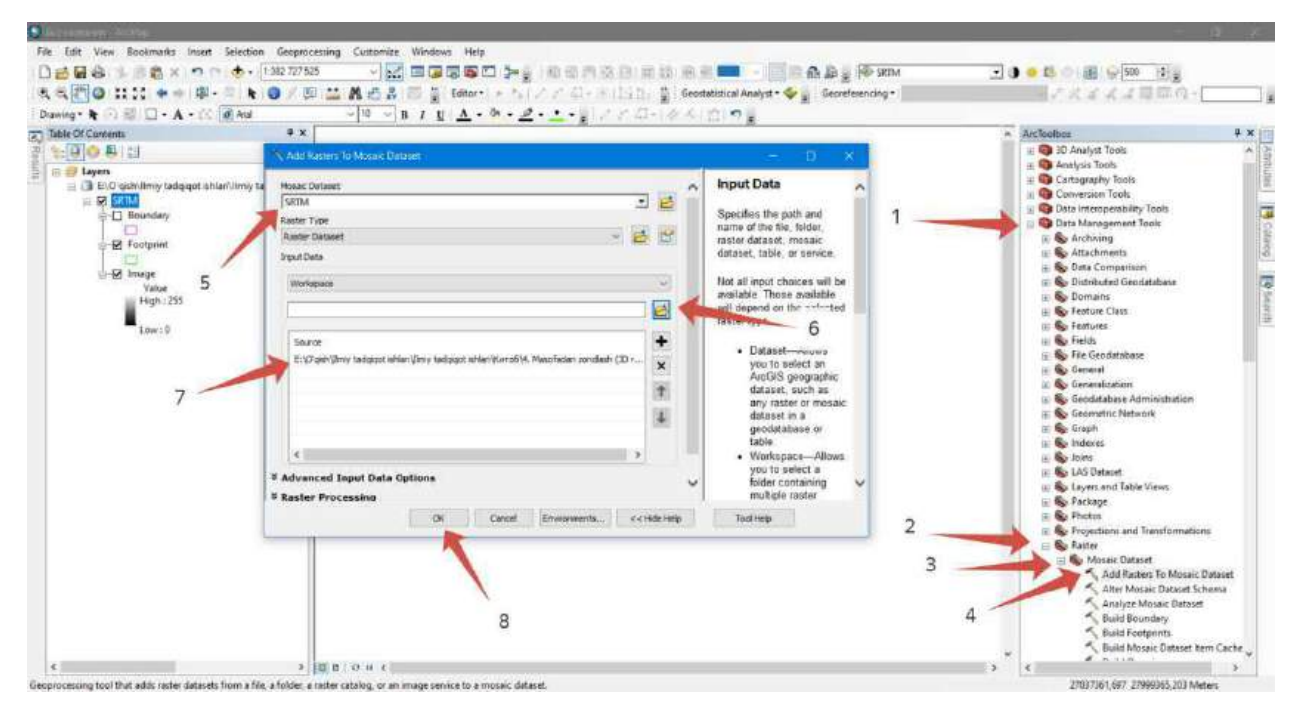

4.23-rasm. Rastrlarni mosaicga qoʻshish instrumenti (rasm muallif tomonidan ArcMap dasturida tayyorlandi)

Endi suratlarni qayta ishlab bitta yagona suratga keltirish kerak. Buni bajarish uchun "ArcToolbox  $\rightarrow$  Data Management Tools  $\rightarrow$  Raster  $\rightarrow$  Build Overviews" instrumenti tanlanadi (4.24-rasm, 4). SRTM suratlarini umumiy koʻrinishlarini yaratish oynasi ochiladi va "Mosaic Dataset" qatoriga mosaic tanlanadi (4.24-rasm, 5). "Environment Settings" boʻlimi ochiladi va u yerdan "Parallel Processing" qatoriga "1" raqami yoziladi (4.24-rasm, 6). Shu bilan "OK" tugmasi bosiladi va bizning ekranda SRTM suratlarining umumiy koʻrinishi hosil boʻladi. Bu umumiy koʻrinishini mosaic ichida chiqarib olamiz, ya'ni alohida rastr koʻrinishiga olib kelamiz. Mosaic 3 ta qatlamga boʻlinadi:

1. Boundary – qoʻshilgan suratlarning umumiy chegarasi, pushti rang bilan belgilanadi. Rangini foydalanuvchi oʻziga mos qilib oʻzgartirishi mumkin.

2. Footprint – qoʻshilgan har bir suratning chegarasi, och yashil rang bilan tasvirlanadi. Bu bilan biz nechta suratlar qoʻshilganini bilishimiz mumkin boʻladi.

3. Image – qoʻshilgan suratlarning umumiy koʻrinishi. Bu suratni alohida rastr koʻrinishiga keltirish mumkin. Biz "Image" qatlamidan foydalanib, yaratilgan suratlarning umumiy koʻrinishini alohida rastr koʻrinishiga export qilib olamiz (4.25-rasm).

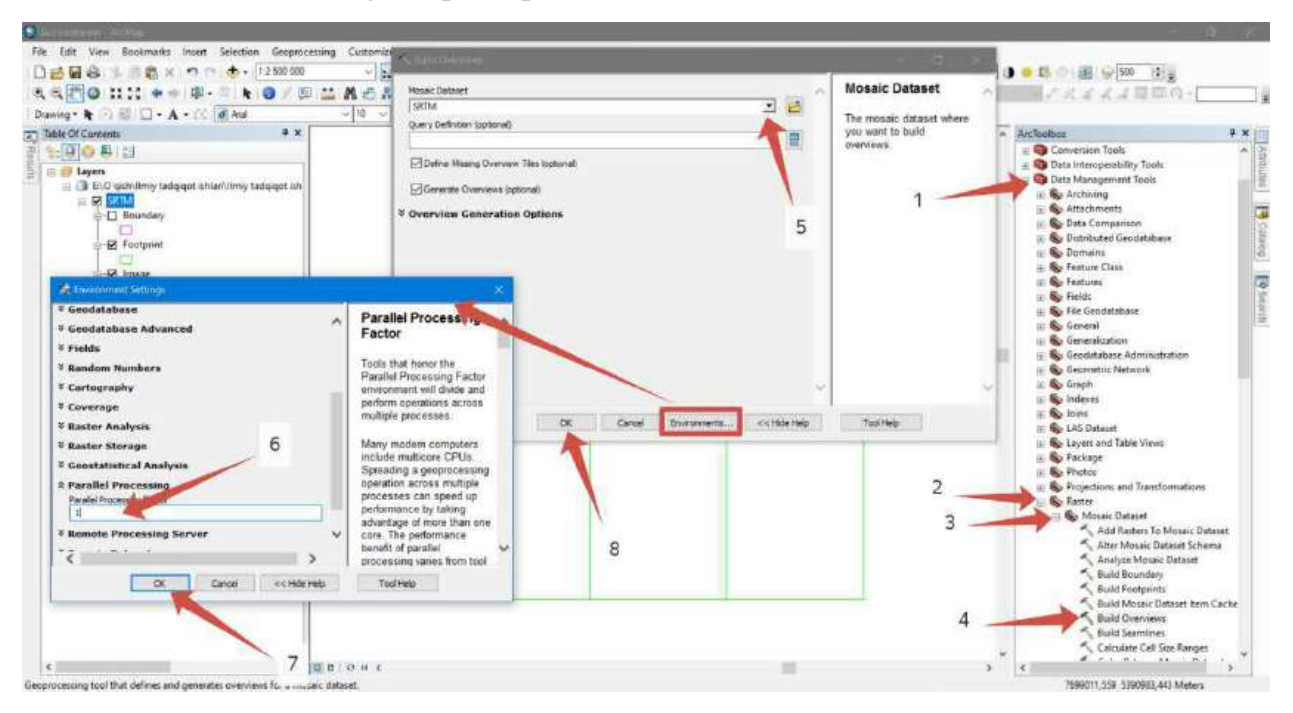

4.24-rasm. SRTM suratlarini umumiy koʻrinishlarini yaratish (rasm muallif tomonidan ArcMap dasturida tayyorlandi)

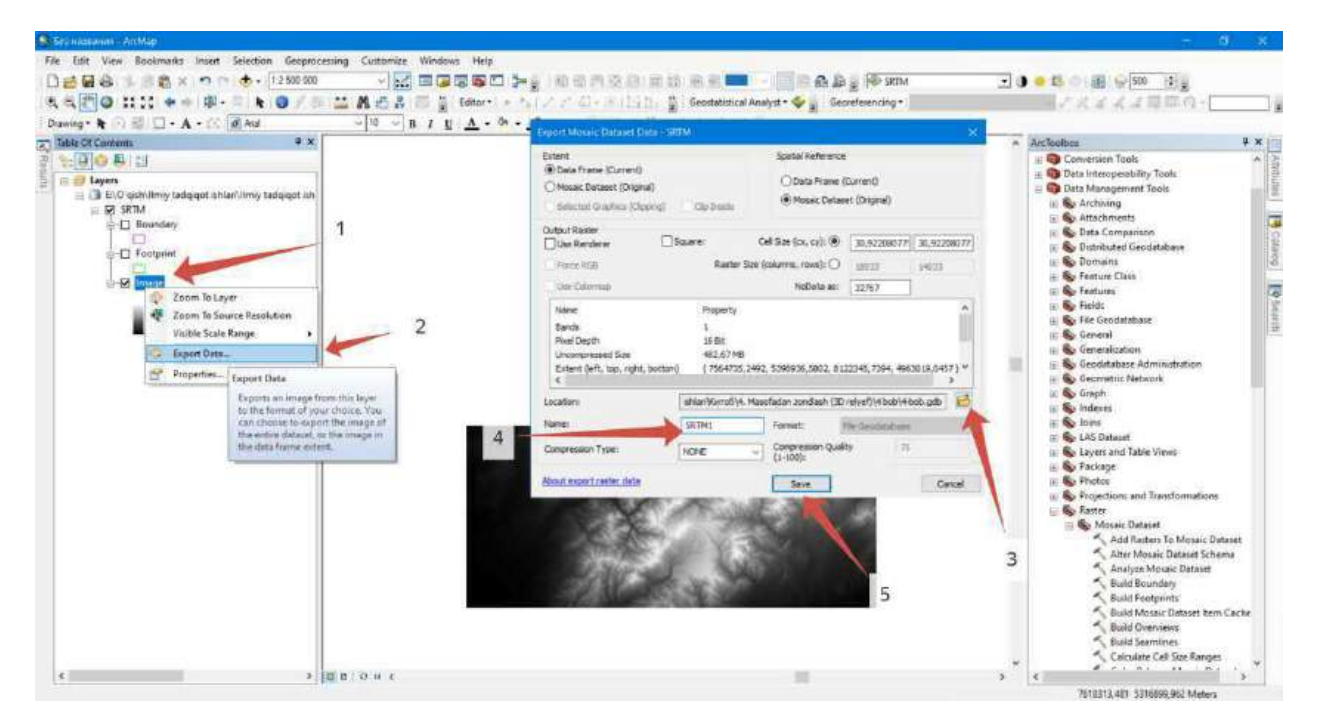

4.25-rasm. Umumiy koʻrinishidagi suratlarni rastr koʻrinishiga export qilish (rasm muallif tomonidan ArcMap dasturida tayyorlandi)

4.25-rasmda koʻrsatilganidek jarayon bajariladi va mosaicdan alohida rastr koʻrinishiga keltiramiz. Export oynasi ochilganida "Location" qatoriga saqlanadigan geoma'lumotlar bazasi manzili kiritiladi (4.25-rasm, 3). "Name" qatoriga esa rastr nomi kiritiladi (4.25-rasm, 4). "Save" tugmasini bosish orqali jarayon amalga oshadi va ochiq turgan ArcMap dasturiga qoʻshish kerakmi yoki yoʻq oynasi ochiladi. "Yes" tugmasini bosilsa, rastr ma'lumoti xaritada paydo boʻladi. ArcMap dasturi qatlamlari ichidan mosaicni oʻchirib tashlasak boʻladi. Qolgan rastr ma'lumotini Boʻstonliq chegarasi asosida qirqib olamiz. Bunga oldingi boʻlimlarda foydalanilgan Boʻstonliq tumanining shp fayli kerak boʻladi.

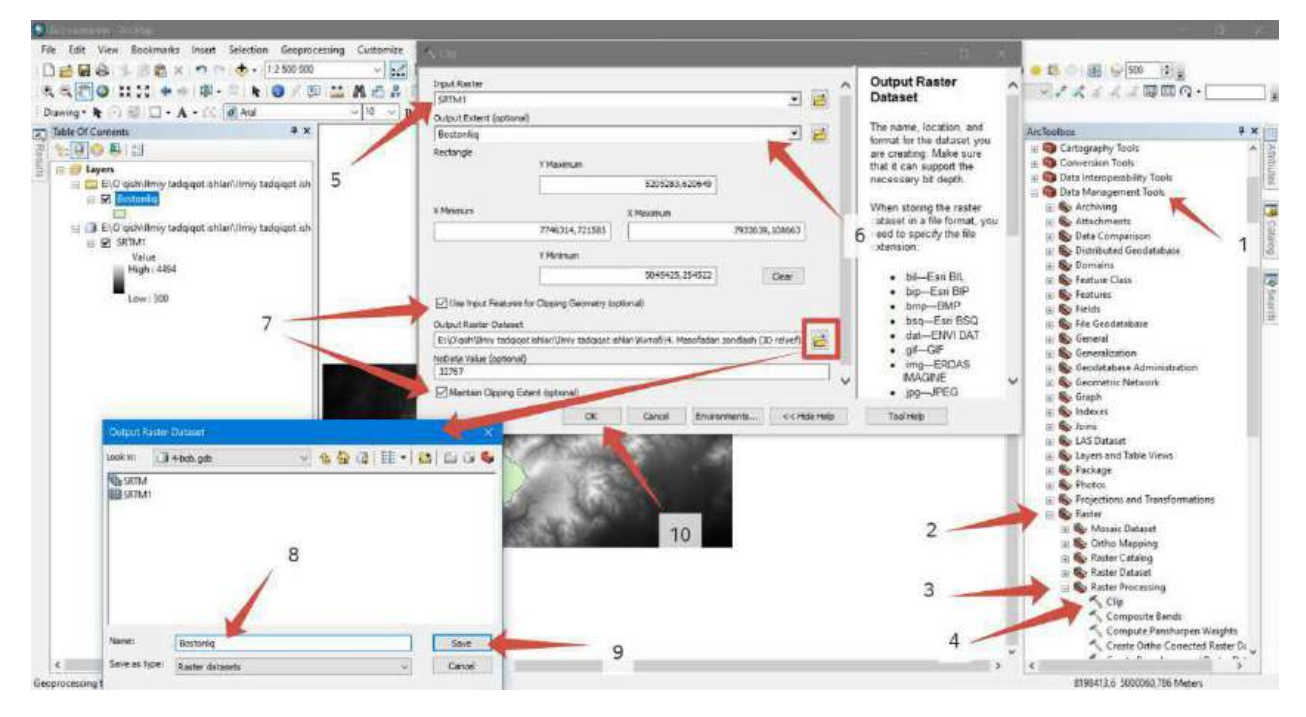

4.26-rasm. "Clip" instrumenti (rasm muallif tomonidan ArcMap dasturida tayyorlandi)

Rastr ma'lumotini Bo'stonliq tumani shakli asosida qirqish uchun "ArcToolbox  $\rightarrow$ Data Management Tools  $\rightarrow$  Raster  $\rightarrow$  Raster Processing  $\rightarrow$  Clip" instrumenti tanlanadi (4.26-rasm, 4). "Input Raster" qatoriga mosaickada yig'ilgan SRTM suratlarining umumiy ko'rinishi tanlanadi (4.26-rasm, 5). "Output Extent (optional)" qatoriga Bo'stonliq tumanining shp fayli belgilanadi. "Use Input Features for Clipping Geometry (optional)" va "Maintain Clipping Extent (optional)" ko'rsatilgan joyga belgi qo'yiladi (4.26-rasm, 7). "Output Raster Dataset" qatoriga rastr nomi va saqlash manzili kiritiladi (4.26-rasm, 8 va 9). Barcha amallar toʻgʻri bajarilganidan soʻng "OK" tugmasi bosiladi va rastr ma'lumoti Boʻstonliq tumani shakli boʻyicha qirqiladi.

Tayyor boʻlgan rastr ma'lumoti asosida gorizontallar yaratib olamiz. Buning uchun "ArcToolbox  $\rightarrow$  Spatial Analyst Tools  $\rightarrow$  Surface  $\rightarrow$  Contour" instrumenti tanlanadi (4.27-rasm, 3). Gorizontallar yaratish oynasi hosil boʻlgan qismidagi "Input raster" qatoriga Boʻstonliq tumani shaklidagi rastr ma'lumoti kiritiladi (4.27-rasm, 4). "Output feature class" qatoriga gorizontallar nomi va saqlash manzili kiritiladi (4.27-rasm, 5). "Contour interval" qatoriga esa gorizontallar qadami kiritiladi (4.27-rasm, 6).

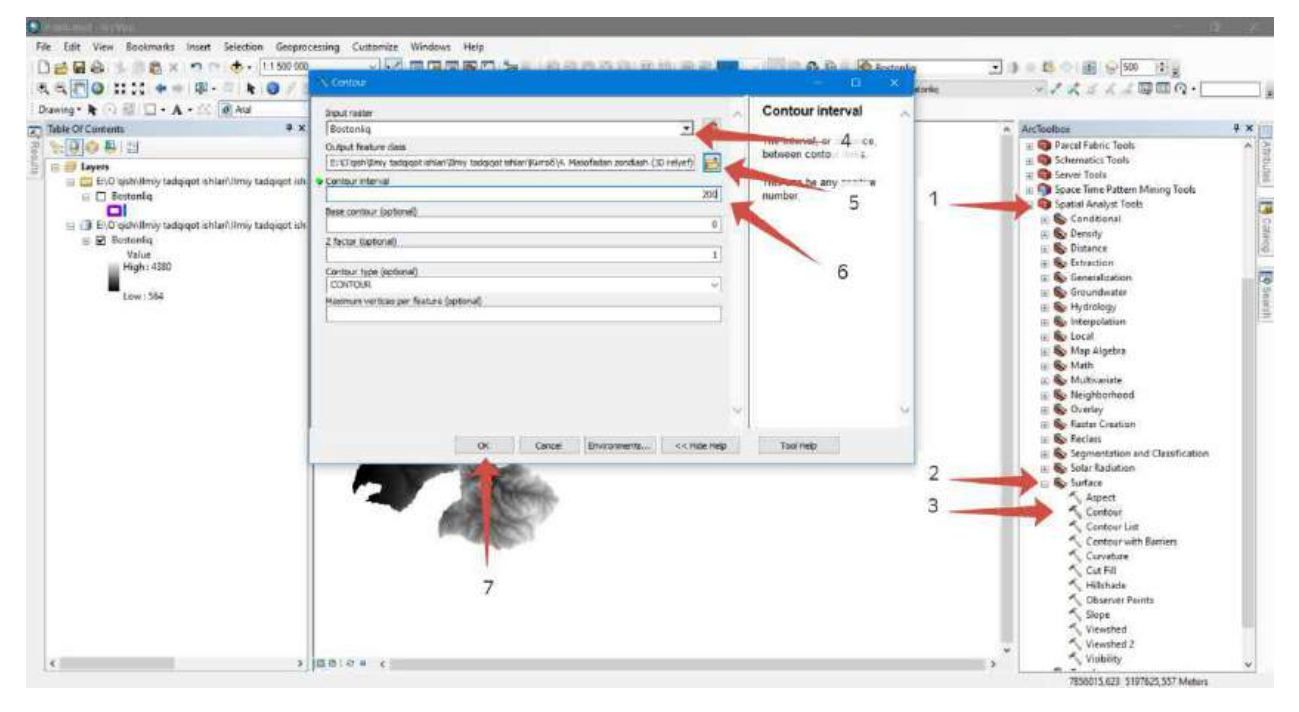

4.27-rasm. Gorizontallarni yaratish instrumenti (rasm muallif tomonidan ArcMap dasturida tayyorlandi)

Gorizontallarni yaratib boʻlganimizdan soʻng, endi ArcScene dasturida hududning 3D relyefini yaratib olamiz. ArcScene dasturi ishga tushganidan soʻng Boʻstonliq shaklidagi rastr ma'lumotini ochib olamiz.

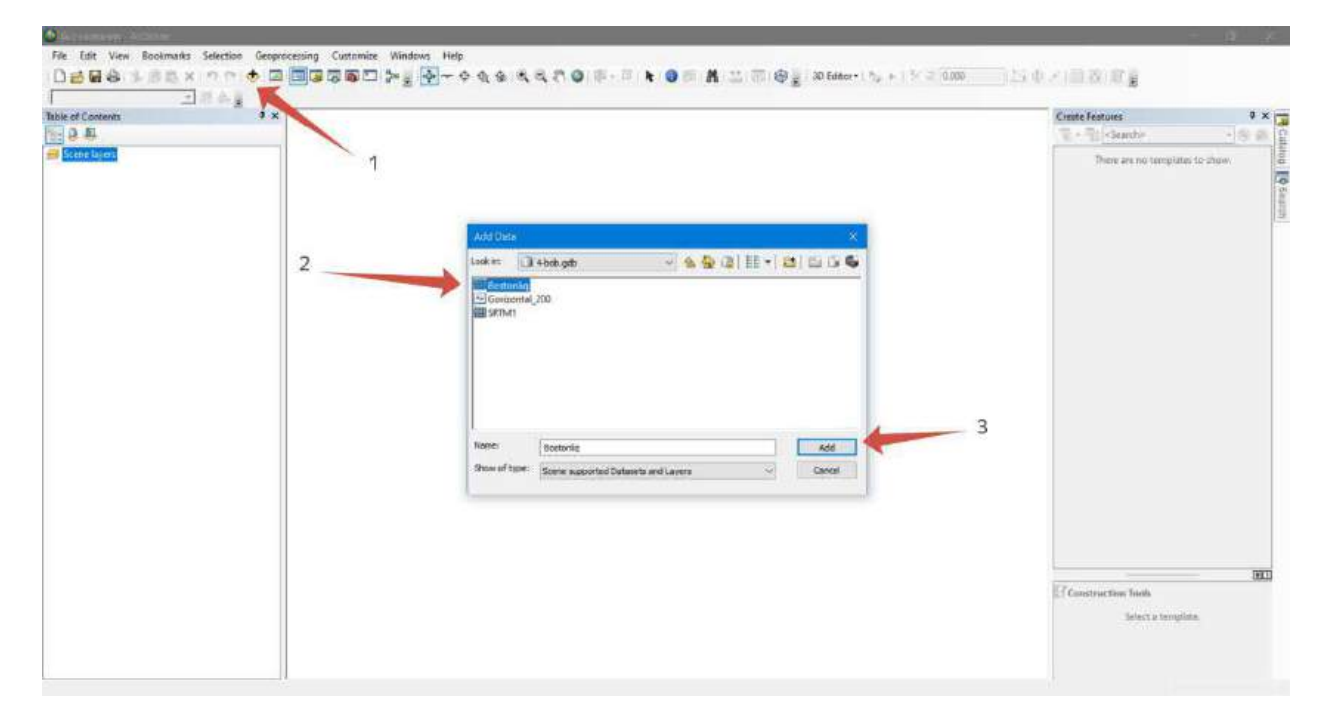

4.28-rasm. ArcScene dasturiga rastr ma'lumotlarini qo'shish (rasm muallif tomonidan ArcScene dasturida tayyorlandi)

Bu rastr ma'lumotlarining piksel masofasi 30 metrga teng. Bu degani har 900 m<sup>2</sup> joyda bitta otmetka mavjud. Bunday SRTM suratlari oʻzida balandliklari mavjud boʻlgan tasvirni anglatadi. Bu tasvirimizani 3D koʻrinishga koʻtarish uchun biz quyidagi amalni bajarishimiz kerak. Chaqirib olingan rastr qatlamining parametrlariga kiramiz, ya'ni qatlamga sichqonchani olib borib oʻng tugmasi bosiladi. Shundan soʻng "Properties..." qatori tanlanadi (4.29-rasm, 2). Qatlam parametrlari oynasi ochilganida "Base Heights" boʻlimiga oʻtamiz va "Floating on a custom surface" qatoriga belgi qoʻyamiz (4.29-rasm, 4). "OK" tugmasini bosganimizda rastr ma'lumoti 3D koʻtarilganini koʻrishimiz mumkin, lekin sezilarsiz darajada. Shu sababli vertikal boʻrttirish jarayonini amalga oshirishimiza kerak boʻladi. Buning uchun Sahna parametrlari kiramiz (4.30-rasm, 2). Sahna parametrlari oynasi ochilganida "Calculate From Extent" tugmasi bosiladi va avtomatik tarzda dastur oʻzi hisoblab rastr ma'lumotining 3D modelini vertikal boʻrttirib beradi (4.30-rasm, 3).

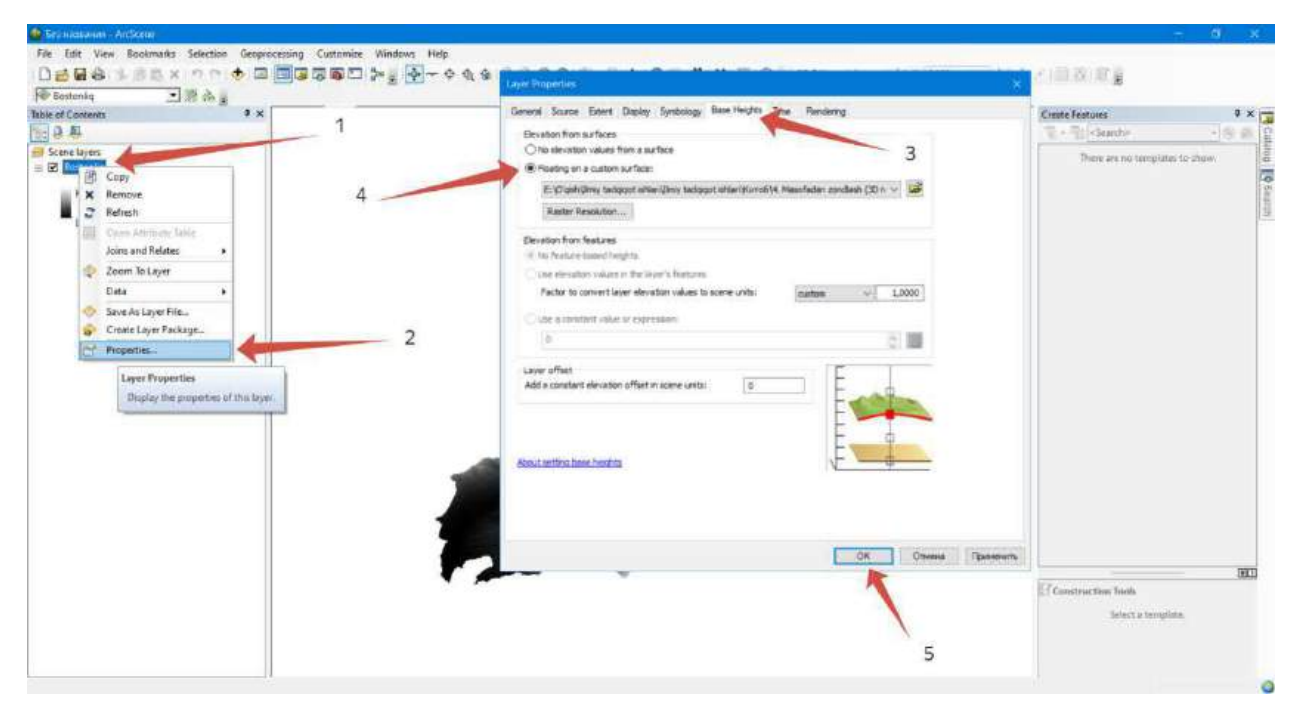

4.29-rasm. Rastr ma'lumotlarini 3D ko'tarish (rasm muallif tomonidan ArcScene dasturida tayyorlandi)

| Eosteniq     This of Concents     X                                                                                                    | General Coostinute System Extent Rumination<br>Descriptions                                   |   | Create Features 0 × 2                        |
|----------------------------------------------------------------------------------------------------|-----------------------------------------------------------------------------------------------|---|----------------------------------------------|
| Add Data.<br>New Grups Laye<br>Scene Properties<br>Scene Properties<br>Down this Scene Proparties dialog<br>inc for attinger which apply to<br>inc for attinger which apply to<br>i | Wetterd Exaggeronder:       \$\$.57866       Calculate Roin Externel         Bedgeround sizer | 3 | There are no temptates to show.              |
|                                                                                                    |                                                                                               |   | Ef Construction finals<br>Select a template. |

4.30-rasm. Vertikal bo'rttirish (rasm muallif tomonidan ArcScene dasturida tayyorlandi)

Endi oldingi boblarda bajarganimizdek rastr ma'lumotiga ranglar tasvirini oʻzgartiramiz. Ranglar tasviri boshida chaqirib olganimizda oq-qora ranglarda tasvirlangan boʻladi. Biz esa unga modelimiza koʻrinishi sifatli boʻladi. Modelga yaqinlashtirganimizda ranglar toʻrtburchak shaklda ajralib turganini koʻramiz. Biz esa unga uzluksiz ranglar tasvirida koʻrsatishimiza kerak. Buning uchun qatlam parametrlariga kiramiz va Display boʻlimida "Resample during display using" qatorida "Bilinear Interpolation (for continuous data)" tanlanadi (4.31-rasm).

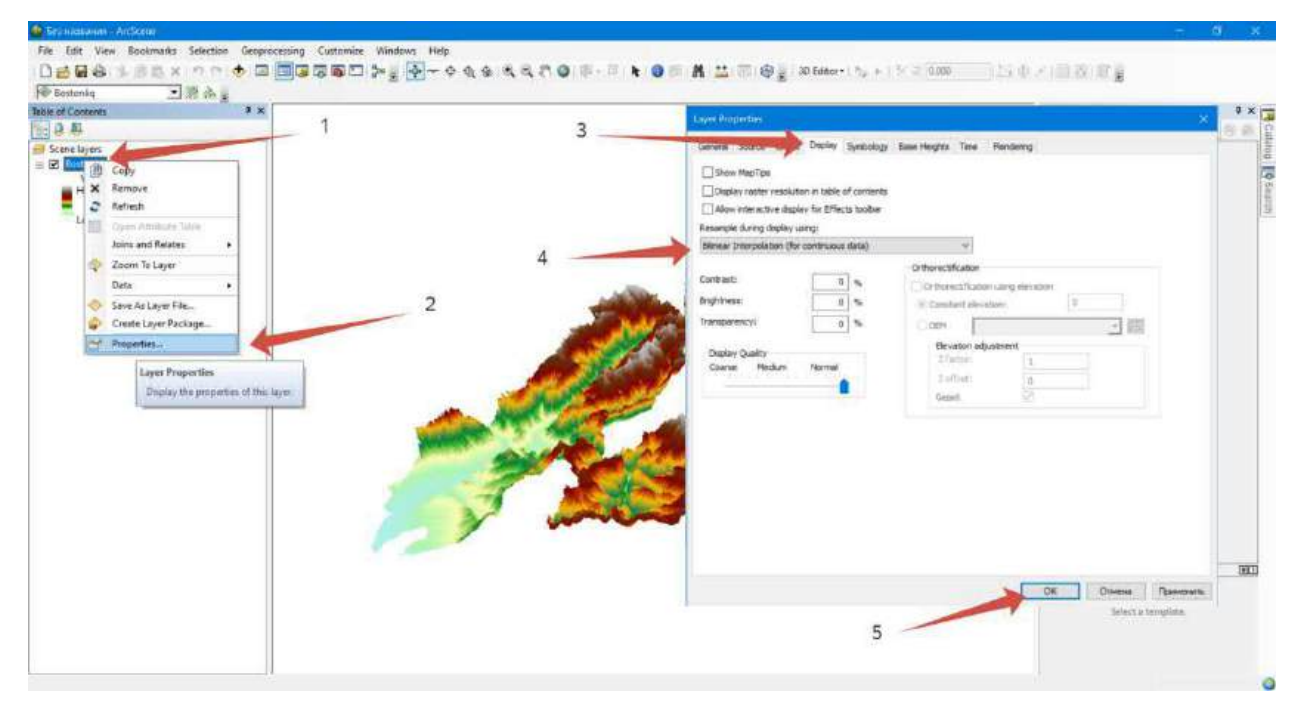

4.31-rasm. Ranglar tasvirini uzluksiz tasvirga keltirish (rasm muallif tomonidan ArcScene dasturida tayyorlandi)

Natijada biz Boʻstonliq tumanining 3D relyef modelini USGS sayti orqali SRTM suratlarini qayta ishlash asosida ArcGIS Desktop dasturida yaratilishini oʻrganib chiqdik va natija 4.32-rasmda keltirilgan.

#### Nazorat savollari:

- 1. Hududni 3D relyefini yaratish nima uchun kerak?
- 2. Ochiq kodli bepul saytlar haqida ma'lumotlar ayting.
- 3. Mosaic Dataset nima uchun kerak?
- 4. USGS sayti va ASF saytlari SRTM kartalari nimasi bilan farq qiladi?
- 5. Qaysi usulda bajarish tez va sifatli deb oʻylaysiz?

#### Foydalanilgan adabiyotlar:

1. Charles D. Ghileni and Paul R. Wolf. Elementary Surveying - An Introduction to Geomatics, 12th Edition \_ textbook. USA, New Jersey, 2013

2. Antonovich K.M. Ispolzovaniye sputnikovых radionavigatsionnых sistem v geodezii. V 2 tomax. GOU VPO «Sibirskaya gosudarstvennaya geodezicheskaya akademiya». - M.: FGUP «Kartgeotsentr», T 1: 2005. - 334 ye.: il., T 2: 2006. - 360 s.: il

3. Genike A.A., Pobedinskiy G.G. Globalnaya sputnikovaya sistema opredeleniya mestopolojeneiya GPS i yeyo primeneniye v geodezii. M.: Kartgeotsentr-Geodezizdat, 1999g.

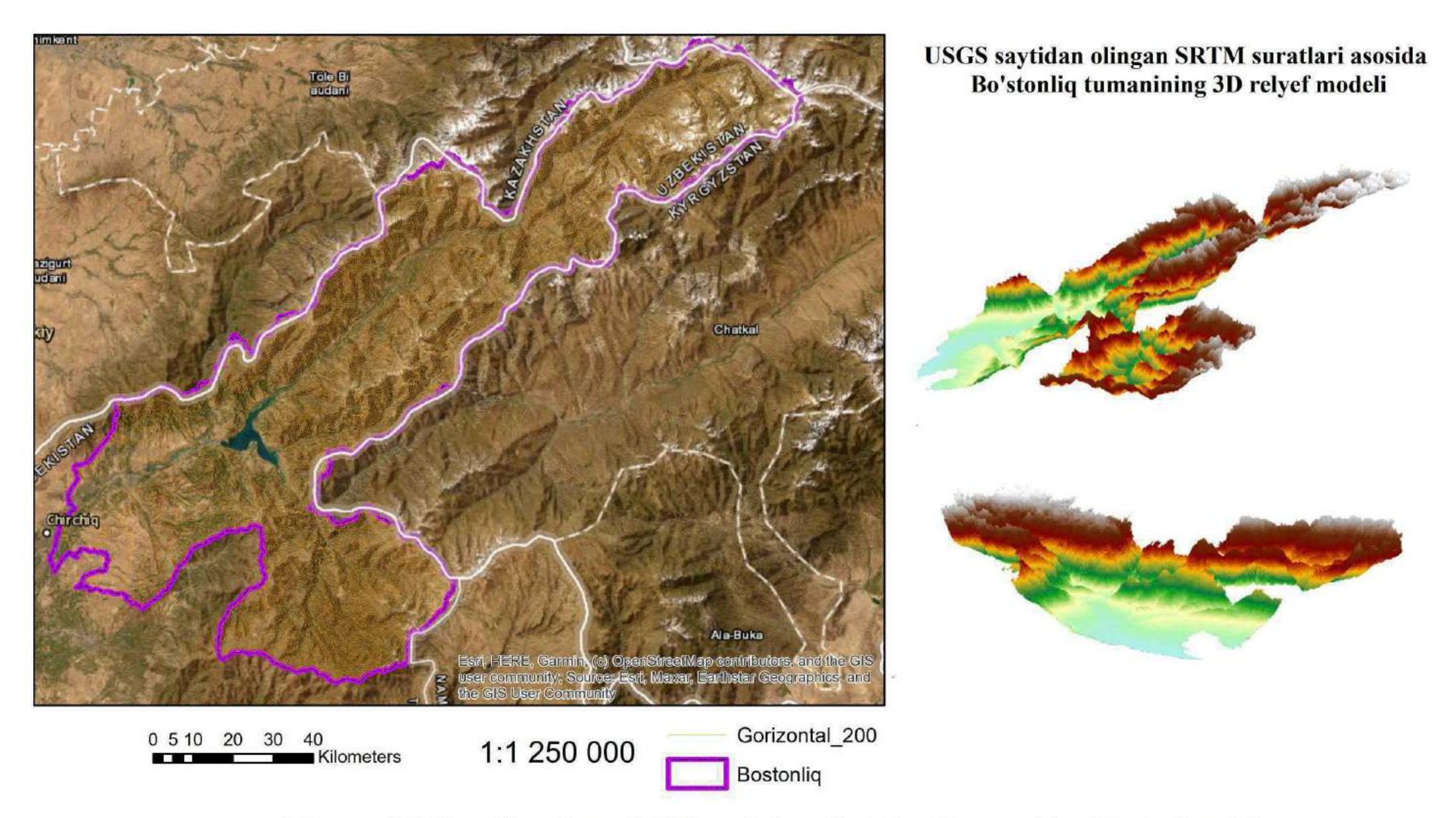

4.32-rasm. USGS saytidan olingan SRTM suratlari asosida Bo'stonliq tumanining 3D relyef modeli (rasm muallif tomonidan ArcGIS Desktop dasturida tayyorlandi)

#### 8-9-amaliy mashgʻulot: Alyaskadagi sun'iy yoʻldosh majmuasi saytidan yuklangan kosmik suratlar asosida hududning 3D relyefini yaratish

Ishdan maqsad: Hududning 3D relyefini yaratishda ochiq kodli saytlardan foydalanish.

Bajariladigan vaqt: 60 minut **Masalaning qoʻyilishi:** Siz Google Earth Pro dasturi yordamida olingan ma'lumotlarni ArcMap dasturida qayta ishlab hududning 3D relyefini yaratdingiz. Endi bu topshiriqda hududning 3D relyefini yaratish hisoblanadi, lekin ma'lumotlar Google Earth Pro dasturidan emas, balki ochiq kodli saytlardan olinadi, ya'ni SRTM kartalari. Biz bilamizki yerni sun'iy yoʻldoshlari mavjud boʻlib, ular tomonidan har kuni kuzatuv ishlari olib boriladi. 2000 yilda radiolakatsion suratga olish usuli bilan yer yuzini sun'iy yoʻldosh bilan amalga oshirilgan. Siz quyidagi ochiq kodli saytdan foydalanishni oʻrganasiz: <u>https://search.asf.alaska.edu/#/</u>

## 1-bosqich. Alyaskadagi sun'iy yoʻldosh majmuasi haqida

Alyaskadagi sun'iy yoʻldosh majmuasi (angl.Alaska Satellite Facility qisqartmasi ASF) Alyaska Fairbanks universiteti Geofizika instituti tarkibiga kiradi. ASF birinchi

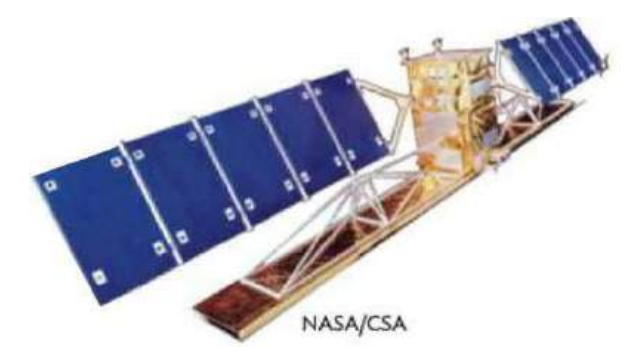

5.1-rasm. Radarsat-1 sun'iy yoʻldoshi (manba https://asf.alaska.edu/timeline/) antennasi 1991 yilda ishga tushgan va ERS-1 dan birinchi signal olishni boshlaydi. 1994 yilda ASF Taqsimlangan Faol Arxiv Markazi (angl.Distributed Active Archive Center – qisqartirilgani DAAC) NASA bilan shartnoma asosida yaratilgan. 1995 yilda ASF RADARSAT-1 ma'lumotlari signalini ulaydi, qayta ishlaydi va tarqatadi (5.1-rasm). Shu yili

11 metr balandlikdagi NASA antennasi Yaponiya Milliy Koinot Rivojlanish Agentligi (NASCA)ning ilgʻor Yerni kuzatish sun'iy yoʻldoshini (ADEOS-1) qoʻllab-quvvatlash uchun oʻrnatildi. 1997 yilda RADARSAT-1 Antarktika xaritalash missiyasi 1 yakunlandi. Plitka bilan qoplangan mozaika Ogayo shtati universiteti tomonidan yaratilgan (5.2-rasm). 2003 yilda Alyaska SAR ob'ekti yanada tavsifli boʻlishi va ob'ekt va umuman uning xizmatlarini yaxshiroq aks ettirishi uchun Alyaska sun'iy yoʻldosh qurilmasi deb oʻzgartirildi. 2006 yilda buyruqlar faylining orbital sun'iy yoʻldoshga birinchi ASF

ulanishi yakunlandi. 2006 yilda JAXA ALOS sun'iy yoʻldoshi uchirildi va Amerikaning ALOS Data Node (AADN) NOAA bilan hamkorlikda yaratilgan.

ASF missiyasi masofadan zondlash ma'lumotlariga kirish imkoniyatini yaratishdan iborat. Bundan tashqari:

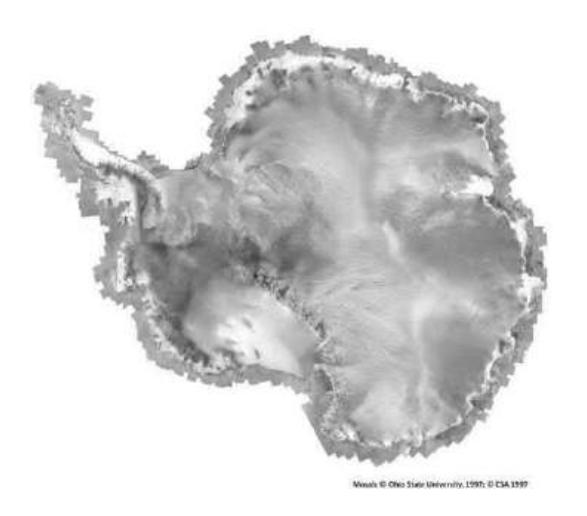

5.2-rasm. RADARSAT-1 Antarktika xaritasi (manba https://asf.alaska.edu/timeline/)

• Alyaska sun'iy yoʻldosh qurilmasi (ASF) NASAning ESDIS loyihasini qoʻllabquvvatlovchi tadqiqotchilarga xizmat koʻrsatuvchi Sintetik Aperture Radar (SAR) ma'lumotlarining NASA arxivini boshqaradi.

•ASF butun dunyo boʻylab ilmiy foydalanuvchilarga masofadan zondlash ma'lumotlarini tushiradi, qayta ishlaydi, arxivlaydi va tarqatadi

• ASF milliy va xalqaro Yer haqidagi ilmiy tadqiqotlar, dala operatsiyalari va tijorat ilovalarini qoʻllab-quvvatlash uchun masofadan zondlashni targʻib qiladi, osonlashtiradi va rivojlanishida ishtirok etadi.

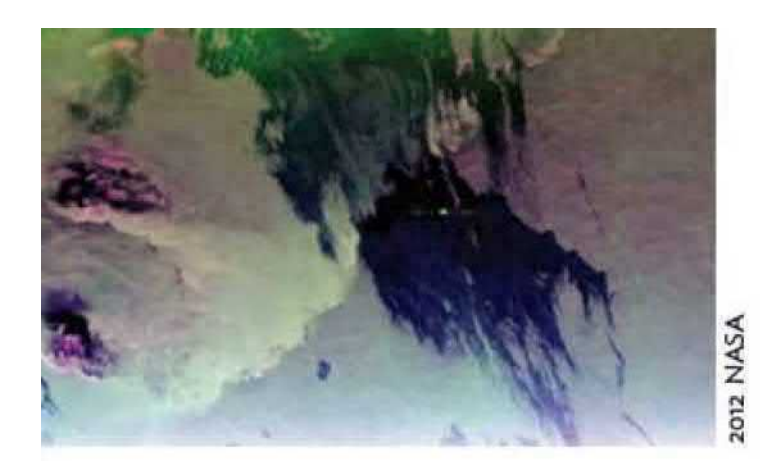

5.3-rasm. UAVSAR ma'lumotlari Meksika koʻrfazida Deepwater Horizon neft toʻkilishini aniqlash (manba https://asf.alaska.edu/timeline/) • ASF eng yuqori sifatli ma'lumotlar va xizmatlarni zudlik bilan taqdim etish majburiyatini oladi

ASF NASAning turli sun'iy yoʻldoshlar va samolyotlardan olingan sintetik diafragma radar (SAR) ma'lumotlari arxivini boshqaradi va NASAning Yer fanlari ma'lumotlari va axborot tizimi (ESDIS) loyihasini qoʻllab-

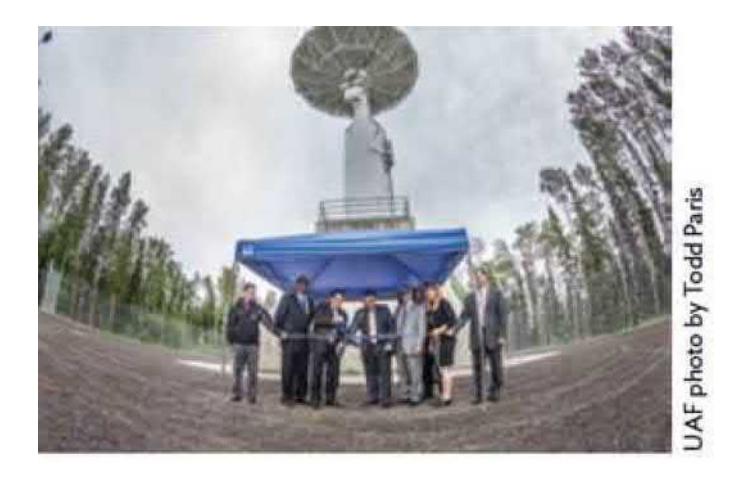

5.4-rasm. ASFda NASAning uchinchi antennasi uchun lentani kesish marosimi. (manba https://asf.alaska.edu/timeline/) quvvatlash uchun tadqiqotchilarga ushbu ma'lumotlarni va tegishli xizmatlarni taqdim etadi.

2008 – yilda NASA Airborne SAR (AIRSAR) ma'lumotlar toʻplami arxiv va tarqatish uchun ASF DAACga qoʻshildi.

2010 – yilda ASF DAAC orqali kirish mumkin boʻlgan ALOSPALSAR ma'lumotlari Gaitidagi halokatli zilzilaga sabab

boʻlgan nosozlik zonalarini aniqlashda muhim rol oʻynaydi. NASA ning Kuzatuv va ma'lumotlar uzatish yoʻldosh tizimi (TDRSS) Yaponiyaning ALOS missiyasi uchun ma'lumotlarni yigʻishni boshlaydi, bu tarixiy xalqaro hamkorlikning boshlanishi.

2011 – yilda Yangi Web Data Portal Vertex ishga tushirildi.

2012 – yilda ASF DAAC orqali olingan UAVSAR ma'lumotlari Meksika koʻrfazida Deepwater Horizon neft toʻkilishini aniqlashda muhim rol oʻynadi (5.3-rasm).

2013 – yilda ASF DAAC yangi ishlangan tasvirlarni chiqaradi, ularning aksariyati 1978 yilda Seasat tarixiy missiyasida hech qachon koʻrilmagan.

2014 – yilda ASF DAAC ma'lumotlar arxivi 1,5 petabaytdan oshadi, bu taxminan MP3 sifatida saqlangan 500 million qoʻshiqqa teng.

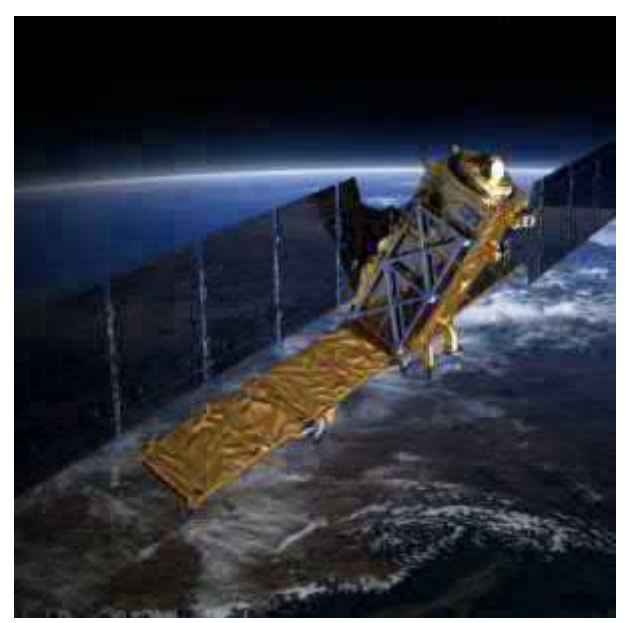

5.5-rasm. Sentinel – 1B sun'iy yoʻldoshi. (manba https://asf.alaska.edu/timeline/)

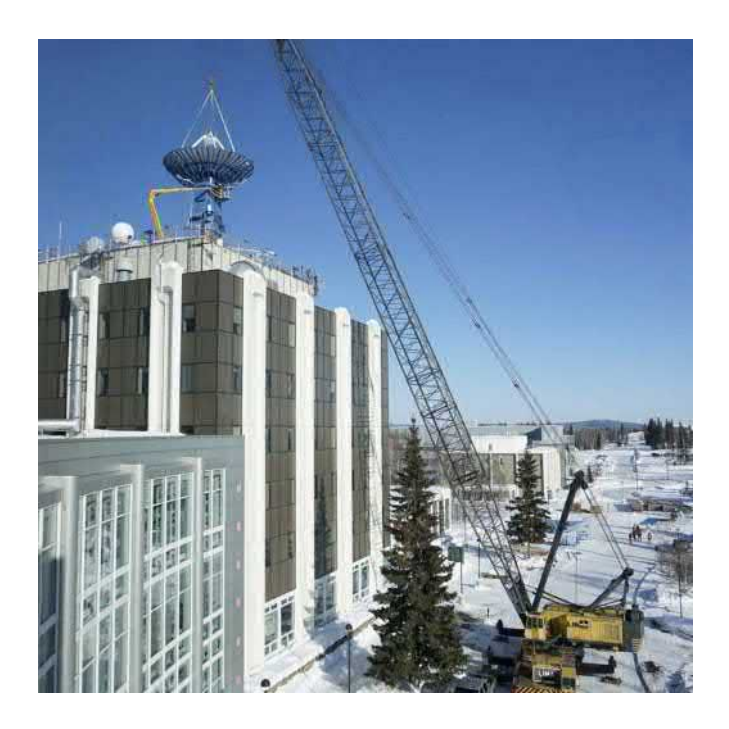

5.6-rasm. AS2 antennasining almashtirilishi. (manba https://asf.alaska.edu/timeline/)

2014 – yilda ASF da uchinchi antenna ishga tushiriladi. Shu yili ASF Enterprise universitetga tegishli antenna aktivlaridan yerosti stansiya xizmatlarini taklif qiladi.

2015 – yil NASAning nufuzli mukofoti ASF Ground Station jamoasini yangi antennani muddatidan oldin toʻliq ishga tushirgani uchun taqdirlaydi.

2015 – yil ASF ALOS PALSAR ma'lumotlar toʻplamining radiometrik relyefini

tuzatishni yakunlaydi va shu yili ASF DAAC NASA va Yevropa kosmik agentligi oʻrtasidagi tarixiy kelishuv orqali Sentinel 1A ma'lumotlarining butun arxivini tarqatishni boshlaydi.

2016 – yilda NASA ASF DAAC 2023-yilda ishga tushiriladigan AQSh va Hindiston qoʻshma sunʻiy yoʻldosh missiyasi NISAR ma'lumotlarini tarqatishini e'lon qildi.

2016 – yilda Yaponiya hukumati ALOS PALSAR ma'lumotlarini cheklanmagan qilib, xalqaro foydalanuvchilarga ASF DAAC tomonidan arxivlangan 2006-2011 ma'lumotlar toʻplamiga yangi kirish imkonini beradi, hamda shu yili Sentinel-1B global SAR qamrovini ta'minlashda Sentinel-1Aga qoʻshilish uchun ishga tushirildi (5.5-rasm). Ikkala sun'iy yoʻldoshdan olingan ma'lumotlar ASFdan tarqatiladi.

2016 – yilda ASF Ground Station NASA SMAP missiyasini Yerning tuproq namligini oʻrganishni qoʻllab-quvvatlaydi ASF DAAC SMAP ma'lumotlarini tarqatishni boshlaydi. 2017 – yilda CT Elvey binosining tepasida joylashgan birinchi ASF antennasi (1991) NASA Near Space Network dasturini qoʻllab-quvvatlash uchun yangilangan (5.6-rasm).

2020 – yilda NASA AS1 antennasi (1996) eng zamonaviy ishlashni ta'minlash uchun yangilanadi

2021 – yilda ASFda eng yangi NASA antennasini qurish tugallandi. AS4 yaqinlashib kelayotgan NISAR sun'iy yoʻldosh missiyasini qoʻllab-quvvatlaydi.

2022 – yilda HyP3 On Demand bulutli ishlov berish Vertex Data Search dasturiga kiritilgan

Milliy Aeronavtika va Koinot Boshqarmasi (NASA) Yer fanlari ma'lumotlari va axborot tizimi (ESDIS) loyihasi Goddard kosmik parvozlar markazidagi Parvoz loyihalari direksiyasining Yer haqidagi fan loyihalari boʻlimining bir qismidir. ESDIS ning asosiy komponentlari sifatida 12 ta oʻzaro bogʻlangan Taqsimlangan Faol Arxiv Markazlari (DAAC) Qoʻshma Shtatlar boʻylab mustaqil ob'yektlarning taqsimlangan tarmogʻi, shu jumladan Alyaska sun'iy yoʻldosh majmuasi (ASF) tomonidan boshqariladigan NASA DAAC tomonidan boshqariladi.

ASF DAAC sintetik diafragma radar (SAR) ma'lumotlarini yigʻish, qayta ishlash, arxivlash va tarqatishga ixtisoslashgan. Ushbu ma'lumotlar koʻplab turli kosmik va havo platformalarida SAR sensorlari tomonidan taqdim etilayotgan yoki taqdim etilgan, jumladan:

- Yevropa kosmik agentligi Sentinel-1, Yevropa Yerni masofadan zondlash yoʻldoshi (ERS)-1 va ERS-2.

- Yaponiya aerokosmik tadqiqotlar agentligining Yaponiya Yer sun'iy yoʻldoshi (JERS-1) va Yerni kuzatishning ilgʻor sun'iy yoʻldoshi (ALOS).

- Kanada kosmik agentligi RADARSAT-1 sun'iy yoʻldoshi

- NASAning SMAP, Havodagi sintetik diafragma radarlari (AIRSAR), uchuvchisiz samolyotlar uchun sintetik diafragma radarlari (UAVSAR), SIR-C va Seasat missiyalari.

Vertex - bu ASF DAAC ma'lumotlar hovuzi aktivlarini qidirish va vizualizatsiya qilish, ushbu aktivlar haqida tegishli metama'lumotlarni yetkazib berish va ushbu ASF

ma'lumotlarini ommaviy yetkazib berishni osonlashtiradigan intuitiv foydalanuvchi interfeysi. Vertex foydalanuvchilarni SAR platformalari, nurlanish rejimlari yoki ishlov berish parametrlari haqida oldindan bilim talab qilmasdan SAR ma'lumotlari bilan tanishtirish uchun moʻljallangan.

ASF Search API - bu buyruq qatorida qidirish va yuklab olish imkonini beruvchi dastur dasturlash interfeysi (23).

ASF sun'iy yoʻldoshni kuzatish antennalari.

Alyaskadagi sun'iy yoʻldosh qurilmasi NASA Goddard kosmik parvozlar markazi tomonidan boshqariladigan Yerga asoslangan kosmik kemalarni qoʻllab-quvvatlash vositalarining global majmuasi boʻlgan Near Space Network (NSN) tarkibiga kiruvchi toʻrtta sun'iy yoʻldoshni kuzatish va aloqa antennalarini boshqaradi.

ASF qutb orbitasidagi sun'iy yoʻldoshlar uchun erga asoslangan aloqa va kuzatuvni qoʻllab-quvvatlaydigan ikkita qurilmani boshqaradi.

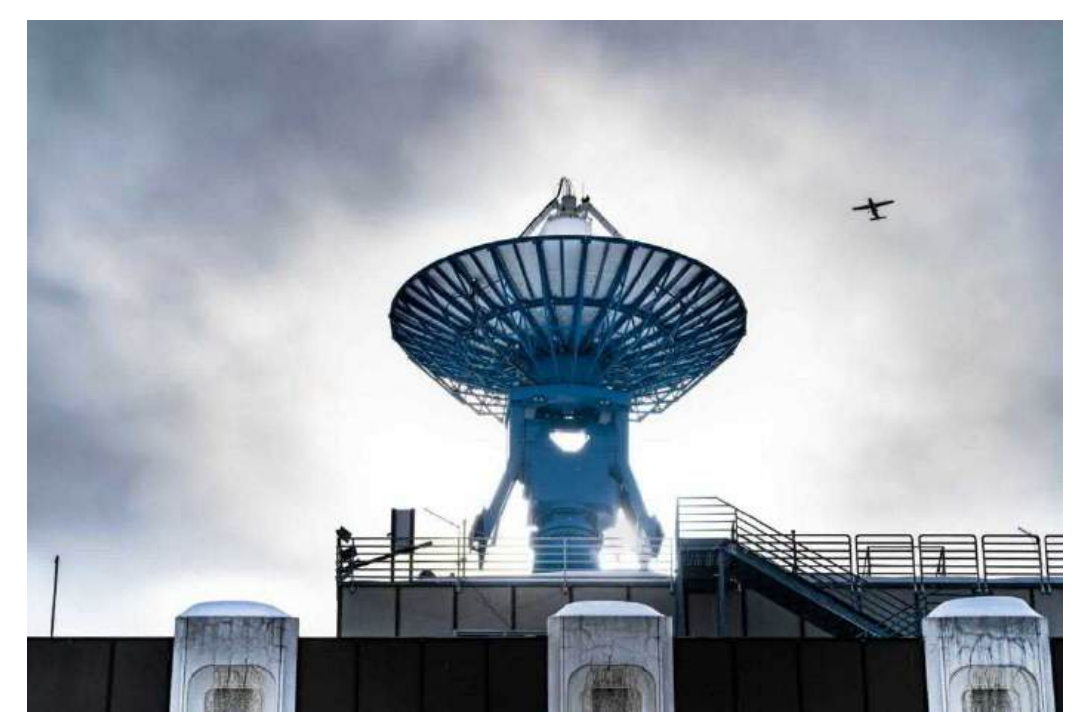

5.7-rasm. Alyaska Fairbanks universitetining Troth Yeddha kampusida joylashgan sun'iy yoʻldoshni kuzatish antennasi (manba https://asf.alaska.edu/asf-satellite-trackingstations/)

## 2-bosqich. ALOS PALSAR sun'iy yoʻldoshi va radiometric tuzatish loyihasi haqida

Daichi nomi bilan atalgan ALOS (Advanced Land Observing Satellite) kosmik apparati 2006-yil 24-yanvarda Yaponiyaning Kyushu orolidagi Kagosima prefekturasidagi Tanegasima kosmik uchirish markazidan mahalliy vaqt bilan soat 10:33 da uchirilgan. Sun'iy yoʻldoshning egasi Yaponiya aerokosmik agentligi JAXA hisoblanadi. Sun'iy yoʻldosh 691,65 km balandlikda quyosh-sinxron orbitaga chiqarildi. 2011 yil 22 aprelda sun'iy yoʻldosh boshqaruvni yoʻqota boshlagan. Uning faoliyatini tiklashning iloji boʻlmadi. Shu sababdan Sun'iy yoʻldosh 2011 yil 12 mayda toʻxtatilgan. Faqat arxivlangan ma'lumotlar mavjud.

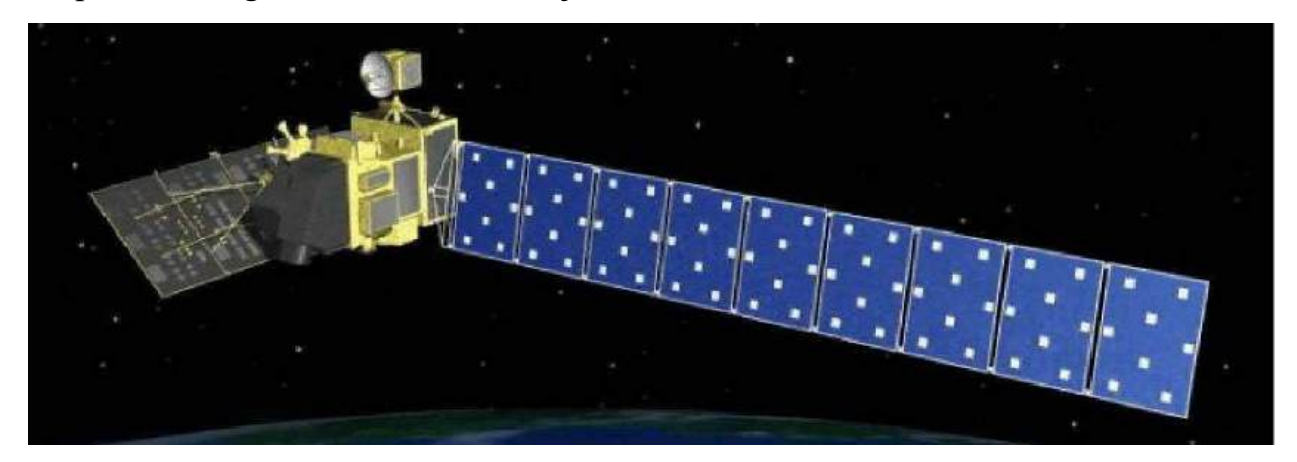

5.8-rasm. Alos Palsar sun'iy yoʻldoshi (manba https://asf.alaska.edu/datasets/daac/alospalsar/)

Radiometrik relyef tuzatilgan (RTC) mahsulotlarini yaratish SAR ma'lumotlarini kengroq foydalanuvchilar jamoasi uchun ochiq qilish uchun Alyaska sun'iy yoʻldosh majmuasining loyihasi edi. RTC sintetik diafragma radariga (SAR) xos boʻlgan geometrik va radiometrik buzilishlarni yoʻq qiladi va tuzatilgan PALSAR ma'lumotlari GeoTIFF formatida taqdim etiladi.

ALOS PALSAR RTC mahsulotlarini chiqarish 2014-yil oktabr oyida boshlangan va bir yildan keyin yakunlangan. RTC loyihasida Antarktida, Grenlandiya, Islandiya va Yevrosiyo shimolidan tashqari barcha global quruqlik hududlarida Fine Beam (FBS, FBD) va Polarimetrik (PLR) sahnalari ishlatilgan.

5.1-jadval. RTC xususiyatlari

| Ma'lumotlar<br>toʻplami xususiyati | Yuqori aniqlik<br>(RT1)                                                                                                    | Past aniqlik (RT2)                                                                                                    |
|------------------------------------|----------------------------------------------------------------------------------------------------|----------------------------------------------------------------------------------------------------|
| Vaqtinchalik qamrov                | 2006-2011 yillar                                                                                                    | 2006-2011 yillar                                                                                                    |
| Piksel oraligʻi                    | 12,5 metr                                                                                                    | 30 metr                                                                                                    |
| Fayl formati                       | GeoTIFF                                                                                                    | GeoTIFF                                                                                                    |
| Paketga kiritilgan<br>fayllar      | Har bir piksel uchun<br>burchakni radianlarda<br>koʻrsatuvchi GeoTIFF<br>tushish burchagi<br>Layover/Shadow<br>GeoTIFF, qayerda<br>qayta ishlashga<br>yotqizish yoki soya<br>ta'sir qilganligini<br>koʻrsatadi<br>1000 x 1000 pikselli<br>GeoJPEG formatidagi<br>tasvirni koʻrib chiqing<br>30 m qoplamali KMZ<br>fayli<br>ISO 19115<br>formatidagi metadata<br>(xml fayli)<br>Oʻzgartirilgan SRTM<br>yoki NED DEM<br>GeoTIFF formatida<br>RTC ishlov berish | Har bir piksel uchun burchakni<br>radianlarda koʻrsatuvchi<br>GeoTIFF tushish burchagi<br>Layover/Shadow GeoTIFF,<br>qayerda qayta ishlashga<br>yotqizish yoki soya ta'sir<br>qilganligini koʻrsatadi<br>1000 x 1000 pikselli GeoJPEG<br>formatidagi tasvirni koʻrib<br>chiqing<br>30 m qoplamali KMZ fayli<br>ISO 19115 formatidagi<br>metadata (xml fayli)<br>Oʻzgartirilgan SRTM yoki<br>NED DEM GeoTIFF formatida<br>RTC ishlov berish uchun<br>ishlatiladi |
| Provayder                          | Yaponiya aerokosmik<br>tadqiqotlar agentligi<br>(JAXA).                                                                                                    | Yaponiya aerokosmik<br>tadqiqotlar agentligi (JAXA).                                                                                                    |
| Chop etilgan sana:                 | 2014 yil                                                                                                    | 2014 yil                                                                                                    |

### 3-bosqich. ASF Vertex saytidan ro'yxatdan o'tish texnologiyasi

Yuqori aniqlikdagi, ya'ni piksel masofasi 12,5 metrga teng bo'lgan kosmik suratlarni yuklab olish uchun <u>https://search.asf.alaska.edu/#/</u> saytiga kiramiz. Kosmik suratlar yuklab olish uchun ASF Vertex saytida ro'yxatdan o'tgan bo'lishimiz kerak.

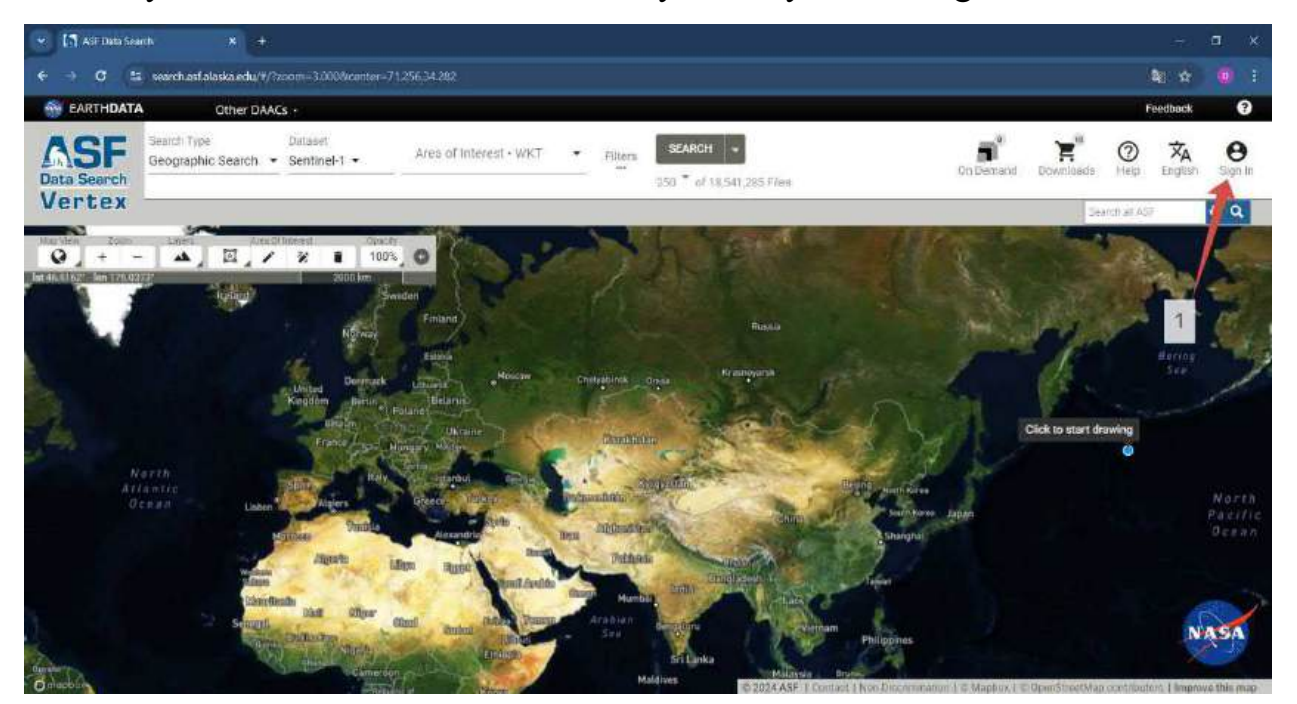

5.9-rasm. ASF vertex saytining interfeysi (rasm muallif tomonidan <u>https://search.asf.alaska.edu/#/</u> saytida tayyorlandi)

ASF vertex sayti interfeysining tepa oʻng qismida "Sign In" tugmasi mavjud boʻlib, shu tugma bosiladi. Saytga kirish oynasi ochiladi. Agar avval roʻyxatdan oʻtgan boʻlsangiz "Username" qatorida login kiritiladi (5.10-rasm, 1), "Password" qatoriga esa parol kiritiladi (5.10-rasm, 2). Shundan soʻngina "LOG IN" tugmasi bosiladi (5.10-rasm, 3) va saytga kirgan hisoblaniladi. Agar siz oldin roʻyxatdan oʻtmagan boʻlsangiz, u holda "REGISTER" tugmasi bosiladi va roʻyxatdan oʻtish oynasi ochiladi.

| 🖶 Earthdata Login - Google | Ivane                                                                                                    |                                                                                                    | - | a x                                                                                                    |   |
|----------------------------|----------------------------------------------------------------------------------------------------|----------------------------------------------------------------------------------------------------|---|----------------------------------------------------------------------------------------------------|---|
| 🗯 urs.earthdata.nasa.go    | w/oauth/authorize/response_type=code8ictent_id=80_n7n11Mljch/J6kRBi3g/sredirect_uri=https://auth.asfalaska.edu/                                                                                                    | oginðistate - https%3A%2F%2Fsenrch astalaska edu;                                                                                                    |   | 80 Br                                                                                                    | 1 |
| Pendid                     | Alaska Satellite Eaclifty making remote-sensing data acces ()<br>Desename ()<br>Desename ()<br>Desenam | EXE<br>Martin State State |   | and a second second sec | * |

5.10-rasm. ASF Vertex sayti akkountiga kirish yoki roʻyxatdan oʻtish oynasi (rasm muallif tomonidan <u>https://search.asf.alaska.edu/#/</u> saytida tayyorlandi)

Roʻyxatdan oʻtish oynasi ochilganidan soʻng, u yerda profilga taaluqli ma'lumotlar, hamda foydalanuvchiga taaluqli ma'lumotlar kiritiladi.

Profile Information (profil ma'lumotlari):

"Username" – profil nomi, ya'ni login kiritiladi. Profil nomini kiritish shartlari:

kamida 4 ta belgidan iborat boʻlishi;

maksimal 30 belgidan oshmasligi kerak;

kamida bitta harfdan iborat boʻlishi kerak;

harflar, raqamlar, nuqtalar va pastki chiziqlardan foydalanish kerak;

bo'sh joy bo'lmasligi kerak;

maxsus belgilardan boshlamaslik, tugatmaslik yoki ketma-ket maxsus belgilar boʻlmasligi kerak ( . \_ ).

"Password" – bu qatorga parol kiritiladi va parolni unutmaslik kerak.

Parol quyidagilarni oʻz ichiga olishi kerak:

kamida 12 ta belgi;

bitta bosh harf;

bitta kichik harf;

bitta raqam;

bitta maxsus belgi boʻlishi kerak.

**"Password Confirmation"** – bu qatorga kiritilgan parolni qayta kiritish joyi hisoblanadi. Bu jarayon parolni xato kiritilmaganligiga va foydalanuvchi eslab qolishiga targʻib qiladi.

| 🎟 Earthdata Login User R | ngistration - Google Chrome                                                                                     |                                                                                                    | - a ×    |
|--------------------------|----------------------------------------------------------------------------------------------------|----------------------------------------------------------------------------------------------------|----------|
| 📪 uns earthdata nasa     | gov/users/new/client_id=80_n/n/18M8dvU6kR883g8redirect_uri=https%3A                                             | 952PR2FauthusFalaska.edu/A2Elogin/Mossponse_type=code8otate=https%3A%2F%2Fsearch.asFalaska.edu                                                                                                    | ରେ 😂 ସ୍  |
| EARTHDATA                | EARTHDATA LOGIN                                                                                                 | Cocumentation                                                                                                    | Qredat 0 |
| C. Lin                   | Register for an Earthdata Login Profile                                                                         | e                                                                                                    |          |
| a thread a               | Profile Information 1                                                                                           |                                                                                                    | 1000     |
|                          | Username: • Taqu_Geomatika_2023 Password: • Password Confirmation: •                                            | Trequined field  Username must:      Be a Maximum of 4 characters      Be a Maximum of 30 characters      Constant an least one lister      Usernam an least one lister      Usernam and set one lister      Not contain any blank-spaces      Not contain any blank-spaces      Not contain any blank-spaces      Not contain any blank-spaces      Not contain any blank-spaces      Not contain any blank-spaces      Not contain any blank-spaces      Not contain any blank-spaces      Not contain two cristersucke special characters(,)      Den humber      One Number      One Number      One Special Character |          |
|                          | User Information                                                                                                |                                                                                                    |          |
|                          | Doniyor                                                                                                    |                                                                                                    |          |
|                          | The second second second second second second second second second second second second second second second se |                                                                                                    |          |

5.11-rasm. Profil ma'lumotlari (rasm muallif tomonidan <u>https://search.asf.alaska.edu/#/</u> saytida tayyorlandi)

User Information (foydalanuvchi haqidagi ma'lumotlar):

"First Name" – Foydalanuvchi ismi kiritiladi;

"Last Name" – Foydalanuvchi familiyasi kiritiladi;

"Middle Initial" – Foydalanuvchining otasining ismi;

"E-mail" – Foydalanuvchining aktiv elektron pochtasi kiritiladi;

| 🖛 us earthdata.n | asa.gov/users/new?client_id=liO_n7n111MlidvU6kR803g8zedir | ect_uri=https%JA%2P%2Fauthasf.ak | aska.edu%2flogin@response_type=code&state=http://siA%25%2fsearch.orf.alaska.edu                                                    | 80 <b>2</b> Q |
|------------------|-----------------------------------------------------------|----------------------------------|----------------------------------------------------------------------------------------------------|---------------|
|                  | Password Confirmation: •                                  |                                  | <ul> <li>Not contain any blank spaces</li> <li>Not begin, end or contain two consecutive special characters()</li> </ul>           |               |
|                  |                                                           | <b>a</b> -                       | Password must contain:                                                                                                    |               |
|                  |                                                           |                                  | Minimum of 12 characters     One Uppercase lister     One Vuewccase lister     One Number     One Number     One Special Character |               |
|                  | User information                                          |                                  |                                                                                                    |               |
|                  | First Name: •                                             |                                  | 1                                                                                                    |               |
|                  | Doniyor                                                   | •                                |                                                                                                    |               |
| 7                | Last Name: •                                              |                                  |                                                                                                    |               |
| 8                | Xalilov                                                   | •                                | 2                                                                                                    |               |
| -                | Middle Initial:                                           |                                  | 3                                                                                                    |               |
|                  | E-mail: *                                                 |                                  |                                                                                                    |               |
|                  | xdb260894@gmail.com                                       |                                  | 4                                                                                                    |               |
|                  | Country Information                                       |                                  |                                                                                                    |               |
|                  | Country: -                                                |                                  |                                                                                                    |               |
|                  | Uzbekistan                                                |                                  |                                                                                                    |               |

5.12-rasm. Foydalanuvchi haqidagi ma'lumotlar (rasm muallif tomonidan <u>https://search.asf.alaska.edu/#/</u> saytida tayyorlandi)

Country Information (Mamlakat haqidagi ma'lumot):

"Country" - Yashash manzili kiritiladi.

Affiliations (Talab qilingan ish jarayonlar):

"Affiliation" – kosmik yoki aeromateriallarni foydalanish sohalari ichidan bittasi tanlanadi. Agar koʻrsatilgan sohalar ichida siz foydalanadigan soha mavjud boʻlmasa "other" ya'ni boshqa qatori tanlanadi.

"If 'other' selected above" – bu qatorga foydalanuvchi "Affiliation" qatorida 'other' tanlangan holatdagina foydalaniladigan soha yoziladi.

"Study Area" – bu qatorga oʻrganish sferasi koʻrsatiladi. Bizning namunada "Land Processes" (yerni oʻrganish jarayonlari) tanlangan.

"User Type" – bu qatorga foydalanuvchi turi kiritiladi. Bizning misolda esa "Public User" (umumiy foydalanuvchi) tanlangan.

"Organization" – foydalanuvchi ishlayotgan tashkilot yoki oʻquv yurtlari nomi kiritiladi.

| urs earthdat | a.naso.gov/users/new/client_id=00_n/n111MLdv06kR838g8tr=direct_uri=https%8A%21%2Facth_as | sf.aaska.edu/WIToginficesponse_type=code&state=http:/kJA%21%2Fsearch.ad.alaska.edu                | 80 <b>B</b> 1 |
|--------------|------------------------------------------------------------------------------------------|---------------------------------------------------------------------------------------------------|---------------|
|              | Country Information                                                                      |                                                                                                   |               |
|              | Country: -                                                                               |                                                                                                   |               |
|              | Uzbekistan ~                                                                             | 1                                                                                                 |               |
|              | Affiliations                                                                             |                                                                                                   |               |
|              | Affiliation: •                                                                           |                                                                                                   |               |
|              | Education                                                                                | 2                                                                                                 |               |
|              | If 'other' selected above:                                                               | 3                                                                                                 |               |
|              | Study Area:                                                                              |                                                                                                   |               |
|              | Land Processes ~                                                                         | 4                                                                                                 |               |
|              | User Type:                                                                               |                                                                                                   |               |
|              | Public User ~                                                                            | 5                                                                                                 |               |
|              | Organization:                                                                            | 12                                                                                                |               |
|              | TASHKENT UNIVERSITY OF ARCHITECTURE AND CIVIL ENGINEERI                                  | 6                                                                                                 |               |
|              | Agreements                                                                               |                                                                                                   |               |
|              | Disase north-manufactural with investors information shore EOSDIC science data           | revolute to a undates, new data relations, nonlin-instant, EOSDIC scale atomstroads to de undates |               |

5.13-rasm. Mamlakat haqidagi ma'lumot va talab qilingan ish jarayonlar (rasm muallif tomonidan <u>https://search.asf.alaska.edu/#/</u> saytida tayyorlandi)

| 🗧 Earthclata Login Usor Re | gistration - Gocgle Chrome                                                                                                    | ÷  | a x    |
|----------------------------|----------------------------------------------------------------------------------------------------|----|--------|
| 🔄 unsearthdata.nasa.       | gov/users/new/client_id=80_s/nfl1MldvUbkR83g8redirect_uri=https%3A92P82Fadhustakskaed402Flogin8response_type=code8stata=https%3A%2F962Fsarch.ad.alaska.edu                                                                                       |    | 80 B Q |
|                            | Agreements                                                                                                    |    |        |
|                            | Please notify me via email with important information about EOSDIS science data products (e.g. updates, new data releases, quality issues); EOSDIS applications/tools (e.g. updates, service outaget), and other relevant information for asers. |    |        |
| 1-                         | Ves. Im interested in Merris and ESA Sentinel-3 Data.                                                                                                    |    |        |
| 2                          | MERIS End User License Agreement                                                                                                    |    |        |
|                            | Remercal Londitions. For the Utilization of ESA's ED date                                                                                                    | Î. |        |
|                            | I. Definitions                                                                                                    |    |        |
|                            | ESA / "the Agency" emans the European Space Agency.                                                                                                    |    |        |
| 1                          | THE FI (Principal Investigator) means the dely exponents representation of the<br>matty having registered for the use of data within hix/ber project and accepted<br>the Terms and Conditions.                                                   |    |        |
|                            | Project means the proposed and ESA-accepted use of data by the PI.                                                                                                    |    |        |
|                            | The ESA Earth Chearration data (ESA's ES data) means the data generated by the TPS,<br>Evoluti and Earth Explorer missions. The ESA ED data can be split into two major<br>groups:                                                               |    |        |
|                            | al the Key Anna and Late the four attraction and the same set.                                                                                                    | -  |        |
| 3                          | Yes, I Agree to WERS End User Liconse Agreement.                                                                                                    |    |        |
| 5                          | ESA Sentinel-3 End User License Agreement.                                                                                                    |    |        |
|                            | Terms of Service Contents                                                                                                    | 1  |        |
|                            | * Sentinol-3 Data License                                                                                                    |    |        |
|                            | 15A Sentinel-3 End User Linemae Agreement                                                                                                    |    |        |

5.14-rasm. Kelishuvlarga belgi qoʻyish (rasm muallif tomonidan <u>https://search.asf.alaska.edu/#/</u> saytida tayyorlandi)

Tepada koʻrsatilgan barcha ma'lumotlar kiritilganidan soʻng, kelishuvlarga belgi qoʻyib chiqiladi. 5.14-rasm 1-raqamda koʻrsatilgan joyga belgi ixtiyoriy qoʻyiladi. Bu

belgi qoʻyish orqali EOSDIS ilmiy ma'lumotlar mahsulotlari (masalan, yangilanishlar, yangi ma'lumotlar nashrlari, sifat muammolari), EOSDIS ilovalari/vositalari (masalan, yangilanishlar, xizmat koʻrsatishda uzilishlar) va foydalanuvchilar uchun boshqa tegishli ma'lumotlar haqida muhim ma'lumotlar bilan elektron pochta orqali xabar berilishiga rozilik bildiriladi.

5.14-rasm 2 raqamdegi koʻrsatilgan belgi esa Meris va ESA Sentinel-3 ma'lumotlari ASF saytiga foydalanuvchi tomonidan qiziqtirishi haqida ma'lumot beriladi va nihoyat 3 raqamdegi belgi esa MERIS oxirgi foydalanuvchi litsenziya shartnomasiga rozilik bildiriladi.

5.15-rasm 1 raqamda ESA Sentinel-3 oxirgi foydalanuvchi litsenziya shartnomasiga rozilik bildiriladi.

Shu belgilar qoʻyilganidan soʻng ASF saytining roʻyxatdan oʻtish qismi nihoyasiga yetgan hisoblanadi. Undan keyin esa foydalanuvchi kompyuter emas balki inson boshqarayotganini tasdiqlash maqsadida 5.15-rasm 2-raqamda koʻrsatilgan joyga belgi qoʻyiladi.

"REGISTER FOR EARTHDATA LOGIN" tugmasi bosilib keying jarayonga oʻtiladi.

| 🖷 Earthála Lógin Uair Repisitairón - Google Chrome                                                                                                    | - a x      |
|----------------------------------------------------------------------------------------------------|------------|
| 🔹 urs.earthdata.nasa.gov/users/new/chent, cl=80, n/m11Mlch/U6KIVB3g8redirect; uri=https%UAV321V214zHauthasEaleka.edu/X2510ginkhesponse; type=-code8citate=https%UAV21V621search.edf.aleka.edu                                                                                                    | ରେ ଥିଲି ସ୍ |
| providers of the said Data and Information. The scope of this walvee<br>encompasses any dispute, including contracts and tarts claim, that<br>might be filled in court, in arbitration or in any other form of dispute<br>actilement. 2 Yes, i Agree to ESA Sentinel-3 End User Likense Agreement. |            |
| 1 By clicking the REGISTER FOR EARTHDATA LOGIN button below, you are acknowledging that all Earthdata Login applications running in DAACs will have access to my profile information. Protection and maintenance of user profile information is described in NASA's Web Privacy Policy.            |            |
|                                                                                                    |            |
| For questions regarding the EOSDIS Earthdata Login, please contact <b>Earthdata Support</b><br>V4.200.4 <u>Home Register NASA Accessibility</u><br>NASA Official Stophen Borick                                                                                                    |            |

5.15-rasm. Kelishuvlarga belgi qoʻyish (rasm muallif tomonidan

https://search.asf.alaska.edu/#/ saytida tayyorlandi)

| - Farthdata Login - Google | Chrone<br>ov/osishthauthoreethesponse type code8rctent 5d-80 n7nTIMijdsU6kR8B3gfsredsect uni https://outhiastalieska.edu<br>V | (loginätytate - https:/k.)A%29%2Fsearch.astalaska.edu;                                                                                                    | - 0 ×<br>• 4 9 |
|----------------------------|----------------------------------------------------------------------------------------------------|----------------------------------------------------------------------------------------------------|----------------|
| the second                 | Abrida Satellite Eacility: making remote-sensing data accessible                                                              |                                                                                                    |                |
| 6810                       | Username o                                                                                                    | •                                                                                                    |                |
|                            | Taqu_Geomatika_2023                                                                                                    | Why must I register?                                                                                                    |                |
| Tenduo                     | Password    Password                                                                                                    | The Earthdata Legin provided a single mechanism for user<br>registration and profile management for all EOSIDS system<br>components (DAKS). Tools, Services, Two Earthdata login<br>also beings the EOSIDS program better understand the<br>usage (EOSIDS structs to improve eaurr experience,<br>through customization of tools and improvement of<br>services, EOSIDS data are openly available to all and has of<br>charge except where governed by international<br>agreements. |                |
|                            | Get single sign-on access to all your favorite EOSD<br>REGISTER FOR A PROFILE                                                 | NS sites                                                                                                    |                |

5.16-rasm. Roʻyxatdan oʻtilgan login parol asosida saytga kirish (rasm muallif tomonidan <u>https://search.asf.alaska.edu/#/</u> saytida tayyorlandi)

| Earthdata Login - Google | i Chrone<br>jov/pending_stolije/sojevalulanska                                                                                                    | - 0 ×<br>⊈∣q |
|--------------------------|----------------------------------------------------------------------------------------------------|--------------|
| EARTHDATA                | Find a DAAC -                                                                                                    | Qreetback 0  |
|                          | earthdata Login Becumentation                                                                                                    |              |
| and the                  | Profile Login                                                                                                    |              |
| 130                      | You must activate your profile to legin.<br>Our security palicy requires that you activate your profile before logging in.                                                |              |
|                          | R He 2000r No. FORM                                                                                                    |              |
| Tendhack                 | Click the buttom below after you verify the recapitzha, to send yourself a new activation link.           SEMIDATIVATION EMAD:         2                                  |              |
|                          | For questions regarding the EOSDIS Earthdata Logiri, please contact <b>Earthdata Support</b><br>v4.398.9 Home Register NASA Accessibility<br>NASA Official Stephen Bordsk |              |
|                          |                                                                                                    |              |

5.17-rasm. Elektron pochtaga aktivlashtirish habarini yuborish oynasi (rasm muallif tomonidan <u>https://search.asf.alaska.edu/#/</u> saytida tayyorlandi)

5.16-rasmda koʻrsatilganidek, roʻyxatdan oʻtkazilgan profil nomi va parol yozilib, tizimga kirish uchun "LOG IN" tugmasi bosiladi. Profil aktivlashtirilmagani uchun sayt profilni aktivlashtirish uchun habar yuborishni talab qiladi (5.17-rasm). Habar yuborilganini electron pochtadan tekshirib olamiz. noreply@nasa.gov elektron pochtasidan 2ta habar keladi (5.18-rasm, 1 va 2). Shu 2 ta habarga kirib, aktivlashtirish ssilkasini bosamiz (5.19-rasm).

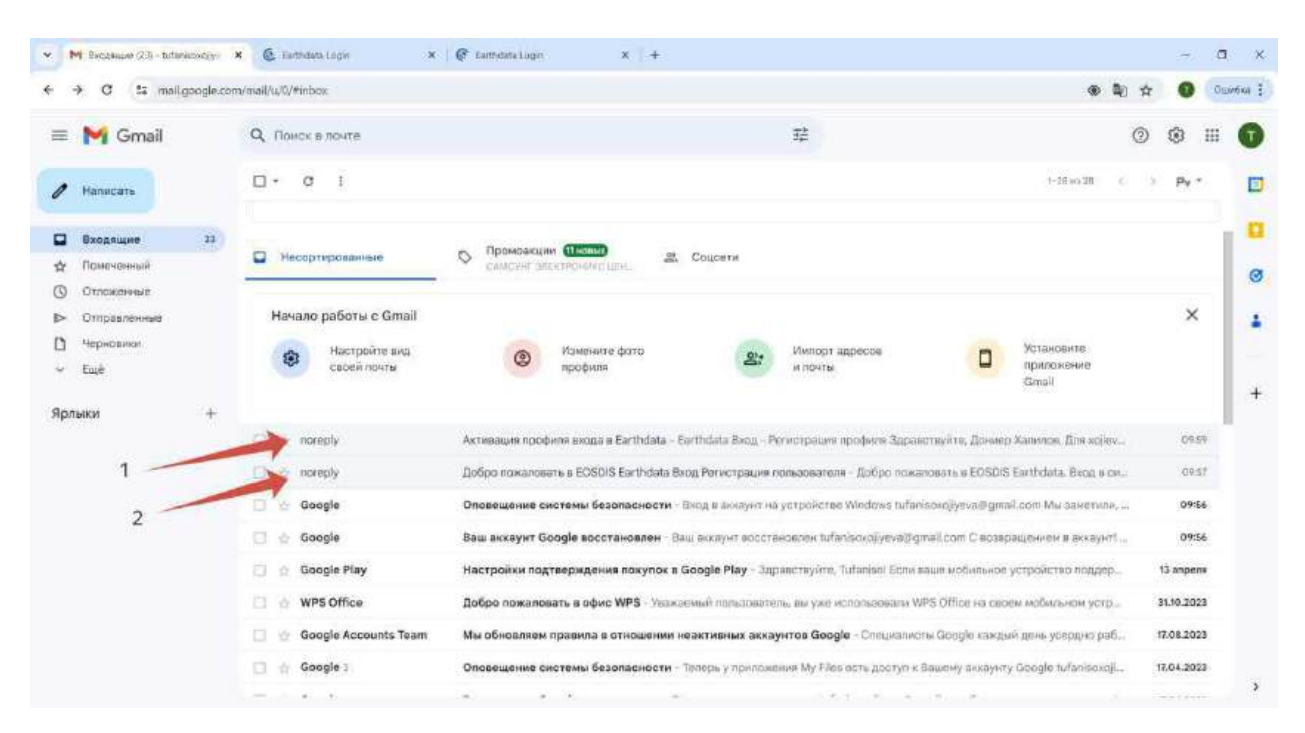

5.18-rasm. Elektron pochtaga kelgan habar (rasm muallif tomonidan gmail.com electron pochtasida tayyorlandi)

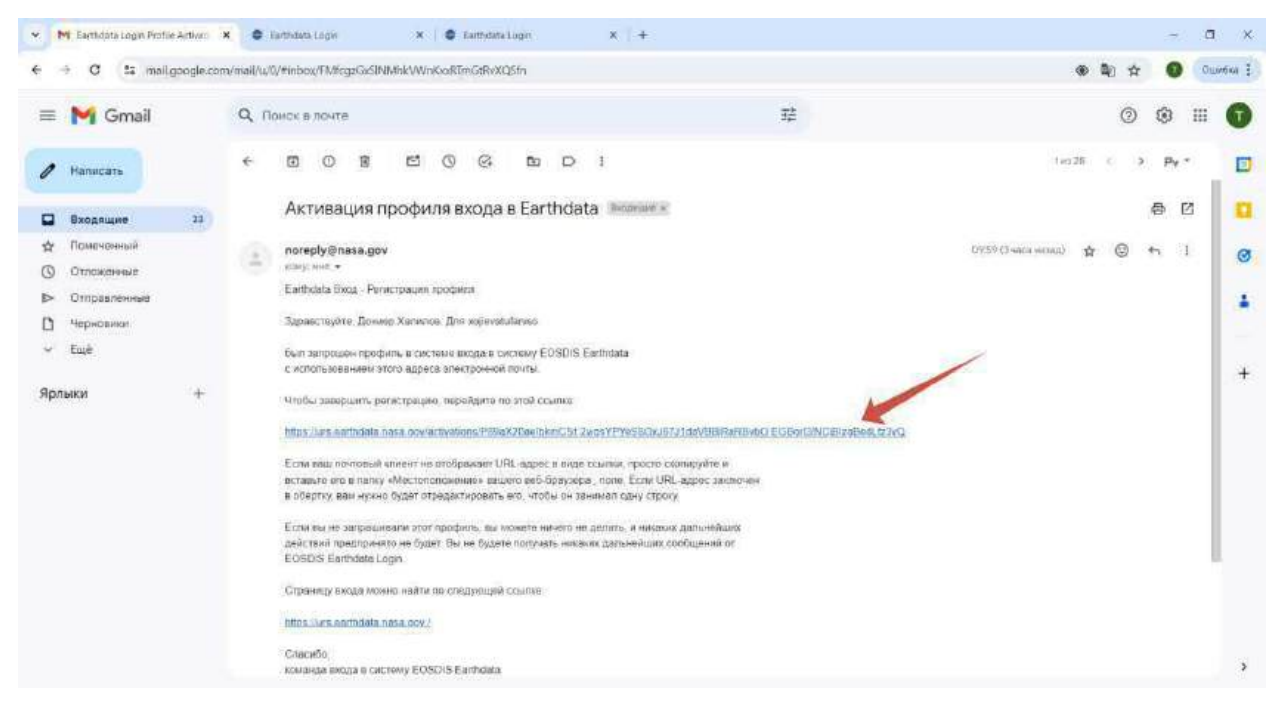

5.19-rasm. Aktivlashtirish ssilkasi (rasm muallif tomonidan gmail.com electron pochtasida tayyorlandi)

Ssilkaga bosganimizdan soʻngini biz yaratgan profil aktiv holatga keladi va ASF vertex saytidan kosmik yoki aero materiallarni yuklab olishimiz mumkin.

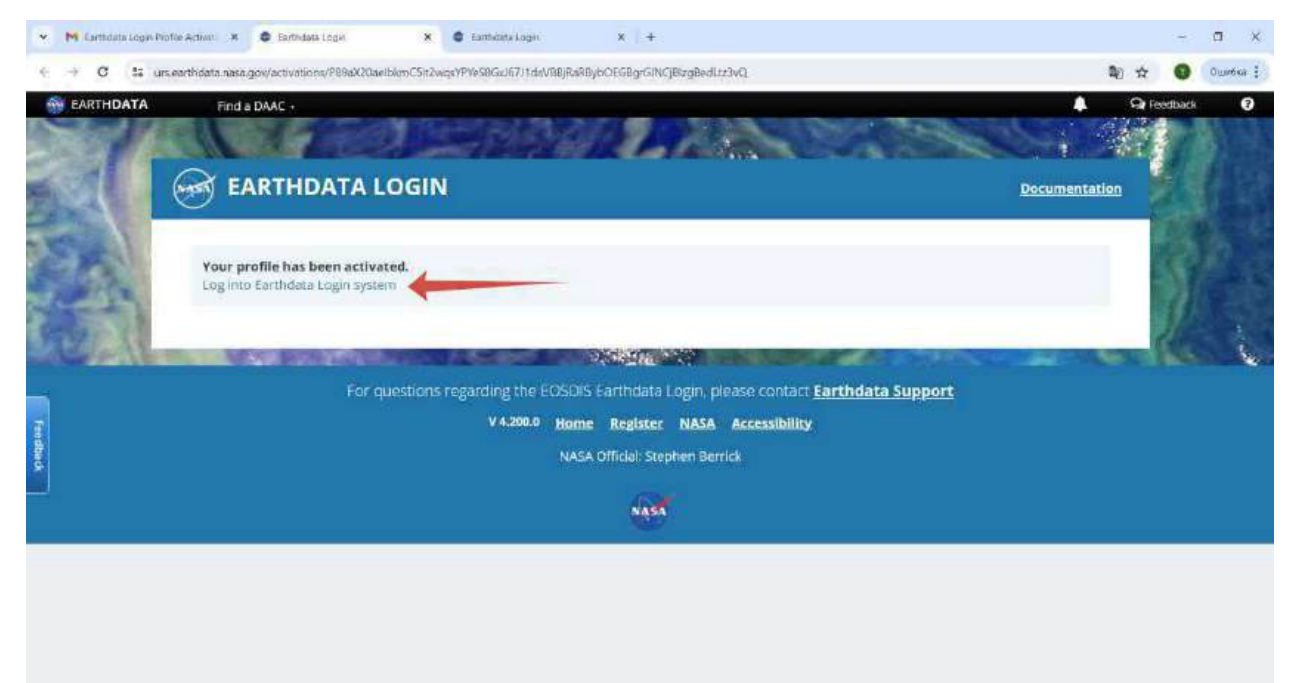

5.20-rasm. ASF Vertex saytida aktivlashtirilgan profil (rasm muallif tomonidan <u>https://search.asf.alaska.edu/#/</u> saytida tayyorlandi)

| Earthdata Login - Google | Chane<br>ov/osuth/authorize/hesponie type=code8ident.id=80.n7n10MjchU6kRRB3g/Sredirert.un=8ttps://suth.ast.elaska.edu/                                                                                                    | Noginfistate- https://JAM21162Frearch.asf.aliaka.edu;                                                                                                    | - 0 ×<br>ev 9, |
|--------------------------|----------------------------------------------------------------------------------------------------|----------------------------------------------------------------------------------------------------|----------------|
|                          |                                                                                                    | Documentation                                                                                                    |                |
|                          | Alaska Satellite Facility: making remote-sensing data accessible Username 6 1 Taqu_Geomatika_2023 Password 2 Observation S Stay signed in (this is a private workstation) Cooper remainder my particular Observation Observation Observati | Example of the second second s |                |
|                          | Get single sign-on access to all your favorite EDSI                                                                                                    | DIS sites                                                                                                    |                |

5.21-rasm. ASF Vertex saytida profilga kirish (rasm muallif tomonidan <u>https://search.asf.alaska.edu/#/</u> saytida tayyorlandi)

Roʻyxatdan oʻtish ishlari nihoyasiga yetdi. Endi navbat bevosita kosmik suratlarni yuklab olish hisoblanadi.

# 4-bosqich. ASF saytidan yuqori aniqlikdagi Raqamli balandlik modelini yaratish uchun toʻgʻrilangan kosmik suratlarni yuklab olish texnologiyasi

Biz <u>https://search.asf.alaska.edu/#/</u> saytiga kiramiz. Roʻyxatdan oʻtgan profilimiz aktivligini bilishimiz uchun sayt interfeysining tepa oʻng qismida joylashgan biz nom bergan profil nomi yozilgan boʻladi. Bizning namunada bu "taqu\_geomatika\_2023" nomi bilan turibdi (5.22-rasm). Endi bu saytning interfeysini oʻrganib chiqsak. Saytning interfeysini oʻrganishda muallif tomonidan 3 guruhga boʻlinib koʻrsatilgan.

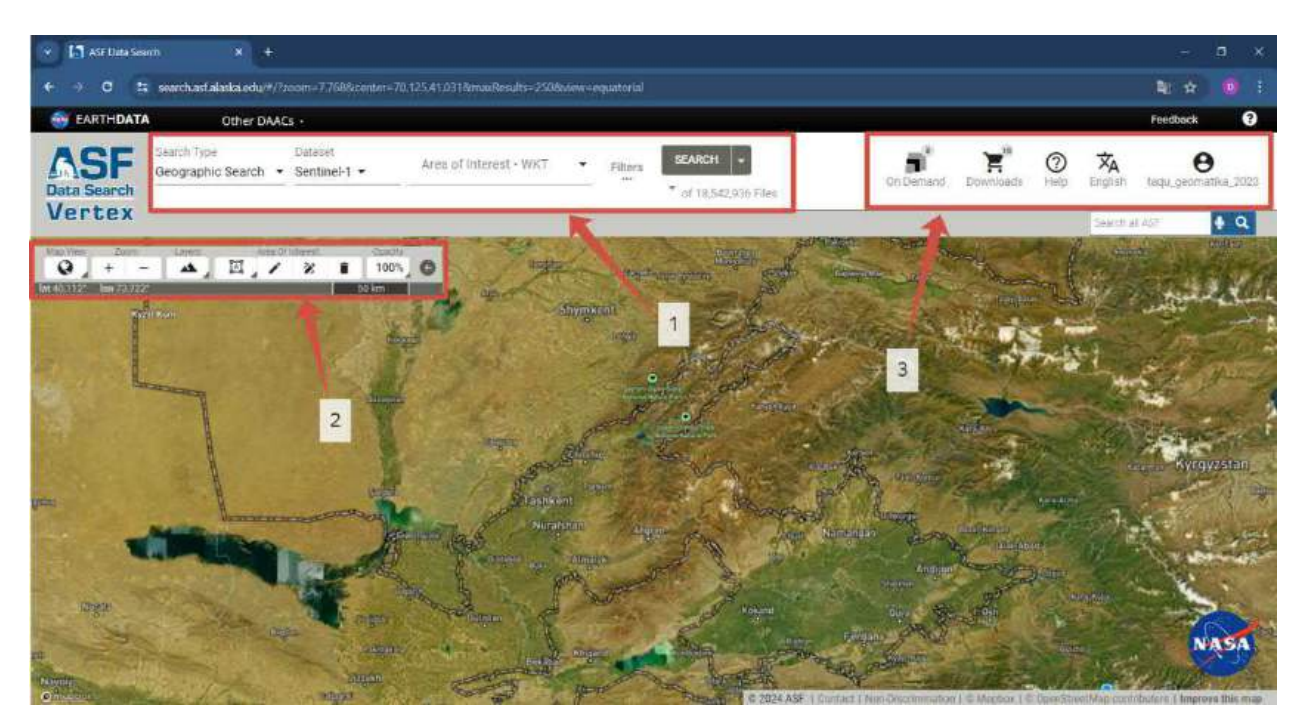

5.22-rasm. ASF Vertex saytining kosmik va aero suratlarni yuklab olish interfeysi (rasm muallif tomonidan <u>https://search.asf.alaska.edu/#/</u> saytida tayyorlandi)

1-guruh panel instrumentlarida sun'iy yoʻldosh ma'lumotlari joylashgan.

"Search Type" panelida qidiruv turini kiritish kerak boʻladi. Biz asosan kosmik va aero suratlarni yuklab olish bilan shugʻullanishimizdan kelib chiqib, "Geographic Search" tanlanadi (5.23-rasm)

#### Geographic

Geographic search allows you to search for data based upon a geographic location.

List search allows you to enter or upload a list of scene or file

More Info

List

## names. More Info Baseline Baseline search provides visualization of perpendicular and temporal baseline data for a chosen reference scene. reference More Info SBAS SBAS search provides perpendicular and temporal baseline data, as well as scene pairs, for a chosen reference scene. More Info Event Event search harnesses the capabilities of SAR processing to monitor natural disasters. More Info **On Demand Products** On Demand search allows you to view your submitted On Demand jobs. More Info **Derived Datasets** Derived datasets contain a collection of datasets available to view and download. 5.23-rasm. "Search Type" paneli (rasm muallif tomonidan

"Dataset" panelida qaysi sun'iy yo'ldosh yoki Aeroplan ma'lumotlaridan foydalanilsa shu tanlanadi. Bunda biz "ALOS PALSAR" sun'iy yo'ldoshini belgilaymiz (5.24-rasm).

https://search.asf.alaska.edu/#/ saytida tayyorlandi)

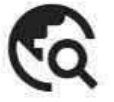

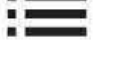

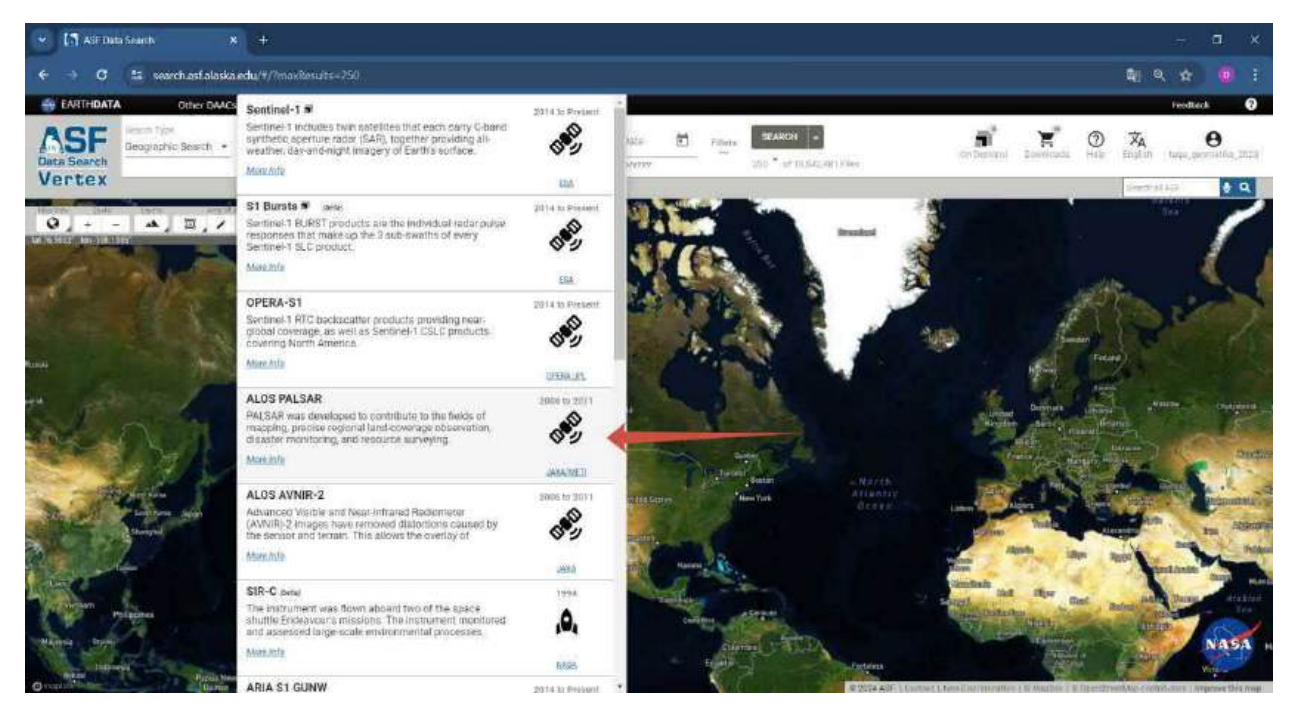

5.24-rasm. Sun'iy yoʻldoshni tanlash paneli (rasm muallif tomonidan <u>https://search.asf.alaska.edu/#/</u> saytida tayyorlandi)

"Area of Interest WKT" panelida hudud belgilanganidan soʻng koordinatalari paydo boʻladi. Bu panelni keying rasmlarda hudud belgilanganidan soʻng koʻrishingiz mumkin.

"Filters" va "SEARCH" panellarini hudud belgilanganidan soʻng belgilaymiz.

**2-guruh panel instrumentlari** qatlamlarni boshqarish bilan shugʻullanadi (5.22-rasm, 2).

"Map View" • bu dunyo xaritasining koʻrinishini oʻzgartiradi. 3 xil koʻrinishda foydalanuvchilarga taqdim qiladi. 1-koʻrinish ekvatorial koʻrinish ASF Vertex interfeysida koʻrinib turganidek. Qolgan ikkitasi janub va shimoldan koʻrinishi, ya'ni azimuthal koʻrinishni taqdim qiladi.

"Zoom" | + | - | - dunyo xaritasida masshtabini oʻzgartirishdan iborat, ya'ni yaqinlashtirish va uzoqlashtirish bilan shugʻullanadigan panellar instrumenti.

"Layer" — - dunyo xaritasini oʻzgartiradigan panellar instrument. U yerda sun'iy yoʻldosh tasviri va avtomobil yoʻllari tasviri keltirilgan. Bulardan tashqari Dunyo xaritasining umumiy koʻrinishi (kichkina xarita) va koordinatalar setkasini taqdim etadi. "Area of Interest" I Area of Interest" Area of Interest" I - panel instrumentida esa oʻrganilayotgan hududni belgilash, oʻzgartirish va oʻchirish bilan shugʻullanadi. Bundan tashqari shp, geojson, kml, zip formatlari bilan integratsiya qiladi. Bu panelni chuqurroq oʻrganish uchun 5.25-rasmga nazar soling.

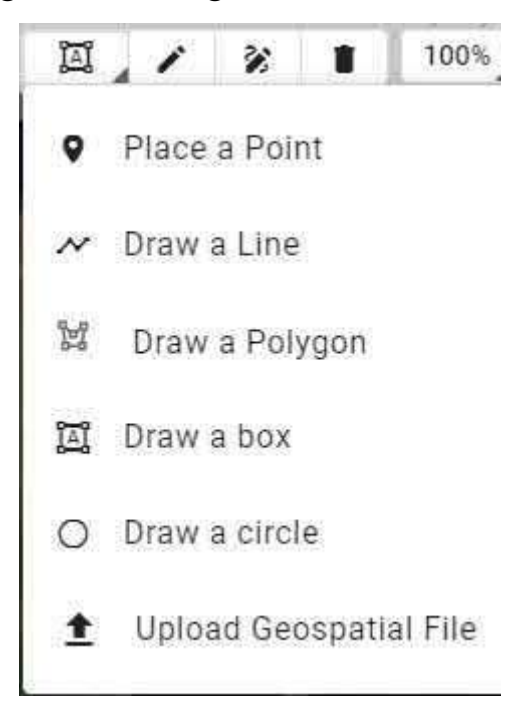

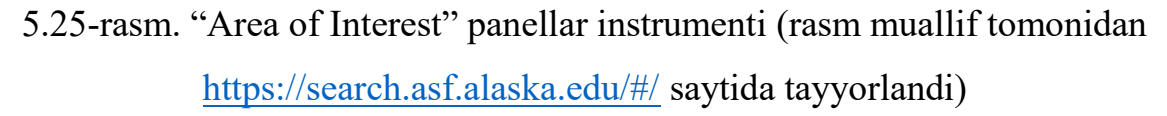

"Place a Point" – bu panel orqali hududga metkalar yasaymiz.

"Draw a Line" – bu panel orqali hududga chiziqlar yasaymiz.

"Draw a Polygon" – bu panel orqali hududfa turli xil shaklga ega maydonli obyekt yasaymiz. Agar oʻrganilayotgan hududni qayerdaligini bilsangiz, shu instrument orqali chizib ma'lumotlar yuklab olishingiz mumkin.

"Draw a box" – bu panel oʻzidan oldingi "Draq a Polygon"ga nisbatan qat'iy ravishda toʻgʻri toʻtrburchak shaklidagi maydon yasaydi.

"Draw a circle" – bu panel orqali hududda aylana shaklidagi maydon yasaladi.

"Upload Geospatial File" – bu panel esa shp, geojson, kml, zip formatlaridagi ma'lumotlarni import qilish bilan shug'ullanadi.
Bulardan tashqari "Area of Interest" panelida "stop editing" (chizishni to'xtatish), "Draw new area of interest" (yangi hududni chizish) va "clear current area of interest" (o'chirish) instrumentlari mavjud.

"Opacity" <sup>100%</sup> - bu panel chzilgan qatlamlarni shaffof holatiga keltiradi.

Bizda Boʻstonliq tumanining shakli oʻzgartirilgan kml formatidagi fayl mavjud boʻlib, u faylni import qilib olamiz (5.26-rasm).

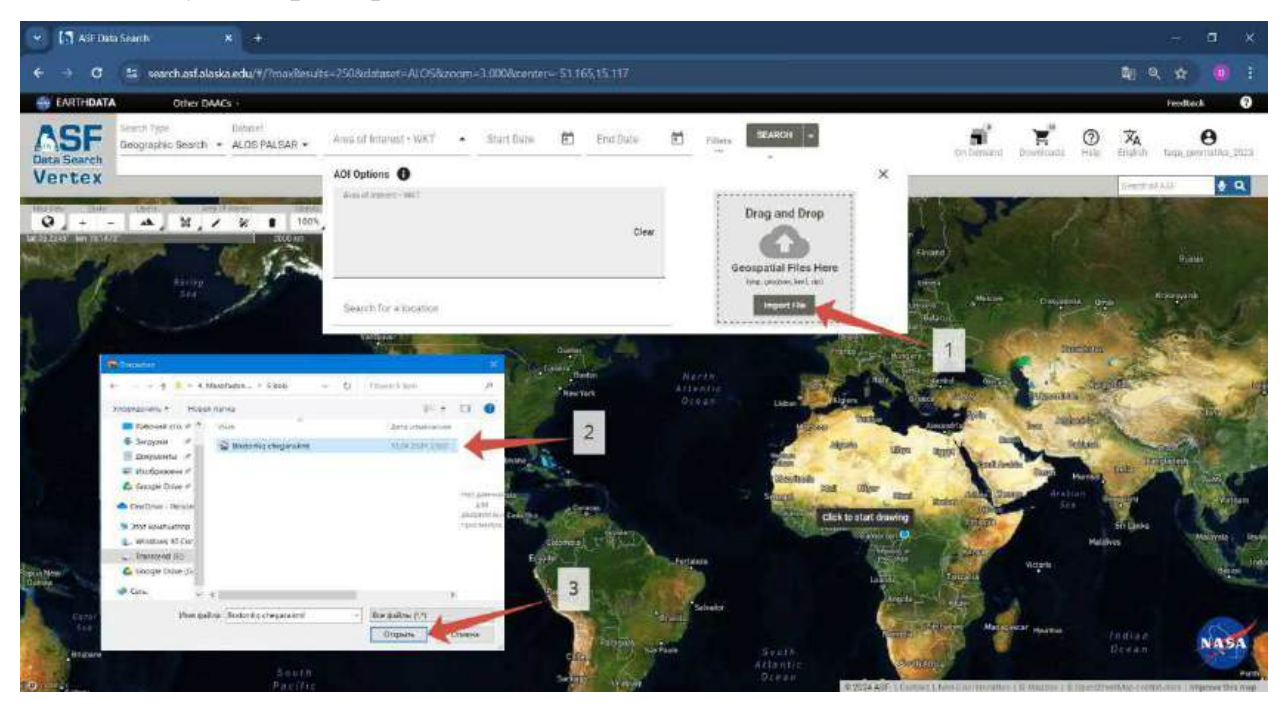

5.26-rasm. KML formatidagi faylni import qilish (rasm muallif tomonidan <u>https://search.asf.alaska.edu/#/</u> saytida tayyorlandi)

**3-guruh panellar instrumenti** esa saytga va foydalanuvchiga taaluqli parametrlarini bildiradi (5.22-rasm, 3).

"On Demand" <sup>On Demand</sup> - bu sayt mutaxassislariga beriladigan soʻrovnomasi, ya'ni qaysidur sahnada suratlarni qayta ishlash uchun yuboriladi.

"Downloads" <u>Downloads</u> - bu panel instrumentida yuklashga tashalgan suratlar joylashadi, ya'ni savatcha deb atasak bo'ladi.

"Help" - bu yordam tugmasi.

"English" English - tilni oʻzgartirish tugmasi.

taqu\_geomatika\_2023 - Foydalanuvchiga taaluqli boʻlib, ya'ni tizimdan chiqish, tarix va h.k.

ASF Vertex saytining interfeysini oʻrganib chiqdik. Endi navbat kosmik suratlarni yuklab olishdan iborat. Interfeysini oʻrganish jarayonida sun'iy yoʻldoshni tanladik, ya'ni ALOS PALSAR sun'iy yoʻldoshi va Boʻstonliq tumanining shakliga oʻzgartirish kiritilgan kml formatidagi faylni import qildik. Filterlash ishlarini qilib, soʻng qidiruv tugmasini bosamiz.

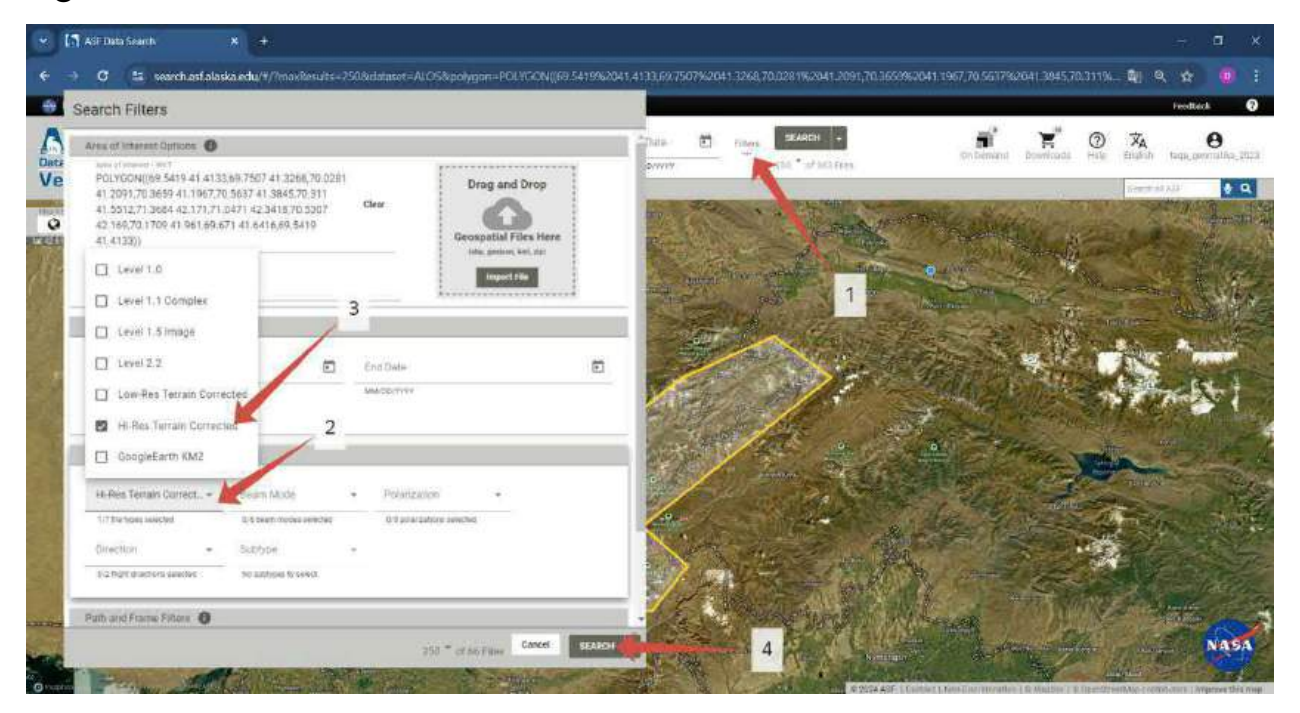

5.27-rasm. Filterlash jarayoni (rasm muallif tomonidan <u>https://search.asf.alaska.edu/#/</u> saytida tayyorlandi)

Filterlash uchun 5.27-rasm 1-raqamdagi panelga kiriladi. Soʻngra "Additional Filters" boʻlimida "file types selected" qatoriga "Hi-Res Terrain Corrected" tanlanadi. Bu fayl bizga piksel masofasi 12,5 metrlik boʻlgan raqamli balandlik modelini qurish uchun tiff formatidagi suratlarni taqdim qiladi (5.27-rasm, 3). Filterlash ishlari tugaganidan soʻng "SEARCH" tugmasi bosiladi (5.27-rasm, 4) va ekranda yuklab olish uchun suratlar paydo boʻladi, hamda saytning pastki qismida yuklab olish fayllari ochiladi. Dunyo

xaritasida joylashgan kvadratlarni belgilasak (5.28-rasm, 1), sayt interfeysining chap pastki qismida joylashgan fayllar orasida bittasi avtomatik tarzda belgilanadi va 5.28rasm 3-raqamda koʻrsatilgan qismida shu belgilangan fayl ichidagi ma'lumotlar kelib chiqadi. Yuklash tugmasini bosganimizdan soʻng, sayt tomonidan belgilangan fayl yuklanishi boshlanadi. Shu yoʻsinda toki hududimizning barcha qismini qamrab olgunga qadar suratlarni yuklashni boshlaymiz. Bir hududning oʻzida bir nechta kosmik suratlar boʻlishi mumkin. Ular ichidan bittasini yuklasak yetarli. Faqat eng oxirgi suratga olingan vaqtiga qarab yuklaymiz.

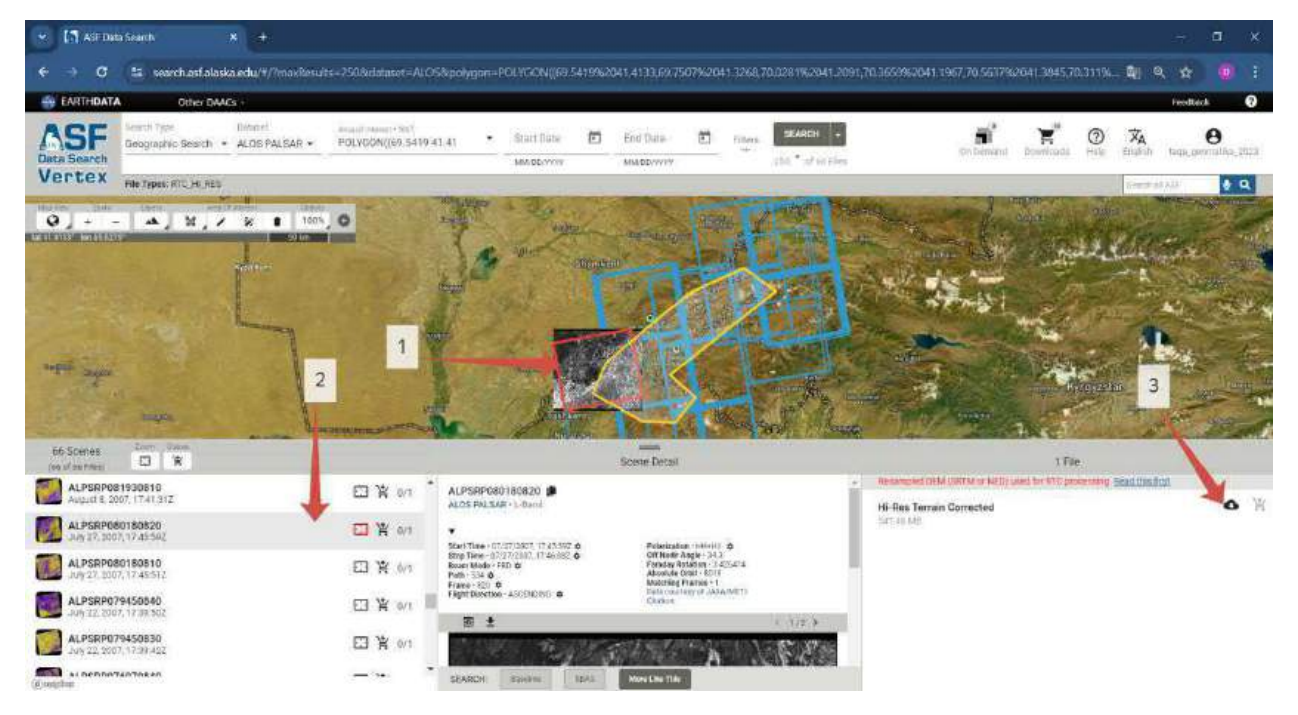

5.28-rasm. Yuqori aniqlikdagi raqamli balandlik modeli faylini yuklab olish jarayoni (rasm muallif tomonidan <u>https://search.asf.alaska.edu/#/</u> saytida tayyorlandi)

Oʻrganilayotgan hudud boʻyicha qamrab olgunga qadar barcha suratlarni yuklab boʻlganimizdan soʻng, har bir faylni ochib, ichidan "...RT1.dem.tif" nomli fayllarni bitta popkaga joylashtiramiz. Shu faylgina bizga piksel masofasi 12,5metr boʻlgan raqamli balandlik modelini beradi. Bundan tashqari yuklangan fayl Ichida boshqa formatdagi fayllar mavjud boʻlib, ma'lum bir ishlarda foydalaniladi (5.29-rasm).

AP\_08018\_FBD\_F0820\_RT1.dem.tif
AP\_08018\_FBD\_F0820\_RT1.geo.jpg
AP\_08018\_FBD\_F0820\_RT1.geo.jpg.aux.xml
AP\_08018\_FBD\_F0820\_RT1.geo.wld
AP\_08018\_FBD\_F0820\_RT1.inc\_map.tif
AP\_08018\_FBD\_F0820\_RT1.iso.xml
AP\_08018\_FBD\_F0820\_RT1.kmz
AP\_08018\_FBD\_F0820\_RT1.ls\_map.tif
AP\_08018\_FBD\_F0820\_RT1.ls\_map.tif
AP\_08018\_FBD\_F0820\_RT1\_HH.tif
AP\_08018\_FBD\_F0820\_RT1\_HV.tif

5.29-rasm. Yuklangan fayllar ichidagi materiallar toʻplami (rasm muallif tomonidan <a href="https://search.asf.alaska.edu/#/">https://search.asf.alaska.edu/#/</a> saytida yuklangan materiallarni kompyuterda ochish orqali tayyorlandi)

# 5-bosqich. ASF saytidan yuqori aniqlikdagi ALOS PALSAR sun'iy yoʻldosh materiallari asosida geoaxborot tizimi dasturlaridan foydalanib hududning raqamli balandlik modelini yaratish

ArcGIS Desktop dasturidan foydalangan holda ALOS PALSAR sun'iy yoʻldosh mteriallari asosida yuqori aniqlikdagi raqamli balandlik modelini yaratamiz. Bu dasturni yuklab olish uchun 2.2-boʻlimda koʻrsatilgan link orqali amalga oshiriladi. Yuklab, kompyuterga oʻrnatganimizdan soʻng dasturni ishga tushiramiz. ALOS PALSAR sun'iy yoʻldosh suratlarini birlashtirish uchun "Mosaic Dataset" panellaridagi instrumentlardan foydalaniladi. 4-bobda biz ArxToolbox ichidagi instrumentlardan foydalangandik. Bu bobda esa Catologdan foydalangan holda suratlarni birlashtiramiz. Catalogdan foydalanib geoma'lumotlar bazasini yaratib olamiz. Yaratilgan geoma'lumotlar bazasiga sichqonchani oʻng tugmasi bosiladi va paydo boʻlgan vaqtinchalik paneldan "New  $\rightarrow$ Mosaic Dataset" tanlanadi (5.30-rasm). Shu bilan Mosaic yaratish oynasi ochiladi. "Output Location" qatoriga yaratish manzili kiritiladi, asosan geoma'lumotlar bazasini ichiga joylashtiriladi (5.31-rasm, 1). "Mosaic Dataset Name" qatoriga esa mosaic nomi kiritiladi (5.31-rasm, 2). "Coordinate System" qatorida esa kerakli koordinatalar tizimi tanlanadi, asosan "WGS\_1984\_Web\_Mercator\_Auxiliary\_Sphere" koordinata tizimini tanlasak maqsadga muvofiq boʻladi (5.31-rasm, 3).

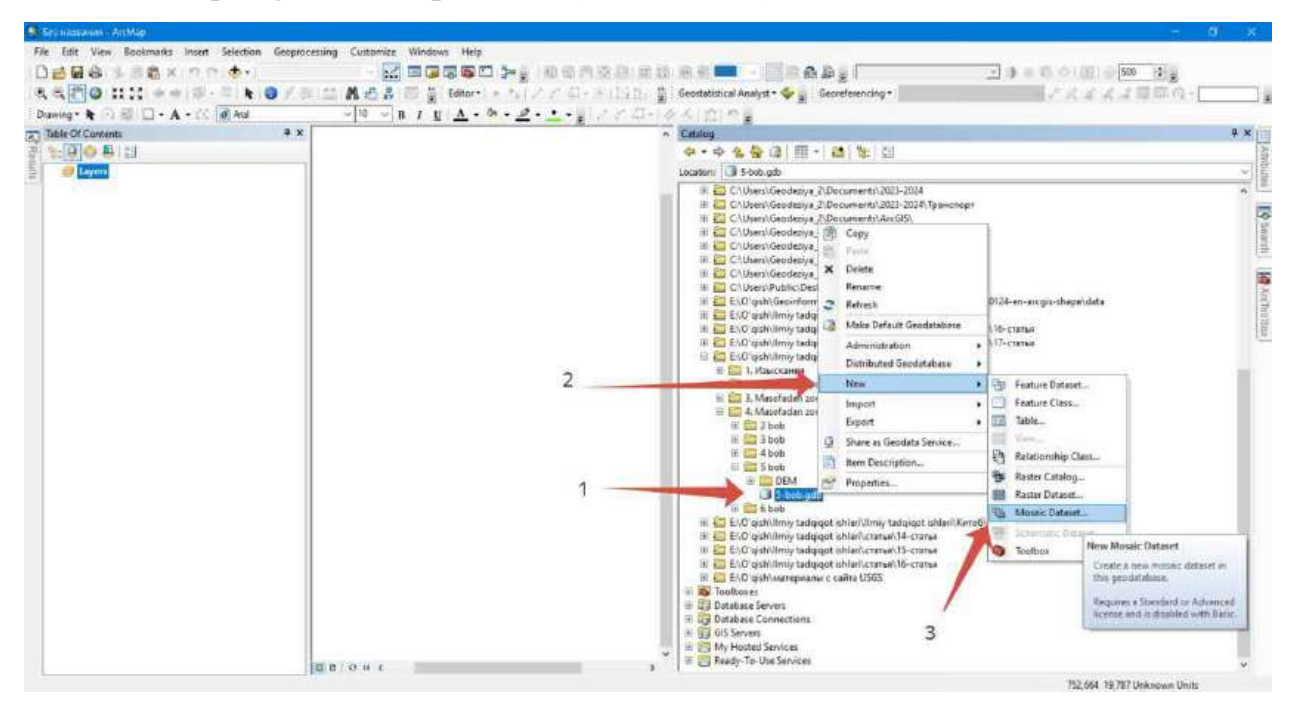

5.30-rasm. Catalogdan foydalanib mosaic yaratish (rasm muallif tomonidan ArcMap dasturida tayyorlandi)

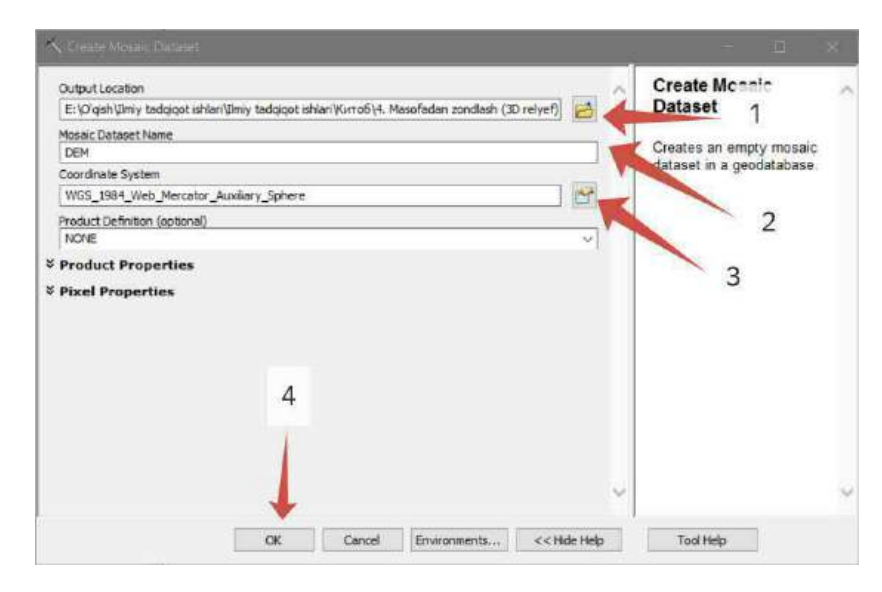

5.31-rasm. "Mosaic Dataset" yaratish oynasi (rasm muallif tomonidan ArcMap dasturida tayyorlandi)

Keyingi ishimiz shu yaratilgan mosaic ichiga yuklab olgan ALOS PALSAR sun'iy yoʻldosh suratlarini qoʻshamiz. Buning uchun Catalogda yaratilgan mosaicga sichqonchani oʻng tugmasi bosiladi va vaqtinchalik panellar instrumenti ichidan "Add Rasters…" tanlanadi va rastrlarni qoʻshish oynasi ichiladi (5.32-rasm, 2). "Mosaic Dataset" qatoriga yaratilgan mosaic tanlanadi, bizning namunada mosaic nomi sifatida "DEM" tanlangan (5.32-rasm, 3). 5.32-rasm 5-raqamda koʻrsatilgan joyga DEM suratlari joylashgan popka tanlanadi. Barcha ishlar toʻgʻri bajarilganidan soʻng "OK" tugmasi bosiladi va DEM suratlari mosaic ichiga qoʻshiladi.

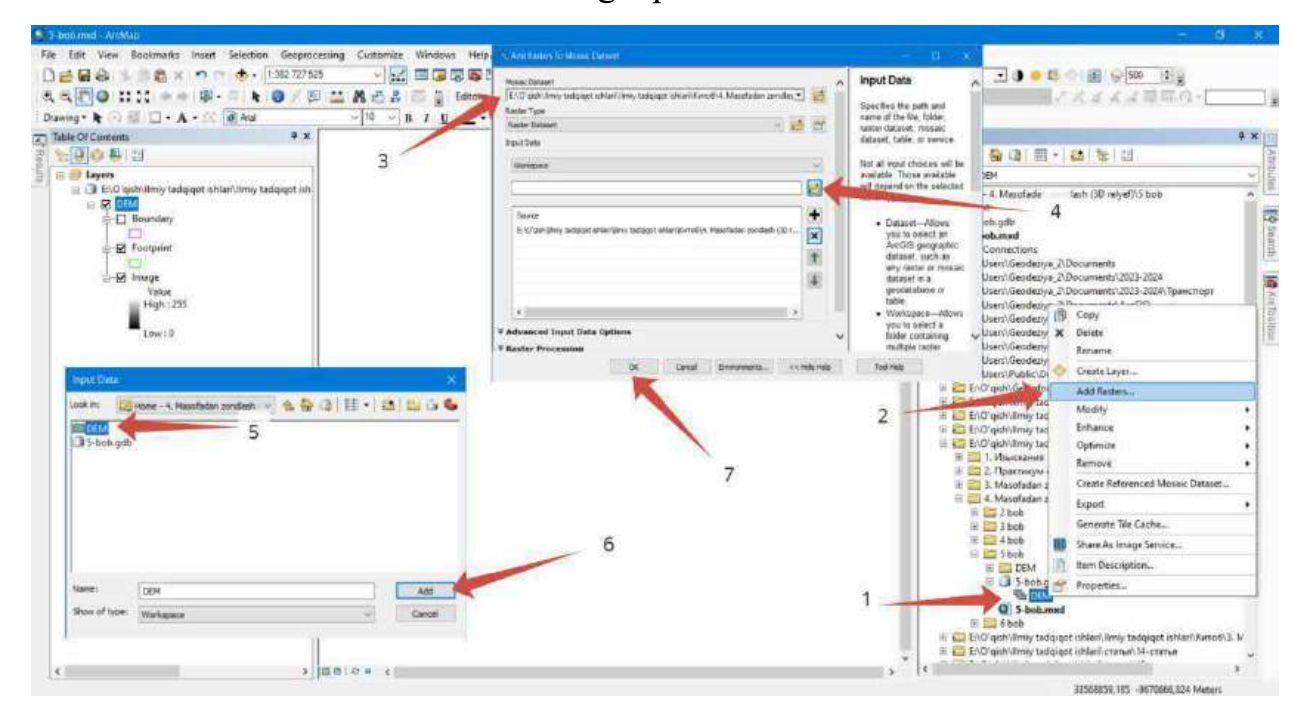

5.32-rasm. Rastrlarni mosaicga qoʻshish instrumenti (rasm muallif tomonidan ArcMap dasturida tayyorlandi)

Endi suratlarni qayta ishlab bitta yagona suratga keltirish kerak. Buni bajarish uchun Catalogda DEM nomli mosaic ustiga sichqonchani oʻng tugmasi bosiladi va u yerdan "Optimize  $\rightarrow$  Build Overviews..." instrumenti tanlanadi (5.33-rasm, 3). DEM suratlarini umumiy koʻrinishlarini yaratish oynasi ochiladi va "Mosaic Dataset" qatoriga mosaic tanlanadi (5.34-rasm, 1). "Environment Settings" boʻlimi ochiladi va u yerdan "Parallel Processing" qatoriga "1" raqami yoziladi (5.34-rasm, 3). Shu bilan "OK" tugmasi bosiladi va bizning ekranda DEM suratlarining umumiy koʻrinishi hosil boʻladi. Bu umumiy koʻrinishini mosaic ichidan chiqarib olamiz, ya'ni alohida rastr koʻrinishiga olib kelamiz.

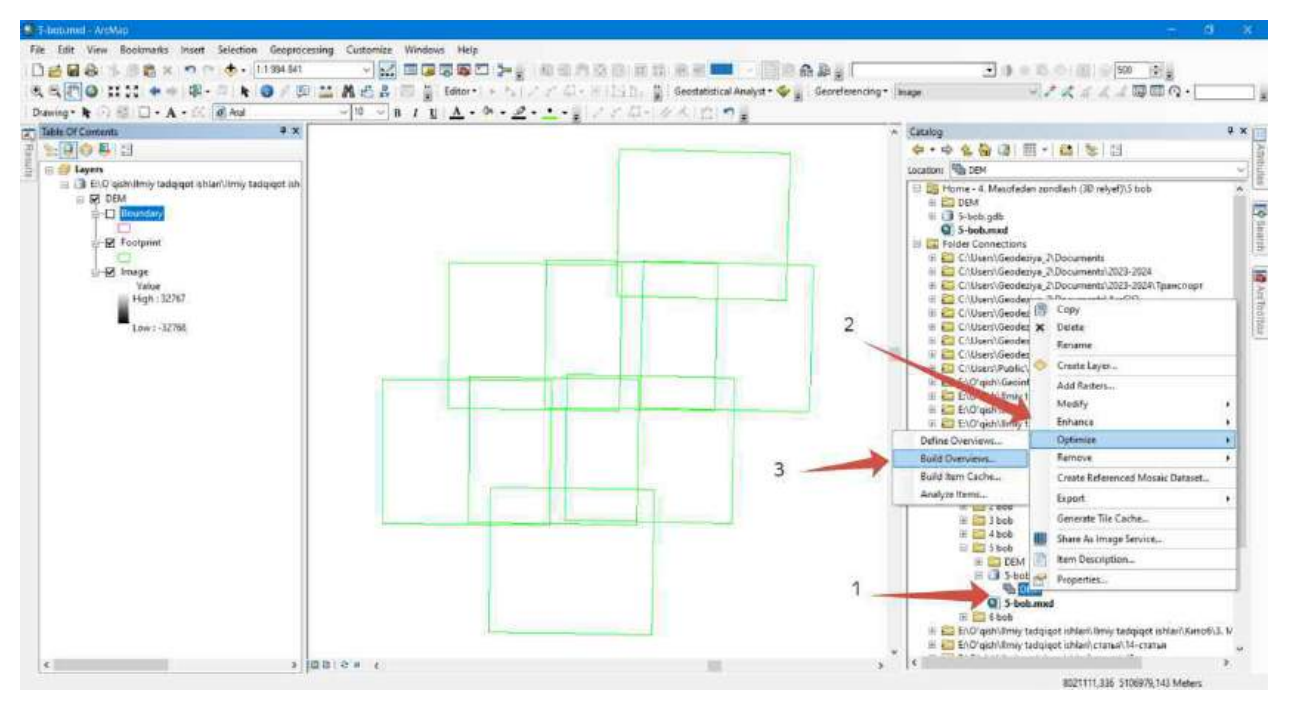

5.33-rasm. "Build Overviews" instrumentini yoqish (rasm muallif tomonidan ArcMap dasturida tayyorlandi)

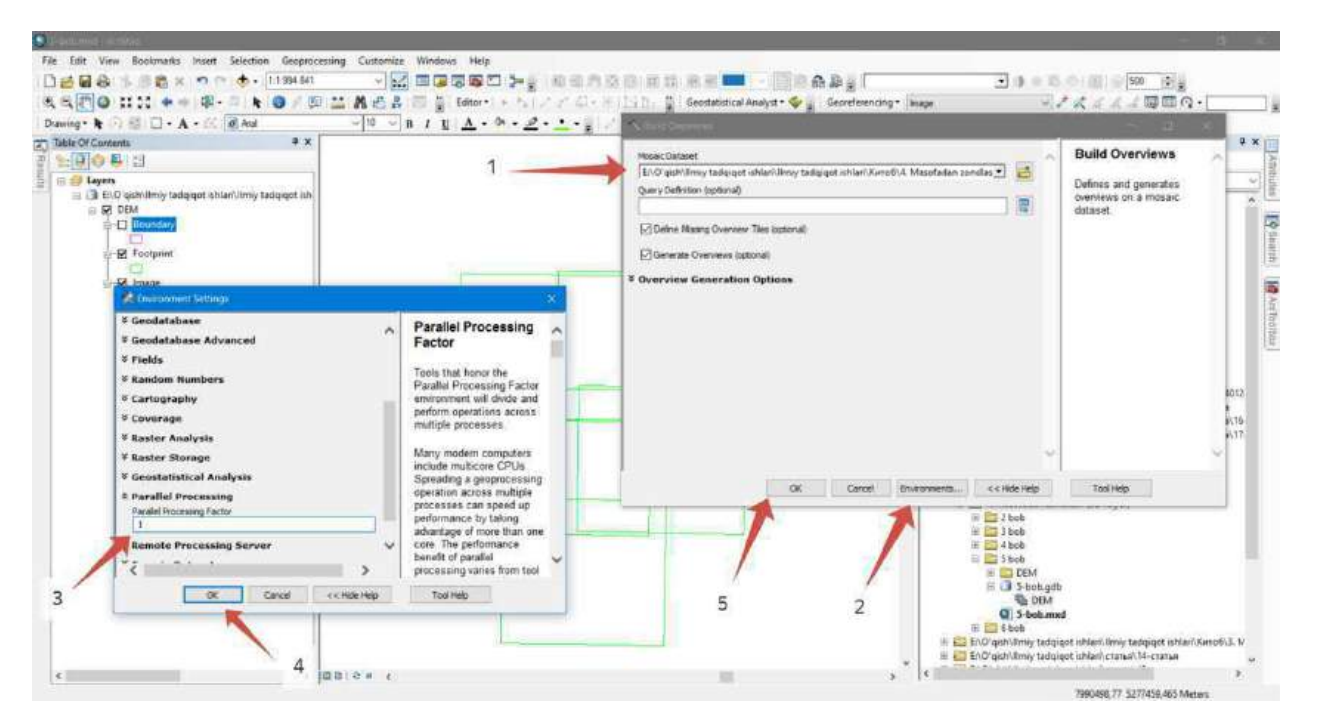

5.34-rasm. "Build Overviews" instrumentida ishlash (rasm muallif tomonidan ArcMap dasturida tayyorlandi)

Mosaic 3 ta qatlamga boʻlinadi:

1. Boundary – qoʻshilgan suratlarning umumiy chegarasi, pushti rang bilan belgilanadi. Rangini foydalanuvchi oʻziga mos qilib oʻzgartirishi mumkin.

2. Footprint – qoʻshilgan har bir suratning chegarasi, och yashil rang bilan tasvirlanadi. Bu bilan biz nechta suratlar qoʻshilganini bilishimiz mumkin boʻladi.

3. Image – qoʻshilgan suratlarning umumiy koʻrinishi. Bu suratni alohida rastr koʻrinishiga keltirish mumkin.

Biz "Image" qatlamidan foydalanib, yaratilgan suratlarning umumiy koʻrinishini alohida rastr koʻrinishiga export qilib olamiz (5.35-rasm).

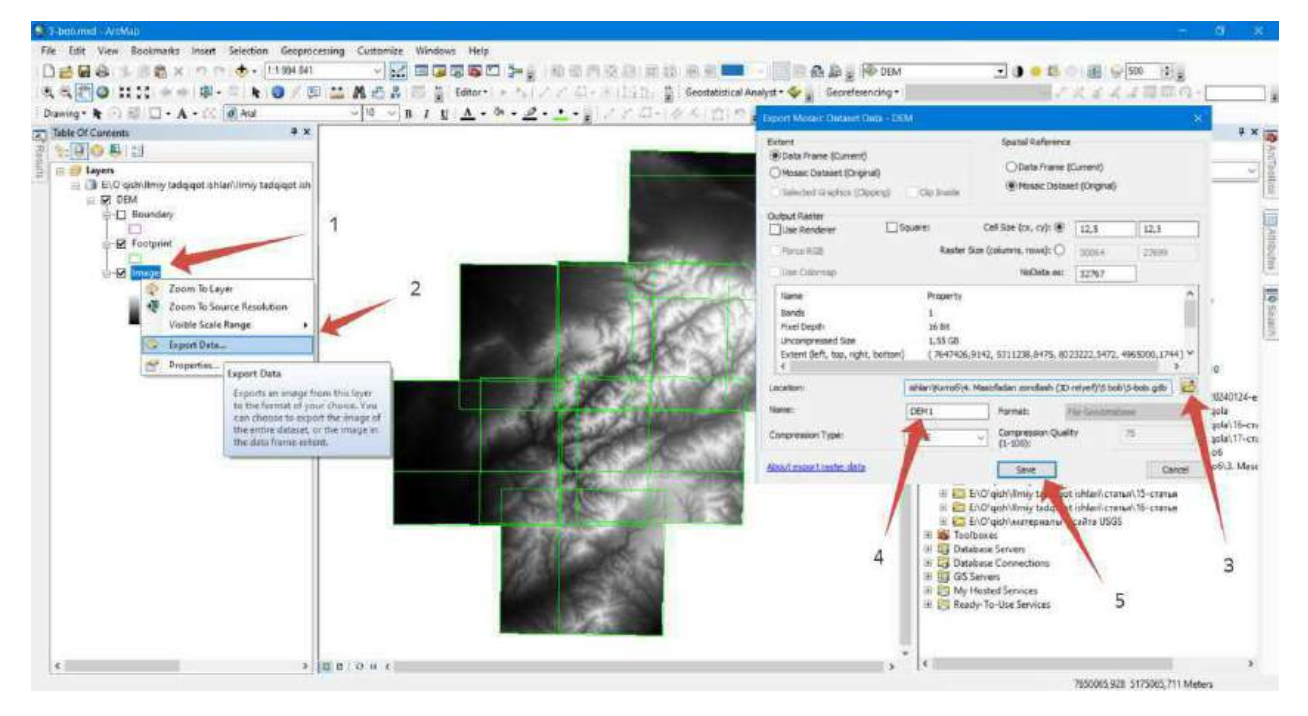

5.35-rasm. Umumiy koʻrinishidagi suratlarni rastr koʻrinishiga export qilish (rasm muallif tomonidan ArcMap dasturida tayyorlandi)

5.35-rasmda koʻrsatilganidek jarayon bajariladi va mosaicdan alohida rastr koʻrinishiga keltiramiz. Export oynasi ochilganida "Location" qatoriga saqlanadigan geoma'lumotlar bazasi manzili kiritiladi (5.35-rasm, 3). "Name" qatoriga esa rastr nomi kiritiladi (5.35-rasm, 4). "Save" tugmasini bosish orqali jarayon amalga oshadi va ochiq turgan ArcMap dasturiga qoʻshish kerakmi yoki yoʻq oynasi ochiladi. "Yes" tugmasini bosilsa, rastr ma'lumoti xaritada paydo boʻladi. ArcMap dasturi qatlamlari ichidan mosaicni oʻchirib tashlasak boʻladi. Qolgan rastr ma'lumotini Boʻstonliq chegarasi asosida qirqib olamiz. Bunga oldingi boʻlimlarda foydalanilgan Boʻstonliq tumanining shp fayli kerak boʻladi.

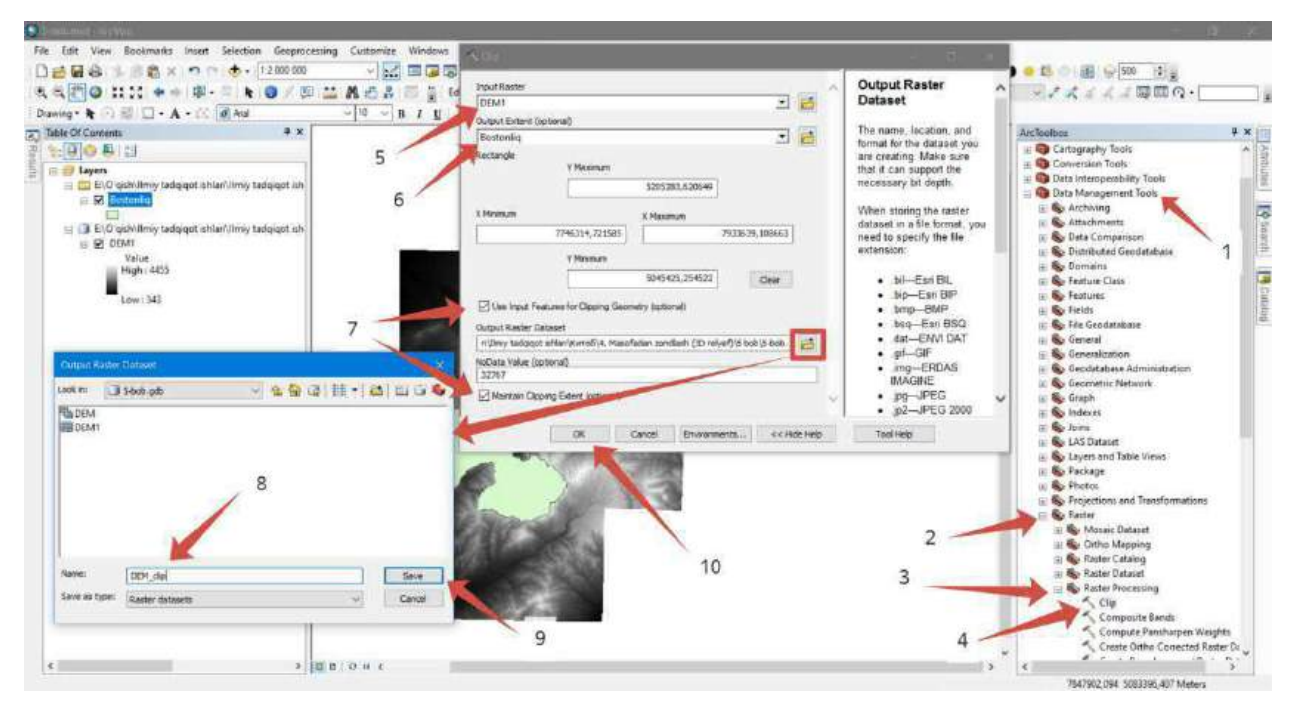

5.36-rasm. "Clip" instrumenti (rasm muallif tomonidan ArcMap dasturida tayyorlandi)

Rastr ma'lumotini Bo'stonliq tumani shakli asosida qirqish uchun "ArcToolbox  $\rightarrow$ Data Management Tools  $\rightarrow$  Raster  $\rightarrow$  Raster Processing  $\rightarrow$  Clip" instrumenti tanlanadi (5.36-rasm, 4). "Input Raster" qatoriga mosaickada yigʻilgan DEM suratlarining umumiy koʻrinishi tanlanadi (5.36-rasm, 5). "Output Extent (optional)" qatoriga Boʻstonliq tumanining shp fayli belgilanadi. "Use Input Features for Clipping Geometry (optional)" va "Maintain Clipping Extent (optional)" koʻrsatilgan joyga belgi qoʻyiladi (5.36-rasm, 7). "Output Raster Dataset" qatoriga rastr nomi va saqlash manzili kiritiladi (5.36-rasm, 8 va 9). Barcha amallar toʻgʻri bajarilganidan soʻng "OK" tugmasi bosiladi va rastr ma'lumoti Boʻstonliq tumani shakli boʻyicha qirqiladi.

Tayyor bo'lgan rastr ma'lumoti asosida gorizontallar yaratib olamiz. Buning uchun "ArcToolbox  $\rightarrow$  Spatial Analyst Tools  $\rightarrow$  Surface  $\rightarrow$  Contour" instrumenti tanlanadi (5.37-rasm, 3). Gorizontallar yaratish oynasi hosil bo'lgan qismidagi "Input raster" qatoriga Bo'stonliq tumani shaklidagi rastr ma'lumoti kiritiladi (5.37-rasm, 4). "Output feature class" qatoriga gorizontallar nomi va saqlash manzili kiritiladi (5.37-rasm, 5). "Contour interval" qatoriga esa gorizontallar qadami kiritiladi (5.37-rasm, 6).

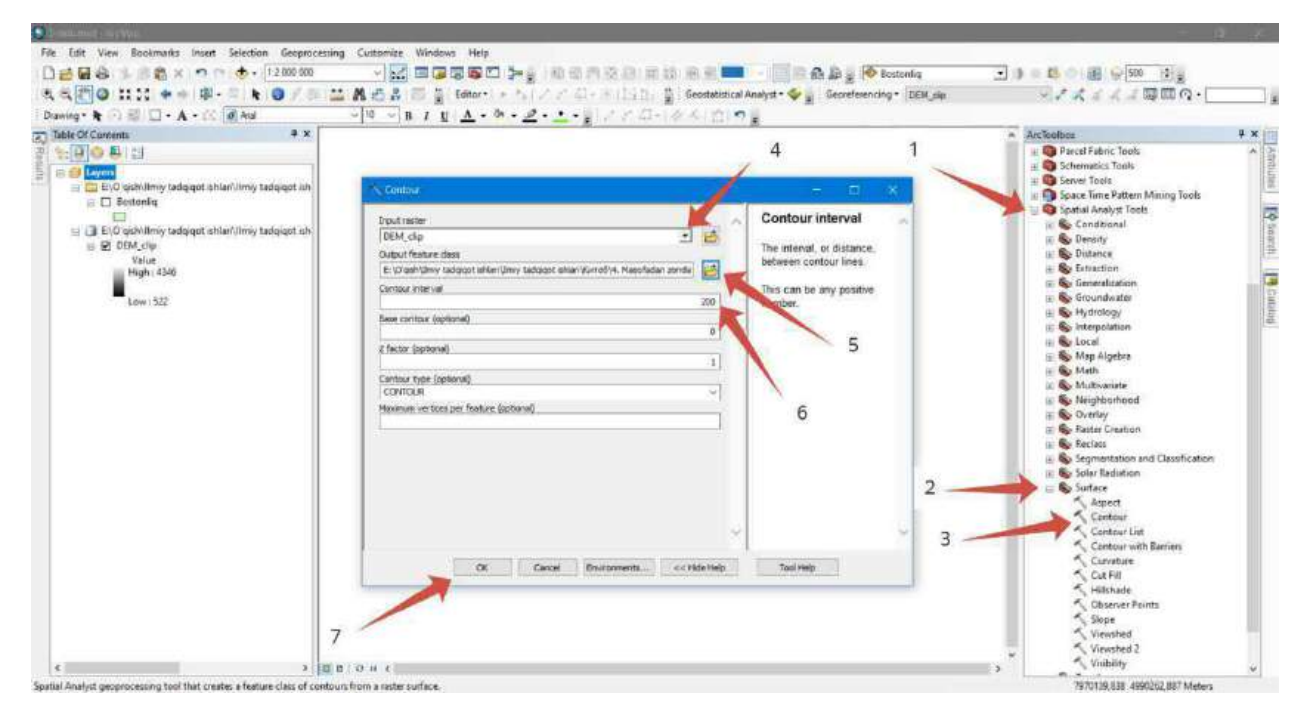

5.37-rasm. Gorizontallarni yaratish instrumenti (rasm muallif tomonidan ArcMap dasturida tayyorlandi)

Gorizontallarni yaratib boʻlganimizdan soʻng, endi ArcScene dasturida hududning 3D relyefini yaratib olamiz. ArcScene dasturi ishga tushganidan soʻng Boʻstonliq shaklidagi rastr ma'lumotini ochib olamiz.

Bu rastr ma'lumotlarining piksel masofasi 12,5 metrga teng. Bu degani har 156,25 m<sup>2</sup> joyda bitta otmetka mavjud. Bunday DEM suratlari oʻzida balandliklari mavjud boʻlgan tasvirni anglatadi. Bu tasvirimizani 3D koʻrinishga koʻtarish uchun biz quyidagi amalni bajarishimiz kerak. Chaqirib olingan rastr qatlamining parametrlariga kiramiz, ya'ni qatlamga sichqonchani olib borib oʻng tugmasi bosiladi. Shundan soʻng "Properties..." qatori tanlanadi (5.39-rasm, 2). Qatlam parametrlari oynasi ochilganida "Base Heights" boʻlimiga oʻtamiz va "Floating on a custom surface" qatoriga belgi qoʻyamiz (5.39-rasm, 4). "OK" tugmasini bosganimizda rastr ma'lumoti 3D koʻtarilganini koʻrishimiz mumkin, lekin sezilarsiz darajada. Shu sababli vertikal boʻrttirish jarayonini amalga oshirishimiza kerak boʻladi. Buning uchun Sahna parametrlari kiramiz (5.40-rasm, 2). Sahna parametrlari oynasi ochilganida "Calculate From Extent" tugmasi bosiladi va avtomatik tarzda dastur oʻzi hisoblab rastr ma'lumotining 3D modelini vertikal boʻrttirib beradi (5.40-rasm, 3).

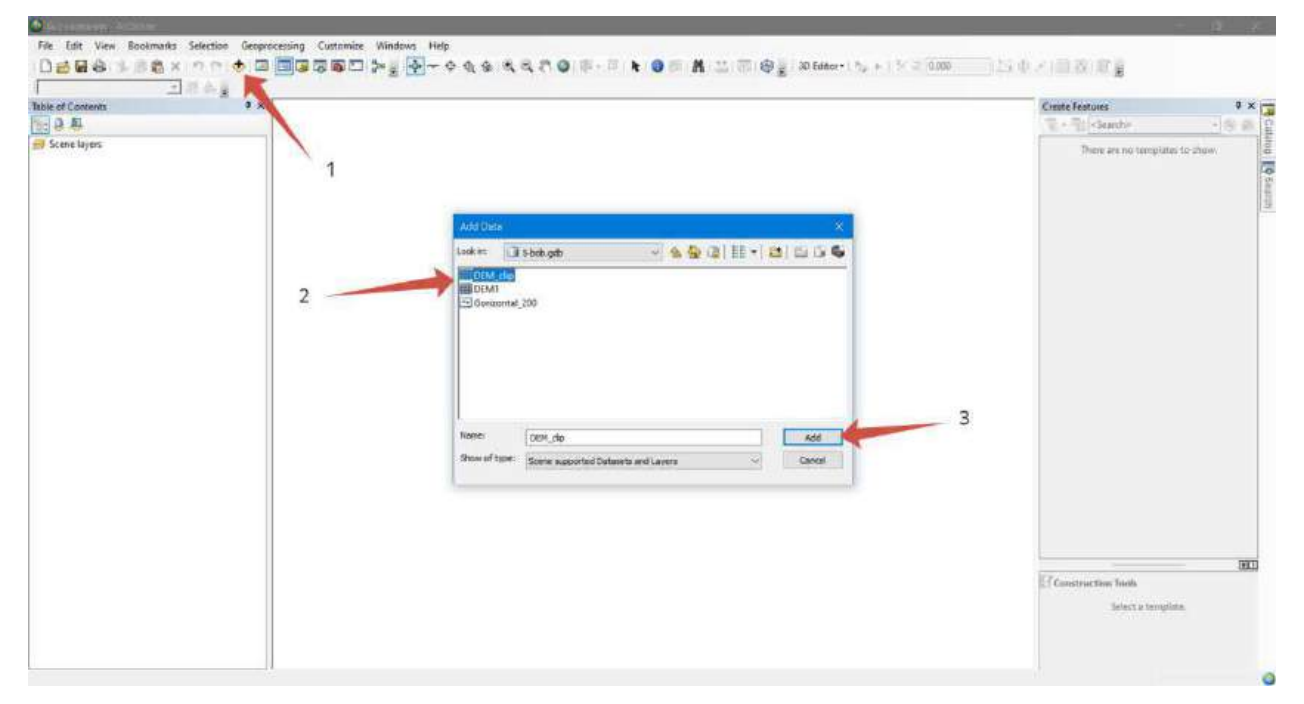

5.38-rasm. ArcScene dasturiga rastr ma'lumotlarini qo'shish (rasm muallif tomonidan ArcScene dasturida tayyorlandi)

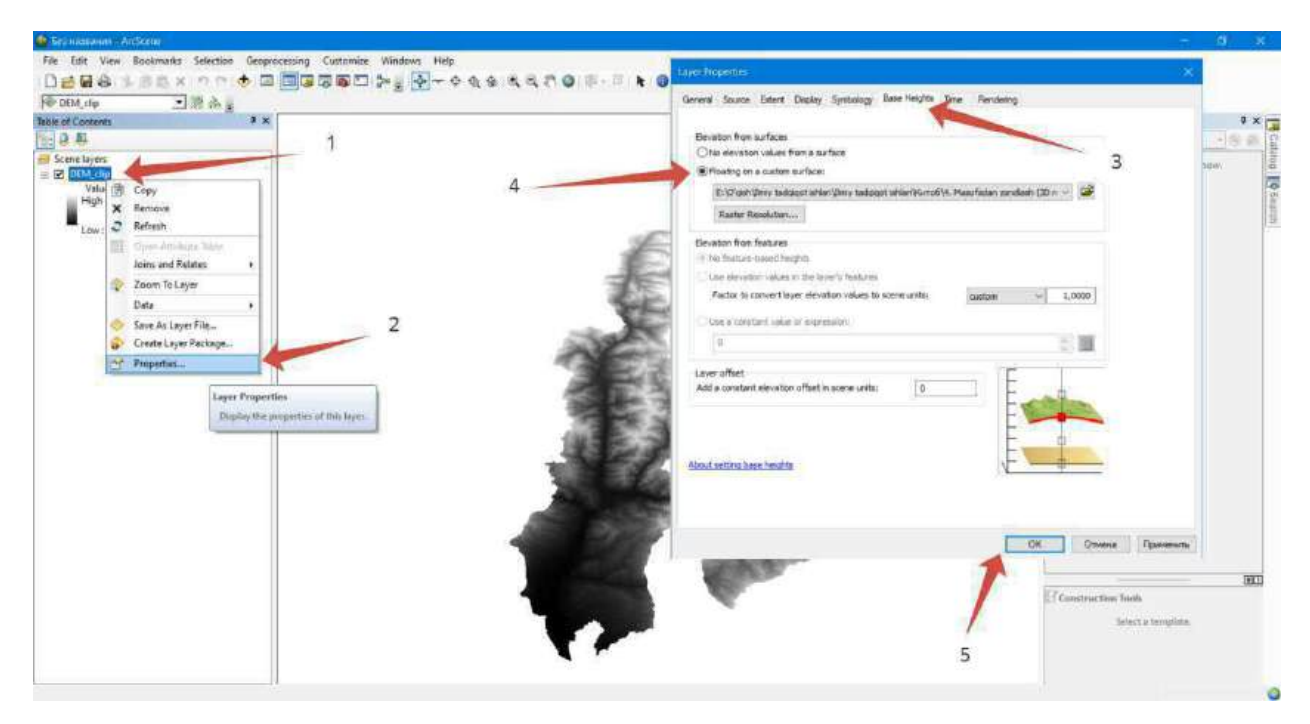

5.39-rasm. Rastr ma'lumotlarini 3D koʻtarish (rasm muallif tomonidan ArcScene dasturida tayyorlandi)

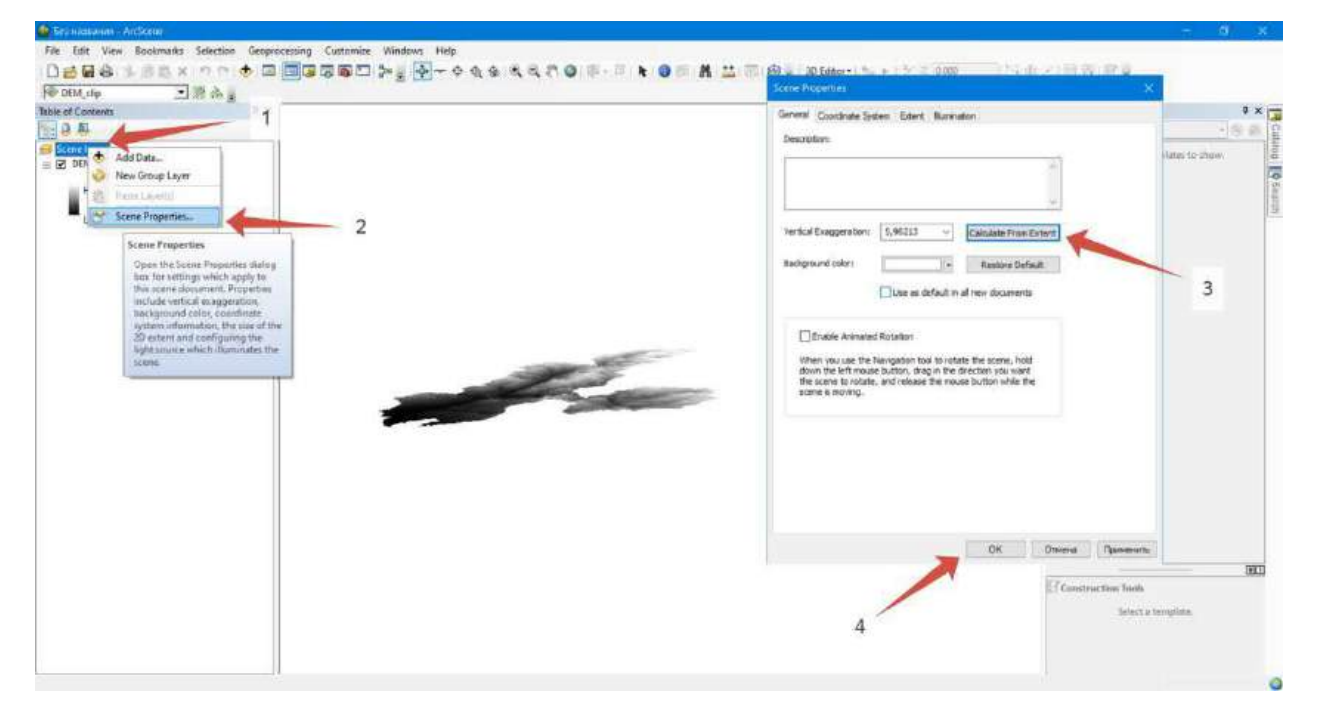

5.40-rasm. Vertikal bo'rttirish (rasm muallif tomonidan ArcScene dasturida tayyorlandi)

| ed Conners | 2 | 3 | General Surrow Destiny Symbology General Surrow States resolution in table of contents More interactive States' for thicks trubbe Reserve Autory States' resolution in table of contents More Interactive States' resolution More Statesynake (for contents and data) Contrast: Distary Calify Distary Calify Distary Medium Normal | Bee Holdrs Time Pendeng                                    | 0 x  |
|------------|---|---|----------------------------------------------------------------------------------------------------|------------------------------------------------------------|------|
|            |   |   |                                                                                                    | OR Others Televanov<br>Construction Tools<br>Solid a large | E BO |

5.41-rasm. Ranglar tasvirini uzluksiz tasvirga keltirish (rasm muallif tomonidan ArcScene dasturida tayyorlandi)

Natijada biz Boʻstonliq tumanining 3D relyef modelini ASF Vertex sayti orqali DEM suratlarini qayta ishlash asosida ArcGIS Desktop dasturida yaratilishini oʻrganib chiqdik va natija 5.42-rasmda keltirilgan.

### Foydalanilgan adabiyotlar:

1. Charles D. Ghileni and Paul R. Wolf. Elementary Surveying - An Introduction to Geomatics, 12th Edition \_ textbook. USA, New Jersey, 2013

2. Antonovich K.M. Ispolzovaniye sputnikovых radionavigatsionnых sistem v geodezii. V 2 tomax. GOU VPO «Sibirskaya gosudarstvennaya geodezicheskaya akademiya». - M.: FGUP «Kartgeotsentr», T 1: 2005. - 334 ye.: il., T 2: 2006. - 360 s.: il

3. Genike A.A., Pobedinskiy G.G. Globalnaya sputnikovaya sistema opredeleniya mestopolojeneiya GPS i yeyo primeneniye v geodezii. M.: Kartgeotsentr-Geodezizdat, 1999g.

4. K. T. Chang., Introduction to Geographic Information Systems 8th Edition. Mc Graw-Hill International Edition. USA 2015.

5. S.Avezbayev, O.S.Avezbayev. Geoma'lumotlar bazasi va uning arxitekturasi. Oʻquv qoʻllanma, Toshkent 2015 y.

6. E.Yu. Safarov, X.A. Abduraximov, R.Q. Oymatov. Geoinformatsion kartografiya. T, 2012.

7. S.S.Saidqosimov. Geoaxborot tizimlari texnologiyasi. T.: "Iqtisod moliya", 2011.

8. M. Zeiler. Modeling Our World: The ESRI Guide to Geodatabase Design, ESRI

Press, 2010

ASF Vertex saytidan olingan materiallar asosida Bo'stonliq tumanining 3D relyef model

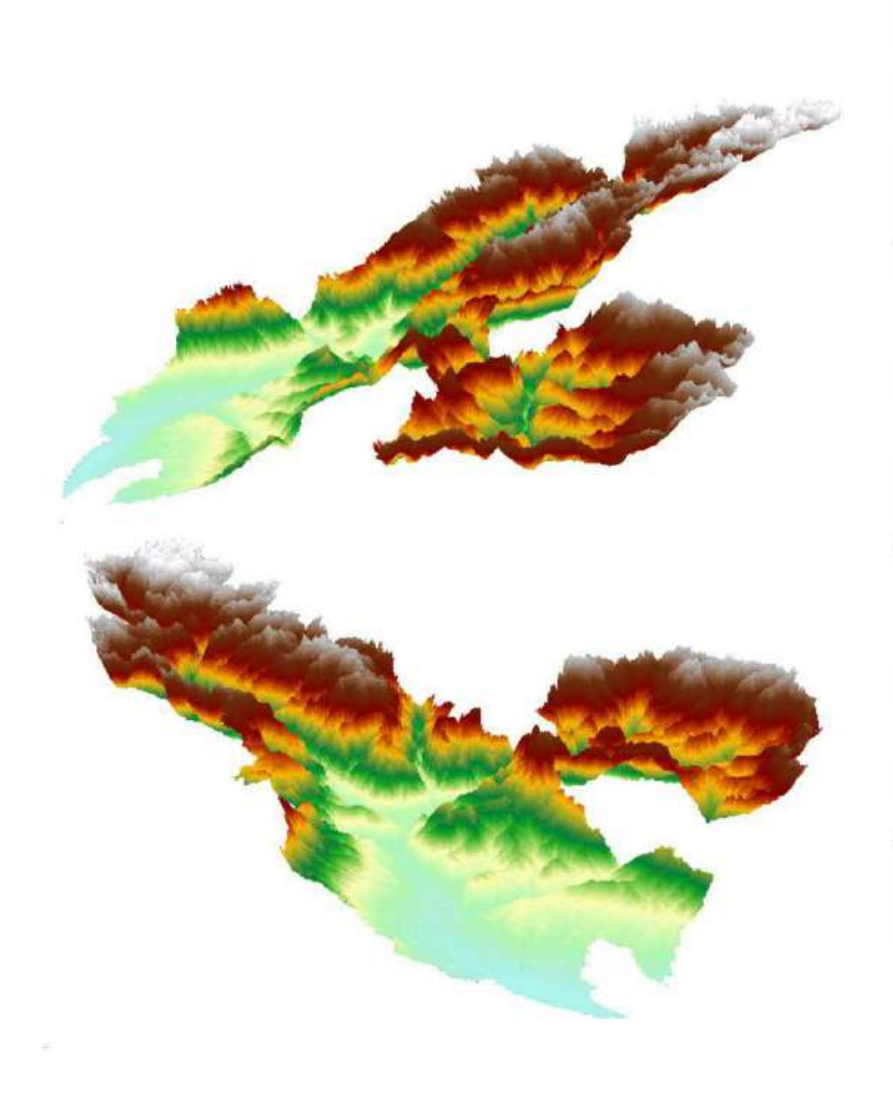

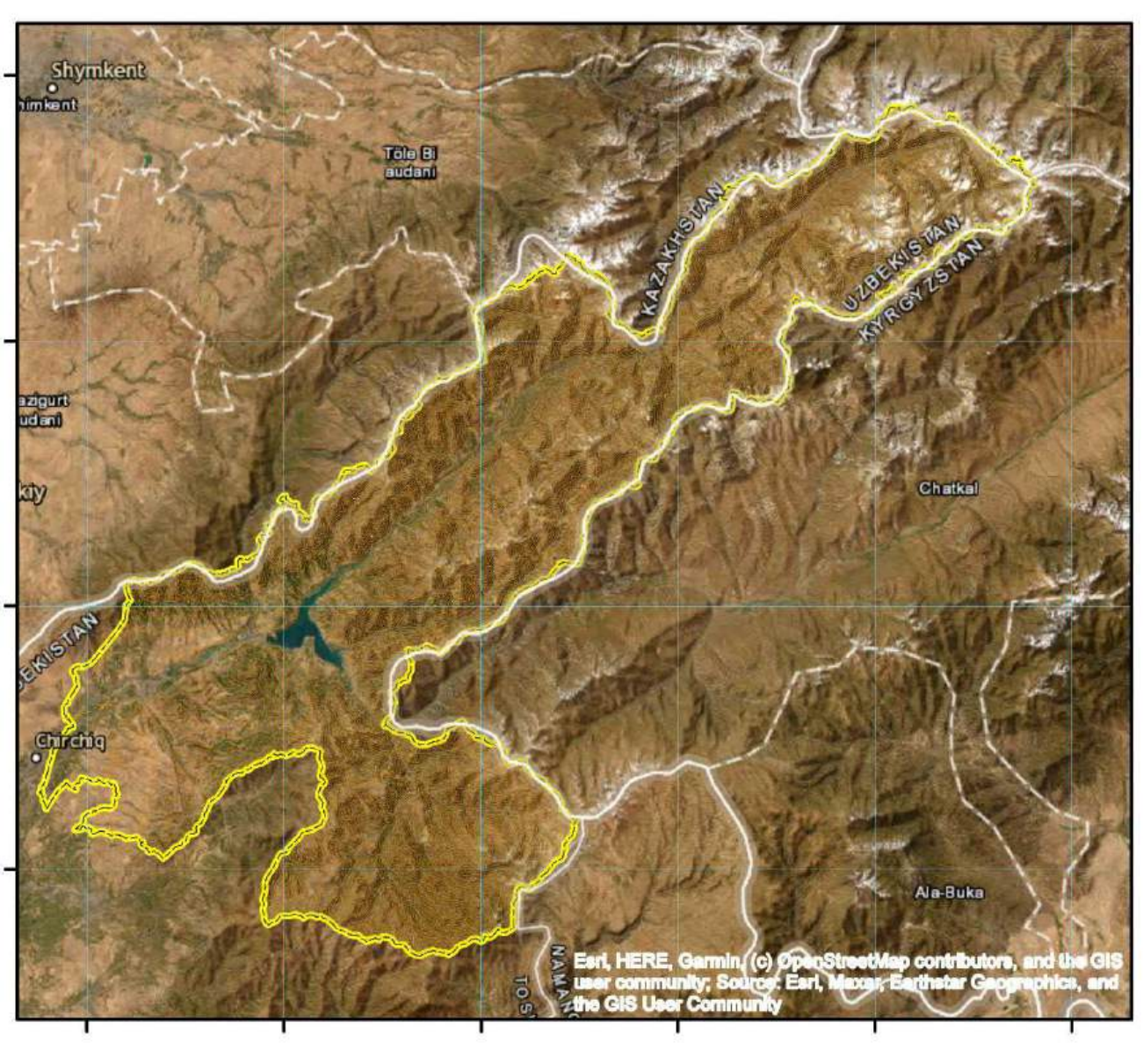

## 10-amaliy mashgʻulot: Agisoft dasturi yordamida aerofotosuratlarni tuzatish va ortofotoplan tuzish

Ishdan maqsad: Agisoft dasturini oʻrganish.

Bajariladigan vaqt: 30 minut Masalaning qoʻyilishi: Agisoft dasturining funksiyalarini oʻrganish. Hududning modelini yaratish.

Agisoft kompaniyasi – fotogrammetriya va 3D modellashtirish boʻyicha yetakchi dasturiy ta'minot ishlab chiqaruvchilardan biri. Kompaniyaning eng mashhur mahsuloti Agisoft Metashape (ilgari PhotoScan deb atalgan) boʻlib, u fotosuratlar asosida yuqori aniqlikdagi 3D modellar, ortofoto xaritalar va raqamli relyef modellarini (DEM) yaratishga imkon beradi. Ushbu dastur dunyo boʻylab geodeziya, arxeologiya, qurilish, kartografiya, qishloq xoʻjaligi va boshqa koʻplab sohalarda keng qoʻllaniladi.

### Agisoft Metashape ning funksiyalari:

1. Fotosuratlar asosida 3D modellar yaratish. Metashape bir nechta rasmlarni birlashtiradi va ulardan nuqta buluti (point cloud), uchburchakli mesh (triangular mesh) va teksturalangan 3D modellar hosil qiladi. Bunda oddiy kameralar yordamida olinadigan suratlar ham yetarli boʻladi.

2. Raqamli relyef va ortofoto xaritalar yaratish. Agisoft Metashape raqamli relyef modellarini (DEM) hamda oʻta aniq ortofoto xaritalarni yaratishda keng qoʻllaniladi. Bu, ayniqsa, yer yuzasi haritalarini tuzishda muhimdir.

3. Fotogrammetrik oʻlchovlar va georeferatsiya. Dastur obyektlar va landshaftlarning maydon, masofa va hajmini aniq oʻlchash imkonini beradi. Georeferatsiya yordamida natijalarni global koordinata tizimlariga moslashtirish mumkin.

4. Yuqori aniqlik. Agisoft Metashape yordamida millimetrgacha aniqlikdagi modellarga ega boʻlish mumkin. Bu aniqlik oʻrmon, binolar yoki texnik obyektlar uchun juda muhimdir.

5. Koʻp formatlarni qoʻllab-quvvatlash. Metashape oʻz natijalarini mashhur GIS, CAD va 3D dasturlari formatlariga eksport qilish imkonini beradi. Bu esa uni boshqa dasturiy ta'minotlar bilan integratsiyalash imkoniyatini oshiradi.

### Dasturdan foydalanish sohalari:

• Geodeziya va kartografiya. Landshaftlarni xaritalash, joylarning 3D modellarini tuzish, raqamli relyeflarni yaratish uchun ishlatiladi.

• Arxeologiya. Qadimiy obyektlarning raqamli nusxalarini yaratish va ularni tadqiq qilishda foydalidir. Bu usul buyumlarni butunlikda saqlash imkonini beradi.

• Qurilish va muhandislik. Qurilish maydonlarini nazorat qilish va loyiha koʻrsatkichlarini aniq oʻlchashda foydalaniladi.

• Qishloq xoʻjaligi. Oʻsimliklarning holatini monitoring qilish, ekinlar va ularning vegetatsiya jarayonlarini tahlil qilishda yordam beradi.

• Raqamli texnologiyalar va media. Virtual haqiqat (VR), oʻyinlar va filmlar uchun yuqori sifatli 3D obyektlar yaratishda qoʻllaniladi.

Agisoft dasturida hududning modelini qurish aerofotosurat ma'lumotlari asosida

Agisoft dasturida aerofotosuratlardan foydalanib model yaratish jarayoni fotosurat yani rastrlarni dasturga tashab qayta ishlashdan boshlanadi.

Bizning qilgan ishlarimiz ketma-ketligi:

1)Rasmlar fayl bilan birgalikda tashlandi.

| <u>Ф</u> айл | <u>П</u> равка              | <u>В</u> ид          | <u>О</u> бработка | <u>М</u> одель        | <u>С</u> нимок | 9 |  |  |
|--------------|-----------------------------|----------------------|-------------------|-----------------------|----------------|---|--|--|
|              |                             |                      | 🌇 Добавить снимки |                       |                |   |  |  |
| роект        |                             |                      | 🕞 Добавит         | Добавить папку        |                |   |  |  |
| 1 16 1       | E E                         | • ×                  | <u>В</u> ыровня   | ять снимки            |                |   |  |  |
| Проен        | ст <mark>(1 блок</mark> , 8 | 8 камер)             | Построи           | ить <u>п</u> лотное о | облако         |   |  |  |
| 🖾 Ch         | nunk 1 (88 k                | амер, 5              | Построи           | пь модель             |                |   |  |  |
|              | Камеры (6<br>Компонен       | 7/88 выр<br>ты связн | Построи           | ть <u>т</u> екстуру.  |                |   |  |  |
| + =          | Маркеры                     | (5)                  | Построи           | нть тайловую          | модель         |   |  |  |
| > 🖿          | Фигуры (4                   | Полигон              | Построи           | ть ЦММ                |                |   |  |  |
| **           | Связующи                    | е точки              | Построи           | ть ортофото           | оплан          |   |  |  |
| - 10         | Карты глу                   | бины (67             | Построи           | ть панораму           | y              |   |  |  |
|              | Плотное с                   | блако (4             |                   |                       |                |   |  |  |

2)Dasturga rasmlarni qayta ishlash buyrug'ini berdik va dastur rastrdagi nuqtalarni aniqlab chiqdi.

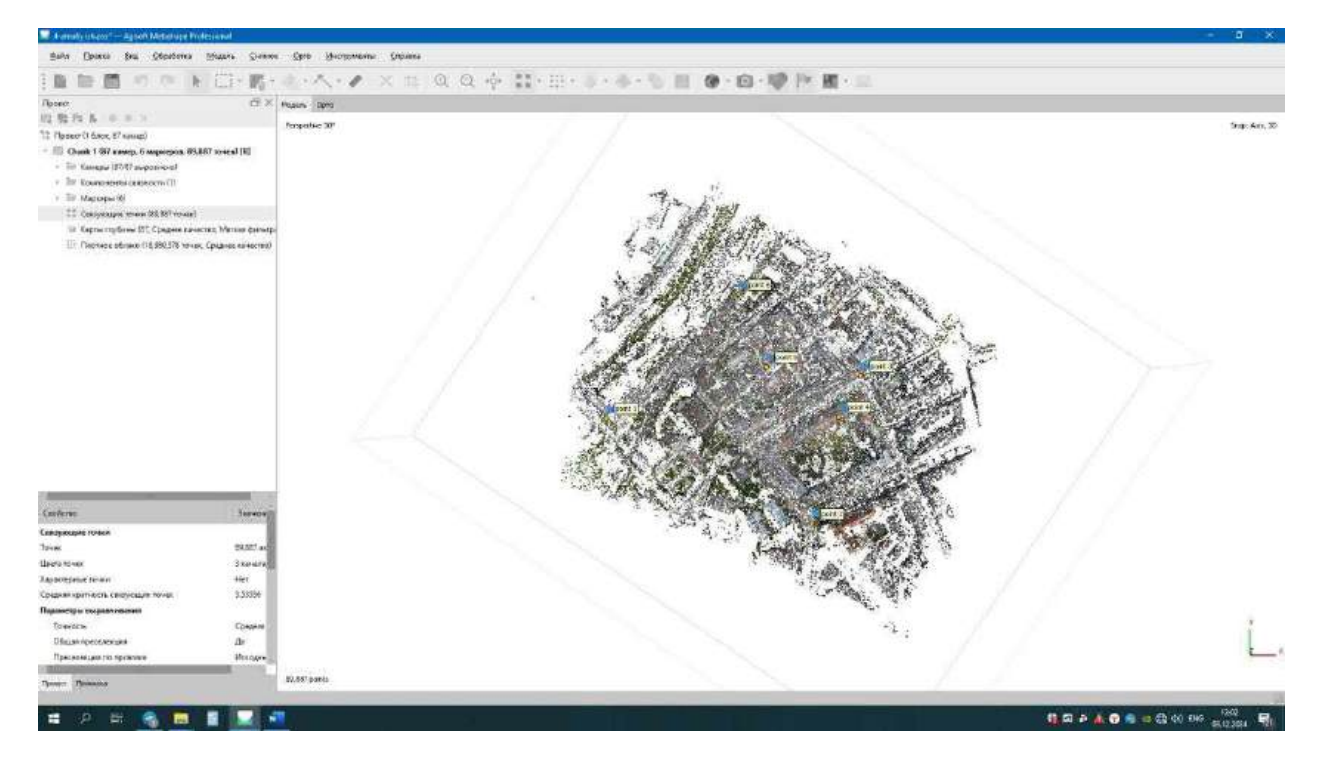

3)Nuqtalar qayta ishlanayotgan paytda yanada aniqroq natijaga erishish uchun rastrlarga tayin markerlar qo'yiladi.Mazkur markerlar har bir rastr bo'yicha to'g'rilanadi.

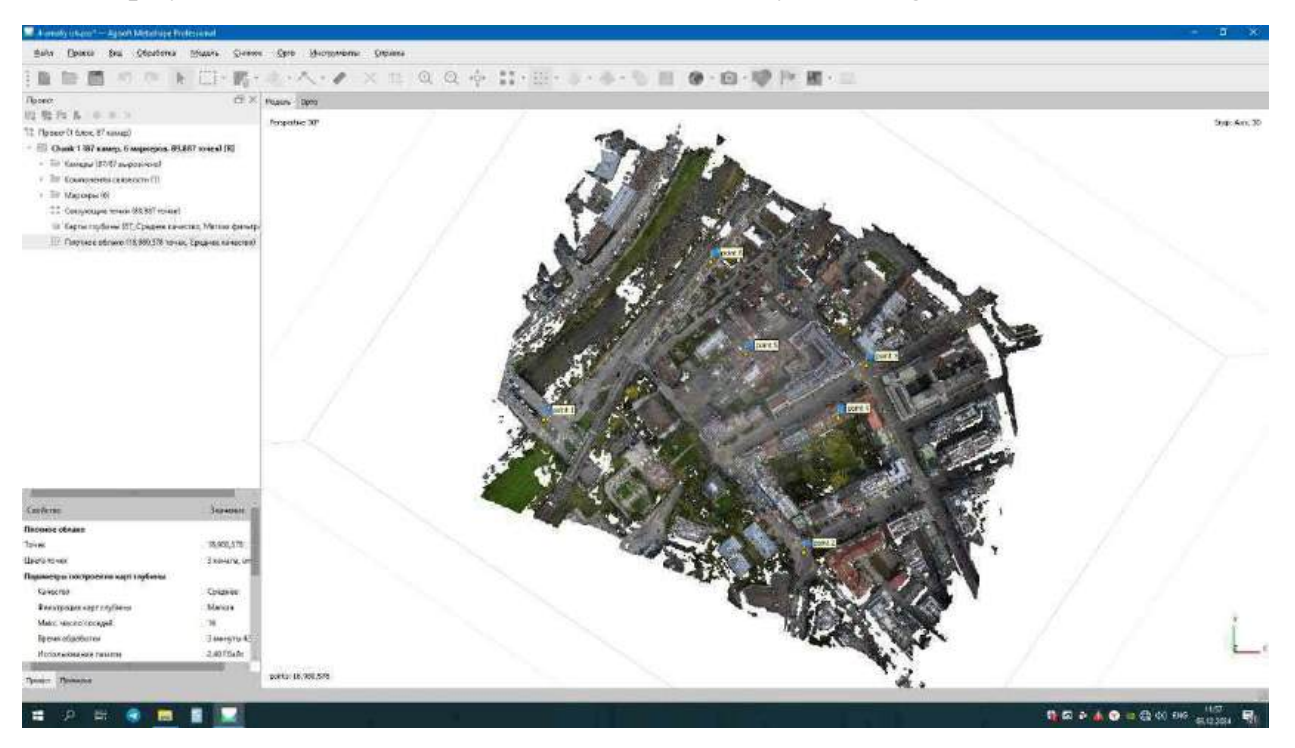

4)Yengil filtratsiya qilindi rasmlar hamda nuqtalar zich holat(Плотное облако)ga keltirildi.

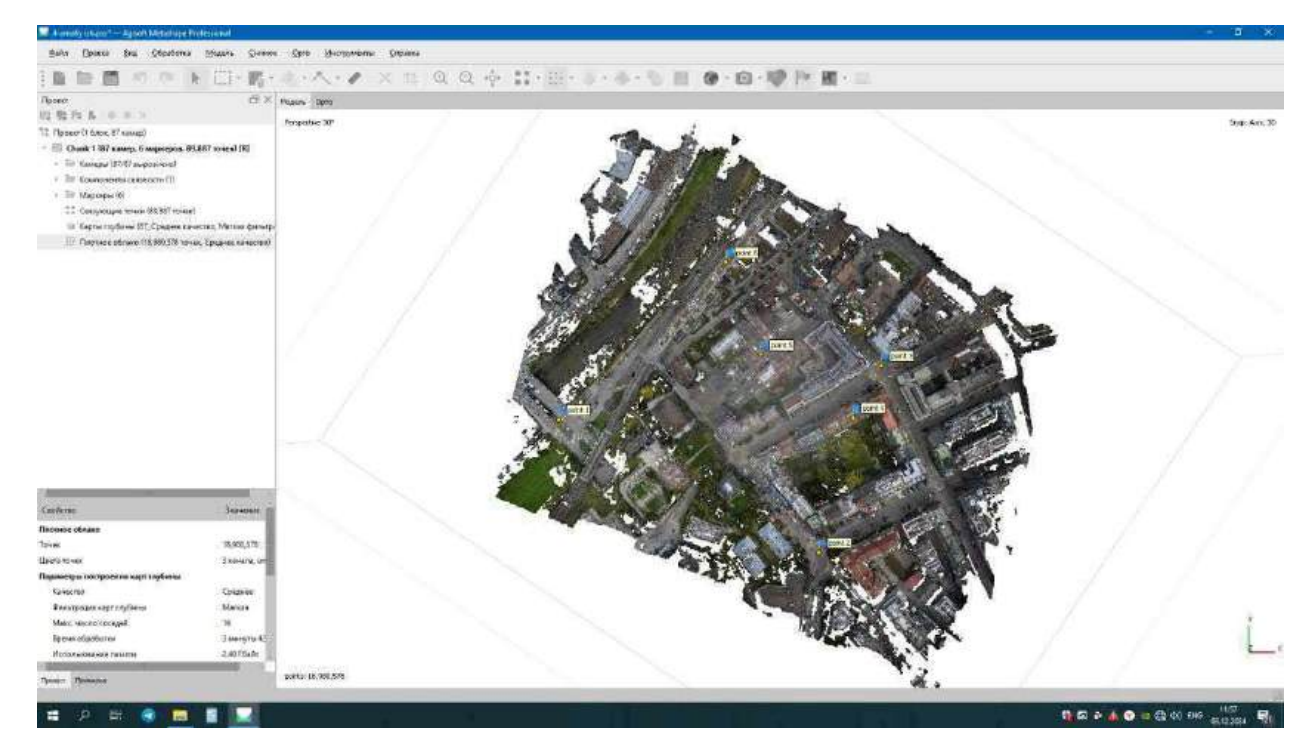

5) Плотное облако ning perspectiv ko'rinishi.

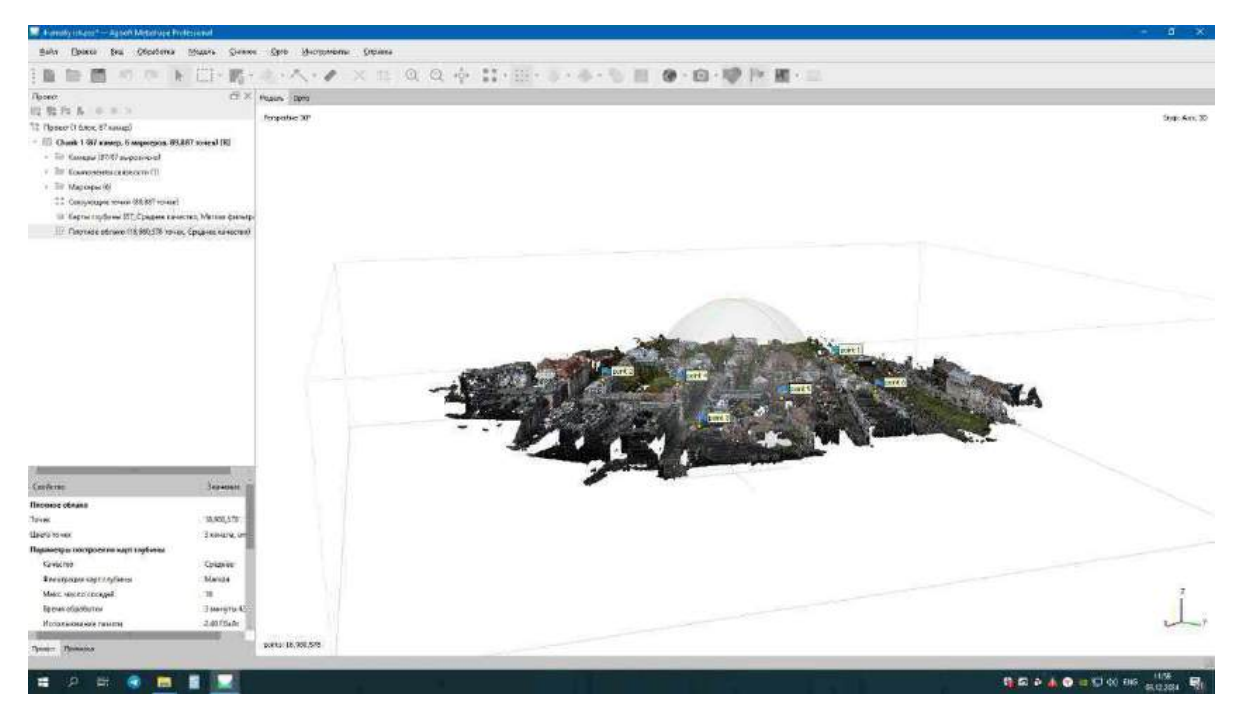

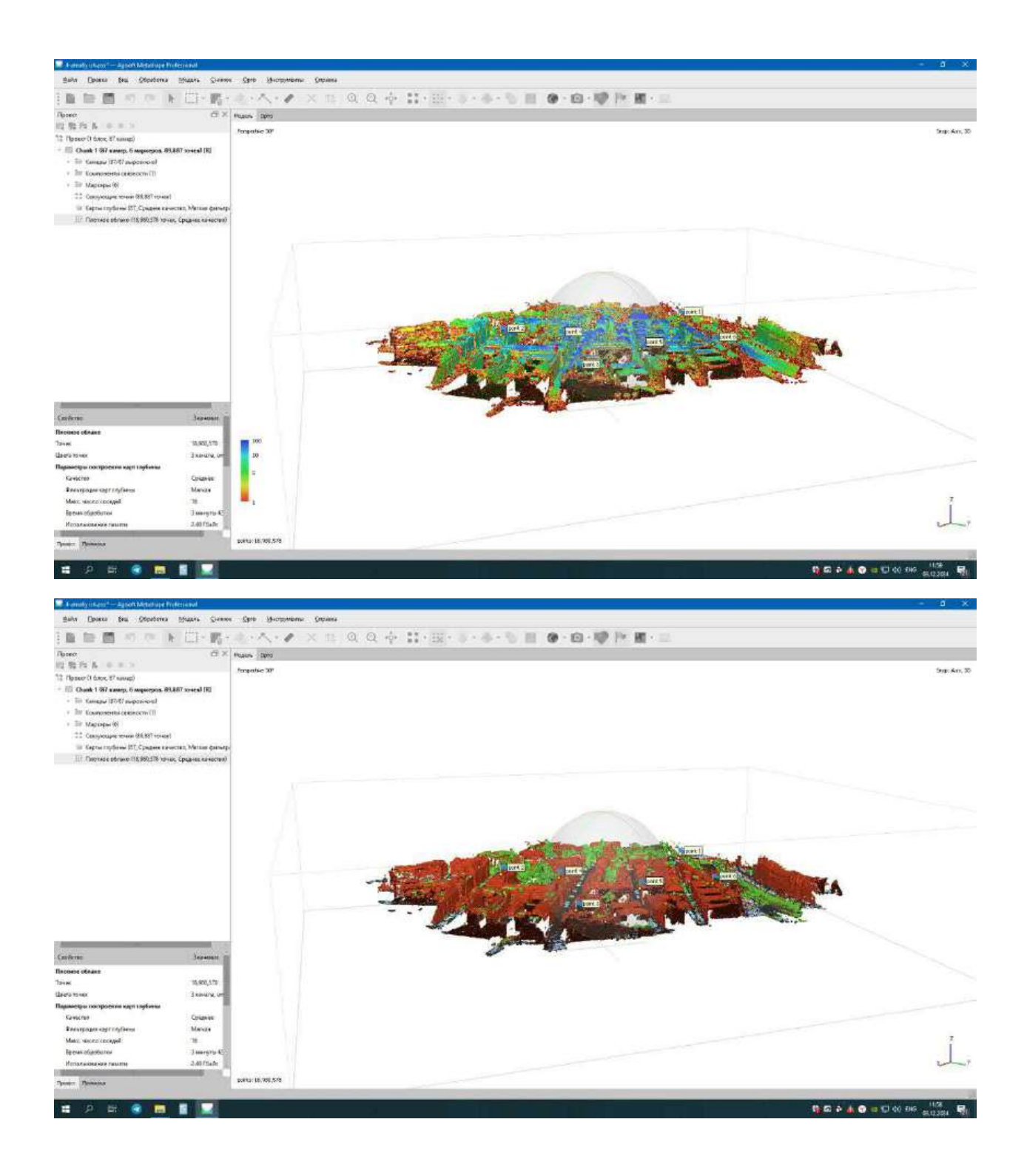

6)Достоверность плотного облако ning perspectiv ko'rinishi.

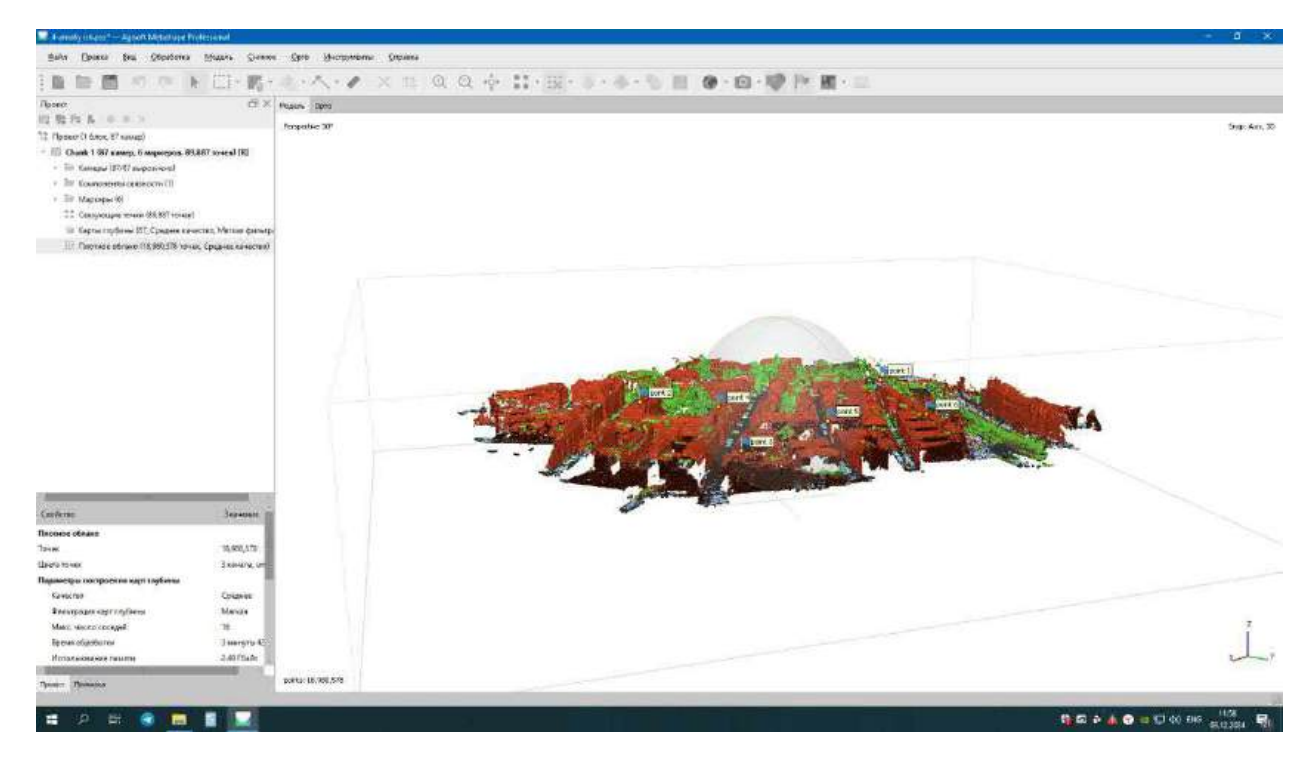

7) Классификация плотного облако ning perspectiv ko'rinishi.

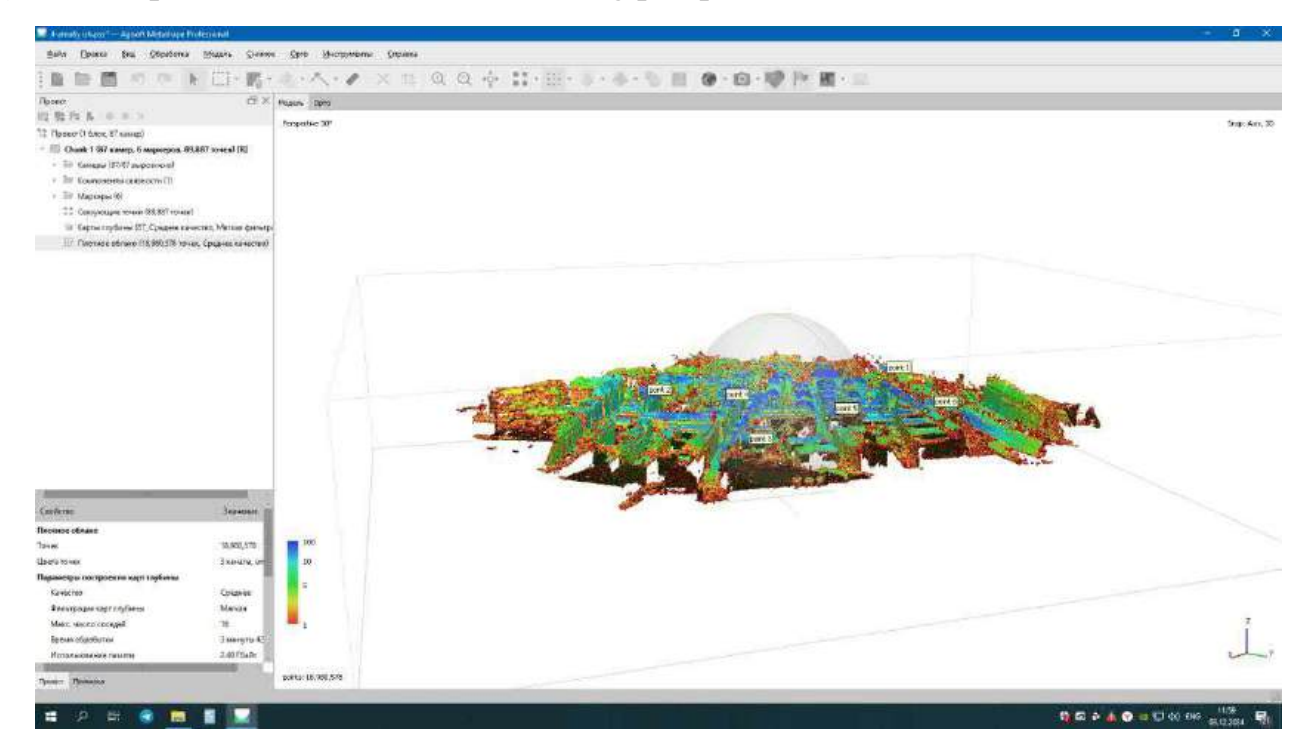

8)Model ko'rinishi perspective

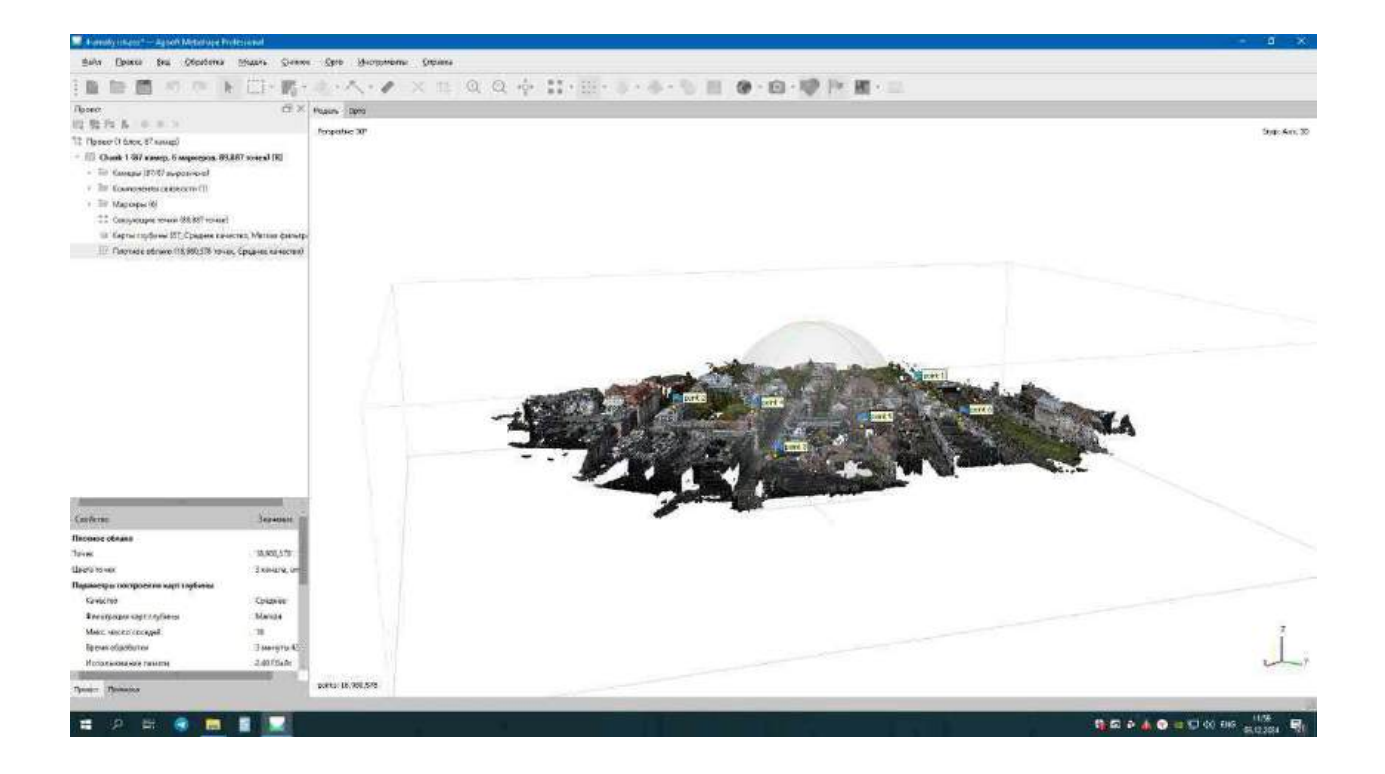

# Foydalanilgan adabiyotlar:

1. Charles D. Ghileni and Paul R. Wolf. Elementary Surveying - An Introduction to Geomatics, 12th Edition \_ textbook. USA, New Jersey, 2013

2. Antonovich K.M. Ispolzovaniye sputnikovых radionavigatsionnых sistem v geodezii. V 2 tomax. GOU VPO «Sibirskaya gosudarstvennaya geodezicheskaya akademiya». - M.: FGUP «Kartgeotsentr», T 1: 2005. - 334 ye.: il., T 2: 2006. - 360 s.: il

3. Genike A.A., Pobedinskiy G.G. Globalnaya sputnikovaya sistema opredeleniya mestopolojeneiya GPS i yeyo primeneniye v geodezii. M.: Kartgeotsentr-Geodezizdat, 1999g.

4. K. T. Chang., Introduction to Geographic Information Systems 8th Edition. Mc Graw-Hill International Edition. USA 2015.

5. S.Avezbayev, O.S.Avezbayev. Geoma'lumotlar bazasi va uning arxitekturasi. Oʻquv qoʻllanma, Toshkent 2015 y.

6. E.Yu. Safarov, X.A. Abduraximov, R.Q. Oymatov. Geoinformatsion kartografiya. T, 2012.

7. S.S.Saidqosimov. Geoaxborot tizimlari texnologiyasi. T.: "Iqtisod moliya", 2011.

8. M. Zeiler. Modeling Our World: The ESRI Guide to Geodatabase Design, ESRI Press, 2010

## 11-amaliy mashgʻulot: Agisoft dasturi yordamida hududning 3D koʻrinishini chiqarish

**Ishdan maqsad:** Agisoft dasturi yordamida aerosuratlarni qayta ishlash va hududning 3D modelini yaratish

Bajariladigan vaqt: 30 minut Masalaning qoʻyilishi: Variantlar otanlanadi va variantlarda koʻrsatilgan aerosuratlarni qayta ishlab joyning 3D modeli yasaladi. Variantlarni quyidagi link orqali olish mumkin: https://t.me/Geomatica\_TUACE.

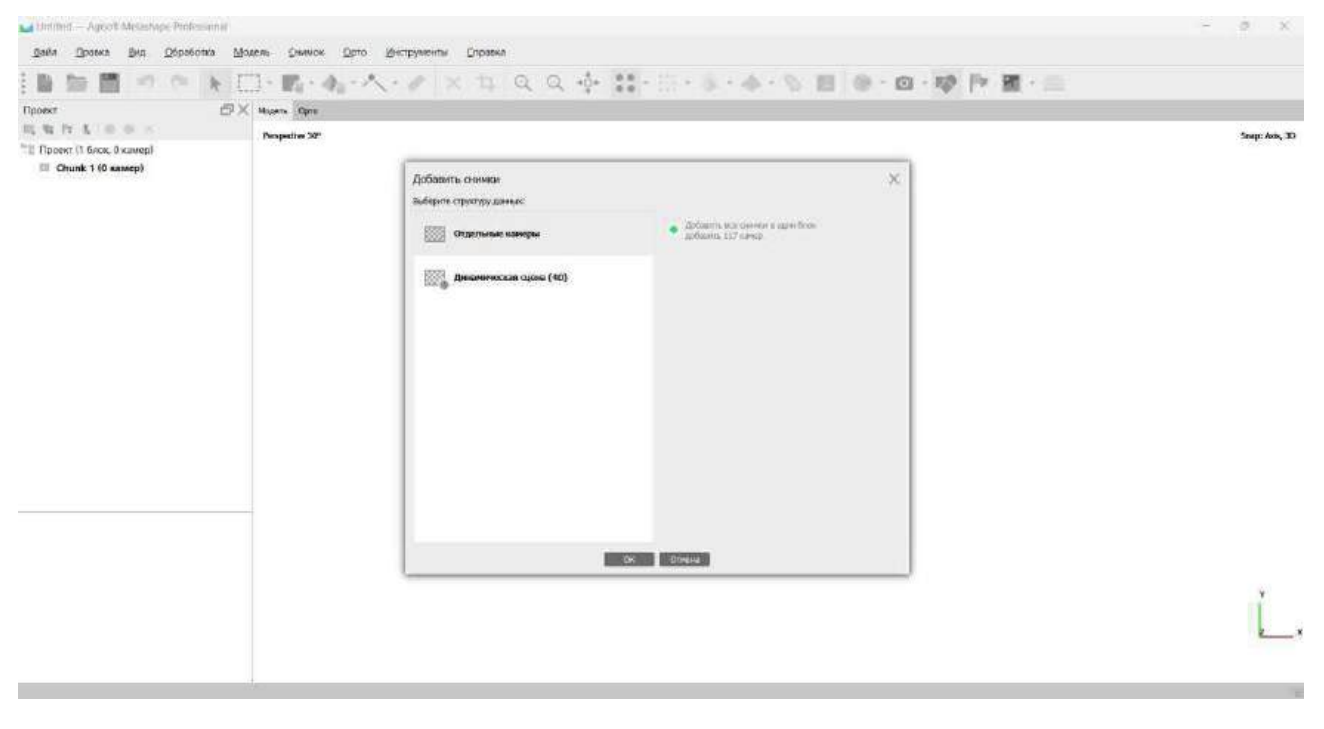

1. Agisoft MetaShape dasturini ochish.

11-rasm

2. Agisoft Metaform dasturida variantni ochish.

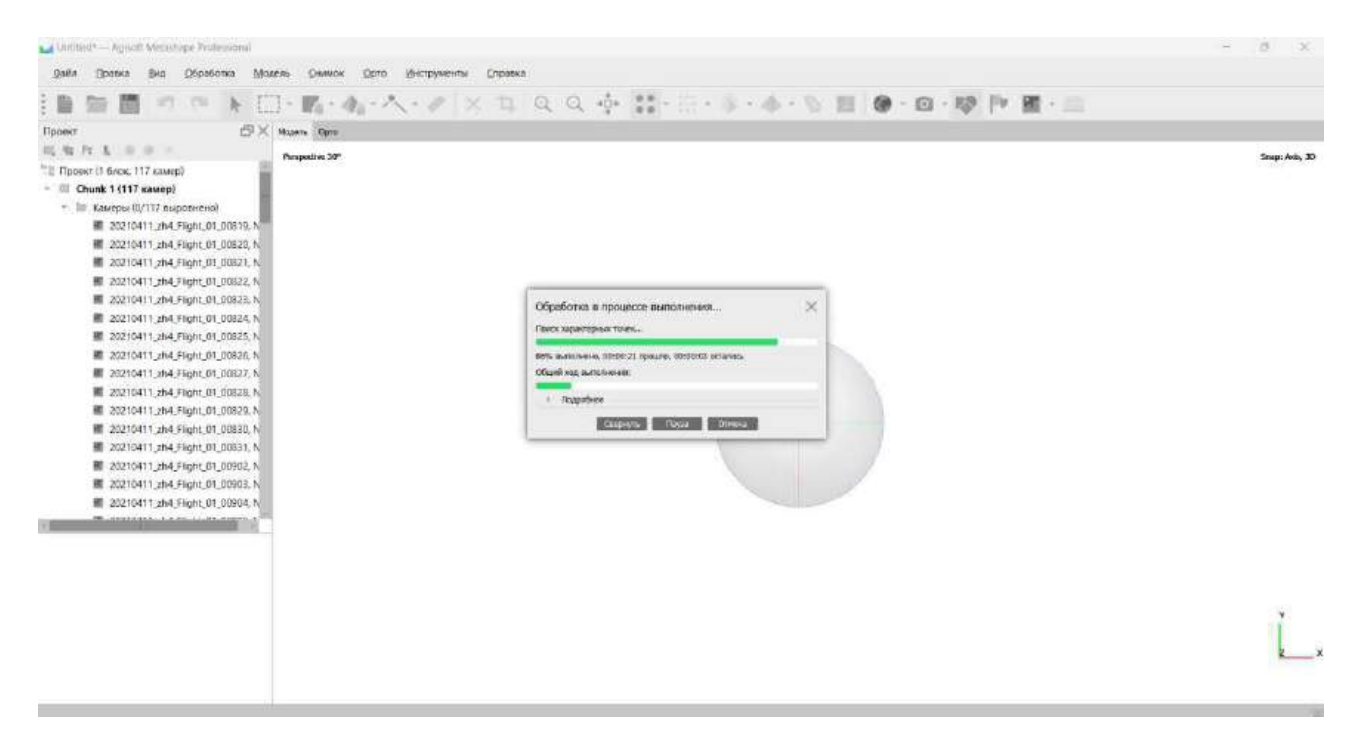

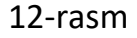

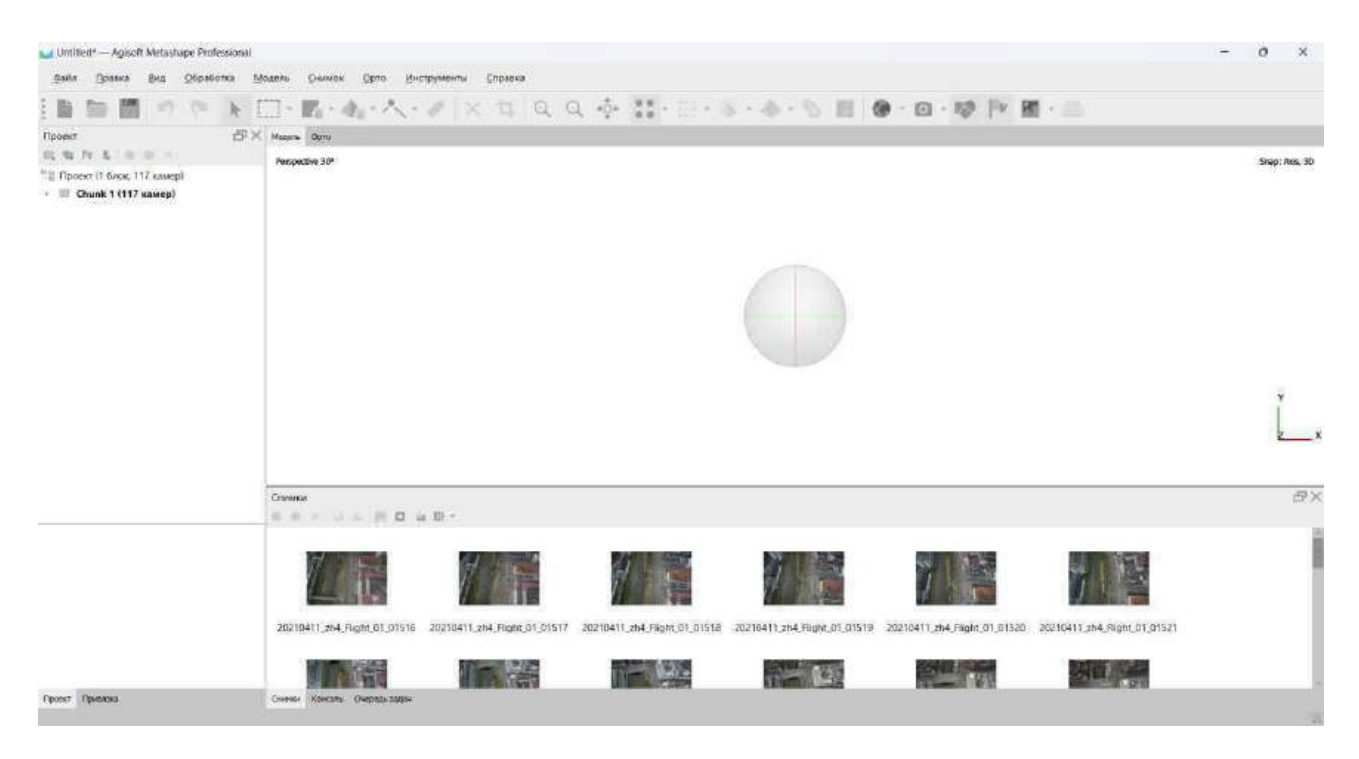

13-rasm

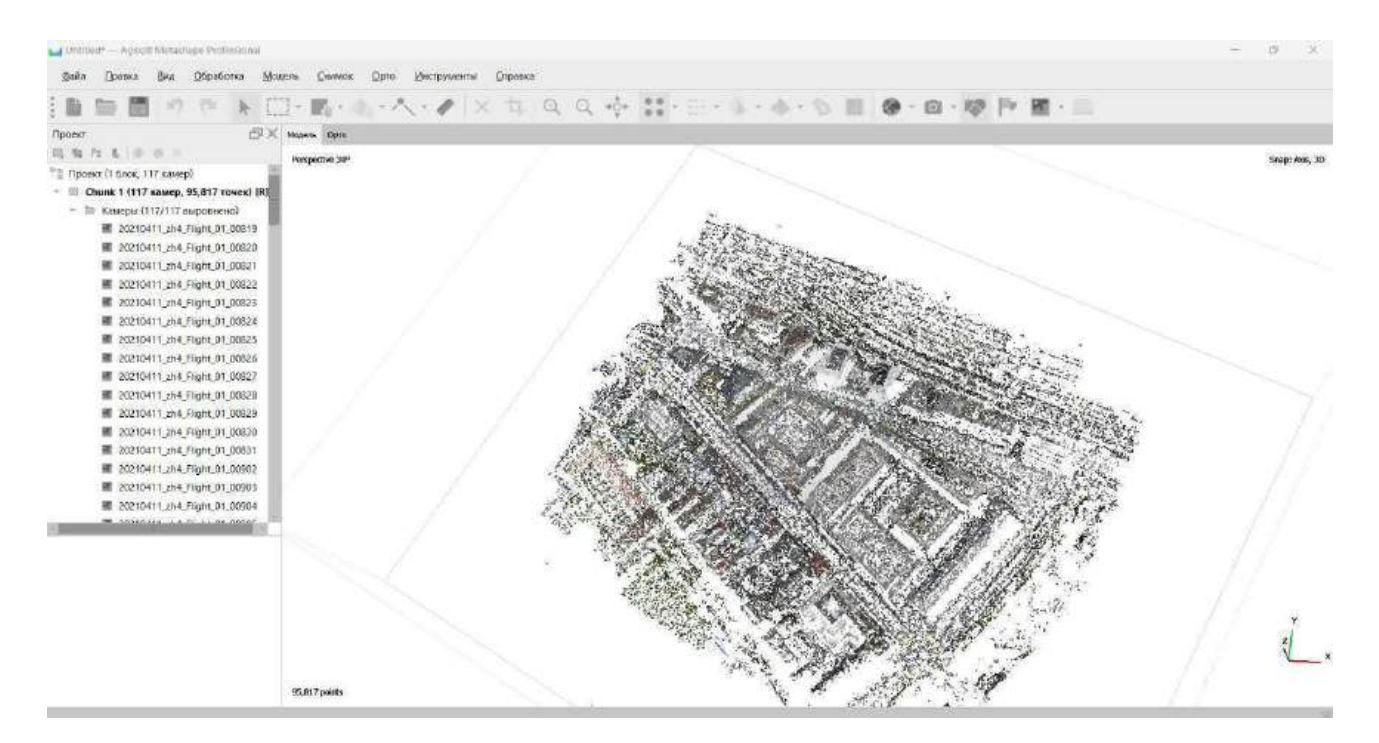

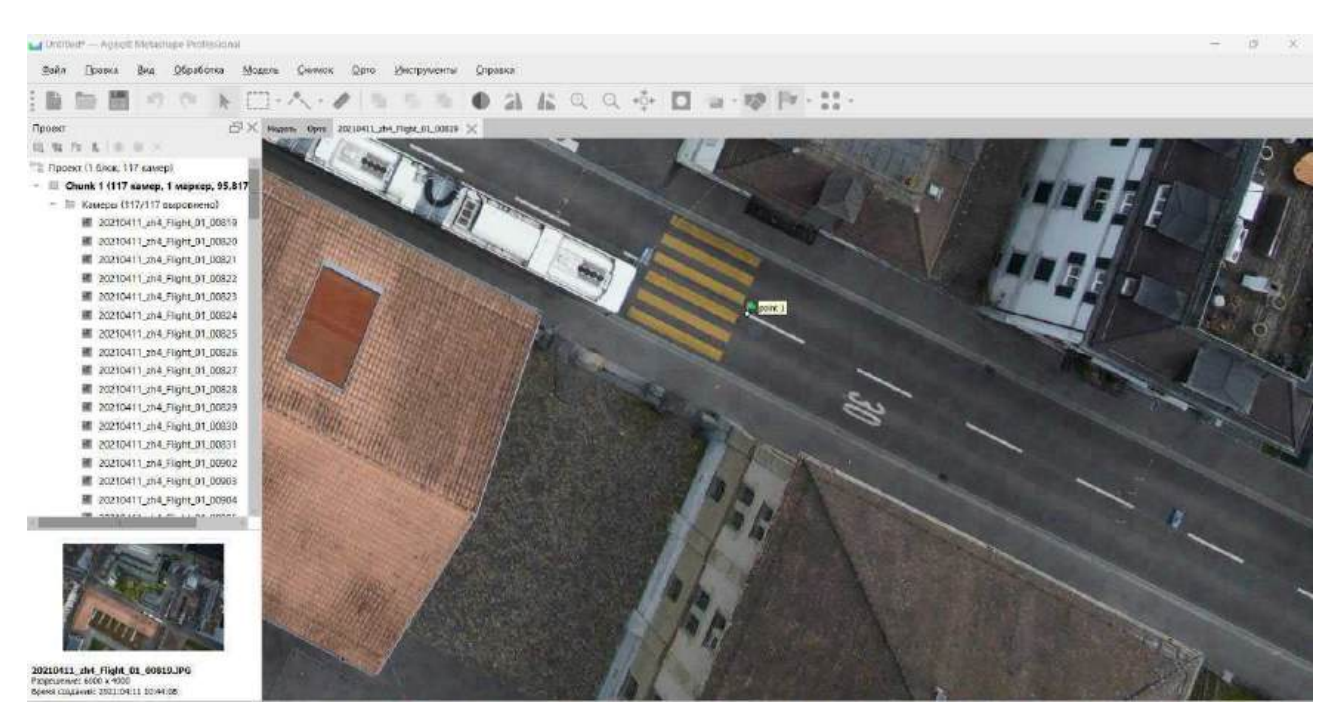

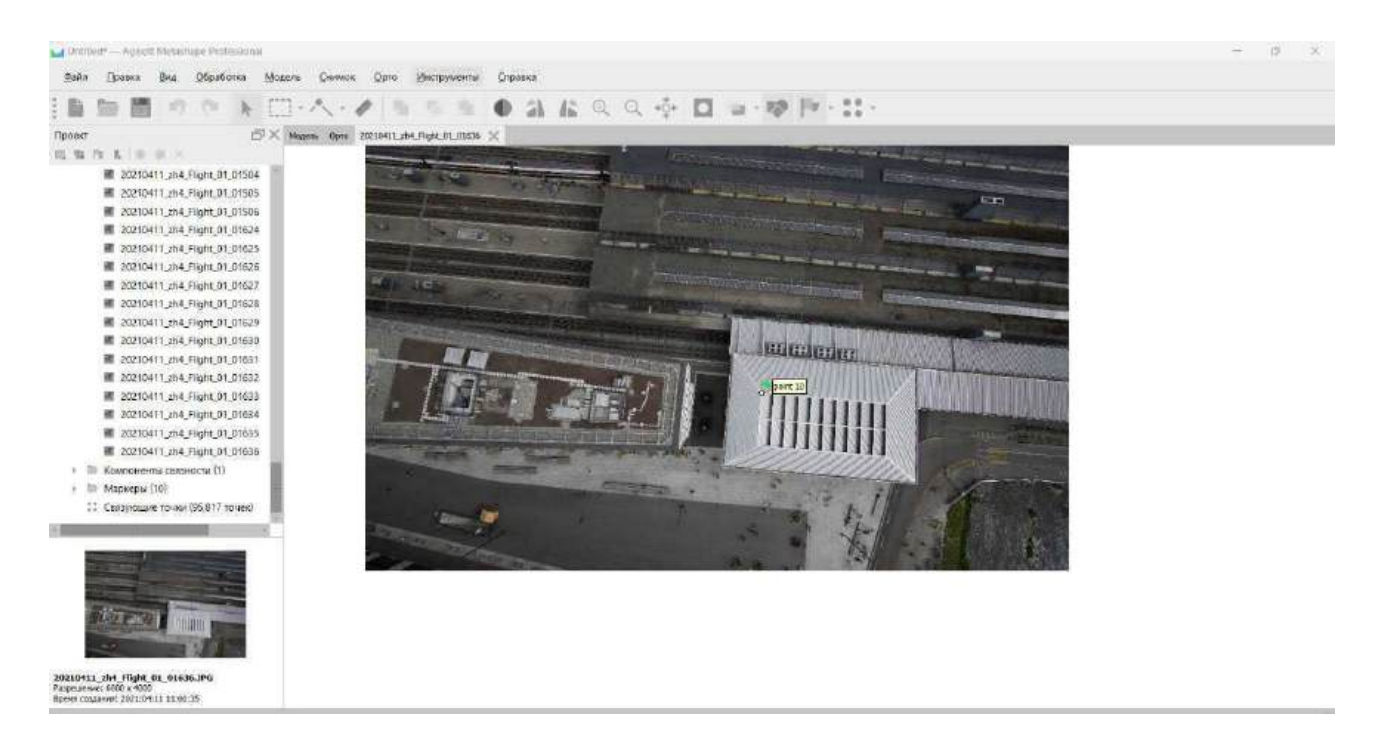

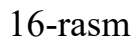

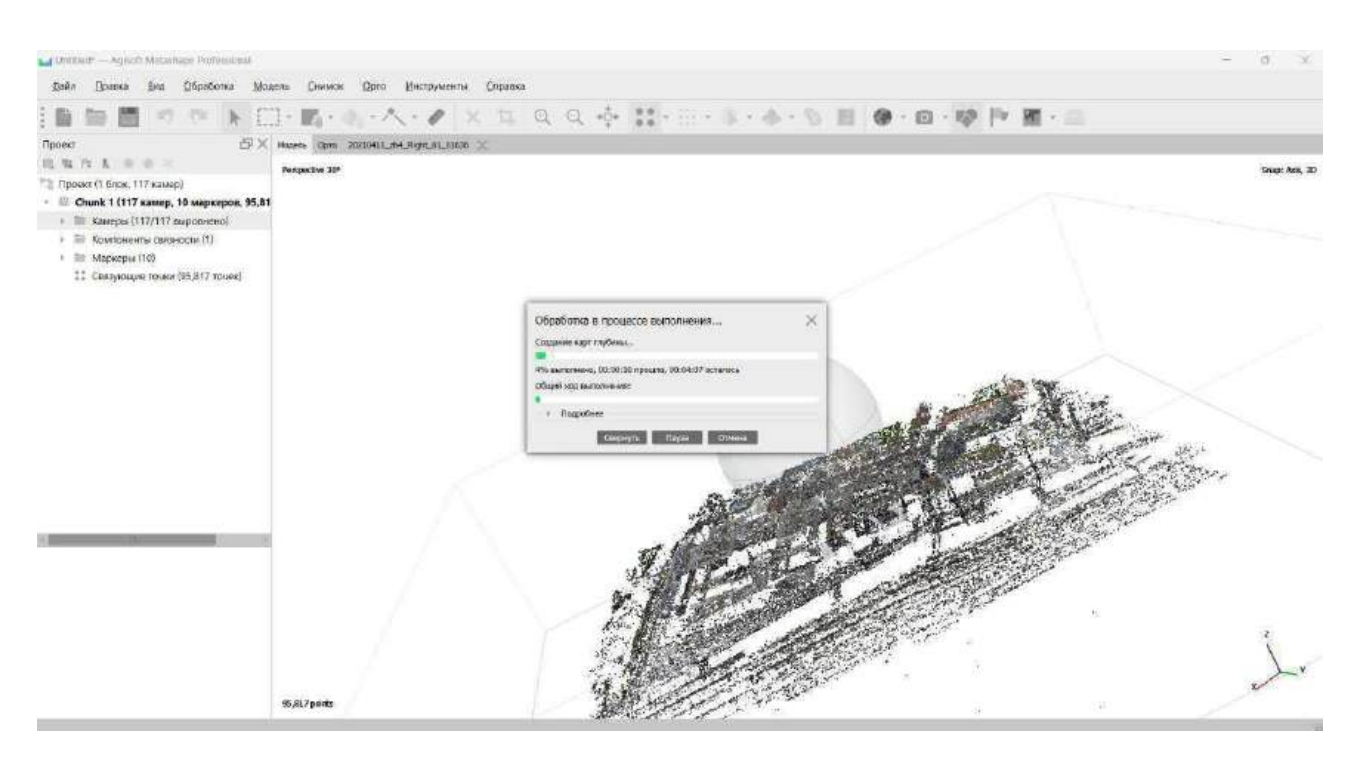

17-rasm

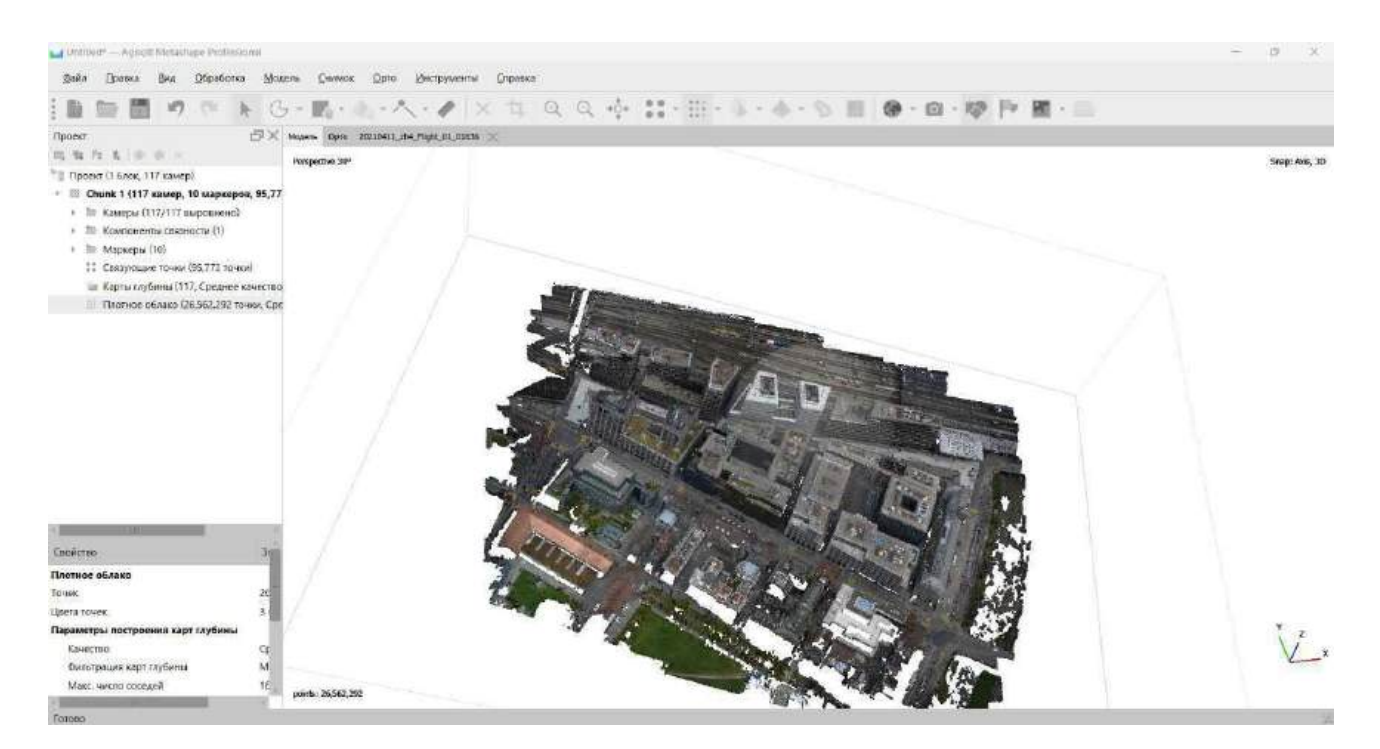

18-rasm

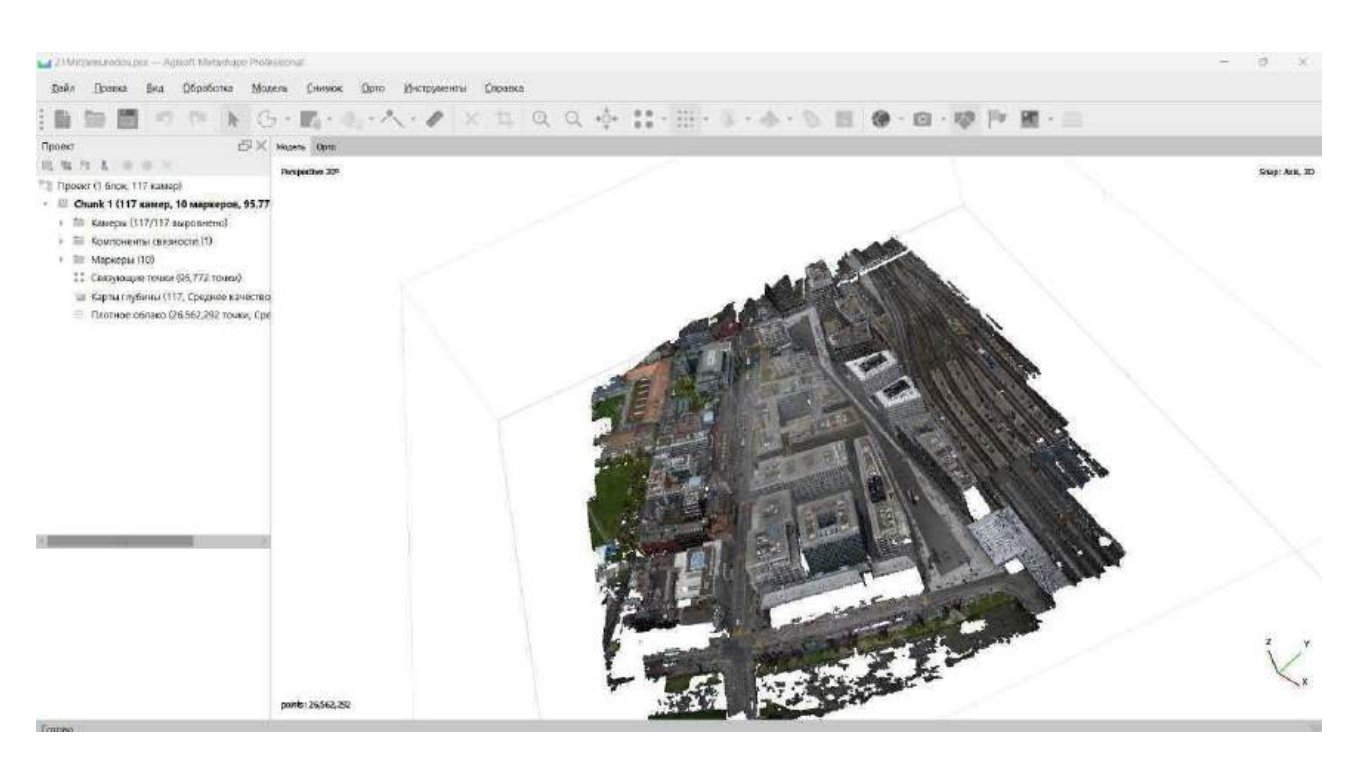

19-rasm

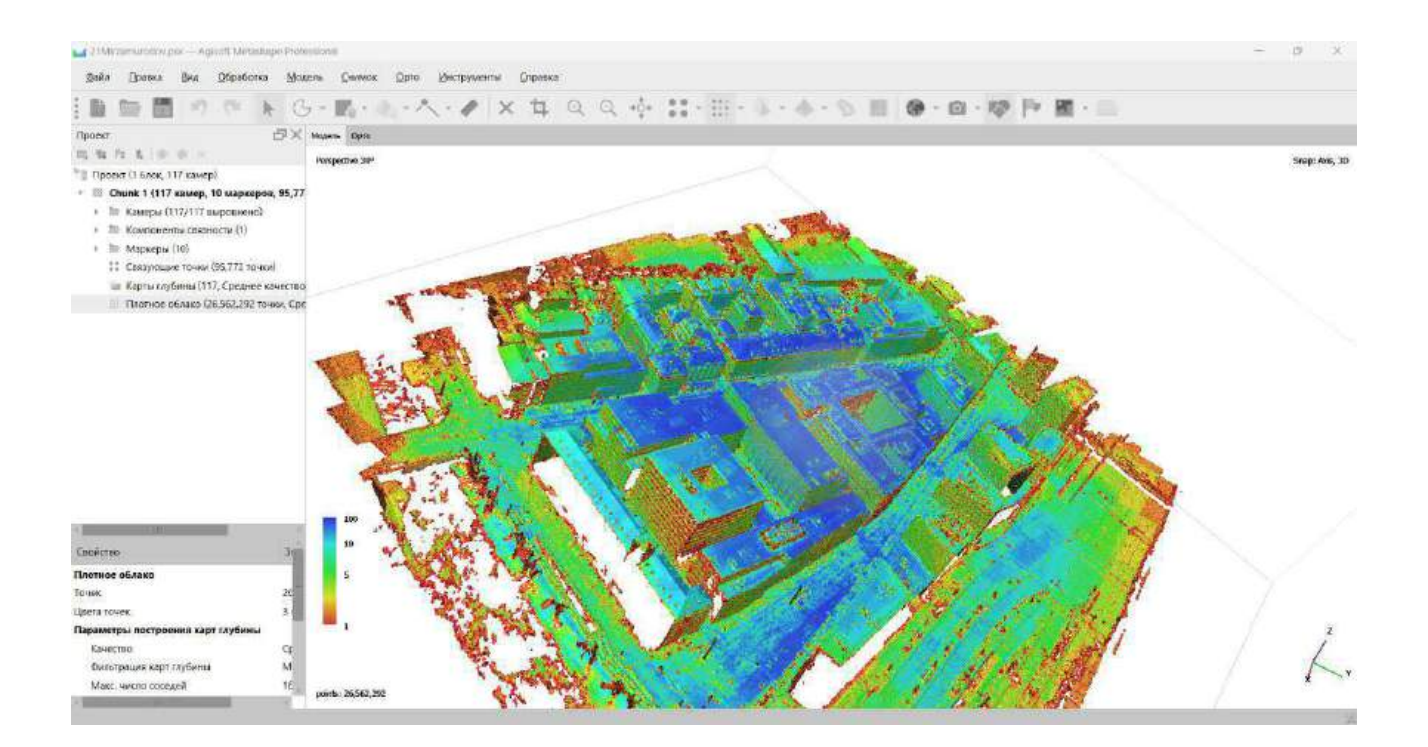

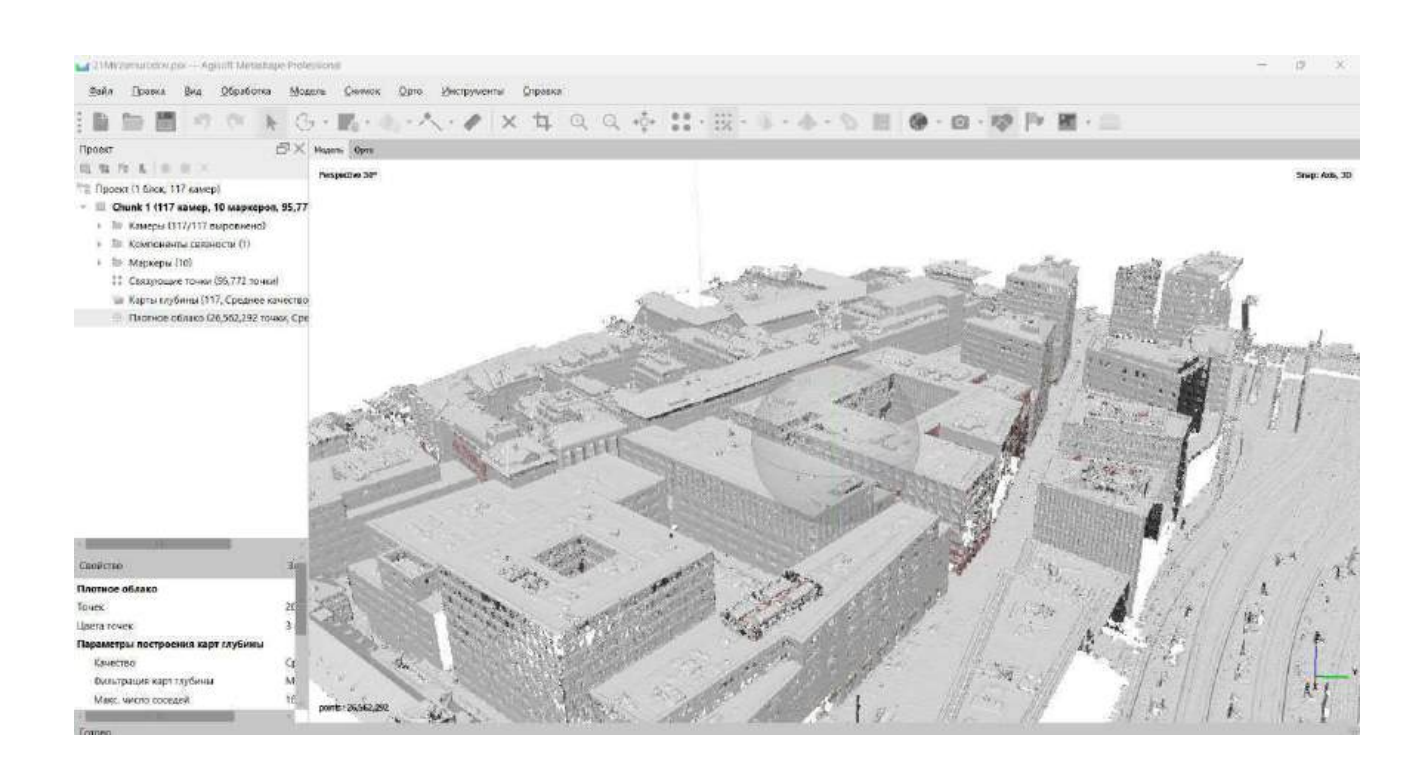

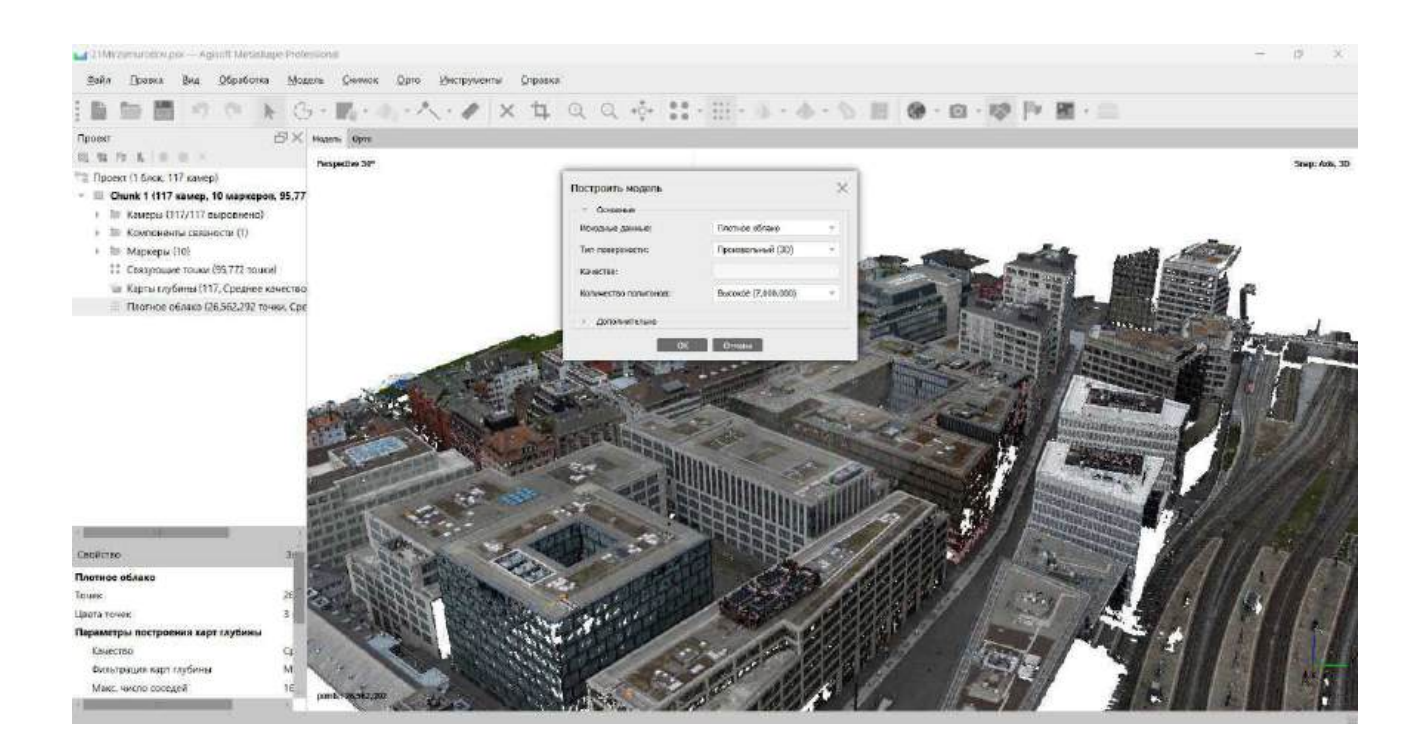

22-rasm

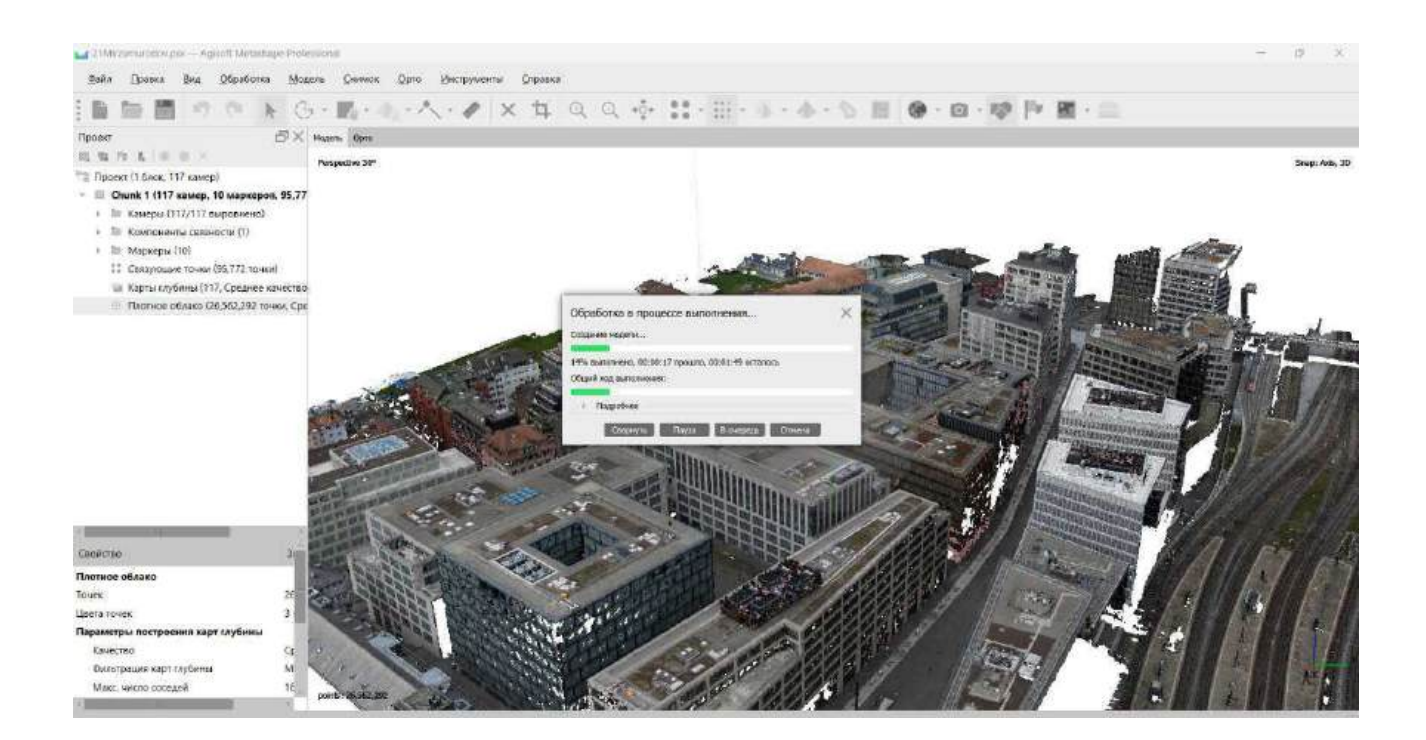

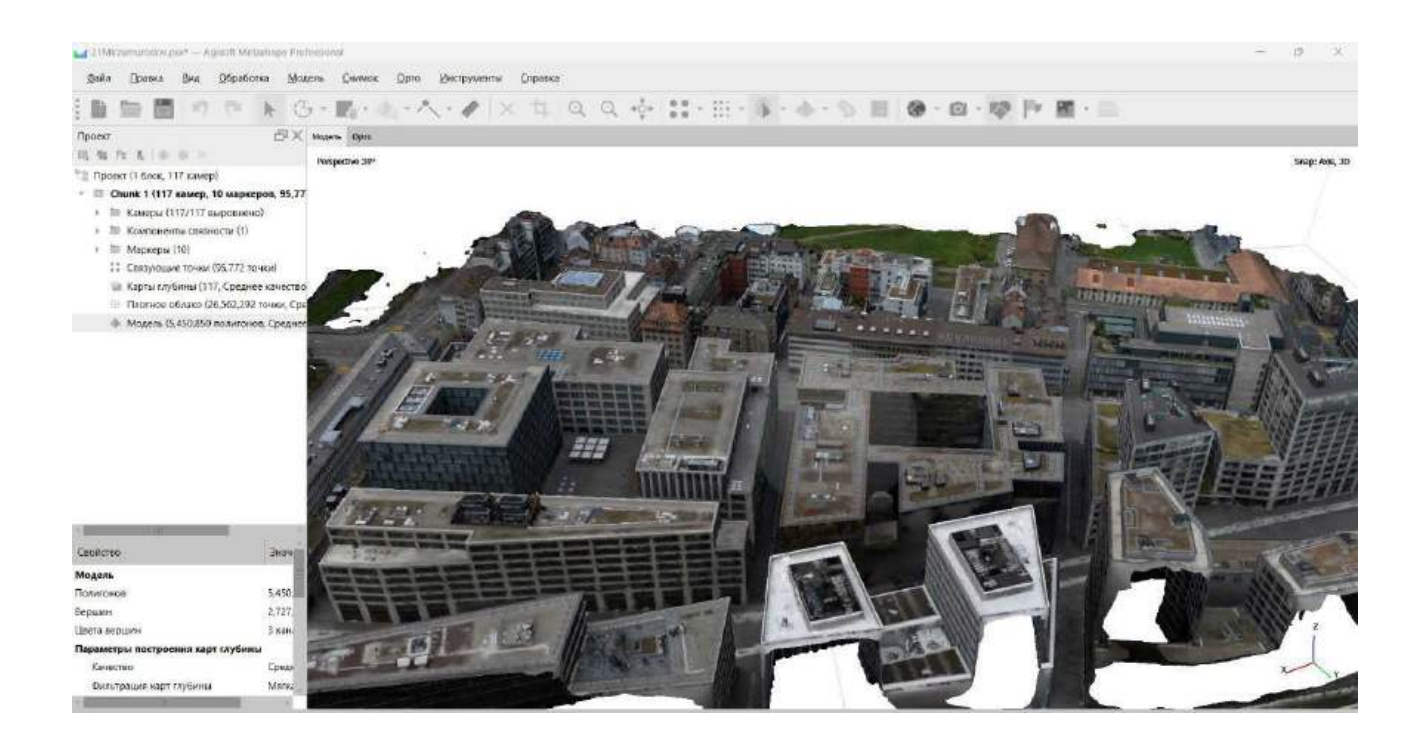

24-rasm

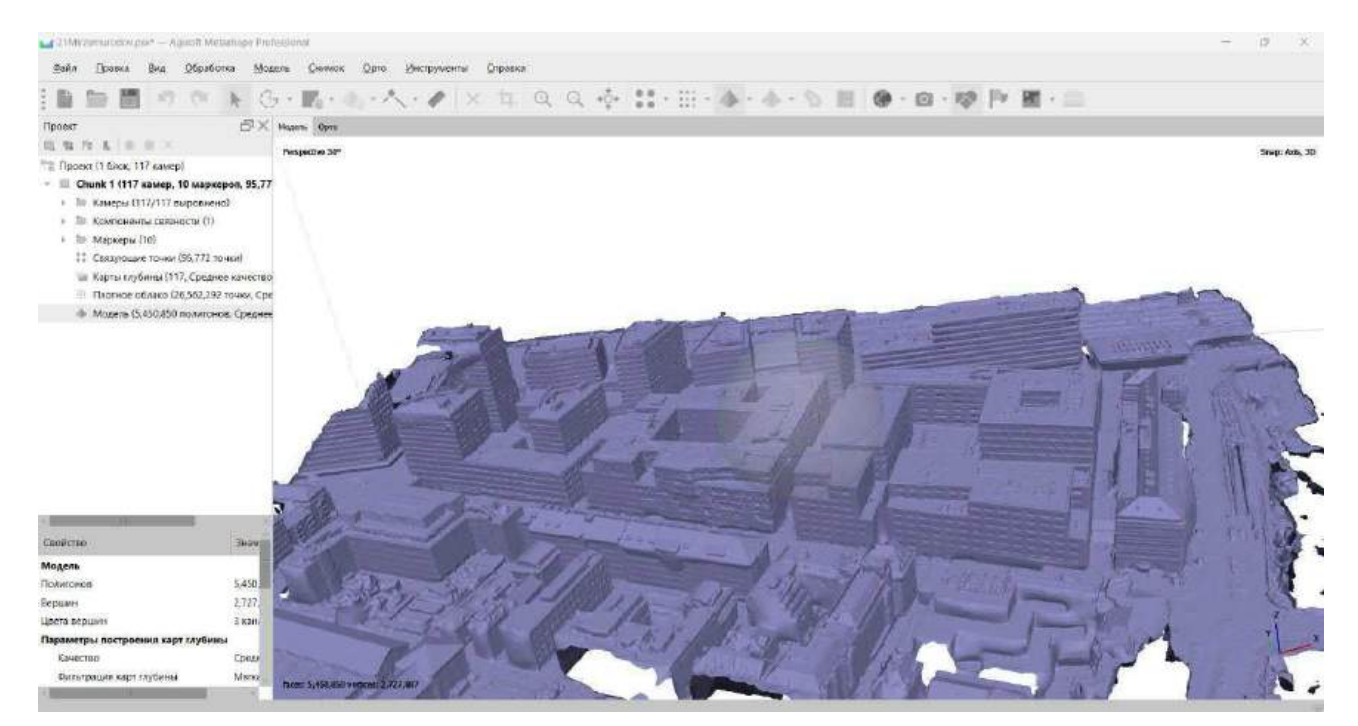

25-rasm

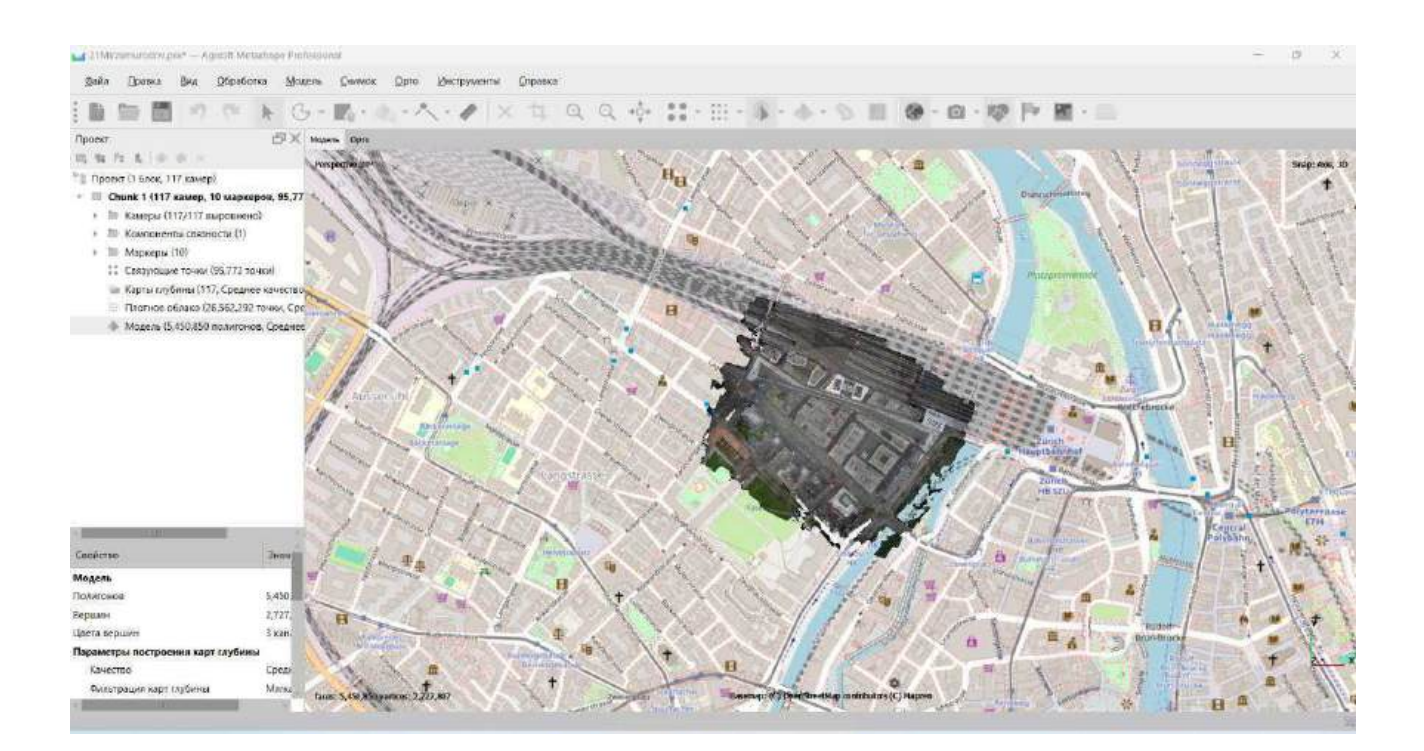

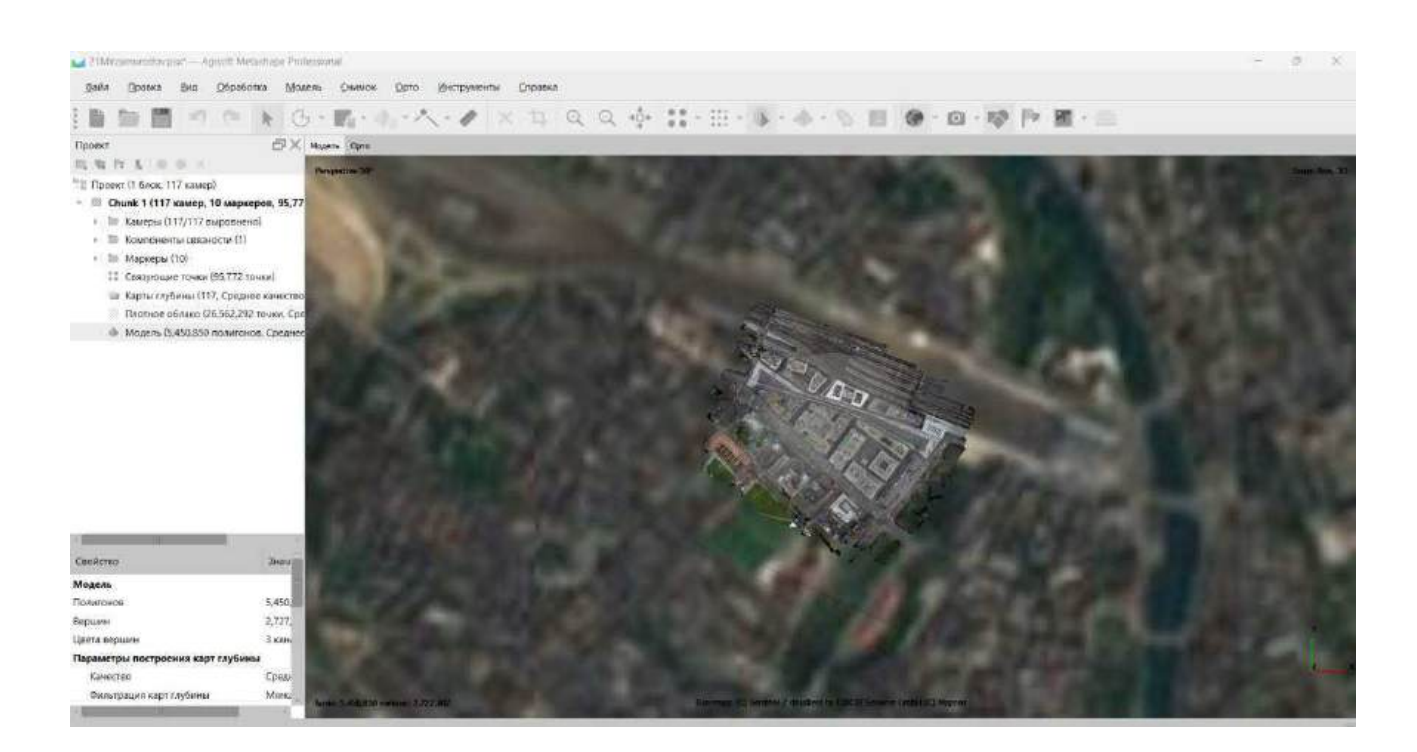

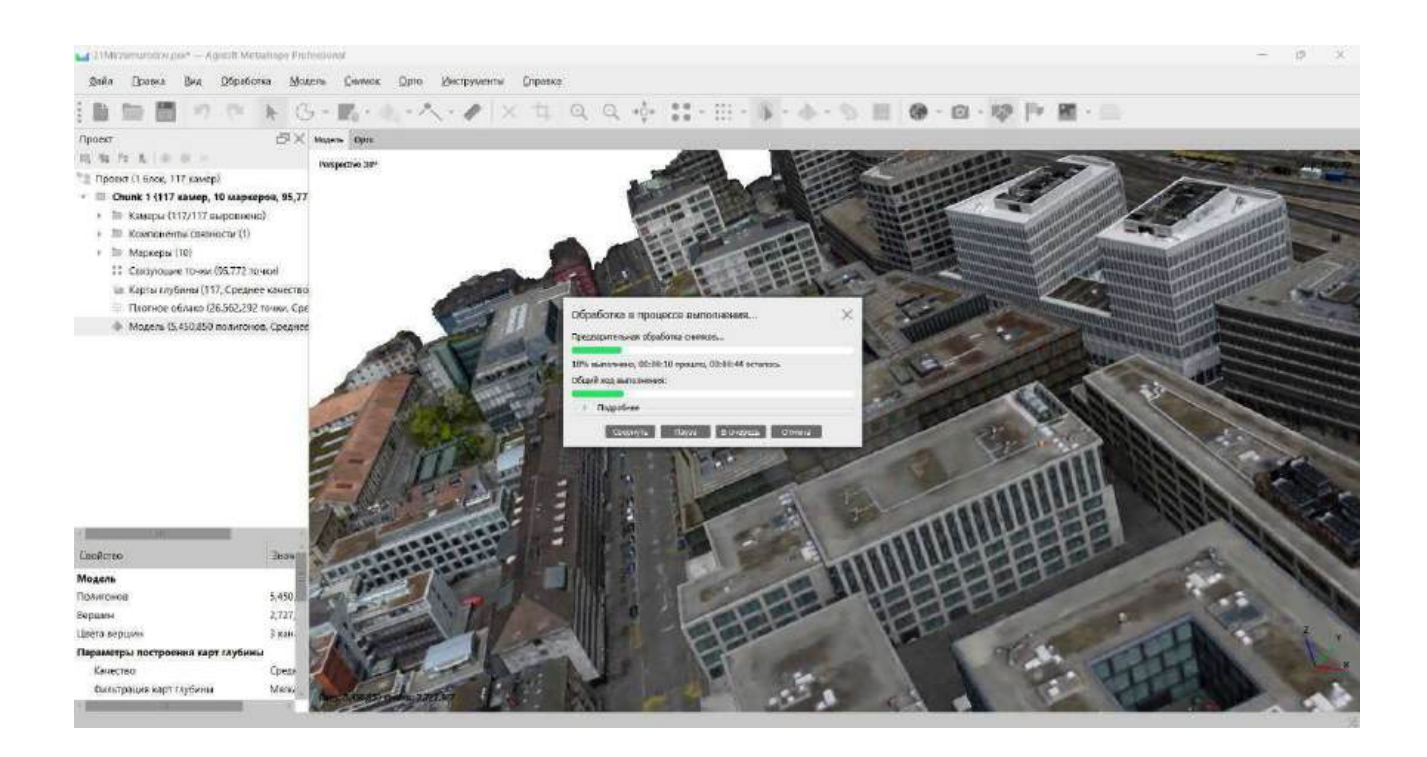

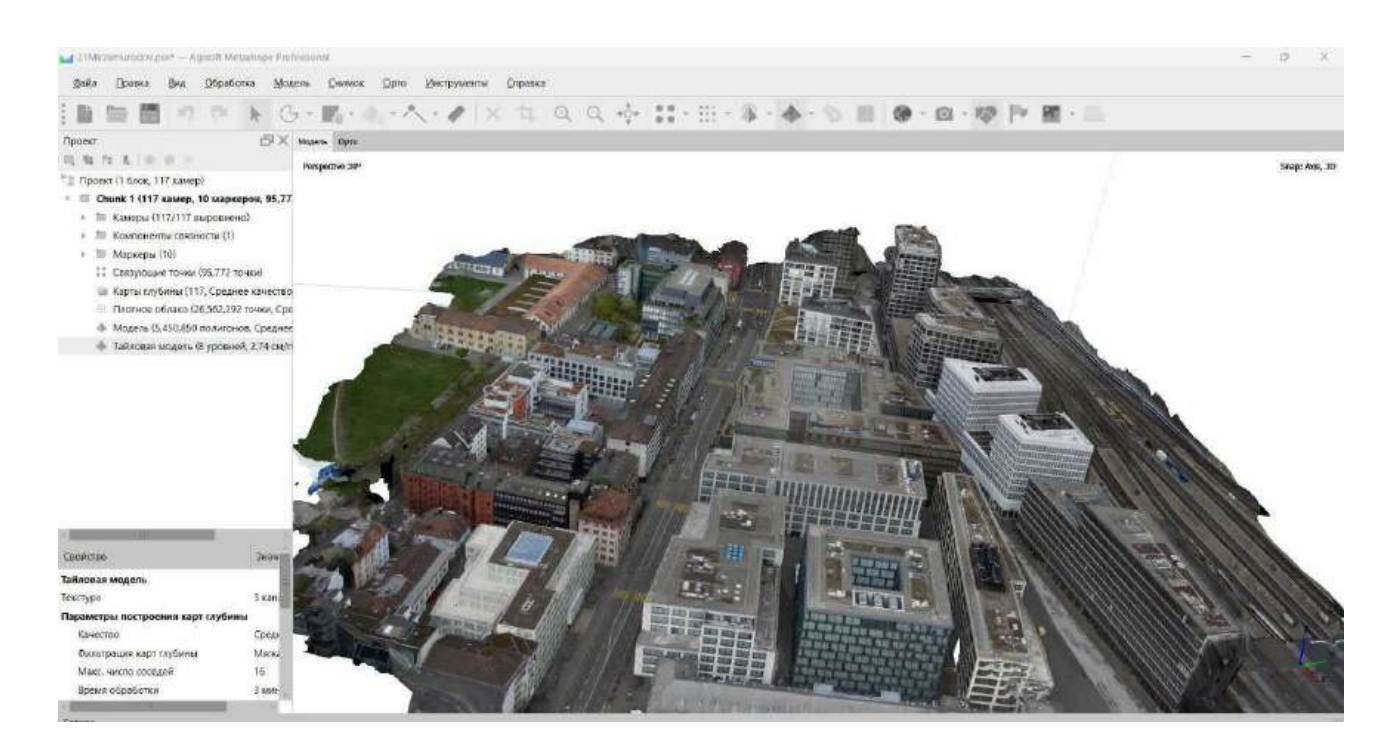

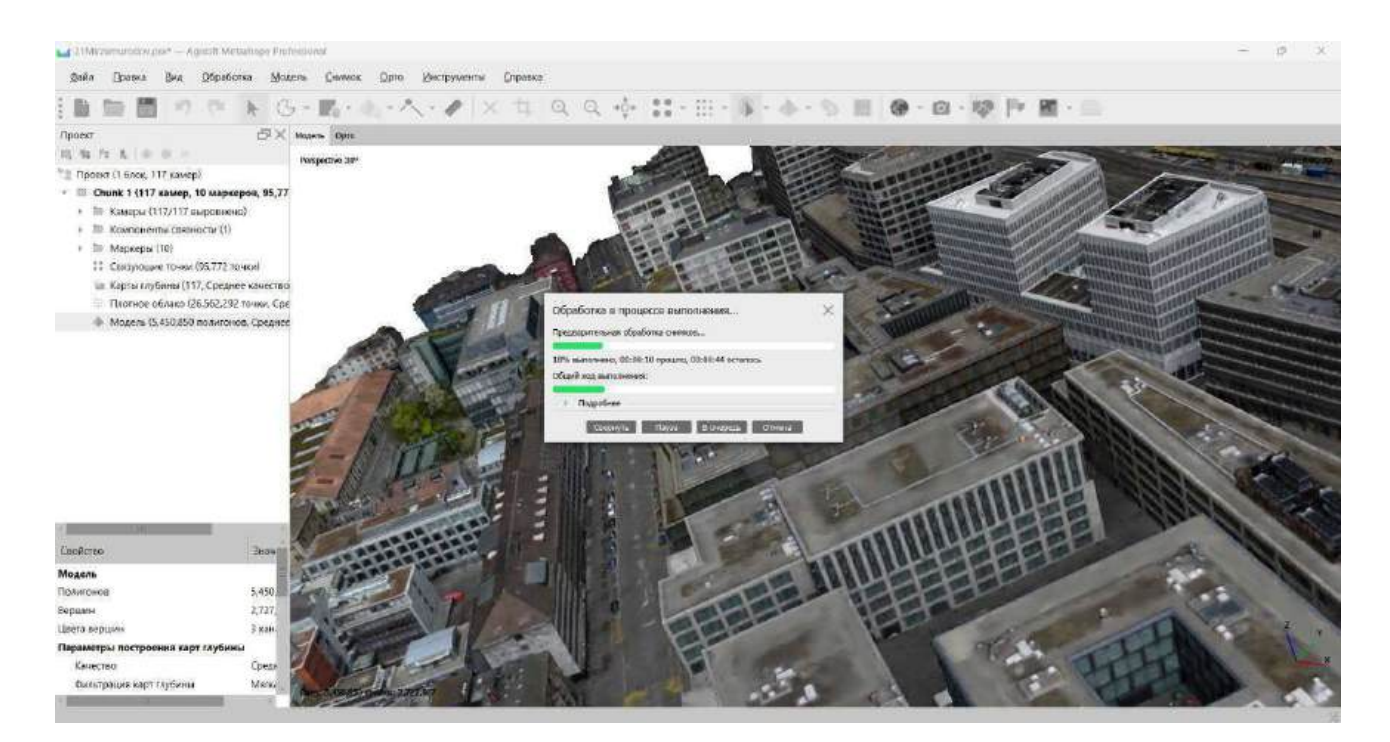

30-rasm

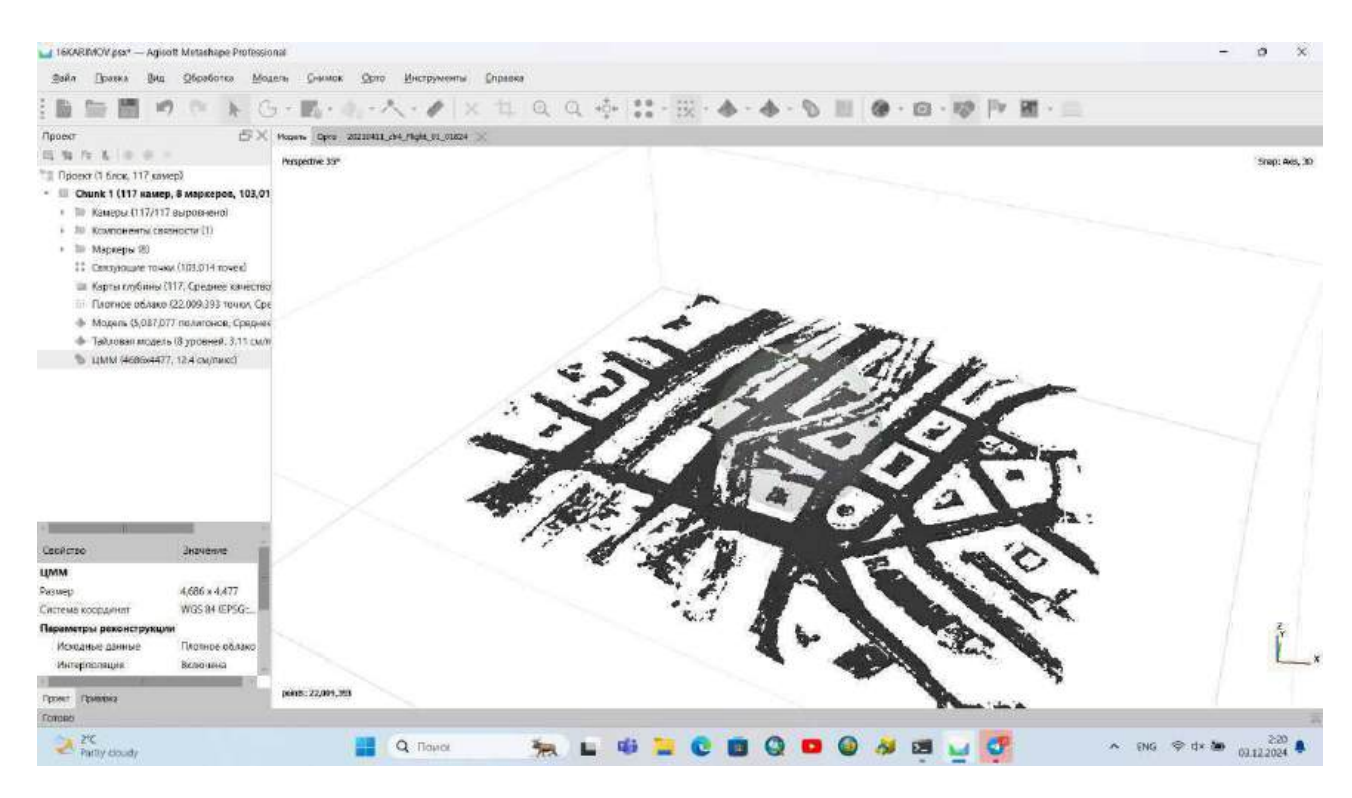

31-rasm

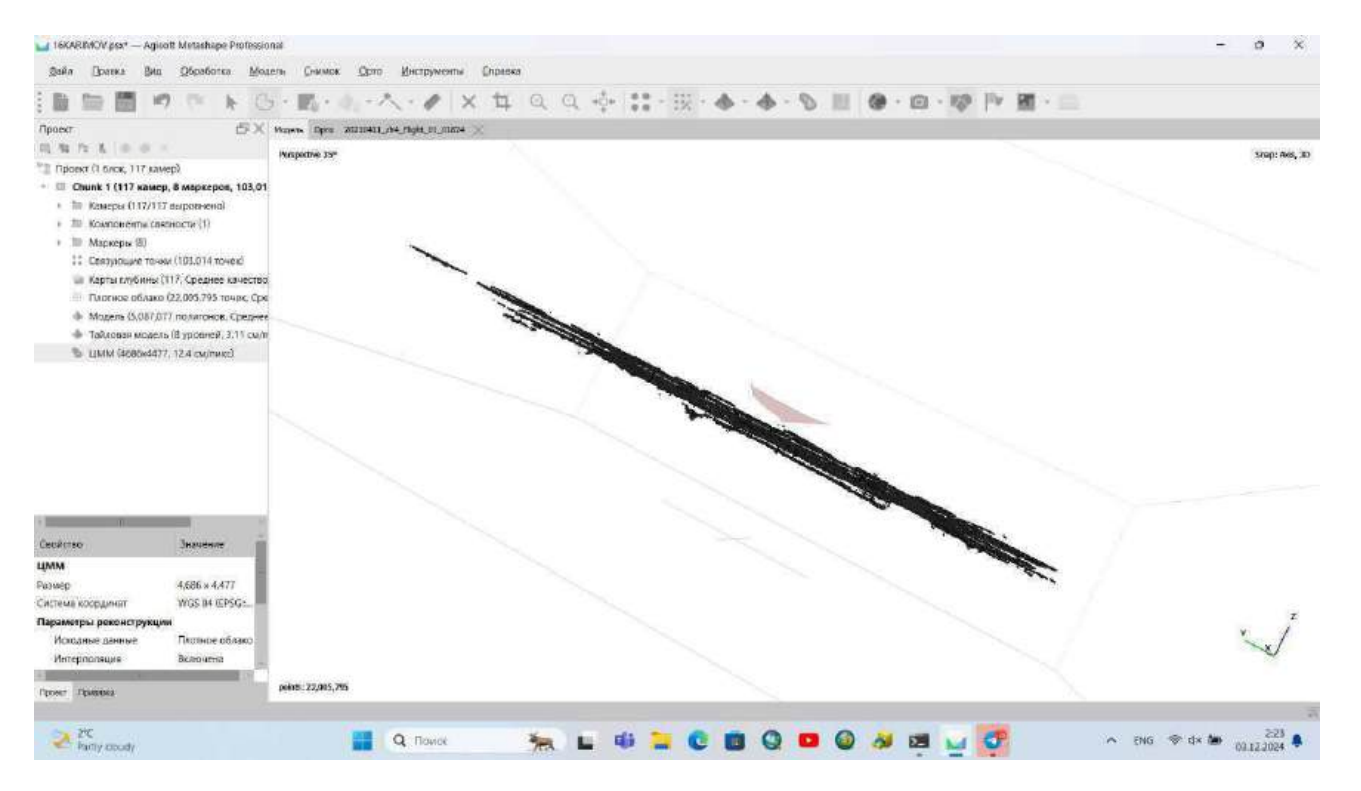

32-rasm

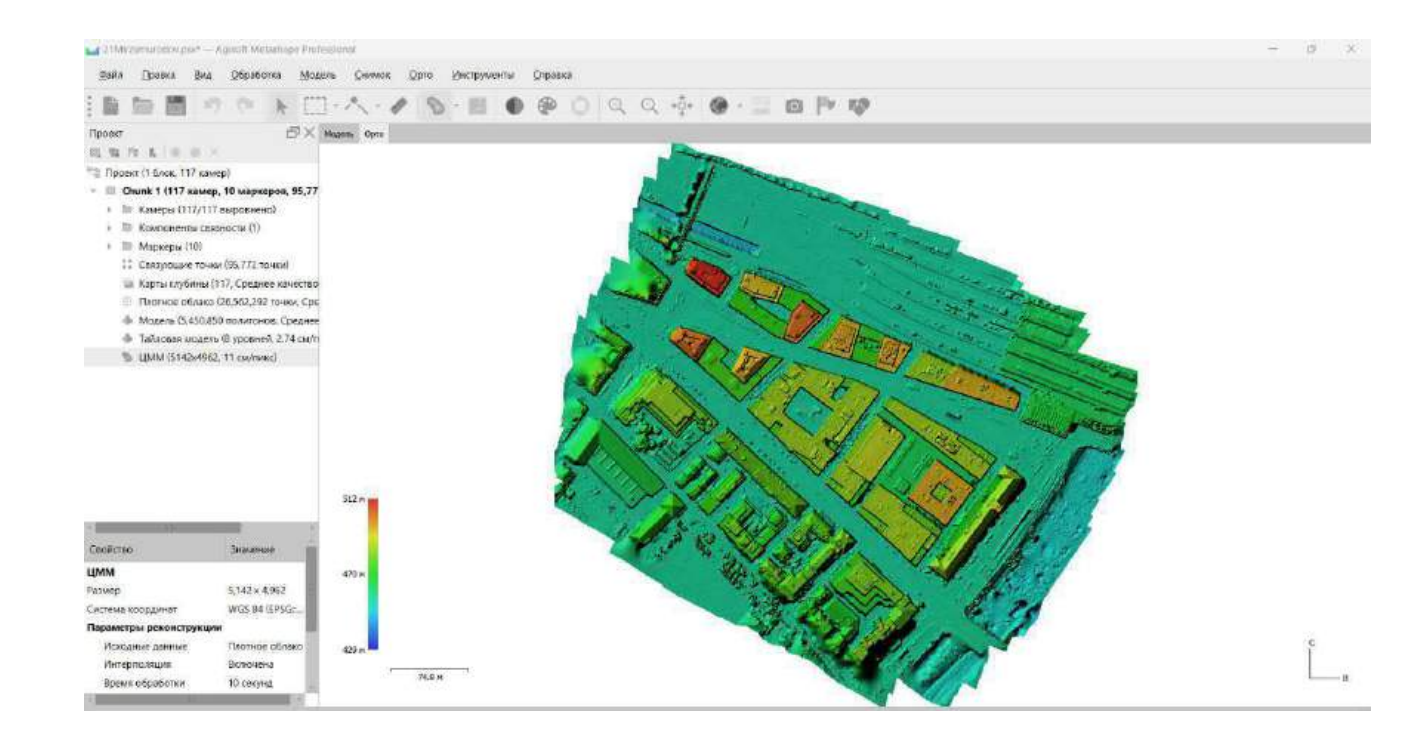

33-rasm

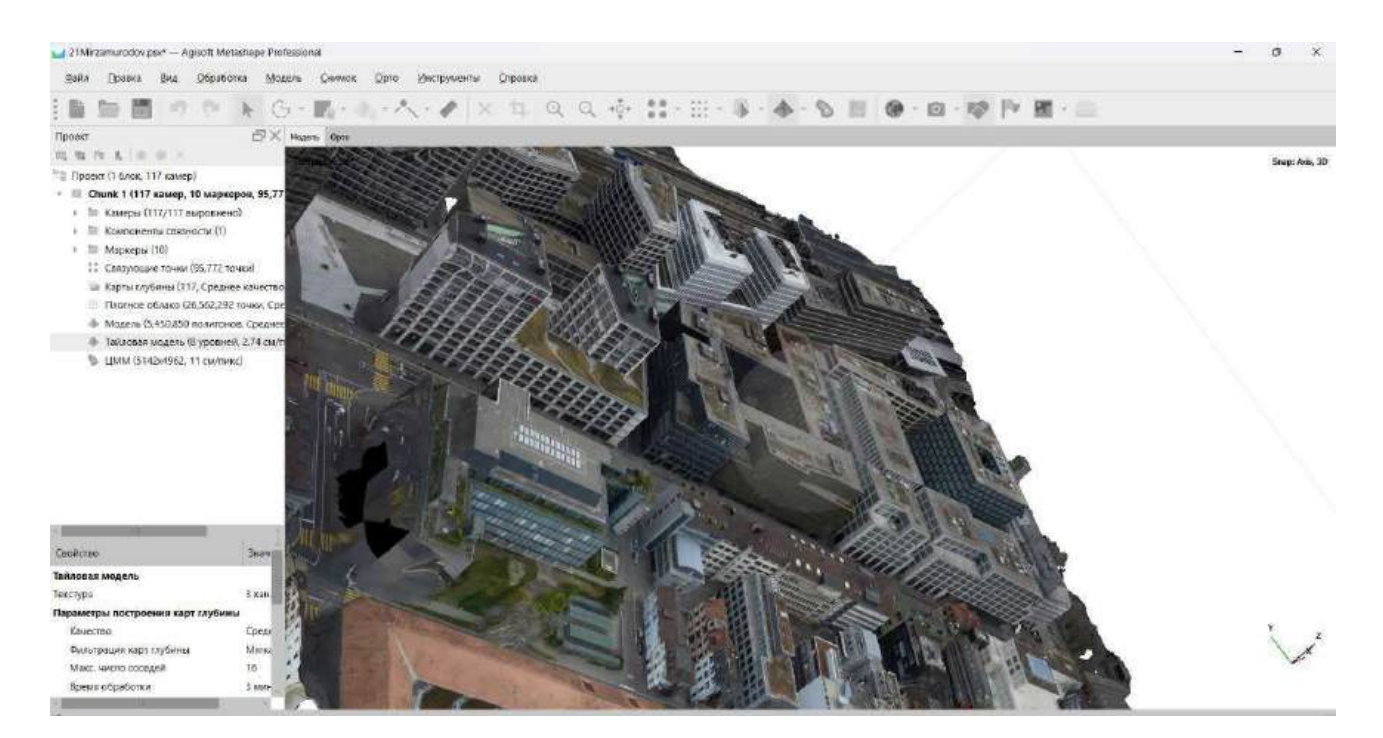

34-rasm

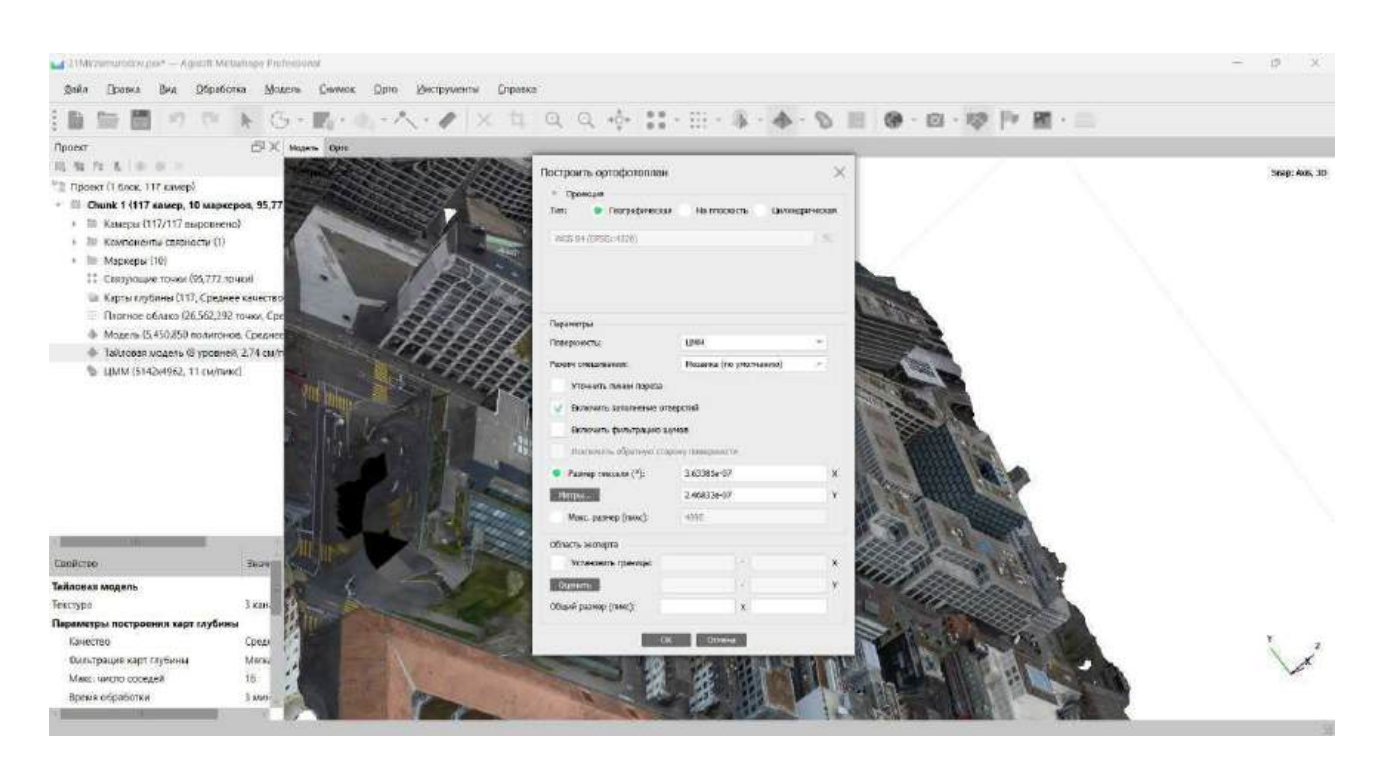

35-rasm

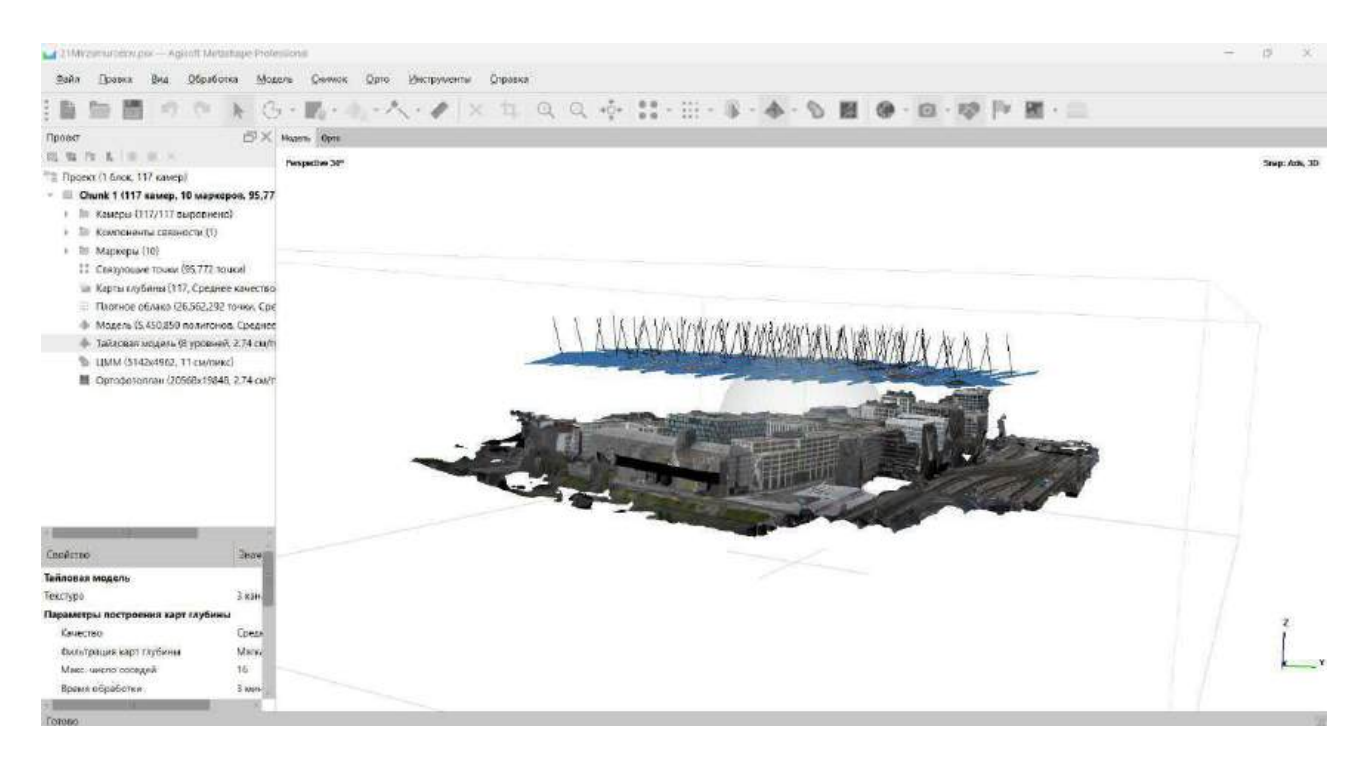

36-rasm

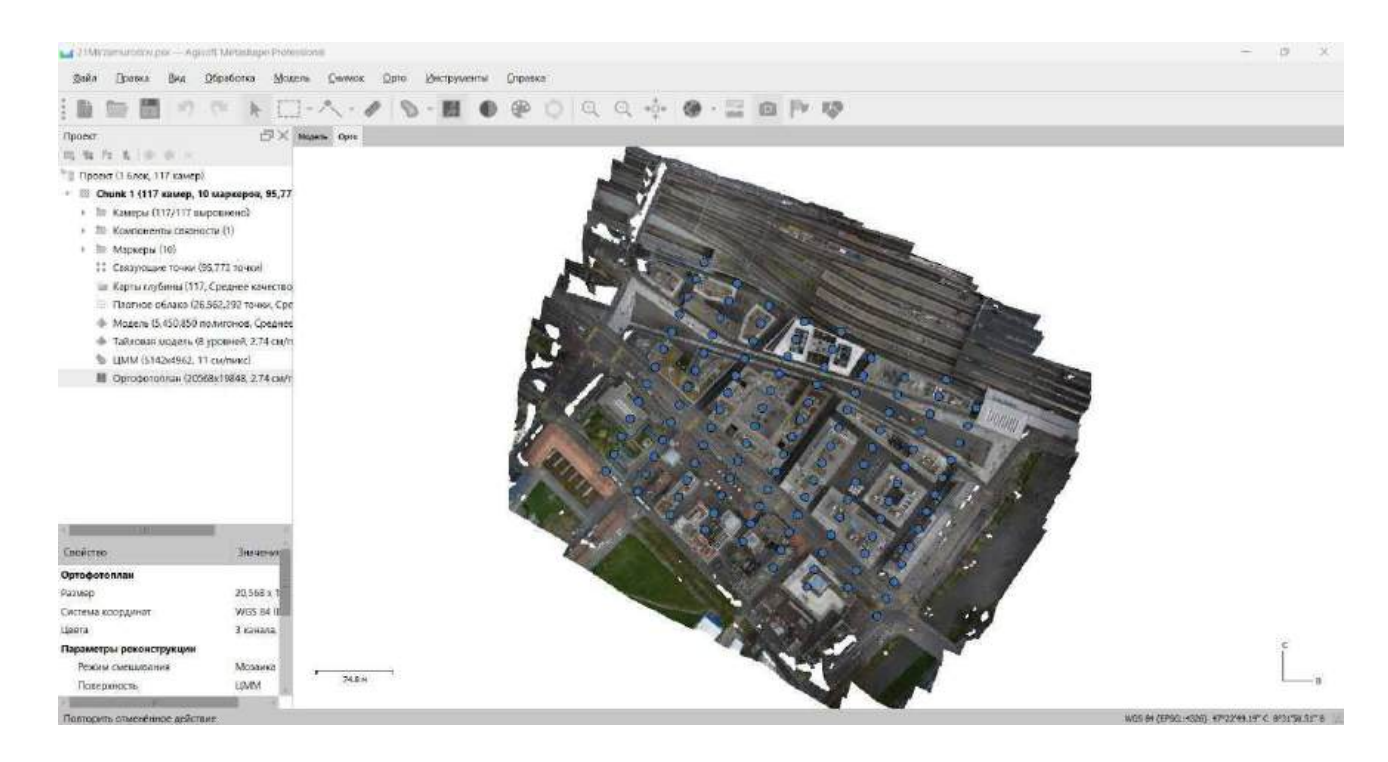
## 37-rasm

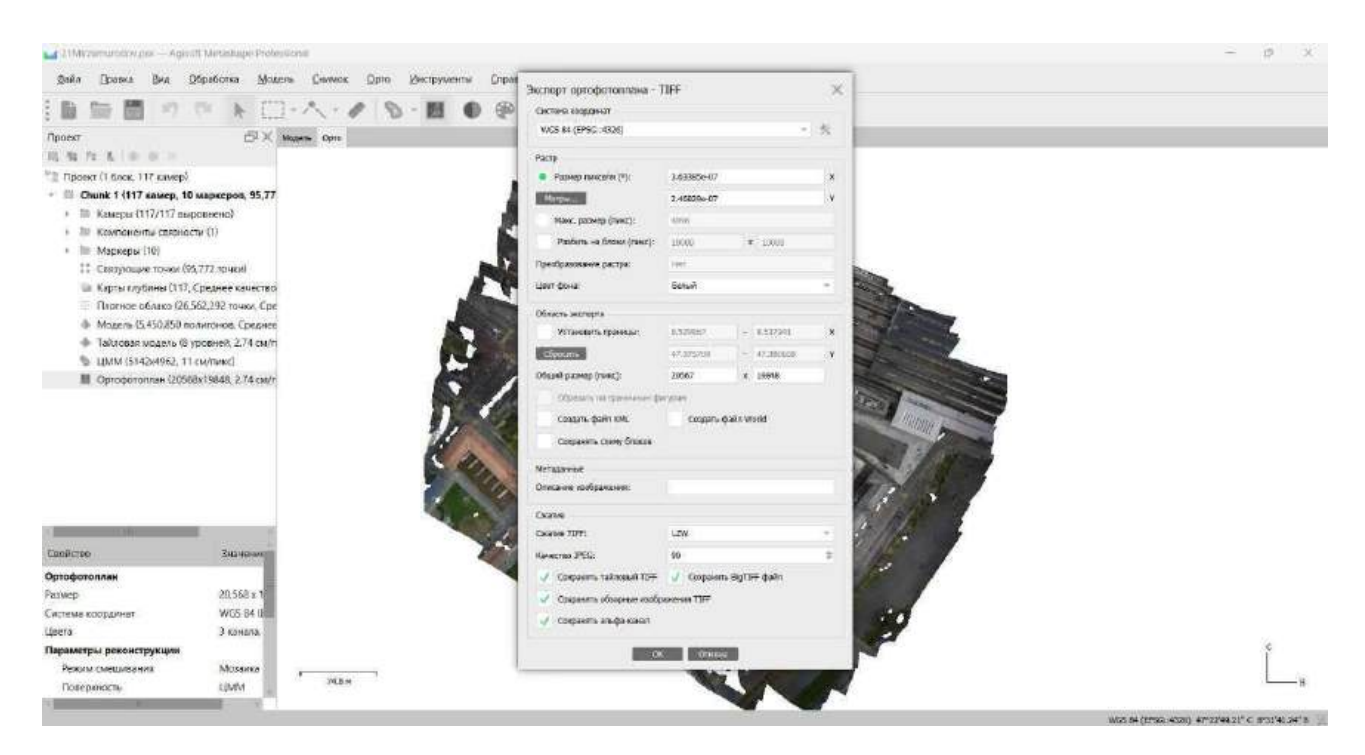

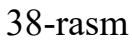

# 5.ArkMap dasturi yordamida xaritalarni dizaynlash.

Xaritani dizaynlashda dasturning Vstavka panelidan foydalaniladi. Ushbu panel ArkMap dasturi yuqori qismida joylashgan.

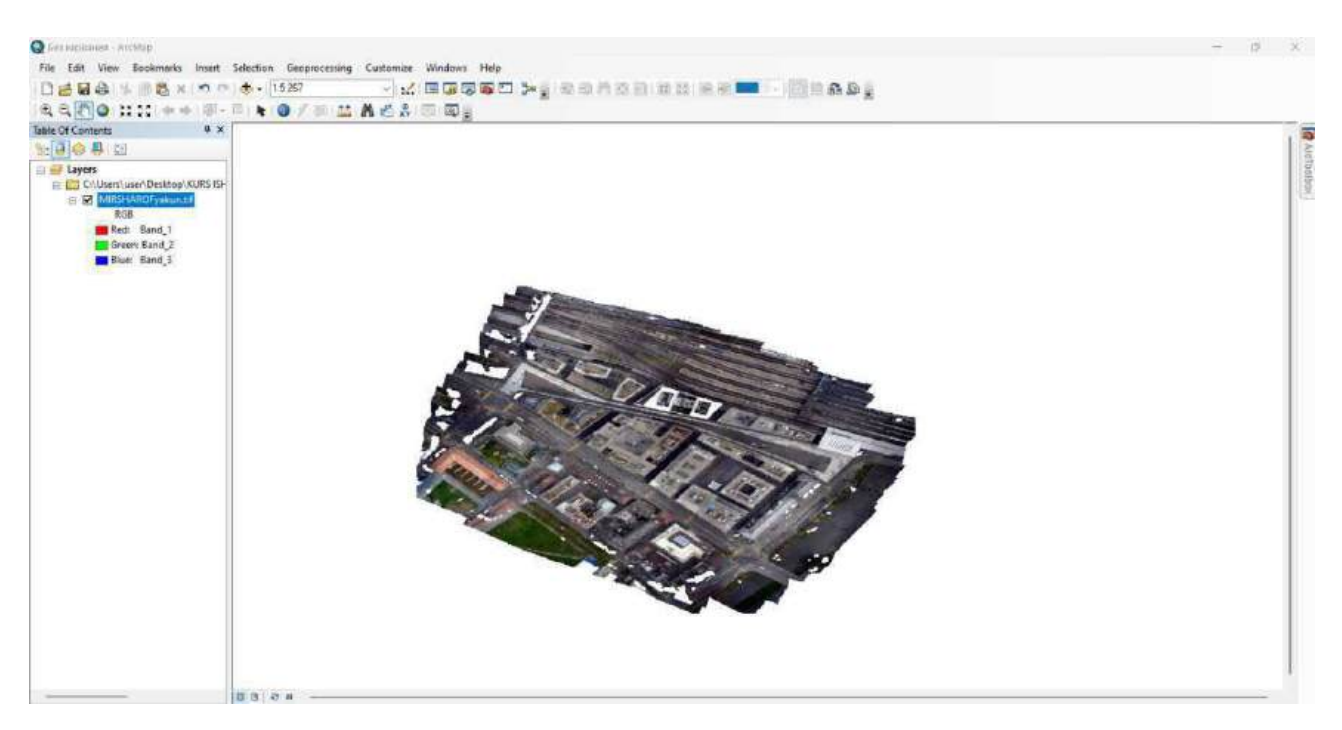

39-rasm

Yaratiladigan xaritalarda eng muhim talab etiladigan belgilar bular Shimol va masshtablaridir ular quyidagi tartibda qo'yiladi.

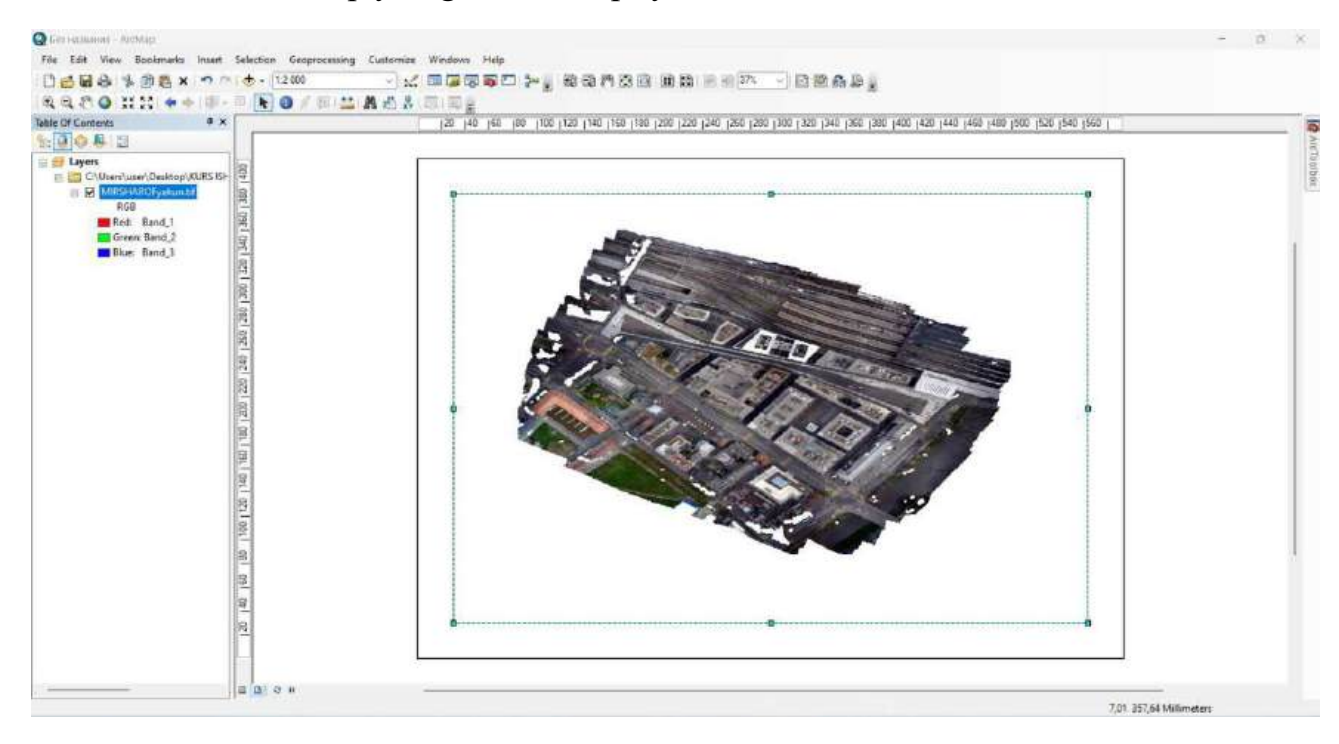

40-rasm

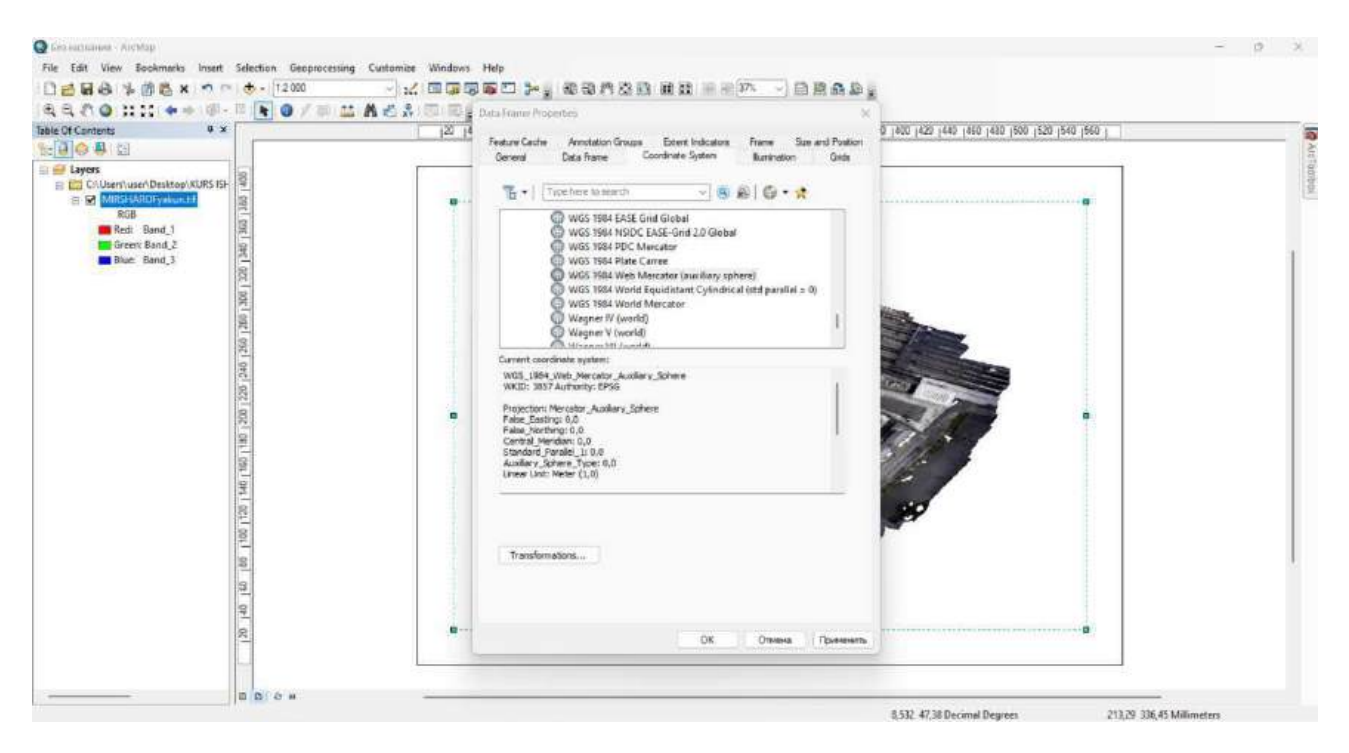

#### 41-rasm

Vstavka bosiladi, shimol belgilari qatori tanlanadi va natijada hosil bo'lgan oynadan kerakli shimol belgisi tanlanadi va OK tugmasi bosiladi. Natijada xaritada shimol belgisi paydo bo'ladi. Uni kerakli joyga olib borish va kattalashtirish imkoni mavjud yuqoridagi rasmda. Masshtab belgisini qo'yishda ham xuddi shu tartib ish amalga oshiriladi Vstavka bosiladi, masshtab belgisi qatori tanlanadi va natijada hosil bo'lgan oynadan kerakli masshtab belgisi tanlanadi va o'lchov birligi belgilanadi va OK tugmasi bosiladi. Natijada xaritada masshtab belgisi paydo bo'ladi. Uni kerakli joyga olib borish va kattalashtirish imkoni mavjud.

## V. KO'CHMA MASHG'ULOT MATERIALLARI

# 1-koʻchma mashgʻulot: Geodeziya va kartografiya sohasining asosiy prinsiplari.

**Ishdan maqsad:** O'zbekiston Respublikasida geodeziya va kartografiya sohasining asosiy prinsiplarini o'rganish va ularni takomilashtirish yo'llarini izlash.

**Masalaning qoʻyilishi:** Oʻzbekiston Respublikasida geodeziya va kartografiya sohasining asosiy prinsiplarini rivolanish tendensiyalari

Geodeziya qadimgi fanlardan biri boʻlib, uning yutuqlari matematika yoki astronomiya yutuqlariga qaraganda kamroq ma'lum. Har bir talaba astronomiya sohasidagi koʻplab formulalar va kashfiyotlarni biladi, ammo koʻp odamlar geodeziyadagi kashfiyotlar haqida bilishmaydi. Shu bilan birga, geodeziya sohasidagi ma'lumotlardan foydalanmasdan, hozirgi hamjamiyatning shakllanishini tasavvur qilishning deyarli imkoni yoʻq. Geodeziya-bu Koinot shakllari va oʻlchamlarini oʻrganish uchun yer yuzasi tadqiqotlarini toʻgʻri ishlab chiqarish, shu jumladan er maydonlari va uning uchastkalarini rejalar va xaritalash tarmoqlarida toʻgʻri xaritalash boʻyicha ilmiy intizom. Bundan tashqari, astronomiyadagi geodeziya murakkab muhandislik va texnik muammolarni, shuningdek iqtisodiyotdagi muammolarni hal qilish uchun muhim boʻlgan ixtisoslashtirilgan oʻlchash usullarini oʻrganadi. Toʻliq ma'noda, geodeziya kartografiya bilan chambarchas bogʻliq, chunki ushbu fanlar turli xil xaritalar va sxemalarni yaratish va qoʻllash tartiblari va asoslarini oʻrganadi.

Kartografiya-bu jamiyatning tabiiy jarayonlari va faoliyatini xaritalarda, shuningdek boshqa kartografik loyihalarda aks ettiradigan ilmiy fan. Shu jumladan, ushbu grafik tasvirlarning xususiyatlarini, shuningdek ularni shakllantirish va ulardan foydalanish usullarini aks ettiradi. Kengroq talqinda kartografiya biznes faoliyati va texnologik jarayonlarni qamrab oladi. Kartografiyaning yutuqlari atlas xaritalarida, hududlarning relyef rejalarida, shuningdek geodeziya sanoati mahsulotlarini tashkil etuvchi boshqa tasvirlarda amalga oshiriladi.

#### KARTOGRAFIYA VA GEODEZIYANING ASOSIY PRINTSIPLARI

Kartografiyaning asosiy printsiplariga quyidagilar kiradi:

Umumiy fuqarolik va umumiy sanoat qurilishining yangi suv zonalari va er maydonlarini izchil oʻrganish va oʻrganish.

\* Tabiatni muhofaza qilish va tabiiy zaxiralardan maqsadga muvofiq foydalanishning kartografik shakllanishi.

\* Energiya gʻoyalarini shakllantirish va talqin qilish.

Kartografiya predmeti va usullarini turlicha belgilaydigan bir qator qoidalar mavjud. Masalan, bilimga hissa qoʻshadigan tizim kartografiya mavzusini geodeziya modellashtirish tufayli voqelikni bilish fanidagi yoʻnalish sifatida, strukturaning oʻzi esa voqelikning maketi sifatida izohlaydi. Kommunikativ nazariyaga koʻra, kartografiya fazoviy ma'lumotlarni tarjima qilish zanjiri hisoblanadi.

Uzoq muddatli printsiplarga quyidagilar kiradi:

\* Yerning o'lchamlari, shakli va tortishish maydonini aniqlash.

\* Muayyan davlatda koordinatalarning umumbashariy, kümülatif kontseptsiyasini kengaytirish.

\* Topografik xaritalarda yer yuzasining toʻgʻri tasviri.

\* Yer qobigʻining keng koʻlamli siljish jarayonlarini oʻrganish.

Yaqin kelajakda diqqatga sazovor joylarga quyidagilar kiradi:

\* Geoaxborot tizimlarini yaratish va targʻib qilish.

\* Mahalliy, shuningdek davlat kadastrlarini ishlab chiqish.

\* Topografik va geodezik qoʻllab - quvvatlash va ma'lum bir davlatning chegara chegaralarining belgilangan ta'riflari

\* Raqamli kartografiya sohasida standart standartlarni mustahkamlash.

\* Eng muhim koordinata nuqtalarini avtonom ravishda oʻrnatish uchun sun'iy yoʻldosh usullariga ketma-ket oʻtish orqali davlat dasturini loyihalash va yaratish.

Geodeziya va kartografiya koʻplab ilmiy faoliyat bilan chambarchas bogʻliq. Bularga quyidagilar kiradi: sotsiologiya, iqtisodiyot, shuningdek boshqa koʻplab texnik va tabiiy fanlar. Geodeziya va kartografiya fanlari deyarli barcha bilim sohalari bilan oʻzaro ta'sir qiladi. Bugungi kunda turli xil gʻoyalar va tushunchalarni xaritalash uchun kartografik metodologiyaga muhtoj boʻlmagan har qanday faoliyat sohasini tasavvur qilish qiyin.

Birinchidan, geodeziya va kartografiya fanlari barcha xaritalar va sxemalarning ma'lum bir ma'nosi va mohiyatini aniqlash uchun boshqa ilmiy oqimlarning ilmiy bilimlaridan foydalanadi, ikkinchidan, kartografiya va geodeziya tadqiqot usullarini qo'llash boshqa ilmiy fanlarning keyingi shakllanishiga ijobiy ta'sir ko'rsatadi. Ko'pgina fan yo'nalishlarining shakllanishi kartografik tadqiqotlar, masalan, tibbiy geodeziya yordamida paydo bo'ldi.

Yer va Koinot fanlari bilan toʻgʻridan-toʻgʻri munosabatlar koʻrinadi. Geologikgeografik, geografik va ekologik usullar mutaxassislarni tabiiy hodisalarning oʻziga xos xususiyatlari va xususiyatlarini rejalarda haqiqiy va xolis namoyish etish uchun zarur boʻlgan koʻnikmalar bilan ta'minlaydi. Geodeziya Geoinformatika bilan bevosita bogʻliq. Xaritalar va sxemalar kompyuter texnikasi yordamida modellashtirish uchun vaqt va makon ma'lumotlarini sotib olishning asosiy manbalaridan biridir.

Oʻtgan asrlarning qoʻlda chizilgan rejalari, xaritalari va grafikalari kollektsionerlar, tarixchilar va eksklyuziv grafika san'ati mutaxassislari uchun hayratga soladi. Hozirgi kartografiya innovatsion ilmiy-texnik yutuqlar va ixtirolar majmuasidir. Kartografiya va geodeziyada sezilarli sakrash – bu yer yuzasini rayonlashtirishning masofaviy usullaridan intensiv foydalanish – dastlab aerofotosuratlar, soʻngra sun'iy yoʻldoshlarda joylashgan kompyuter uskunalari yordamida yer yuzasini skanerlash. Ushbu usullar aniqlik va toʻliqlik jihatidan bir-biriga oʻxshash boʻlmagan turli oʻlchamdagi hozirgi xaritalarni yaratdi. Elektro-optik bosib chiqarish tizimlari xaritalar, sxemalar va rejalarni bosib chiqarish jarayonini toʻliq oʻzgartirdi.

Raqamli ishlov berish, 3D tasvirni modellashtirish, muhim ma'lumotlar bazalarini tahlil qilish, kuzatish va boshqarish bugungi kunda tadqiqotchining tabiiy faoliyatining kundalik manbalari hisoblanadi.

Shu bilan birga, qogʻozga boʻlgan ehtiyoj tobora kamayib bormoqda. Bugungi kunda geodeziya va kartografiya uchun asosiy qoʻllanma dasturiy ta'minot uchun

geosfera ma'lumotlarini vizualizatsiya qilish, shuningdek, turli xil elektron va kompyuter qurilmalarida koʻrish edi. Kompyuter texnologiyalari asosiy oʻrinni egallagan innovatsion texnologiyalar deyarli barcha ilmiy fanlarda eng mashhur yoʻnalishlarni shakllantirgan texnik inqilobni amalga oshirdi. Modellashtirish va Geoinformatika oʻrtasidagi munosabatlar toʻgʻri va ishonchli geoinformatsion xaritalashni amalga oshirdi. Uning eng aniq natijasi-bu atrof-muhit haqidagi oʻz vaqtida va dolzarb ma'lumotlardan foydalanishga imkon beradigan Internet-xaritalash. Geodeziya-bu ulkan meros va uzoq tarix.

Innovatsion axborot va navigatsiya tizimlari kartografiya va geodeziya sohasidagi koʻplab olimlar va mutaxassislarning avlodlari tomonidan ishlab chiqilgan tushunchalarga asoslanadi. Yer yuzasining ijtimoiy, siyosiy va jismoniy qiyofasining doimiy oʻzgarishi geodeziya va kartografiyani doimiy va har doim talab qilinadigan ta'limotlarga aylantiradi.

2-koʻchma mashgʻulot: Joyning relyefi toʻgʻrisidagi ma'lumotlarini gorizontallar bilan tasvirlashdan, relyefni raqamli matritsalariga oʻtish.

**Ishdan maqsad:** Joyning relyefi toʻgʻrisidagi ma'lumotlarini gorizontallar bilan tasvirlashdan, relyefni raqamli matritsalariga oʻtish yoʻllarini oʻrganish.

**Masalaning qoʻyilishi:** Joyning relyefi toʻgʻrisidagi ma'lumotlarini gorizontallar bilan tasvirlashdan, relyefni raqamli matritsalariga oʻtish usullari.

Raqamli relyef matritsasi-bu matritsaning hujayra qiymatlari balandlik yoki chuqurlikka mos keladigan matematik modellashtirish shaklida yer yuzasi yoki boshqa ob'ektlarning vakili. Raqamli relyef matritsasida har bir katak ma'lum bir sirt nuqtasining balandligi yoki chuqurligini aks ettiruvchi raqamli qiymatni oʻz ichiga oladi. Ushbu koʻrinish tufayli biz relyefni tahlil qilishimiz va tasavvur qilishimiz, erning balandlik xususiyatlarini aniqlashimiz va ushbu ma'lumotlardan turli xil ilovalar uchun foydalanishimiz mumkin.

Grafik texnologiyalar va geoaxborot tizimlarining rivojlanishi bilan bir vaqtda raqamli relyef matritsasi yer yuzasini tahlil qilish va modellashtirish uchun asosiy vositalardan biriga aylandi. U geologiya, geografiya, arxitektura, shaharsozlik va boshqa koʻplab sohalarda qoʻllaniladi. Raqamli relyef matritsasi erning uch oʻlchovli modellarini yaratish, erlarning qishloq xoʻjaligi va qurilish uchun yaroqliligini aniqlash, infratuzilmani rejalashtirish, relyef oʻzgarishini tahlil qilish, suv toshqini va boshqa tabiiy ofatlarni bashorat qilish uchun ishlatiladi. Matritsaning har bir elementida tegishli joyning balandligi toʻgʻrisidagi ma'lumotlar mavjud. Balandlik metrda yoki boshqa oʻlchov birliklarida berilishi mumkin-bu aniq dasturga va modelning kerakli aniqligiga bogʻliq. Matritsa elementining oʻlchami qanchalik kichik boʻlsa, modelning oʻlchamlari shunchalik yuqori boʻladi va u sirt relyefini aniqroq koʻrsatadi.

Raqamli relyef matritsalari geodeziya, geologiya, aerokartografiya, gidrologiya va boshqa fan va muhandislik sohalarida keng qoʻllaniladi. Ular sizga erning relyefi haqida batafsil ma'lumot olish, shuningdek undan uch oʻlchovli modellarni yaratish, sirtlarni tahlil qilish va turli geografik jarayonlarni bashorat qilish uchun foydalanish imkonini beradi. Raqamli relyef matritsasi turli xil usullar yordamida yaratilishi mumkin, shu jumladan matematik oʻlchov interpolatsiyasi, Lidar, radar xaritasi va boshqalar kabi maxsus uskunalar yordamida erni oʻrganish. Ushbu usullar er yuzidagi har bir nuqtaning balandligi toʻgʻrisida aniq ma'lumotlarni olish va batafsil relyef modelini yaratish imkonini beradi.

Raqamli relyef matritsasi keng koʻlamli dasturlarga ega. U xaritalarni yaratish, sirtlarni modellashtirish, optimal marshrutlarni aniqlash va drenaj maydonlarini taqsimlash, geomorfologik jarayonlarni tahlil qilish, virtual landshaftlarni yaratish va boshqa koʻplab ilovalar uchun ishlatilishi mumkin. Shunday qilib, raqamli relyef matritsasi er yuzini oʻrganish va tahlil qilish uchun muhim vosita boʻlib, relyef haqida batafsil ma'lumot olish va undan turli xil muammolar va muammolarni hal qilishda foydalanish imkonini beradi.

3-koʻchma mashgʻulot: Koʻchmas mulk kadastrini rivojlantirishning ustuvor yoʻnalishlari.

**Ishdan maqsad:** Koʻchmas mulk kadastrini rivojlantirishning ustuvor yoʻnalishlarini aniqlash va oʻrganish.

**Masalaning qoʻyilishi:** Koʻchmas mulk kadastrini rivojlantirishning ustuvor yoʻnalishlaridan davlat kadastrlari va bino va inshootlar kadastri.

Yer resurslaridan foydalanishni samarali va oqilona boshqarish muhimligini anglagan holda, O'zbekiston Respublikasi ijro etuvchi va qonun chiqaruvchi organlari kadastrni yuritishning yagona tizimini oʻrnatish, turli koʻchmas mulk ob'ektlari kadastrini yuritishning uslubiy bazasini ishlab chiqish va standartlashtirish bilan shugʻullanadilar. Shu bilan birga, samarali ishlaydigan koʻchmas mulk bozori boʻlgan xorijiy mamlakatlarning samarali ishlaydigan kadastr tizimlari Qonunchilik, amaliy va nazariy asos sifatida qabul qilinadi. Amaliyot shuni koʻrsatadiki, Oʻzbekistonda xorijiy mamlakatlar tajribasini toʻgʻridan-toʻgʻri oʻtkazish kutilgan natijalarga olib kelmaydi yoki asrlar davomida mavjud boʻlgan xususiyatlar va an'analar tufayli bizning sharoitimizda mutlaqo ildiz otmaydi. Shu sababli, bugungi kunda Oʻzbekistonning tarixiy tashkiliy-texnik jihatlarini shakllantirish tabiiy-iqlimiy xususiyatlari, asoslari, xususiyatlariga moslashish uchun xorijiy kadastr tizimlarini batafsil tahlil qilish va ularning tarixiy shakllanishi muhim ahamiyat kasb etmoqda.

Shu munosabat bilan, Dale Piter F. va Jon D. McLaughlin va boshqa xorijiy tadqiqotchilar tomonidan taklif qilingan muvaffaqiyatli kadastr tizimining belgilari boʻyicha rivojlangan mamlakatlar tajribasini koʻrib chiqing, OʻzRdagi davlat ilmiytadqiqot ishlarini olib borish uchun tegishli bandlarni qoʻshing:

- soliq solish;

- investitsiya;

- elektron yer ma'muriyatini boshqarish va rivojlantirish;

- uch oʻlchovli kadastr.

Taqqoslash uchun biz Niederland davlat kadastrini yuritish tajribasini tanladik, chunki uning umume'tirof etilgan mantiqiyligi va izchilligi. Bundan tashqari, u professional tarzda olib boriladi va nazariy va amaliy ma'noda deyarli benuqson kichik hududda (41,5 ming m2); qirgʻoq pasttekisliklari, urbanizatsiyalashgan va aholi zich joylashgan hududlar bilan oʻralgan, bu Rossiya hududiga xos boʻlib, yagona istisno – maydon.

Gollandiyalik kadastr geografik ma'lumotlar toʻplamida uchastkalarning chegaralari va ularning kadastr raqamlari, binolarning konturlari (ma'lumot uchun), koʻcha nomlari va koʻchmas mulk ob'ektining joylashgan joyi toʻgʻrisidagi ma'lumotlar mavjud.

Xususiy mulk huquqini kadastr roʻyxatidan oʻtkazish boʻyicha quyidagi 3D roʻyxatga olish komponentlari mavjud:

- mulk huquqi;

- cheklangan mulk huquqi;
- toʻgʻri superfitsiya;
- uzoq muddatli ijara huquqi;
- servitut huquqi;
- kondominium huquqi;
- qoʻshma mulk.

Gollandiyadagi mulk huquqlari har doim er uchastkalari bilan bogʻliq, shuning uchun koʻchmas mulk mulki har doim ularga oʻrnatiladi. Agar er uchastkasiga nisbatan hech qanday huquq oʻrnatilmagan boʻlsa, vertikal va gorizontal qoʻshimcha qoidalar qoʻllaniladi. Vertikal aksessiya sayt egasi ushbu uchastkaga biriktirilgan barcha tuzilmalar va inshootlarga egalik qilishini anglatadi. Gorizontal qoʻshimcha-bu boshqa mulkdorning vertikal qoʻshimcha qismida joylashgan mulkning bir qismi. vertikal va gorizontal aksentsiyaning namunasi koʻrsatilgan. Vertikal qoʻshilish qoidasiga binoan 1qism binoning er uchastkasining chegaralarida joylashgan qismiga tegishli, xuddi shu qoidaga koʻra, 2-qism (avtomobil yoʻli) ustida joylashgan barcha inshootlar ushbu uchastkaning egasiga tegishli. Binoning 2-uchastkaning ustida joylashgan qismi gorizontal urgʻu qoidasiga binoan 1-uchastkaga tegishli. Shu bilan birga, siz uni qura olmaysiz.

4-ko'chma mashg'ulot: O'zbekiston Respublikasini geodezik ta'minlashning yuqori samarali tizimini yaratish.

**Ishdan maqsad:** Oʻzbekiston Respublikasini geodezik ta'minlashning yuqori samarali tizimini yaratish tamoyillarini oʻrganish.

**Masalaning qoʻyilishi:** Oʻzbekiston Respublikasini geodezik ta'minlashning yuqori samarali tizimini yaratish tendensiyalari

Oʻzbekiston Respublikasini geodeziya bilan ta' minlashning yuqori samarali tizimini yaratish muammolari dunyoda geodeziya va kartografiyaning rivojlanish tendensiyalariga muvofiq uni modernizatsiya qilish, texnik va texnologik o 'zgartirish zarurligidan kelib chiqadi.

Ushbu ishning zarurati GLONASSni geodezik va navigatsion qoʻllab-quvvatlash tizimlarida samarali ishlatilishini ta'minlash va joylashuvni aniqlash boʻyicha maqsadli indikatorning oflayn rejimda kamida 30 sm bajarilishini ta'minlash uchun Oʻzbekiston hududida tarqalishi bilan bogʻliq.

2030 yil oxirida quyidagi koʻrsatkichlarga erishish rejalashtirilgan:

50 ta fag punktlari;

HCV 350 ball; 6 000 ball SGS-1;

GGSK va SK-95 koordinatalarining aniqlangan tizimlarida 350 ming ball miqdorida davlat geodeziya tarmogʻi (GGs) punktlari koordinatalarining tenglashtirilgan qiymatlari kataloglari; GGSK-1sm geotsentrizmining o'rtacha kvadratik xatosi (SKP);

FAGS – 1sm punktlarining o'zaro pozitsiyasining SKP;

HCV va SGS punktlarining o'zaro pozitsiyasining SKP-1 – 2-3 sm;

ITRF bilan aniqlik va aloqa boʻyicha muvofiqlik darajasi-birinchi santimetr;

SK koordinatalar tizimiga oʻtish SKP-95 – 3-5 sm (raqamli navigatsiya xaritalarini GGSK tizimiga oʻtkazishda xato); ggsk shkalasining aniqligi 1: 100 000.

GLONASS tomonidan amalga oshiriladigan ggsk koordinatalar tizimida navigatsiya xaritalarini yaratishni ta'minlash uchun SK-95 koordinatalar tizimi va boshqa koordinatalar tizimlari bilan aloqa parametrlarini aniqlash rejalashtirilgan. Bundan tashqari, 2012-2013 yillarda 2012-2020 yillarda FKPning 2.11.23-bandida Oʻzbekiston Respublikasi davlat gravimetrik tarmogʻining boshlangʻich punktini rekonstruksiya qilish rejalashtirilgan.

Shu sababli, dastur "RSDB, GLONASS global navigatsiya sun'iy yoʻldosh tizimlari, GPS, Galileo, sun'iy yoʻldoshning lazer joylashuvi va boshqa geodezik oʻlchash usullaridan foydalangan holda samoviy koordinatalar tizimi bilan bogʻliq boʻlgan yuqori aniqlikdagi er koordinatalari tizimini yaratish boʻyicha fundamental ilmiy tadqiqotlarni ishlab chiqish va amaliy amalga oshirish" yoʻnalishi boʻyicha ilmiy tadqiqotlar va ishlanmalarni amalga oshirishni rejalashtirmoqda. Dasturda bajarilishi rejalashtirilgan vazifalarda Oʻzbekiston Respublikasining yuqori samarali geodeziya ta'minoti tizimini yaratish sohasidagi muammolarni hal qilishda vazifalarning takrorlanishi mavjud emas.

Geodeziya ta'minotining barcha zamonaviy tizimini yanada rivojlantirish, yaratish va faoliyat koʻ rsatish, geodeziya mahsulotlarini iste 'molchiga yetkazish, geodeziya mahsulotlari va xizmatlari bozorida uning talabchanligini ta' minlash uchun uning zamonaviy talablarga muvofiq rivojlanishi va doimiy modernizatsiyasini ta'minlaydigan ilmiy-tadqiqot va ishlab chiqarish ishlarining butun majmuasini bajarish zarur. Geodezik koordinatalar tizimi 2004 yildagi "Oʻzbekiston Respublikasi davlat geodezik tarmogʻi toʻgʻrisidagi asosiy qoidalar" ga muvofiq yer yuzida mustahkamlangan geodezik mos yozuvlar tarmoqlari punktlari toʻplami bilan amalda amalga oshirilmoqda. hozirgi vaqtda Rossiya hududiga yagona koordinatalar va balandliklar tizimlari tegishli ravishda davlat geodezik tarmogʻi (GGRS).

Oʻzbekiston Respublikasi hukumatining 2000-yil 28-iyundagi 568-sonli "yagona davlat koordinata tizimlarini oʻrnatish toʻgʻrisida"gi qarori bilan SK-95 koordinatalar tizimi geodeziya va kartografiya ishlarini bajarishda yagona davlat geodeziya koordinatalar tizimi sifatida joriy etilgan.

Geodezik qoʻllab-quvvatlash tizimi, shuningdek, davlat geodezik tarmogʻiga asoslangan va koordinatalar tizimini toʻgʻridan-toʻgʻri erdagi taqdim etilgan ob'ektlarga oʻtkazadigan mahalliy idoraviy geodezik inshootlarni oʻz ichiga oladi. Faqat mahalliy darajada mustahkamlangan idoraviy qalinlashuv tarmoqlarining punktlari soni GGs punktlaridan oʻn baravar koʻp. Ushbu hajmdagi punktlarning geodeziya tarmoqlarini ish holatida saqlash katta moliyaviy va mehnat xarajatlarini talab qiladi. Geodeziya ta'minoti tizimida zamonaviy sun'iy yoʻldosh texnologiyalaridan foydalanish koʻp jihatdan qoʻllabquvvatlovchi geodeziya tarmoqlari punktlari soni va zichligiga boʻlgan talablarni kamaytiradi, bu esa oxir-oqibat moliyaviy va mehnat xarajatlarini sezilarli darajada tejashga imkon beradi. Geodeziya ta'minoti tizimi umuman geodeziya ishlarini bevosita obyektlarda olib borishni ham oʻz ichiga oladi.

Dasturning maqsadlaridan biri oʻz-oʻzidan va texnogen falokatlarning oldini olish uchun zamonaviy ilmiy va texnik yutuqlarga va geodinamik tadqiqotlarning xalqaro darajasiga muvofiq er qobigʻining deformatsiyasini nazorat qilish xizmatining vazifalarini hal qilishni ta'minlashdir. Buning uchun avvalgi dasturlar tomonidan toʻplangan tajriba va tegishli tabiiy jarayonlar qonuniyatlari toʻgʻrisidagi ma'lumotlardan, shuningdek yuqori aniqlikdagi geodezik oʻlchovlar, hisoblash va telekommunikatsiya texnologiyalaridagi zamonaviy yutuqlardan foydalangan holda er yuzasining deformatsiyasini kuzatish uchun kuzatuv tizimini yaratish koʻzda tutilgan.

5-koʻchma mashgʻulot: Oʻzbekiston Respublikasini kartografik ta'minlashning yuqori samarali tizimini yaratish.

**Ishdan maqsad:** Oʻzbekiston Respublikasini kartografik ta'minlashning yuqori samarali tizimini yaratish usullarini oʻrganish

**Masalaning qo'yilishi:** O'zbekiston Respublikasini kartografik ta'minlashning yuqori samarali tizimini yaratish tamoyillari va tendensiyalarini ishlab chiqarishga joriy qilish

O 'Zbeksitan Respublikasining kartografik ta' minotiga quyidagilar kiradi:

-aniqligi va mazmuni umumdavlat, mudofaa, ilmiy-tadqiqot va boshqa vazifalarni hal etishni ta ' minlaydigan davlat topografik xaritalari va rejalari;

- davlat topografik xaritalari va rejalarini yaratish va yangilash uchun zarur boʻlgan yerni masofadan zondlash (ZZ) materiallari;

-tarmoqlararo maqsadlar uchun umumiy geografik, siyosiy-ma'muriy, ilmiyma'lumotnoma va boshqa tematik xaritalar va atlaslar, oʻquv kartografik qoʻllanmalar;

- Antarktidani xaritalash materiallari;

- davlat topografik monitoringi natijalari.

Maxsus maqsadlar uchun kartografik ta'minot quyidagilarni oʻz ichiga oladi: topografik xaritalar va rejalar, ortofotoplanlar, kadastr ishlarini amalga oshirish uchun moʻljallangan masofadan zondlash materiallari, shaharlar va aholi punktlarining bosh rejalarini tuzish, turli xil ob'ektlarni qurish uchastkalari, navigatsiya xaritalari va rejalari va boshqa tematik xaritalar, rejalar va atlaslar koʻrinishidagi idoraviy, mintaqaviy va munitsipal ahamiyatga ega kartografik ta'minot.

Hududning holati toʻgʻrisida zamonaviy va ishonchli ma'lumotlar turli xil vazifalarni rejalashtirishda toʻgʻri qarorlar qabul qilishga imkon beradi. Buning uchun nafaqat mamlakat hududini topografik xaritalar bilan toʻliq qoplash, balki ularning davriy yoki uzluksiz yangilanishi ham talab qilinadi. Shu bilan birga, nisbatan kichik vaqt va moliyaviy xarajatlar bilan xaritalarni yaratish va yangilashni ta'minlaydigan bunday texnologiyalardan foydalanish maqsadga muvofiqdir.

Topografik monitoring deganda topografik xaritalar va masofadan zondlash ma'lumotlari bo'yicha rejalar, maxsus (sanoat) maqsadlar uchun kartografik materiallar, topografik xaritalar va rejalarda ko'rsatilishi kerak bo'lgan er ob'ektlari to'g'risidagi boshqa ma'lumot manbalarining doimiy yangilanishi tushuniladi. Topografik monitoringning maqsadi o'rganilayotgan hududda yuz bergan o'zgarishlarni tezkor ravishda amalga oshirishdir. Bu, ayniqsa, shaharlar, aholi punktlari va intensiv uy-joy qurilishi zonalari, foydali qazilmalarni oʻzlashtirish joylari, yoʻllar va liniya inshootlari qurilishi uchastkalari, hududiy-ishlab chiqarish komplekslarini oʻz ichiga olgan intensiv rivojlanish hududlari uchun toʻgʻri keladi.

6-ko'chma mashg'ulot: O'zbekiston Respublikasida geodezik va kartografik faoliyatini davlat tomonidan tartibga solish.

**Ishdan maqsad:** Oʻzbekiston Respublikasida geodezik va kartografik faoliyatini davlat tomonidan tartibga solish tizimini oʻrganish.

**Masalaning qo'yilishi:** O'zbekiston Respublikasida geodezik va kartografik faoliyatini davlat tomonidan tartibga solish.

Oʻzbekiston Respublikasida geodeziya va kartografiya faoliyatini davlat tomonidan tartibga solish 2020-yil 2-iyuldagi OʻzRQ-626-sonli "geodeziya va kartografiya faoliyati toʻg 'risida"gi qonun asosida amalga oshiriladi.

Ushbu sohadagi davlat siyosatining asosiy yoʻnalishlari:

\* davlat va boshqa dasturlarni ishlab chiqish va amalga oshirish;

\* geodezik koordinatalar, balandliklar, gravimetrik oʻlchovlarning yagona davlat tizimini rivojlantirish va takomillashtirish;

\* davlat va xo 'jalik boshqaruvi organlari, mahalliy davlat hokimiyati organlari, yuridik shaxslarning geodeziya va kartografiya ishlarini bajarish bilan bogʻ liq faoliyatini muvofiqlashtirish;

\* xabardor qilish tartibida amalga oshiriladigan faoliyatga qoʻyiladigan talablar va shartlarga, geodeziya va kartografiya materiallaridan (ma'lumotlardan)foydalanish qoidalariga rioya etilishi ustidan davlat geodeziya nazoratini amalga oshirish;

\* geodeziya va kartografiya ishlarini, geodeziya punktlarini hisobga olishni ta'minlash;

\* xalqaro hamkorlikni rivojlantirish.

Oʻzbekiston Respublikasi Vazirlar Mahkamasining geodeziya va kartografiya faoliyati sohasidagi vakolatlariga quyidagilar kiradi:

\* ushbu sohada yagona davlat siyosatining amalga oshirilishini ta'minlash;

\* geodeziya va kartografiya faoliyati sohasidagi davlat dasturlarini tasdiqlash va ularning bajarilishini ta ' minlash;

\* geodeziya va kartografiya faoliyatini texnik jihatdan tartibga solish sohasidagi normativ hujjatlarni ishlab chiqish va tasdiqlash; geodeziya, kartografiya va kadastr ishlarini metrologik ta'minlashni tashkil etish;

\* geodeziya va kartografiya ishlarining davlat hisobi;

\* davlat kartografiya-geodeziya kadastrini yuritish;

\* bajarilgan geodeziya va kartografiya ishlari toʻgʻ risida texnik hisobotlarga talablarni belgilash;

\* davlat kartografiya-geodeziya jamgʻarmasini shakllantirish va yuritish;

\* davlat geodeziya nazorati;

\* geodeziya va kartografiya sohasida normativ-huquqiy hujjatlarni ishlab chiqish va tasdiqlash.

Oʻzbekiston Respublikasi yer resurslari, geodeziya, kartografiya va davlat kadastri Davlat qoʻ mitasi geodeziya va kartografiya faoliyati sohasida maxsus vakolatli davlat organi hisoblanadi.

#### VI. KEYSLAR BANKI 1-Keys

Sotsial-iqtisodiy kartalarni tuzishda manbalar toʻliq va mukammal boʻlishi kerak. Foydalaniladigan materiallar ma'lum bir ma'muriy hududga tegishli boʻlishi zarur. Agar, ma'lumotlar tumanlar boʻyicha olinsa, kerakli ma'lumotlar tuman miqyosida boʻlishi kerak, agar tumanga tegishli yetarli ma'lumot boʻlmasa bu materiallarni toʻliq, deb boʻlmaydi, natijada ular karta tuzish ishlarini qiyinlashtiradi.

Oʻzbekistonda tekstil sanoati kartasida paxtadan tayyorlangan tekstil mahsulotlari bilan ipakdan tayyorlangan mahsulotlarni m<sup>2</sup> koʻrsatgichda emas, balki ularni narx koʻrsatgich soʻm hisobida koʻrsatilishi kerak. Lekin bu ham toʻliq mazmun bermasligi mumkin.

Asosiy manba boʻlib aholini roʻyxatga olish manbalari hisoblanadi (1959, 1969 va 1989 yilgi aholini roʻyxatga olish materillari), ular orqali olinadigan manbalar (tugʻilish, oʻlim, tabiiy oʻsish, aholi migratsiyasi va boshqalar) asosiy manbalar hisoblanadi. Shu koʻrsatkichlar koʻproq qishloq aholisi bilan bogʻliq boʻlgan kartalar tuzishda asosiy manba hisoblanadi. Lekin aholi boʻyicha yillik statistik ma'lumotlarda jinsi, yoshi, ishga yaroqli aholi soni va uni ish bilan ta'minlanganligi toʻgʻrisidagi toʻliq ma'lumoti olish qiyinroq boʻlishi mumkin. Nima uchun ma'lumotlar faqat bir xududga tegishli boʻlishi lozim? Karta toʻliq mazmunga ega boʻlish uchun miqdor koʻrsatkichlar tasvirlanishi shartmi? Aholini ruyxatga olish manbalari eski boʻlganda ham ulardan foydalanib kartalar tuzish mumkinmi?

#### 2-Keys

Geografik asos kartaning asosiy mazmun boʻlmasada, uni karta tuzishda ahamiyati katta. Lekin ba'zi bir chet ellarda chop etilgan atlaslar mavzuli kartalarida geografik asosga yetarlicha e'tibor berilmaganligi sababli, kartadan yetarli darajada berilmasligi natijasida geografik asos elementlari bilan kartadagi mavzu orasidagi oʻzaro bogʻliqlikni va geografik tarqalish qonuniyatlarini aniqlash ancha murakkab. Shu bilan birga respublikamizda chop etilgan oʻquv atlaslaridagi ba'zi bir sotsial-iqtisodiy kartalarda geografik asos elementlari juda mukammal ifodalangan natijada kartaning oʻqish darajasi qiyinlashgan. Masalan, 8-sinf uchun nashr etilgan "Oʻzbekiston iqtisodi va sotsial geografiyasi" atlasdagi "Chorvachilik" kartasi (masshtab 1:4000000). Geografik asos kartaning asosi boʻla oladimi? Kartaning mazmuni geografik asos elementlariga bogʻlikmi?

Sotsial-iqtisodiy kartografiyada ikkita asosiy yoʻl bilan kartalashtirish ishlari olib boriladi: ekspeditsiya (dala ma'lumotlari asosida) va kameral sharoitda (xonada).

N.N. Baranskiy yirik masshtabli kartalar yaratishda ekspeditsion usuldan foydalanishni iqtisodiy kartografiyaning muhim vazifalari qatoriga qoʻshgan edi, uning fikricha, bu usul orqali kartografiyaning sotsial-iqtisodiy sohasi haqiqiy geografik yoʻnalish olishi va formal-statistik usuldan ajratilishi mumkin edi. Lekin ekspeditsion usul kartalarni tuzishga bagʻishlangan usullardan biri boʻlishiga qaramasdan, sotsial-iqtisodiy kartalashtirishga bagʻishlangan oʻquv adabiyotlarida hozirgacha talab darajasida rivojlanmagan. Ekspeditsion yoʻl bilan kartalar tuzilayotganda juda koʻp vaqt ketadi, bu esa kartaning aktualligi masalasiga ancha ta'sir etadi.

Sotsial-iqtisodiy kartalashtirishda vaqtni tejash maqsadida eng yangi ma'lumotlar ishga jalb qilinadi, iqtisodiy jihatdan kam harajatli kartalashtirish usullari tanladi, ishga koʻproq aerokosmik materiallar va GAT tizimi jalb qilinadi. Sotsial-iqtisodiy kartografiyada kartalashtirishning asosiy yoʻllari qanday? Ekspeditsion usuldan foydalanish iqtisodiy kartografiyaning asosi boʻla oladimi?

#### 4-Keys

Jahonning iqtisodiy kartalarini tuzish uchun xorijiy davlatlar kartalarida "kesilgan" proyeksiyalardan koʻproq foydalaniladi. Bunday komponovkani qulay, deb boʻlmaydi, chunki u yer yuzasini boʻladi, global va kontinentlaroro mavjud sotsial-iqtisodiy aloqalarni toʻgʻri tushunishni ta'minlamaydi. Bundan tashqari, kun sayin iqtisodiy va siyosiy ahamiyatga ega boʻlib boryotgan jahon okeaniini toʻliq koʻrsatmaydi.

Geografik kartografiyaning ilmiy-ma'lumotnomali kartalashtirilishi nuqtai nazaridan qaralganda, turli proyeksiyali komponovkalar ob'ektlarning geografik o'xshashligini buzadi.

Xorijiy sotsial-iqtisodiy kartalashtirishda geografik tur koʻpincha kartada tasvirlanmaydi. Bu esa sotsial-iqtisodiy oʻektlarning geografik fazo va boshqa ob'ektlar bilan bogʻliqligini toʻliq ifodalamaydi. Jahon iqtisodiy kartalarini tuzish uchun proyeksiyalardan foydanish maqsadga muvofiq boʻladimi? Geografik kartografiyaning ilmiy ma'lumotnomali kartalashtirilishi turli proyeksiyali komponovkasi ob'ektlarining geografik oʻxshashligini boʻzmaydimi? Geografik tur kartalarda nima uchun tasvirlanmaydi?

#### 5-Keys

Tasvirlash usullarini tanlashga roʻyxatli-statistik manbalarning detallashganligi, geografik aniqlik darajasi va xususiyatlari katta ta'sir etadi. Shu bilan bir qatorda, kartada bir-biriga oʻxshash belgilarni geografik xususiyatlari turli boʻlgan voqea va hodisalarga qoʻllash mumkin emas. Bunday vaqtda 2 ta yoki undan ortiq kartalar tuzilishi zarur boʻladi. Shkalalar bosqichlarini tanlashda turli algoritmlardan foydalaniladi. Bu yoʻl juda qiyin, lekin chuqur matematik tahlilni ta'minlaydi.

Hodisalarning detallashganligi va murakkab sifat koʻrsatkichligi bilan kartalarning maqsadi orasida teskari bogʻliqlik mavjud. Sifat koʻrsatkich va hodisalarning geografik tarqalishi orasidagi muammo sotsial-iqtisodiy kartografiyada juda qiyin yechiladi, bunga roʻyxat-statistik ma'lumotlarning hodisalarni fazoviy tarqalishini belgilamasligidir.

Agar sifat koʻrsatkichlar oddiy yoki kompleks xususiyatga ega boʻlsa, ularni kartada koʻrsatishda unchalik qiyinchilik tugʻilmaydi, lekin bunday koʻrsatkichlar bilan biror bir murakkab bogʻliqlik, tizimli aloqalar ifodalanishi kerak boʻlganda – masala qiyin yechiladi. Tasvirlash usullarini tanlashga qanday manbalar zarur? Sifat koʻrsatkich va hodisalarning geografik tarqalishi orasidagi muammo nimalardan iborat? Biror bir murakkab bogʻliqlik, tizimli aloqalar ifodalanishi nima uchun qiyin kechadi?

#### 6-Keys

Sotsial-iqtisodiy kartografiyada kartalarni jihozlash sotsial-iqtisodiy hodisalarning oʻziga xos geografik xususiyatlaridan kelib chiqgan holda olib boriladi. Vaqt va makonda hodisalar dinamikasini tasvirlashda katta muammo tugʻiladi, masalan, iqtisodiy a'loqalarni, yuk tashish tarkibini, ularning hajmini va h.k. Miqdor koʻrsatkichlarga oddiy shkalali belgilarni ishlatishni talab etadi.

Kartaning legendasi toʻliq, mazmunga va jihozlash belgilariga toʻgʻri kelishi, tushunarli, qisqa, ma'lum bir tizim asosida qurilishi, ixcham boʻlishi kerak (Saliщev, 1987). Sotsial-iqtisodiy kartalarda elementardan tortib to eng murakkab - tipologik legendalargacha ishlatiladi. Agar legendada ob'ektlar klassifikatsiyasi tasvirlanayotgan boʻlsa (aholining milliy tarkibi va zichligi) legenda jadval koʻrinishda quriladi, bu esa ob'ektlar orasidagi bogʻliqlikni ta'minlaydi. Lekin koʻpchilik hollarda kartalashtirilayotgan hodisalar klassifikatsiyasi parallel yoki ketma-ket tarzda legendada keltiriladi. Ketma-ketlik yoʻli ishlatilganda ob'ektlarni qanday tartibda joylashtirish masalasini yechish kerak.

Matn tanlashda tasvirlanayotgan hodisalarning geografik xususiyatlarini, ularning rivojlanishini, ba'zan detallashganlik darajasini e'tiborga olish kerak. Kartalarni jihozlash sotsial-iqtisodiy hodisalarning o'ziga xos qanday xususiyatlaridan kelib chiqadi? Jihozlash belgilariga nimalar, qanday ma'lumotlar to'g'ri kelishi kerak? Matn tanlashda tasvirlanayotgan xodisalarning qanday xususiyatlariga e'tibor berish zarur?

#### 7-Keys

GAT texnologiyalari keng ma'noda ko'p sonli axborot komponentlari bilan bog'lik. Axborotlarni to'plash, saqlash, ularni tahlil qilish va ulardan samarali foydalanish uchun zamonaviy GAT dasturiy ta'minotlarini qo'llagan holdagina kerakli natijalarga erishish mumkin bo'ladi. Shunday dasturiy ta'minotlardan biri sifatida ESRI kompaniyasining ArcGIS dasturini misol keltirsa bo'ladi. ArcGIS dasturida geografik axborotlarni uchta turdagi geoma'lumotlar bazalarida saqlash, tahrir qilish va boshqarish mumkin.

### ArcGIS dasturining afzalliklari

ArcGIS dasturidagi geoma'lumotlar bazalari turlari:

#### Shaxsiy va faylli geoma'lumotlar bazalarining xususiyatlari:

ArcSDE geoma'lumotlar bazasi va uning xususiyatlari:

Keys bir necha guruhlarga bulinib, xar bir tinglovchining fikrini xisobga olgan xolda assesment qilinadi. Javoblar ogzaki va yezma kurinishida bulishi mumkin.

# VI. GLOSSARIY

| Termin            | Oʻzbek tilidagi sharhi                | Ingliz tilidagi sharhi            |
|-------------------|---------------------------------------|-----------------------------------|
| Ostlara           | Qatlamlar roʻyxatga olingan           | Layers are                        |
|                   | yoki geografik bogʻlangan boʻlib      | registered or georeferenced,      |
|                   | hisoblanadi, ya'ni dastur ushbu       | meaning the program knows         |
| Qatiani           | qatlamlarning fazodagi joylashlan     | their location in physical        |
| Layer             | oʻrnini biladi va karta yaratishda    | space and can thus overlay        |
|                   | ularni bexato ustma-ust oʻrnata       | them correctly to make a          |
|                   | oladi.                                | map.                              |
|                   | Qatlam tarkibidagi alohida            | The individual objects            |
|                   | ob'ekt: nuqta, chiziq yoki poligon    | in a layer, either points, lines, |
|                   | shaklida boʻlishi mumkin.             | or polygons as described          |
| Fazoviy ob'ektlar | Ma'lumotlarni taxlil qilish va        | above. Individual features        |
| Features          | qayta ishlashda aloxida fazoviy       | can be selected to use in data    |
|                   | ob'ektlardan foydalanilishi           | analysis and processing (e.g.,    |
|                   | mumkin (masalan, birlashtirishda,     | combining, saving as a new        |
|                   | yangi qatlam sifatida saqlashda).     | layer).                           |
|                   | Bir yoki bir nechta                   | • /                               |
|                   | qatlamdan iborat kartaga ega          | A window on the                   |
|                   | monitordagi oyna. Ma'lumotlar         | monitor that consists of a        |
|                   | koʻrinishida bitta freym              | map, made up of one or more       |
| Б                 | ma'lumotlari koʻrsatilishi            | layers. One frame can be          |
| Freym             | mumkin. Bir nechta freym              | shown at a time in a data         |
| ma'lumotlari      | ma'lumotlari kompanovka               | view. Multiple frames can be      |
| Data Frame        | koʻrinishida koʻrsatilishi mumkin.    | shown at once in a layout         |
|                   | Freym ma'lumotlaridagi barcha         | view. All the layers in a data    |
|                   | qatlamlar bir turdagi proyeksiya      | frame will need to use the        |
|                   | va datumlardan iborat boʻlishi        | same projection and datum.        |
|                   | kerak.                                |                                   |
|                   | Freym ma'lumotlariga                  |                                   |
|                   | qoʻshilgan belgi, sarlavha yoki       | A label, title, or other          |
| Element yoki      | shu tarzda qoʻshilgan grafika         | such graphic added to the         |
| annotatsiya       | (masalan, xar bir funksiya uchun      | data frame (e.g., the labels to   |
| <b>Element</b> or | belgi). Alohida elementlar            | each feature). Individual         |
| Annotation:       | tanlanishi va siljitilishi,           | elements can be selected and      |
|                   | yoʻqotilishi, oʻzgartirilishi va x.k. | moved, deleted, resized, etc.     |
|                   | qilinishi mumkin.                     |                                   |
| Ma'lumotlar       | Oʻz kartangizni yaratayotgan          | The view where you                |
| koʻrinishi        | yoki ma'lumotlarni tahlil             | build your map and analyze        |

| Data View:                                                             | qilayotganingizdagi koʻrinish.                                                                                                    | data. If your project requires                                                                                                    |
|------------------------------------------------------------------------|----------------------------------------------------------------------------------------------------|----------------------------------------------------------------------------------------------------|
|                                                                        | Agarda sizning loyixangiz bir                                                                                                    | several maps, you can have                                                                                                    |
|                                                                        | nechta kartalarni talab qilsa, u                                                                                                    | multiple data frames, but                                                                                                    |
|                                                                        | xolda siz bir nechta freym                                                                                                    | only one visible ("active") at                                                                                                    |
|                                                                        | ma'lumotlariga ega boʻlishingiz                                                                                                    | a time in the data view.                                                                                                    |
|                                                                        | mumkin, lekin ma'lumotlar                                                                                                    |                                                                                                    |
|                                                                        | koʻrinishida faqat bitta freym                                                                                                    |                                                                                                    |
|                                                                        | ma'lumotlari koʻrinishi mumkin                                                                                                    |                                                                                                    |
|                                                                        | (ya'ni aktivatsiya qilingani).                                                                                                    |                                                                                                    |
|                                                                        | Grafik fayl sifatida eksport                                                                                                    |                                                                                                    |
|                                                                        | qilish uchun yoki nashrga                                                                                                    | A view where you can                                                                                                    |
|                                                                        | berishda karta yaxshiroq                                                                                                    | better organize your map                                                                                                    |
|                                                                        | koʻrinishi uchun oʻz karta                                                                                                    | elements to look nice for                                                                                                    |
| Kompanauka                                                             | elementlaringizni yaxshiroq                                                                                                    | printed output or for                                                                                                    |
| koʻrinishi                                                             | tartibga sola olish mumkin                                                                                                    | exporting as a graphic file.                                                                                                    |
|                                                                        | boʻlgan koʻrinish. Siz legenda,                                                                                                    | You can display multiple                                                                                                    |
| Layout view.                                                           | shimol belgisi, miq'yos, sarlavha                                                                                                    | data frames in the layout                                                                                                    |
|                                                                        | va x.k. singari elementlar bilan bir                                                                                                    | view, along with other                                                                                                    |
|                                                                        | qatorda kompanovka koʻrinishida                                                                                                    | elements such as a legend,                                                                                                    |
|                                                                        | bir nechta freym ma'lumotlarini                                                                                                    | north arrow, scale, title, etc.                                                                                                    |
|                                                                        | xam aks ettirishingiz mumkin.                                                                                                    |                                                                                                    |
| Elementlar<br>jamlangan jadval<br><b>Table of</b><br><b>Contents</b> : | Bu kartadan chapda<br>joylashgan legenda. Qatlamlar<br>roʻyxati shu joyda ochiladi va<br>kartaning tashqi koʻrinishini<br>qatlamlarni yoqish yoki oʻchirish<br>va ularning shartli belgilarini<br>oʻzgartirish orqali oʻzgartirish<br>imkonini beradi. "Manba"<br>vkladkasi ushbu qatlamlarning<br>qaysi qattiq diskda, serverda,<br>kompakt-diskda joylashganligini<br>koʻrsatadi. | This is the legend that<br>appears to the left of the map.<br>Lists the layers open in that<br>view and allows you to alter<br>the look of the map by<br>turning themes on and off<br>and by changing their<br>appearance. The "display"<br>tab shows the layers that are<br>available for display on your<br>map. The "source" tab<br>indicates where these layers<br>are located on your hard<br>drive, on a remote server, on<br>a CD, etc. |
| Qatlamni<br>yoqish/oʻchirish<br>Layer On/Off                           | Agarda qatlam nomidan<br>chapdagi bayroqcha tekshirilgan<br>boʻlsa, unda qatlam yoqilgan va<br>freym ma'lumotlarida aks                                                                                                    | If the box to the left of<br>the layer's name is checked,<br>the layer is turned on and<br>displays in the data frame<br>(i.e., on the map).                                                                                                    |

|                                      | etayotgan boʻladi (agarda aksi                                                                                                    |                                                                                                    |
|--------------------------------------|----------------------------------------------------------------------------------------------------|----------------------------------------------------------------------------------------------------|
|                                      | boʻlsa oʻchirilgan boʻladi).                                                                                                    |                                                                                                    |
| Karta xujjati<br><b>Map Document</b> | ArcMap da yaratilgan ishchi<br>fazo kartasini namoyish qiluvchi<br>fayl. Dasturga konkret karta<br>uchun qaysi qatlamlar ishlatilishi<br>va ularning qanday simvollarga<br>ega ekanligini aytuvchi zakladka<br>fayllari turi. Fayl nomidan keyin                                                                                                    | A file representing a map<br>workspace created in<br>ArcMap. Sort of a bookmark<br>file, which tells the programs<br>which layers are being used<br>for the particular map and<br>how they're being<br>symbolized. Has .mxd file                                                                                                    |
|                                      | .mxd fayl formatiga ega.                                                                                                    | name extension.                                                                                                    |
| Atribut<br>Attribute                 | (ma'lumotlar modeli) GATda<br>geografik ob'ekt toʻgʻrisida<br>fazoviy boʻlmagan axborot,<br>odatda jadvalda saqlanadi va<br>fazoviy ob'ektga noyob<br>identifikatorlar yordamida<br>bogʻlanadi.<br>(ma'lumotlar modeli) Rastrlar<br>ma'motlar toʻplamida rastr<br>yacheykasining xar bir noyob<br>qiymatiga bogʻliq axborot.<br>(grafika (kartaning aks etishi))<br>oʻziga xos xususiyatlarning<br>kartada qanday aks etishi va<br>belgilanishini aniqladigan<br>axborot.<br>(ESRI dasturiy ta'minoti)<br>GATda geografik ob'ektlar<br>toʻgʻrisida fazoviy axborot, odatda<br>jadvalda saqlanadi va fazoviy<br>ob'ektga noyob identifikatorlar<br>yordamida bogʻlanadi. | [data models] Nonspatial<br>information about a<br>geographic feature in a GIS,<br>usually stored in a table and<br>linked to the feature by a<br>unique identifier.<br>[data models] In raster<br>datasets, information<br>associated with each unique<br>value of a raster cell.<br>[graphics (map display)]<br>Information that specifies<br>how features are displayed<br>and labeled on a map.<br>[ESRI software] In<br>MOLE, a spatial information<br>about a geographic feature in<br>a GIS, usually stored in a<br>table and linked to the feature<br>by a unique identifier. |
| Atribut                              | Oʻziga xos xususiyatlarning                                                                                                    | Tabular or textual data                                                                                                    |
| ma'lumotlar                          | geografik xarakteristikalarini                                                                                                    | describing the geographic                                                                                                    |
| Attributo doto                       | ta'riflovchi tekstli va jadvalli                                                                                                    | characteristics of features                                                                                                    |
|                                      | ma'lumotlar.                                                                                                    |                                                                                                    |
|                                      | Dunyoni 6 graduslik standart                                                                                                    | A projected coordinate                                                                                                    |
|                                      | zonalarga ajratish uchun                                                                                                    | system that uses the                                                                                                    |
|                                      | Merkatorning koʻndalang                                                                                                    | transverse Mercator                                                                                                    |
|                                      | proyeksiyasidan foydalaniladigan                                                                                                    | projection to divide the world                                                                                                    |

| Coulds Kmalgor                           | koordingtalar tizimi provoksiyasi                                                                                                    | into standard zonas 6 dagraas                                                                                                    |
|------------------------------------------|----------------------------------------------------------------------------------------------------|----------------------------------------------------------------------------------------------------|
| Gauss-Kiyugei                            |                                                                                                    |                                                                                                    |
| proyeksiyasi                             | Ko <sup>°</sup> pincha Yevropa va Osiyoda                                                                                                    | wide. Used mainly in Europe                                                                                                    |
| Gauss-Kruger                             | foydalanıladı. Gauss Kryuger                                                                                                    | and Asia, the Gauss-Krüger                                                                                                    |
| projection                               | koordinatalar tizimi Merkator                                                                                                    | coordinate system is similar                                                                                                    |
|                                          | koordinatalar tizimining                                                                                                    | to the universal transverse                                                                                                    |
|                                          | koʻndalang preksiyasiga oʻxshash.                                                                                                    | Mercator coordinate system.                                                                                                    |
|                                          | Gauss Kryuger proyeksiyasi                                                                                                    | The Gauss-Krüger projection                                                                                                    |
|                                          | nemes matematigi va olimi Karl                                                                                                    | is named for the German                                                                                                    |
|                                          | Fridrix Gauss va german                                                                                                    | mathematician and scientist                                                                                                    |
|                                          | geodezisti va matematigi Iogann                                                                                                    | Karl Friedrich Gauss and the                                                                                                    |
|                                          | Genrix Lui Kryuger sharafiga                                                                                                    | German geodesist and                                                                                                    |
|                                          | atalgan.                                                                                                    | mathematician Johann                                                                                                    |
|                                          |                                                                                                    | Heinrich Louis Krüger.                                                                                                    |
| Generalizatsiya<br><b>Generalization</b> | <ol> <li>[karta dizayn] miq'yos va<br/>oʻlchamlarni oʻzgartirish uchun<br/>abstraksiya, qisqartirish va<br/>imkoniyatlarni soddalashtirish.</li> <li>(ma'lumotlarni muxarrirlash)<br/>Chiziqda chiziqning mavjud<br/>shaklini yoʻqotmagan holda<br/>nuqtalar miqdorini kamaytirish<br/>jarayoni.</li> <li>(ma'lumotlarni muharrirlash)<br/>rastr formatida yacheykalarni<br/>kengayishi va qayta<br/>diskretizatsiyalash jarayoni.</li> </ol> | <ol> <li>[map design] The<br/>abstraction, reduction, and<br/>simplification of features for<br/>change of scale or resolution.</li> <li>[data editing] The process<br/>of reducing the number of<br/>points in a line without<br/>losing the line's essential<br/>shape.</li> <li>[data editing] The process<br/>of enlarging and resampling<br/>cells in a raster format.</li> </ol> |
| Geokodlash<br><b>Geocoding</b>           | Koʻchalar manzillarini kartada<br>fazoviy ob'ektlar sifatida aks<br>ettira olishi mumkin boʻlgan<br>fazoviy ma'lumotlarga<br>konvertatsiya qilish uchun GAT<br>operatsiyalari.                                                                                                    | A GIS operation for<br>converting street addresses<br>into spatial data that can be<br>displayed as features on a<br>map.                                                                                                    |

## VII. ADABIYOTLAR RO'YXATI Maxsus adabiyotlar:

 И. Ю. Заручевных Проектирование фундаментов зданий и сооружений.
 Част ИИИ. Расчет свайных фундаментов: Учебное пособие. Северный (Арктический) федералный университет имени М. В. Ломоносова. Учебное пособие. 161 стр. Год 2021.

2. А. Д. Кирнев Организация и технология процессов при строителстве и реконструксии строителных обектов в составе проекта производства работ: Учебное пособие для СПО Издателство "Лан" (СПО). 516 стр. Год 2023.

3. А. Н. Соловев Основы геодезии и топографии: Учебник для вузов. Издателство "Лан". 240 стр. Год 2023.

4. Г. П.Комина, Е. Л.Палей, Н. В.Моисеев, Федорова И. Газоснабжение: Учебник для вузов. Издателство "Лан". 332 стр. Год 2023.

5. В. Н.Котомкин Энергоаудит. Разработка энергосберегающих проектов для зданий: Учебное пособие для вузов. Издателство "Лан". 288 стр. Год 2023.

6. И. Б.Рыжков, Р. А.Сакаев Основы строителства и эксплуатации зданий и сооружений: Учебное пособие для СПО. Издателство "Лан" (СПО). 240 стр. Год 2023.

7. В. А. Орлов Трубопроводные сети: Учебное пособие для СПО. Издателство "Лан" (СПО). 160 стр. Год 2023.

## Internet resurslar:

- 1. www.trimble.com
- 2. www.global.topcon.com
- 3. www.lieca-geosystems.com
- 4. www.sokkia.co.kr
- 5. gsi@gsi2000.ru
- 6. <u>www.ziyonet.uz;</u>
- 7. www.lex.uz;
- 8. <u>www.bilim.uz;</u>
- 9. <u>www.gov.uz;</u>